# ເ**ດ**ົ້ຮົດຄວາມ**ໍ**ູ່[]

# วิธีการและขั้นตอนสั่งปล่อยรายการเครื่องจักร eMT Online (ออนไลน์เข่านโปรแกรม Zoom Webinar)

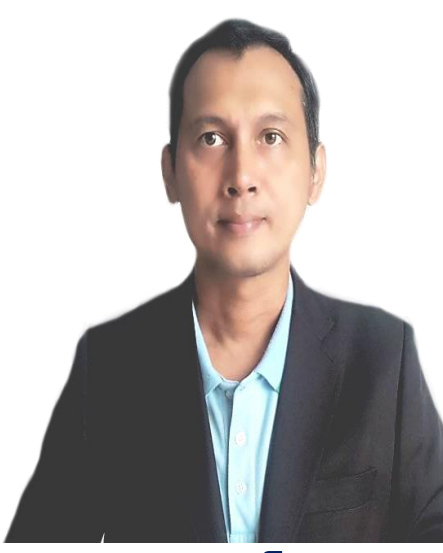

วันพฤหัสที่ 14 ธันวาคม 2566 เวลา 09.00- 12.00 น.

บรรยายโดย คุณอนันต์ ทิพย์แก้ว พู้เชี่ยวชาญจากสมาคมสโมสรนักลมทุน

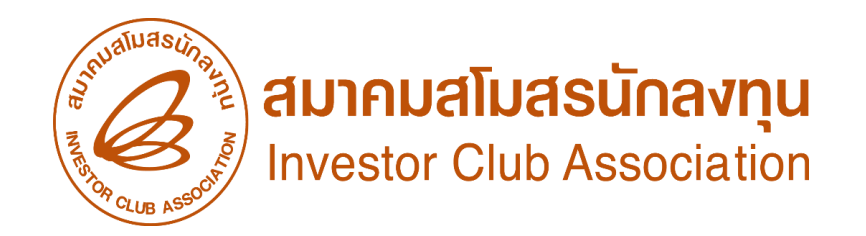

หัวข้อในการบรรยายจะแบ่งเป็น 2 ส่วน

ส่วนที่ 1 บรรยายเกี่ยวกับ - ขอค้ำประกันเครื่องจักร - การสั่งปล่อยเครื่องจักรปกติ - การสั่งปล่อยเครื่องจักรคืนอากร - การส่งคืนเครื่องจักรไปต่างประเทศ - การสั่งปล่อยเครื่องจักรจากส่งซ่อม - ยกเลิกการสั่งปล่อยเครื่องจักร

การสั่งปล่อยเครื่องจักรถอนค้ำ
 การส่งเครื่องจักรไปซ่อม
 การเปลี่ยนสถานะจากส่งซ่อมเป็นส่งคืน

- การสั่งปล่อยคืนอากรจากส่งซ่อม

ส่วนที่ 2 การปฏิบัติ

- เข้าโปรแกรมทดสอบระบบ EMT เกี่ยวกับการสั่งปล่อยต่างๆ

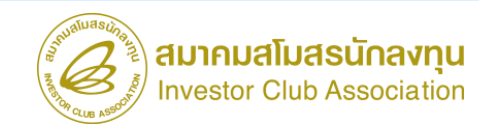

#### การผูกความสัมพันธ์ของข้อมูลบัญชีเครื่องจักร/บัญชีอะไหล่

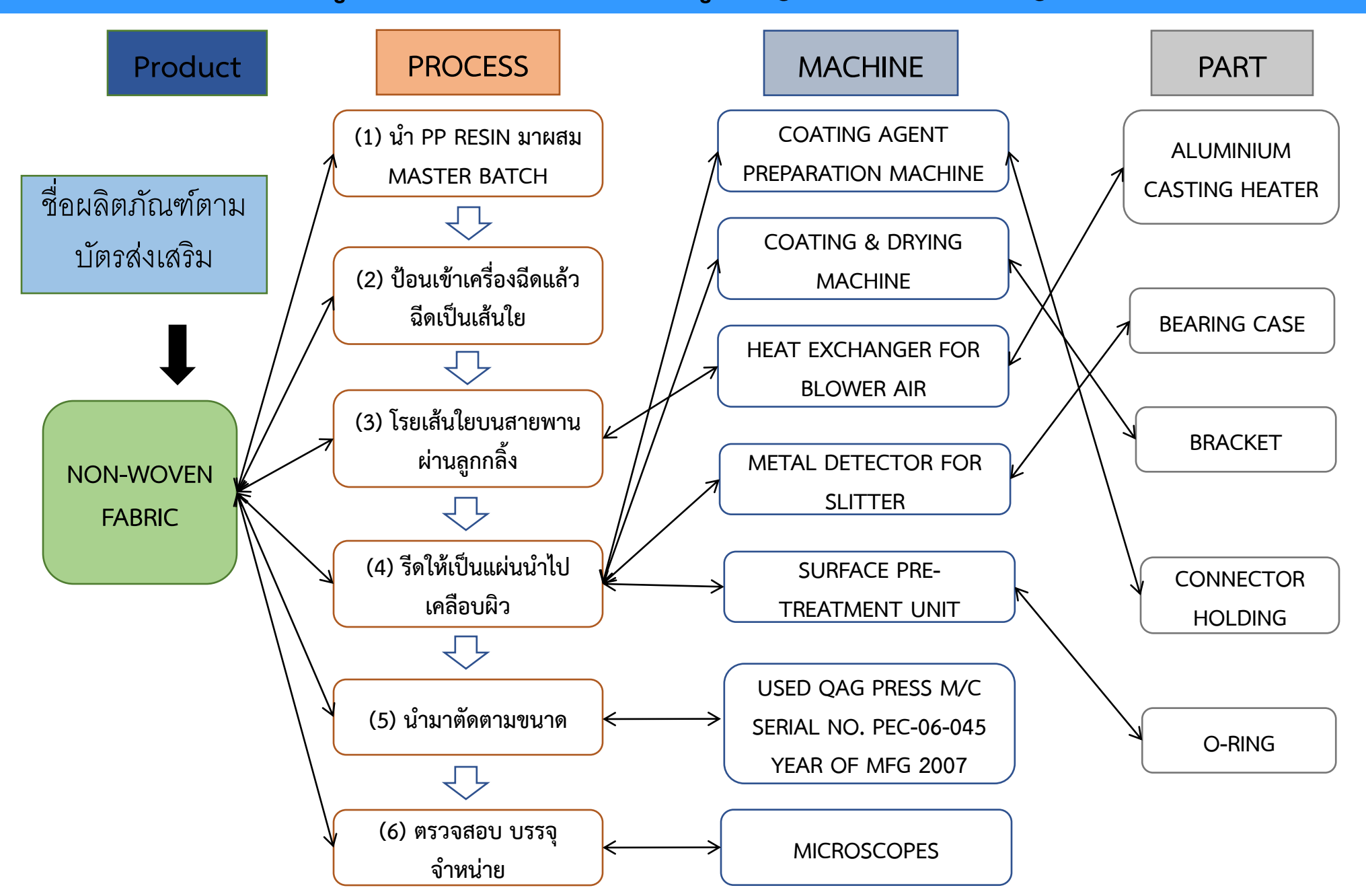

#### การผูกความสัมพันธ์ของข้อมูลบัญชีแม่พิมพ์

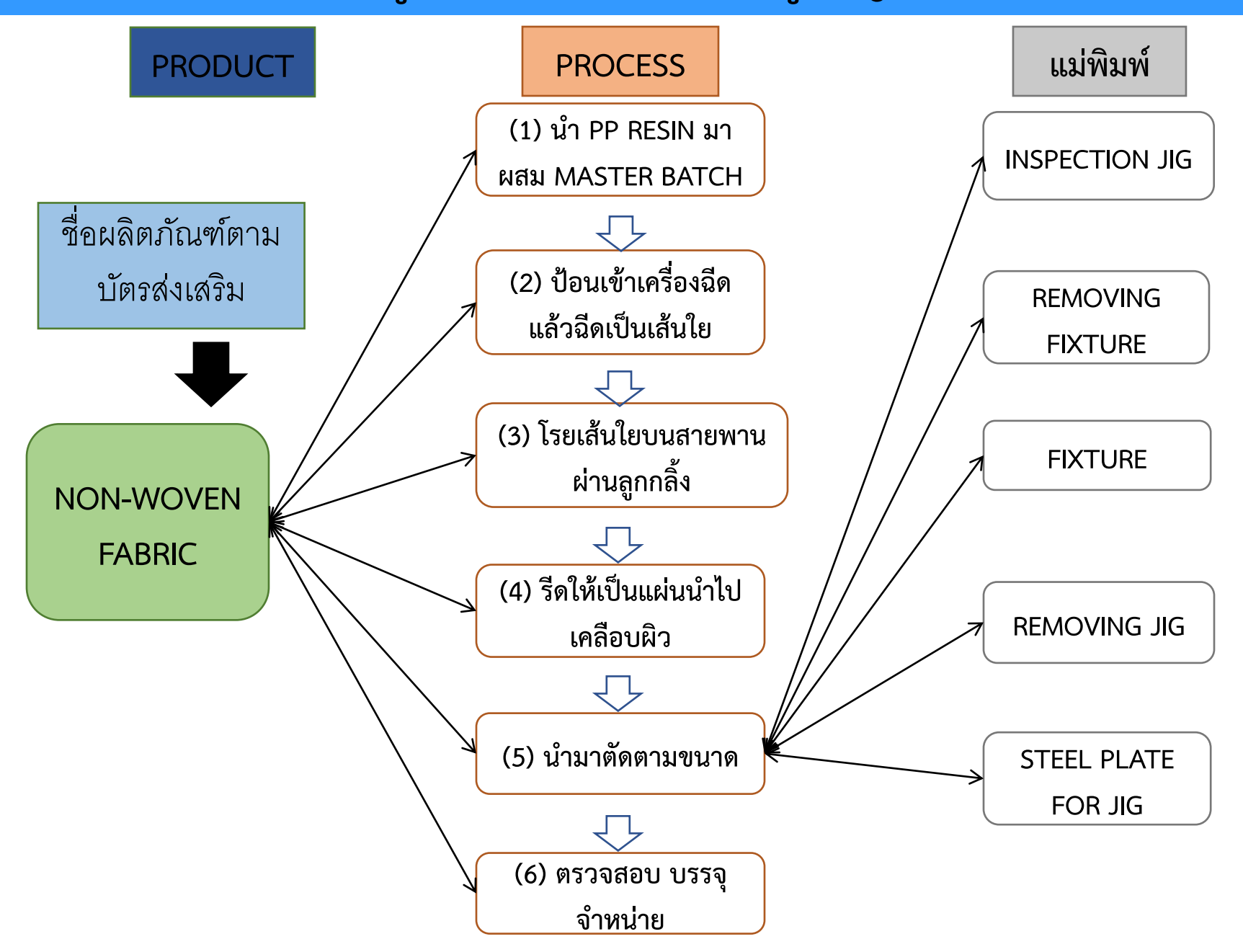

ี หมายกึ่ง การขออนุญาตใช้ธนาคารค้ำประกันเครื่องจักรแทนการชำระภาษี เพื่อนำเข้าเครื่องจักรมาใช้ในประเทศ แบ่งเป็น

 1. ได้รับอนุมัติให้การส่มเสริมแล้ว แต่บัตรส่มเสริมยัมไม่ออก สำนักมานฯ อนุญาตให้ใช้ธนาคารค้ำประกันได้ *เมื่อบริษัทตอบรับมติ* แล้วเท่านั้น

บัตรส่มเสริมออกแล้ว แต่บัญชีรายการเครื่องจักรยังไม่อนุมัติ หรือ
 อยู่ระหว่างการแก้ไข หรือ ปัญหาอื่นๆ เกี่ยวกับการนำเข้าเครื่องจักร

\*\*\* การค้ำประกันอากรขาเข้าได้ไม่เกิน 1 ปีนับแต่วันที่อนุญาต และจะอนุมัติให้ขยายเวลาการ ใช้ธนาคารค้ำประกันได้อีก 1 ครั้ม เป็นระยะเวลา 1 ปี โดยพู้ได้รับการส่มเสริมต้อมขอขยายเวลาค้ำประกันก่อนสิ้นสุดระยะเวลาการค้ำประกันเดิม

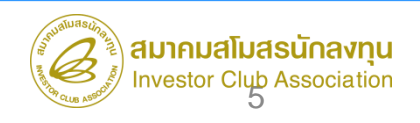

### การพ่อนพันใช้ธนาคารค้ำประกัน แยกการพิจารณาออกเป็น 3 กรณี

- 1. ยัวไม่มีมติให้การส่วเสริม ไม่อนุญาตให้ใช้ธนาคารค้ำประกัน
- มีมติให้การส่มเสริม และ *ตอบรับมติแล้ว* อนุญาตให้พ่อนพันการใช้ธนาคารค้ำประกัน แทนการชำระ <u>อากรขาเข้า</u> สำหรับเครื่อมจักร
- กรณีที่ได้รับบัตรส่มเสริมแล้ว อนุญาตให้พ่อนพันการใช้ธนาคารค้ำประกันแทน การชำระอากรขาเข้า และภาษีมูลค่าเพิ่มสำหรับเครื่องจักร

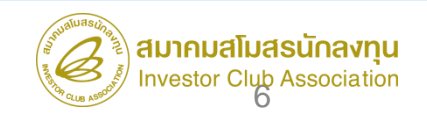

#### 3.2 ขั้นตอน <u>งานขออนุญาตค้ำประกันเครื่องจักร</u>

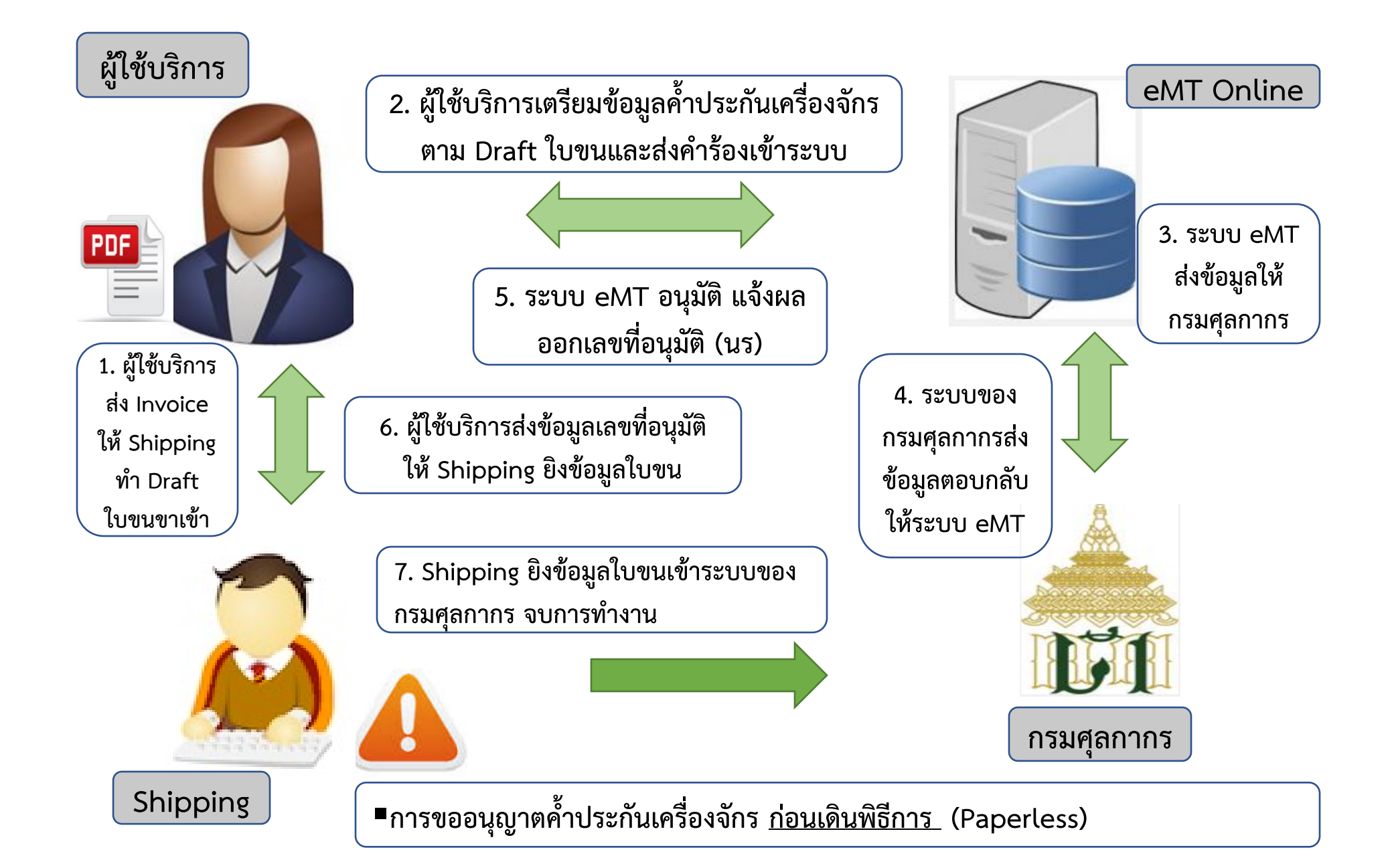

| Home                        |   |
|-----------------------------|---|
| การค้ำประกันเครื่องจักร     | 1 |
| การทำบัญชีรายการเครื่องจักร |   |

การสั่งปล่อยเครื่องจักร

การส่งคืน/ส่งช่อมเครื่องจักรไปต่างประเทศ

การจัดการผู้ใช้

การจัดการข้อความ

ข้อมูลโครงการ

| ร้างคำขอใหม่                                                                                                    |                                                                     |                                                                                                    |                                                               |   |
|----------------------------------------------------------------------------------------------------|---------------------------------------------------------------------|----------------------------------------------------------------------------------------------------|---------------------------------------------------------------|---|
| UploadExcel<br>ขอค้าประกันครื่องจักร<br>ขอยกเลิกค้ำประกันครื่องจัก                                                                                            | 2                                                                   |                                                                                                    |                                                               |   |
| พ่อวัมยื่นกำร้องขอก้ำประกัน                                                                                                    | 1047/2554                                                           | นบามเลขโดยเอาะ                                                                                                    | 540381_48                                                     |   |
| และเอ่าร้าง                                                                                                    | 1017/2001                                                           | วันที่สร้างสำร้าง                                                                                                    | 07/04/2566                                                    |   |
| กำร้อง                                                                                                    | บริษัท คอมพิวเตอร์ 48 ง่ากัด                                        | ชื่อบริษัทภาษาไทย                                                                                                    | บริษัท ดอมพิวเตอร์ 48 จำกัด                                   |   |
| ร้องขอค้ำประกัน รายการเครือ                                                                                                    | งจักรค้ำประกัน                                                      |                                                                                                    |                                                               | _ |
| เรื่องขอต้าประกัน<br>เทียอท่าถ่าประกัน                                                                                                    | งจักรศ้าประกัน                                                      | ส่งมาจากประเทศ *                                                                                                    | ได้หวัน                                                       |   |
| เรื่องขอค้าประกัน<br>รายการเครื่อ<br>เทินอท่าถ้าประกัน<br>oice No.*                                                                                           | งจักรศ้าประกัน<br>1<br>1234                                         | ส่งมาจากประเทส *<br>Invoice Date *                                                                                                    | ได้หวัน<br>01/04/2566                                         |   |
| เรื่องขอต้าประกัน<br>รายการเครือ<br>เท็ขอทำต่ำประกัน<br>oice No.*<br>โของตกมาถึง*                                                                             | งจักรค้ำประกัน<br>1<br>1234<br>ท่าเรือแหลมฉบัง                      | ส่งมาจากประเทศ *<br>Invoice Date *<br>∽ วันทีของตกมาถึง *                                                                                                 | ได้หวัน<br>01/04/2566<br>24/04/2566                           |   |
| เร <mark>้องขอผ้าประกัน</mark> รายการเครือ<br>เท็ขอทำถ้าประกัน<br>roice No.*<br>วิของตกมาถึง*<br>ราแลกเปลี่ยน (1 หน่วยสกุลเงินต่างประเทศ<br>ลก่าสกุลเงินบาท)* | งจักรศ้าประกับ<br>1<br>1234<br>ท่าเรือแทลมฉบัง<br>35.00000          | ส่งมาจากประเทส *<br>Invoice Date *<br>✓ วันทีของตกมาถึง *<br>สฤฒงิน*                                                                                      | ได้หวัน<br>01/04/2566<br>24/04/2566<br>สหรัฐฯ ดอลลาร์         |   |
| เร <mark>้องขอผ้าประกับ</mark> รายการเครือ<br>เท็ขอทำด้าประกัน<br>foice No.*<br>กัของตกมาถึง*<br>ราแลกเปลี่ยน (1 หน่วยสกุลเงินต่างประเทศ<br>ลค่าสกุลเงินบาท)* | งจักรศ้าประกับ<br>1<br>1234<br>(ท่าเรือแทลมฉบัง<br>35.00000<br>0.00 | <ul> <li>ส่งมาจากประเทศ *</li> <li>Invoice Date *</li> <li>วันทีของตกมาถึง *</li> <li>สกุลเงิน*</li> <li>มุลค่าเครื่องจักรสะสมของโครงการ (บาท)</li> </ul> | ได้หวัน<br>01/04/2566<br>24/04/2566<br>สหรัฐฯ ดอลลาร์<br>0.00 |   |
| ร้องขอต้ำประกัน รายการเครือ                                                                                                    | งจักรศ้ำประกัน                                                      | <b>-</b> ]                                                                                                    | Mr. s.                                                        |   |

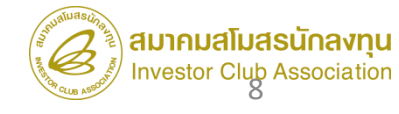

| ແນນ      | งอร์เอี  | นกำร้อ      | งขอค้ำประกัน       |                              |             |                                                                                |                                                                                           |                                         |                                                  |
|----------|----------|-------------|--------------------|------------------------------|-------------|--------------------------------------------------------------------------------|-------------------------------------------------------------------------------------------|-----------------------------------------|--------------------------------------------------|
| หมาย     | ลขบัตรร  | ส่งเสริม    |                    | 1047/2554                    |             | ทมายเลขโดรงการ                                                                 | 540381_48                                                                                 |                                         |                                                  |
| หมาย     | ลบก่ำร้อ | <b>5</b> -8 |                    |                              |             | วันทิสร้างกำร้อง                                                               | 07/04/2566                                                                                |                                         |                                                  |
| ผู้ยืนส่ | าร้อง    |             |                    | บริษัท ดอมพิวเตอร์ 48 อ่ากัด |             | ชื่อบริษัทกาษาไทย                                                              | บริษัท ดอมพิวเตอร์ 48 จำกัด                                                               |                                         |                                                  |
| ค่า      | ร้องของ  | ด้าประเ     | กัน รายการเครือ    | งจักรค้าประกัน 4             | )           | and the standard material                                                      |                                                                                           |                                         |                                                  |
| 6        |          | La Carr     | Sector Sec         |                              |             | าายการเครองงกรหาบารถน                                                          |                                                                                           | า หาวยเหตุ + หากห่วนเลือดบาตราไปตรงกับ  | เส็นสี้เพิ่ม่านได้ จะไม่สามารถกอนด้าประกับได้และ |
| 21       |          | 1849074     | ALTERNA<br>ALTERNA |                              |             | มาตรา*                                                                         | มาตรา28 🗸                                                                                 | กรมศุลากรต่อไป                          |                                                  |
| -        | ะ แก้ไ   | บลบ         | ชื่อรายการ         | รายละเอียด                   | จำนวน       | ประเภทราบการ*                                                                  | เครื่องจักร 🗸                                                                             |                                         |                                                  |
|          | 2        | -           |                    |                              |             | ชื่อรายการ (ภาษาอังกฤษตัวใหญ)*                                                 | METAL DETECTOR FOR SLITTER                                                                |                                         |                                                  |
|          | 3        |             |                    |                              |             | รายละเฉียด                                                                     | เครื่องตรวจจับโลหะขณะม้วนผ้า                                                              | - 5 )                                   |                                                  |
| 200      | F.       |             |                    |                              |             |                                                                                |                                                                                           | $\bigcirc$                              |                                                  |
|          | 5        | _           |                    |                              | 2           |                                                                                | 2.00                                                                                      | 1                                       |                                                  |
|          | ;        |             |                    |                              |             | อำนวน                                                                          | 3.00                                                                                      | ทนวย *                                  | PIECE OR UNIT                                    |
|          | 2        |             | -                  |                              |             | สำดับรายการใน Invoice *                                                        | 1                                                                                         | สำดับรายการในไบขน *                     | 1                                                |
|          | 9        |             |                    |                              |             | สภาพ*                                                                          | ใหม่ 🗸                                                                                    | มูลถ่าตาม Invoice(ตามสกุลเงิน) *        | 200,000                                          |
| 1        | 0        |             |                    |                              |             |                                                                                |                                                                                           | อัตราอากรขาเข้า                         |                                                  |
| Pa       | ge 1     |             |                    |                              |             | หมายเหตุ                                                                       | <u>[</u>                                                                                  |                                         |                                                  |
|          |          |             |                    |                              | บับทึก กลัง |                                                                                |                                                                                           |                                         |                                                  |
|          |          |             |                    |                              | DANN        |                                                                                |                                                                                           |                                         |                                                  |
|          |          |             |                    |                              |             |                                                                                | 0                                                                                         |                                         |                                                  |
|          |          |             |                    |                              |             | หมายเหตุ                                                                       |                                                                                           |                                         |                                                  |
|          |          |             |                    |                              |             | กรณีเครื่องจักรเก่าชื่อรายการต้องต<br>ตามนี้จะไม่สามารถถอนค้ำประกันได้ และต้อง | เรงกับ Invoice โดยมีรูปแบบดังนี้ USED ชื่อรายการ Serial Numb<br>ชาระอากรต่อกรมศุลากรต่อไป | per ปีที่ผลิต เช่น USED MACHINENAME SE  | RIAL NUMBER 201/233 YEAR OF MFG 1999             |
|          |          |             |                    |                              |             |                                                                                |                                                                                           |                                         |                                                  |
|          |          |             |                    |                              |             | Used Machine Information                                                       |                                                                                           | _                                       |                                                  |
|          |          |             |                    |                              |             | ปีที่เครื่องจักรถูกผลิต (ค.ศ.) *                                               | เลือก 🗸 🗸                                                                                 | หมายเลขใบรับรองประสิทธิภาพเครื่องอักร * |                                                  |
|          |          |             |                    |                              |             | File แนบของใบรับรองประสิทธิภาพเครื่องจักร                                      | * Choose File No file chosen                                                              | Upload *แนบได้เฉพาะไฟล์ PD              | F เท่านั้น(ไม่เกิน 3 MB)                         |
|          |          |             |                    |                              |             |                                                                                |                                                                                           |                                         |                                                  |
|          |          |             |                    |                              |             |                                                                                | 0 908-3                                                                                   | ข้อนกลับ                                |                                                  |
|          |          |             |                    |                              |             |                                                                                |                                                                                           |                                         | Sugar                                            |

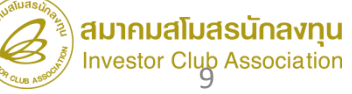

| แบบฟอร์มยื่นกำร้องขอก้ำประกัน                                       |                             |                                         |                             |                |
|---------------------------------------------------------------------|-----------------------------|-----------------------------------------|-----------------------------|----------------|
| หมายเลขบัตรส่งเสริม                                                 | 1047/2554                   | หมายเลขโครงการ                          | 540381_48                   | ]              |
| หมายเลขดำร้อง                                                       |                             | วันที่สร้างกำร้อง                       | 07/04/2566                  | ]              |
| ผู้ยืนต่ำร้อง                                                       | บริษัท ดอมพิวเตอร์ 48 จำกัด | ชื่อบริษัทกาษาไทย                       | บริษัท ดอมพิวเตอร์ 48 จำกัด | 1              |
| ศาร้องขอค้าประกัน รายการเครื่อง                                     | งจักรศ้ำประกัน              |                                         |                             |                |
| ดรั้งที่ขอทำด้ำประกัน                                               | 1                           | ส่งมาจากประเทศ *                        | ได้หวัน 🗸                   |                |
| Invoice No.*                                                        | 1234                        | Invoice Date *                          | 01/04/2566                  |                |
| ท่าทีของตกมาถึง*                                                    | ท่าเรือแหลมฉบัง             | 🗸 วันที่ของตกมาถึง *                    | 24/04/2566                  |                |
| อัตราแลกเปลี่ยน (1 หน่วยสกุลเงินต่างประเทศ<br>= มูลด่าสกุลเงินบาท)* | 35.00000                    | สกุลเงิน*                               | สหรัฐฯ ดอลลาร์ 🗸            |                |
| มูลด่าเครื่องจักรงวดนี้ (บาท)*                                      | 7,000,000.00                | 📃 มุลด่าเครื่องจักรสะสมของโครงการ (บาท) | 0.00                        |                |
| มูลด่าอากรงวดนี้ (บาท)*                                             | 100,000.00                  | มุลด่าอากรสะสม (บาท)                    | 0.00                        |                |
|                                                                     | 7 บันทึก กลับสู่หน้าจอห     | เล้ก                                    | 9 ส่งคำร้อง                 | X              |
|                                                                     |                             |                                         | PINID:                      |                |
|                                                                     |                             |                                         | ระบุ Pin ID 4 หลั <b>ז</b>  | 10 Send Cancel |

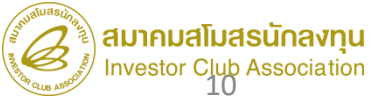

| ศาษอ | ที่รชผลดอบกลับจากกระเซลกา | ma                     |                     |                             |                  |                   |                             |                         |
|------|---------------------------|------------------------|---------------------|-----------------------------|------------------|-------------------|-----------------------------|-------------------------|
| #    | หมายเลขกำร้อง             | ชื่อกำร้อง             | หมายเลขบัตรส่งเสริม | ผู้ยื่นกำร้อง               | วันที่ยื่นคำร้อง | วันที่สร้างกำร้อง | ชื่อบริษัทภาษาไทย           | สถานะคำร้อง             |
| 1    | 2023040700019             | ขอส่ำประกันเครื่องจักร | 1047/2554           | บริษัท คอมพิวเตอร์ 48 อำกัด | 07/04/2566       | 07/04/2566        | บริษัท คอมพิวเตอร์ 48 จำกัด | รอตอบกลับจากกรมศุลกากร  |
| 2    |                           |                        |                     |                             | a                |                   |                             |                         |
| 3    |                           |                        |                     |                             |                  |                   |                             |                         |
| 4    |                           |                        |                     |                             |                  |                   |                             |                         |
| 5    |                           |                        |                     |                             |                  |                   |                             |                         |
| 6    |                           |                        |                     |                             |                  |                   |                             |                         |
| 7    |                           |                        |                     |                             |                  |                   |                             |                         |
| 8    |                           |                        |                     |                             |                  |                   |                             |                         |
| 9    |                           |                        |                     |                             |                  |                   |                             |                         |
| 10   |                           |                        |                     |                             |                  |                   |                             |                         |
| Page | 1                         |                        |                     |                             |                  |                   |                             |                         |
|      |                           | -                      |                     |                             |                  |                   |                             |                         |
|      |                           |                        |                     |                             |                  |                   | SC                          | REEN ID : 0001011020301 |
|      |                           |                        |                     |                             |                  |                   |                             |                         |

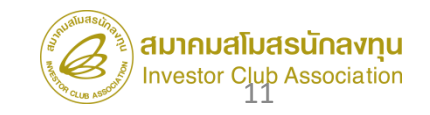

# การขยายระยะเวลาค้ำประกันเครื่องจักร

**หมายถึง** การขออนุญาตขยายเวลาใช้ธนาคารค้ำประกันเครื่องจักรออกไป เนื่องจาก ยังไม่พร้อมที่จะขออนุมัติกอนการใช้ธนาคารค้ำประกัน การขยายเวลาใช้ธนาคาร ค้ำประกัน แบ่งออกเป็น 2 กรณี

## <mark>ุกรณีที่ 1</mark> ยัวไม่ได้รับบัตรส่มเสริม

- าะพ่อนพันให้ขยายเวลาตามที่เห็นสมควร

## <mark>ุกรณีที่ 2</mark> ได้รับบัตรส่มเสริมแล้ว

- าะพ่อนพันให้ขยายเวลาได้าากสาเหตุที่สำนักงานเห็นสมควร เช่น

- 1) อยู่ระหว่ามการพิจารณาบัญชีรายการเครื่อมจักร
- 2) การพิจารณาขยายเวลานำเข้ายัมไม่แล้วเสร็จ
- 3) การแก้ไขโครงการยังไม่แล้วเสร็จ
- 4) อื่น ๆ ตามที่สำนักมานเห็นสมควร

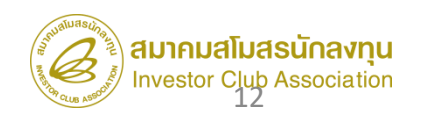

# การขยายระยะเวลาค้ำประกันเครื่องจักร

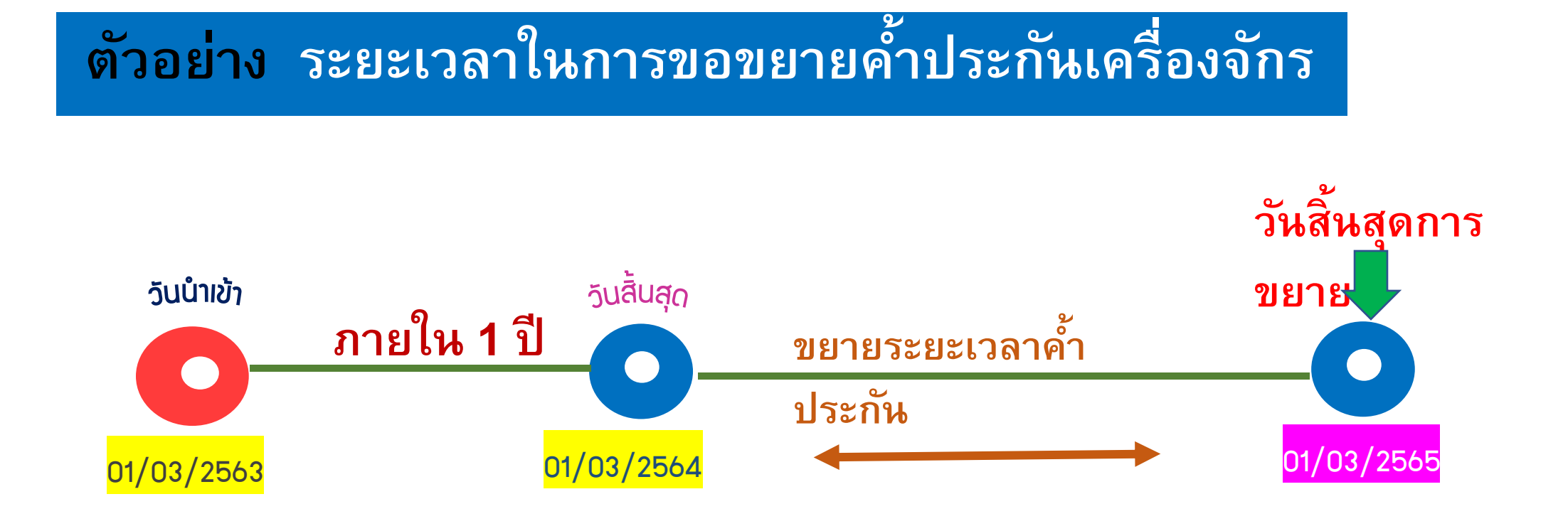

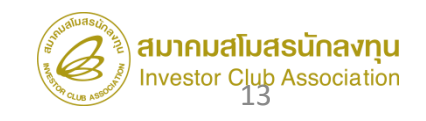

 1. มานสั่มปล่อยเครื่อมจักรแบบก่อนเดินพิธีการ
 1.1 มานสั่มปล่อยปกติ
 1.2 มานสั่มปล่อยนำกลับเครื่อมจักรที่ส่มออกไปซ่อม (สั่มปล่อยเฉพาะอากรค่าซ่อม เท่านั้น)

(\*\*\*ประเภทวานนี้เป็น Paperless ไม่มีเอกสารออกจากระบบ\*\*\*)

 2. มานสั่มปล่อยแบบหลัมเดินพิธีการ
 2.1 มานสั่มปล่อยคืนอากร
 2.2 มานสั่มปล่อยกอนการใช้ธนาคารค้ำประกัน (\*\*\*ประเภทมานนี้เป็น Paperless ไม่มีเอกสารออกจากระบบ \*\*\*)

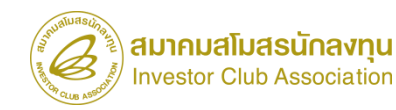

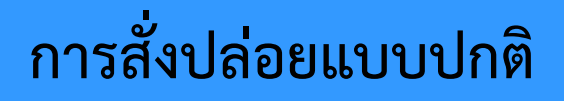

#### 1.การสั่วปล่อยเครื่อวจักรปกติ

การสั่มปล่อยเครื่อมจักร คือ การอนุมัติให้ผู้ที่ได้รับการส่มเสริมนำ เครื่อมจักรเข้ามาในราชอาณาจักรโดยใช้สิทธิยกเว้นหรือลดหย่อนภาษีนำเข้า เครื่อมจักรตามที่ได้รับสิทธิขอมโครมการที่ได้รับการส่มเสริม

โดยการจะสั่งปล่อยเครื่องจักรได้นั้น ทางบริษัทฯ ต้องทำการขอบัญชี รายการเครื่องจักรกับทาง BOI ก่อน เมื่อทาง BOI อนุมัติบัญชีเครื่องจักรแล้ว ทาง บริษัทฯ จึงจะสามารถสั่งปล่อยเครื่องจักรได้ตามบัญชีที่ได้รับการอนุมัติ

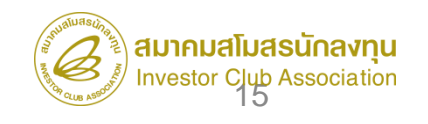

ตัวอย่ามการสั่มปล่อยเครื่อมจักรปกติ

บริษัท A ต้องการนำเข้าเครื่องจักร Conveyor (สายพานลำเลียง)

1. บริษัท A ต้อมไปขอบัญชีรายการเครื่อมจักร Conveyor กับทาม BOI

2. เมื่อทาว BOI อนุมัติ Conveyor แล้ว ทาวบริษัท A จึวจะสามารกสั่วปล่อย เครื่อวจักร ได้ตามบัญชีที่ BOI อนุมัติคือ Conveyor เพื่อนำมาใช้ในโครวการ

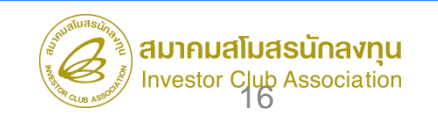

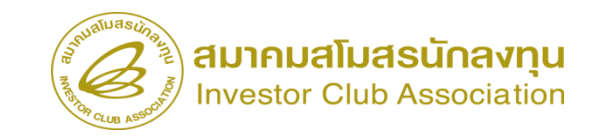

### สั่วปล่อยเครื่อวาักรปกติ

### การอนุมัติให้ลดหย่อนหรือยกเว้นอากรขาเข้าสำหรับเครื่อมจักร ที่นำเข้าจากต่ามประเทศซึ่มยัมไม่ได้ผ่านพิธีการทามศุลกากร

#### <u> การเตรียมข้อมูล</u>

- invoice
- draft ใบขน
- ระยะเวลาการพิจารณา 10-15 นาที

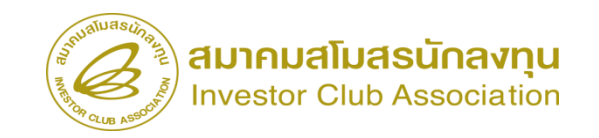

## ข้อควรระวัง ‼

#### <u> การสั่วปล่อยเครื่อวจักร</u>

- ระยะสิทธิการสั่วปล่อยาะต้อวยัวไม่สิ้นสุด
- หน่วยรายการเครื่องจักร จะต้องตรงกับพิกัดของกรมศุลกากร เช่น พิกัด C62 = หน่วย Piece or unit
- วันที่ใบกำกับสินค้าจะต้อมน้อยกว่าหรือเท่ากับวันที่ปัจจุบัน
- วันที่นำเข้าจะต้อมมากกว่าวันที่บนใบกำกับสินค้า
- เลขที่ใบกำกับสินค้าาะต้อมไม่เกิน 35 ตัวอักษร
- จำนวนรายการสั่งปล่อย ไม่เกิน 100 รายการ/คำร้อง
- ในกรณีที่ประเทศต้นกำเนิดและประเทศต้นทาวที่บรรทุกไม่ตรวกัน > ให้ระบุประเทศต้นกำเนิด ในช่อวส่ว มาจากประเทศ
- ด่านที่เดินพิธีการ ให้ยึดสถานที่ตรวจปล่อยเป็นหลัก

#### 2.2 ขั้นตอน <u>งานขออนุมัติสั่งปล่อยเครื่องจักร (ก่อนเดินพิธีการ)</u>

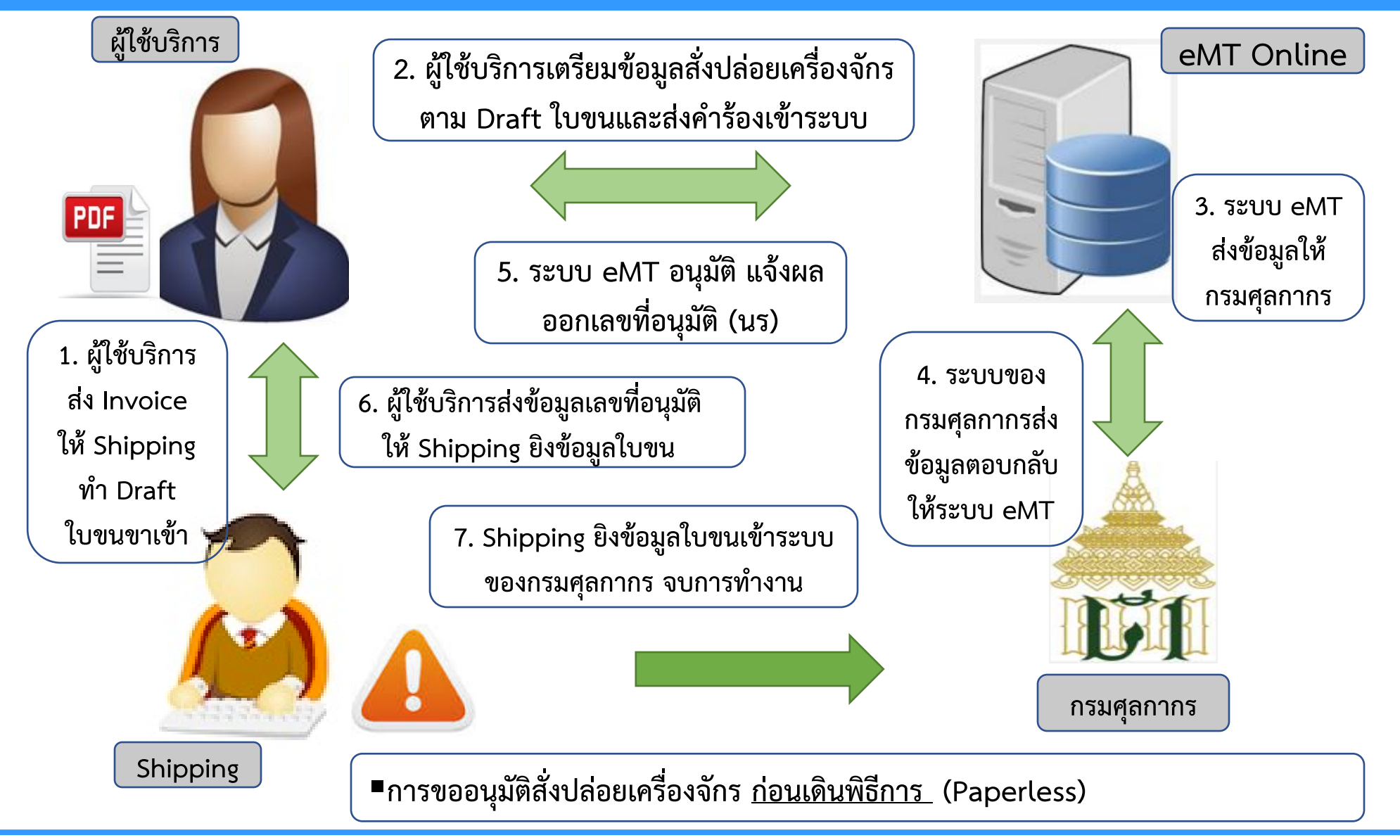

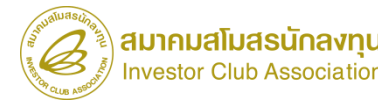

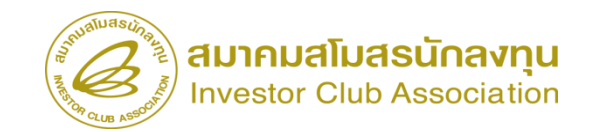

| The ain works                                                                                           |                                               |                                                                       | MILLION MILLION                                                                 | w.co.h            |                       |                           |                           |                  |                            |
|----------------------------------------------------------------------------------------------------|-----------------------------------------------|-----------------------------------------------------------------------|---------------------------------------------------------------------------------|-------------------|-----------------------|---------------------------|---------------------------|------------------|----------------------------|
| Hide Menu                                                                                               |                                               |                                                                       | User: บริษัท คอมพิวเตอร์ 2 ส                                                    | חהה 🏠 Logo        |                       |                           |                           |                  |                            |
| Home การค้าประกันเครื่องจักร การทำบัญชีรายการเครื่องจักร                                                | ุ⊨ การสั่งปล่อยเครื่องจักร<br>⊨ สร้างคำขอใหม่ | ระบบ                                                                  | งานสิทธิและประโยชน์                                                             | ด้านเครื่องจักรด์ | วยระบบอิเล็กง         | ารอนิกส์                  |                           | Electronic M     | achine Tracking            |
| การสั่งปล่อยเครื่องจักร                                                                                 | ∪ploadExcei<br>สั่งปล่อยเครื่องจักร           | Hide Menu                                                             |                                                                                 |                   |                       |                           |                           | User: บริษัท คอม | พัวเตอร์ 2 สำกัด 🏠 Logo    |
| การส่งคืน/ส่งช่อมเครื่องจักรไปต่างประเทศ<br>การจัดการผู้ใช้                                             | ยกเฉิกสั่งปล่อยเครื่องจักร                    | A<br>Home                                                             | กรุณาเลือกโครงการที่ห่านต้องการ<br>หมายเลขบัตรส่งเสริม<br>วันที่ออกบัตรส่งเสริม |                   |                       | หมายเลขโด<br>วันคือนุมัตโ | รงการ<br>ครงการ           |                  |                            |
| การจัดการข้อความ<br>ข้อมูลโครงการ                                                                       |                                               | การทำบัญชีรายการเครื่องจักร<br>การทำบัญชีรายการเครื่องจักร            | ทางเวลโอกโดรงการที่น่ามต้องการ<br># หมายเลขบัตรสงเสริม                          | หมายเลขโครงการ    | วันที่ออกบัตรส่งเสริม | วันที่อนุมัติโครงการ      | เลขประจำตัวที่ผู้เสียภาษี | เลขทะเบียนบริษัท | ดันหา<br>ขือบริษัทภาษาไทย  |
| การนำข้อมูลออกจากระบบแก่าเพื่อทำบัญชีไม<br>การขยายระยะเวลาต่าง ๆ                                        |                                               | การสงคืน/ส่งช่อมเครื่องจักรไปต่างประเทศ<br>การจัดการนี้ใช้            | 1 <u>1001/2554</u><br>2 3<br>4                                                  | 540381_2          | 08/06/2554            | 11/04/2554                | 200000001                 | 120000000001     | บริษัท คอมพิวเตอร์ 2 จำกัด |
| ขอทาจายเครองจกร<br>ขอบริจากเครื่องจักร                                                                  |                                               | การจัดการข้อความ<br>ข้อมลโตรงการ                                      | 5<br>6<br>7<br>8                                                                |                   |                       |                           |                           |                  |                            |
| ขอขาระภาษอากรเครองจกร<br>ขออนุญาตจำหน่ายเครื่องจักร<br>ervicetraining.ic.or.th/EMTPROJECTTRAIN/EMTUI/Re | eleaseUI/SearchPromoteCard.aspx               | ้<br>การนำข้อมูลออกจากระบบแก่าเพื่อทำบัญชีไห<br>การขยายระยะเวลาต่าง ๆ | 9<br>10<br>Page 1                                                               |                   |                       |                           |                           |                  |                            |
|                                                                                                    |                                               | ขอทำลายเครื่องจักร<br>ขอบริจาดเครื่องจักร                             |                                                                                 |                   |                       |                           |                           |                  |                            |
|                                                                                                    |                                               | ้ขอข่าระภาษีอากรเครื่องจักร                                           |                                                                                 |                   |                       |                           |                           |                  | SCREEN ID : 00000000       |

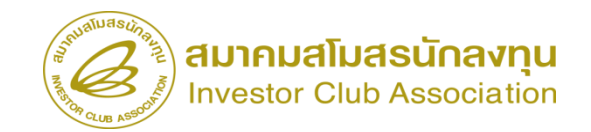

| ระบา                                    | บงานสิทธิและประโยชน์ด้                                               | านเครื่องจักรด้วยระบบ | อิเล็กทรอนิก | ส์                                         | Electronic Machine Trackin       | 9               |
|-----------------------------------------|----------------------------------------------------------------------|-----------------------|--------------|--------------------------------------------|----------------------------------|-----------------|
| Hide Menu                               |                                                                      |                       |              |                                            | User: บริษัท คอมพิวเตอร์ 2 จำกัด | 🟠 Logout        |
|                                         | staya Invoice                                                        |                       | 1            |                                            |                                  | 05              |
| Home                                    | ประเภทการสังปล่อย *                                                  | ส้งปล่อยปกติ          | ~            | หมายเลขสำร้อง *                            |                                  | ×               |
| การก้ำประดับเครื่องวัดร                 | Invoice No. *                                                        | 1111                  |              | Invoice Date *                             | 01/03/2566                       |                 |
| U 1341D SEUMAN SEMAN S                  | วันนำเข้า *                                                          | 01/03/2566            |              | ด่านทีเดินพิธีการ *                        | ท่าอากาศยานสุวรรณภูมิ            | ~               |
| การทำบัญชีรายการเครื่องจักร             | ส่งมาจากประเทศ *                                                     | สหรัฐอเมริกา          | ~            | สกุลเงิน *                                 | สหรัฐฯ ดอลลาร์                   | ~               |
| การสั่งปล่อยเครื่องจักร                 | ิอัตราแลกเปลียน (1 หน่วยสกุลเงินต่างประเทศ<br>= มูลค่าสกุลเงินบาท) * | 35.00000              |              | มูลด่าเครื่องจักรทั้ง Invoice(ตามสกุลเงิน) | 0.00                             |                 |
|                                         | มุลค่าเครื่องจักรทั้งInvoice(บาท)                                    | 0.00                  |              |                                            |                                  |                 |
| การสงคน/สงขอมเครองจกร เบต เงบระเทศ      | หมาบเหตุ                                                             |                       |              |                                            |                                  |                 |
| การจัดการผู้ใช้                         |                                                                      |                       |              |                                            |                                  |                 |
| การจัดการข้อความ                        |                                                                      |                       |              | ٦                                          |                                  | //              |
| ข้อมูลโครงการ                           |                                                                      |                       | บันทึก       | ข้อนกลับ                                   |                                  |                 |
| การนำข้อมูลออกจากระบบเก่าเพื่อทำบัญชีให |                                                                      |                       |              | -                                          |                                  |                 |
| การขยายระยะเวลาต่าง ๆ                   |                                                                      |                       |              |                                            | SCREEN I                         | D: 000000101201 |
| ขอทำลายเครื่องจักร                      |                                                                      |                       |              |                                            |                                  |                 |
| ขอบริจาดเครื่องจักร                     |                                                                      |                       |              |                                            |                                  |                 |
| ขอข่าระภาษีอากรเครื่องจักร              |                                                                      |                       |              |                                            |                                  |                 |
| ขออนุญาตจำหน่ายเครื่องจักร 👻            |                                                                      |                       |              |                                            |                                  |                 |

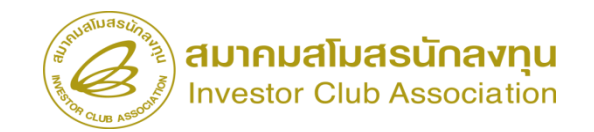

| 5:11                                          | ระบบงานสิทธิและประโยชน์ด้านเครื่องจักรด้วยระบบอิเล็กทรอนิกส์            |                        |               |               |                                   |                  |                  |                                |                             | ng                |                                             |                   |                        |                                    |                                              |                                |                                         |                          |
|-----------------------------------------------|-------------------------------------------------------------------------|------------------------|---------------|---------------|-----------------------------------|------------------|------------------|--------------------------------|-----------------------------|-------------------|---------------------------------------------|-------------------|------------------------|------------------------------------|----------------------------------------------|--------------------------------|-----------------------------------------|--------------------------|
| Hide Menu                                     |                                                                         |                        |               |               |                                   |                  |                  | User                           | บริษัท คอมพิวเตอร์ 2 จำกัด  | \land Logo        |                                             |                   |                        |                                    |                                              |                                |                                         |                          |
|                                               | ด้แหาข้อมูล                                                             |                        |               |               |                                   |                  |                  |                                |                             |                   |                                             |                   |                        |                                    |                                              |                                |                                         |                          |
| lome                                          | หมายเลขบัตรส่งเสริม" 1001/2554 เประเภทการสังปล่อย" สังปล่อยปกติ         |                        |               |               |                                   |                  |                  |                                |                             | ~                 |                                             |                   |                        |                                    |                                              |                                |                                         |                          |
|                                               | ประเภท *                                                                | งานสังปล่อยเครื่องอักร |               | 、<br>、        | <ul> <li>วันที่น่าเข้า</li> </ul> |                  |                  | 01/03/2566                     |                             |                   |                                             |                   |                        |                                    |                                              |                                |                                         |                          |
| ารคาบระทนเครองจุทร                            | ชื่อเครื่องจักร *                                                       | a                      |               |               | สภาพ                              |                  |                  | เลือก                          |                             | ~                 |                                             |                   |                        |                                    |                                              |                                |                                         |                          |
| ารทำบัญชีรายการเครื่องจักร                    |                                                                         |                        |               |               |                                   |                  |                  |                                | ด้นหา                       | ยกเลิก            |                                             |                   |                        |                                    |                                              |                                |                                         |                          |
| ารสั่งปล่อยเครื่องจักร                        |                                                                         |                        |               |               |                                   |                  |                  |                                |                             |                   |                                             |                   |                        |                                    |                                              |                                |                                         |                          |
|                                               | รายการ                                                                  |                        |               |               |                                   |                  |                  |                                |                             |                   |                                             |                   |                        |                                    |                                              |                                |                                         |                          |
| <u>เรสงคิน/สงช่อมเครื่องจักร ไปต่างประเทศ</u> | # ชื่อเครื่องจักร ประเภทการสัง                                          | รายละเอียด จำนวนจากบัญ | ชี จำนวนขอสัง | ร่านวนคงเหลือ | หน่วย                             | เลขที่ใบขนขาเข้า | วันที่ไบขนขาเข้า | ชื่อเครื่องจักรหลัก            | ประเภท ประเภท               | วันที่สิ้นสุดนำ   |                                             |                   |                        |                                    |                                              |                                |                                         |                          |
| ารจัดการผู้ใช้                                |                                                                         |                        | 0.00          | 100           | PIECE OR                          |                  |                  | COATING                        | Crieveria                   | เขา               |                                             |                   |                        |                                    |                                              |                                | 1000 000 000 000 000 000 000 000 000 00 |                          |
| ารจัดการข้อความ                               | MACHINE                                                                 | 4.00                   | 0.00          | 4.00          | UNIT                              |                  |                  | PREPARATION<br>MACHINE         | B                           | ระบ               | บงานสิทธิและบ                               | ไระโยชน์ด         | ้านเครื่องจักร         | ด้วยระบบอิเล็กทรอ                  | นิกส์                                        | Electro                        | nic Machine Track                       | ling                     |
| อมุลโครงการ                                   | 2 <u>DRYING &amp;</u><br>3 <u>DRYING</u> สังปล่อมปกติ<br><u>MACHINE</u> | 3.00                   | 0.00          | 3.00          | PIECE OR<br>UNIT                  |                  |                  | COATING &<br>DRYING<br>MACHINE |                             |                   |                                             |                   |                        |                                    |                                              |                                |                                         |                          |
| ารนำข้อมูลออกจากระบบเก่าเพื่อทำบัญชีให        | 2 EXCHANGER                                                             | 4.00                   | 0.00          | 4.00          | PIECE OR                          |                  |                  | HEAT<br>EXCHANGER              | Hide Menu                   |                   | * เป็นชื่อข้อแอส้างได้อย                    |                   |                        |                                    | -                                            | User: บริษัท                   | คอมพิวเตอร์ 2 จำกัด                     | . 🏠 Logo                 |
|                                               | S FOR BLOWER                                                            | 4.00                   | 0.00          | 4.00          | UNIT                              |                  |                  | FOR BLOWER<br>AIR              | Home                        |                   | งร้อเครื่องจักร                             |                   | COATING AGENT PI       | EPARATION MACHINE                  | ว่านวนองเหอ็จ                                | 4 00                           |                                         |                          |
|                                               | 4                                                                       |                        | -             |               |                                   |                  |                  |                                | การค่ำประกันเครื่องจักร     |                   |                                             |                   |                        |                                    |                                              |                                |                                         |                          |
| อทำลายเครื่องจักร                             | 6                                                                       |                        |               |               |                                   |                  |                  |                                | การทำบัญชีรายการเครื่องจัก  | 5                 | จำนวนขอสังปลอย *<br>จำดับรายการสังปล่อยใน I | nvoice *          | 1.00                   |                                    | อตราอากร<br>ถ่าอับรายการในใบขณตินด้างาบข้า * | 1                              |                                         |                          |
| อบริจากเครื่องจักร                            | 7                                                                       |                        |               |               |                                   |                  |                  |                                | การสับปล่วยแคร็จ เว้คร      |                   | มูลค่าตาม Invoice(ตามส                      | กุลเงิน) *        | 5,555                  |                                    |                                              |                                |                                         |                          |
| วชาระกานีอากรเครื่อ เว้กร                     | 9                                                                       |                        |               |               |                                   |                  |                  |                                |                             | 1                 |                                             |                   |                        |                                    |                                              |                                | บันทึก                                  | ข้อนกลับ                 |
|                                               | 10                                                                      |                        |               |               |                                   |                  |                  |                                | การสงคืน/ส่งช่อมเครื่องจักร | ไปต่างประเทศ      | รายการเรือปล่อย                             |                   | I. I.                  |                                    |                                              | 1                              |                                         | เพิ่มรายการ              |
|                                               |                                                                         |                        |               |               |                                   |                  |                  |                                | การจัดการผู้ใช้             |                   | # ลบ ประเภทกา<br>1                          | ารสังปล่อย ประเภท | ชื่อเครื่องจักร จำนวนข | สังปล่อย ลำดับรายการสังปล่อยใน Inv | oice ลำดับรายการในใบขนสินด้าขาเข้า           | มูลค่าตาม Invoice(ตามสกุลเวิน) | อัตราอากร หน่วย ชื                      | <b>Jอเครื่องจักรหลัก</b> |
|                                               |                                                                         |                        |               |               |                                   |                  |                  | <b>.</b>                       | การจัดการข้อความ            |                   | 2                                           |                   |                        |                                    |                                              |                                |                                         |                          |
|                                               |                                                                         |                        |               |               |                                   |                  |                  |                                | ข้อมูลโครงการ               |                   | 4                                           |                   |                        |                                    |                                              |                                |                                         |                          |
|                                               |                                                                         |                        |               |               |                                   |                  |                  |                                | การนำข้อมูลออกจากระบบเก     | า่าเพื่อทำบัญชีให | 6                                           |                   |                        |                                    |                                              |                                |                                         |                          |
|                                               |                                                                         |                        |               |               |                                   |                  |                  |                                | การขยายระยะเวลาต่าง ๆ       |                   | 7 8                                         |                   |                        |                                    |                                              |                                |                                         |                          |
|                                               |                                                                         |                        |               |               |                                   |                  |                  |                                | ขอทำลายเครื่องจักร          |                   | 9                                           |                   |                        |                                    |                                              |                                |                                         |                          |
|                                               |                                                                         |                        |               |               |                                   |                  |                  |                                | ขอบริจากเครื่องจักร         |                   | Page 1                                      |                   |                        |                                    |                                              |                                |                                         |                          |
|                                               |                                                                         |                        |               |               |                                   |                  |                  |                                | ขอข่าระภาษีอากรเครื่องจักร  |                   |                                             |                   |                        | กลั                                | าสุทนาสงขอมูล                                |                                |                                         |                          |
|                                               |                                                                         |                        |               |               |                                   |                  |                  |                                | ขออนฌาตจำหน่ายเครื่องจัก    | 5                 | *                                           |                   |                        |                                    |                                              |                                |                                         | _                        |
|                                               |                                                                         |                        |               |               |                                   |                  |                  |                                |                             |                   |                                             |                   |                        |                                    |                                              |                                |                                         |                          |

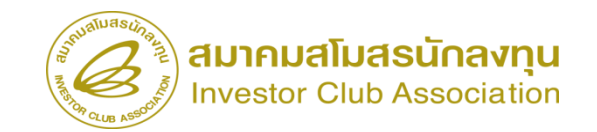

| ระบ                                   | ระบบงานสิทธิและประโยชน์ด้านเครื่องจักรด้วยระบบอิเล็กทรอนิกส์ |                       |                        |                        |                  |                                    |                                        |                                  |                               | c Machine Trac    | king         |                    |             |                    |                 |              |                                   |                |                    |                                                                            |                                              |
|---------------------------------------|--------------------------------------------------------------|-----------------------|------------------------|------------------------|------------------|------------------------------------|----------------------------------------|----------------------------------|-------------------------------|-------------------|--------------|--------------------|-------------|--------------------|-----------------|--------------|-----------------------------------|----------------|--------------------|----------------------------------------------------------------------------|----------------------------------------------|
| lide Menu                             |                                                              |                       |                        |                        |                  |                                    | ***************                        |                                  | User: บริษัท (                | ลอมพิวเดอร์ 2 จำเ | in 🏠         | Logoi              |             |                    |                 |              |                                   |                |                    |                                                                            |                                              |
|                                       | <b>TUN1</b>                                                  | สใปม่อย               |                        |                        |                  |                                    |                                        |                                  |                               |                   | เพิ่มรา      | ปการ               |             |                    |                 |              |                                   |                |                    |                                                                            |                                              |
| me                                    | #                                                            | ลบ ประเภทการสั่งปล่อย | ประเภท                 | ชื่อเครื่องจักร        | จำนวนขอสั่งปล่อย | ลำดับรายการสั่งปล่อย<br>ใน Inveice | ลำดับรายการในใบขน<br>สำคัญรายการในใบขน | มูลลำตาม<br>ไระเวอ(สวนสวอวไม)    | อัตราอากร                     | หน่วย             | ชื่อเครือ    | จักรหลัก           |             |                    |                 |              |                                   |                |                    |                                                                            |                                              |
| ค่ำประกันเครื่องจักร                  |                                                              |                       |                        | COATING AGENT          |                  | IN INVOICE                         | สมหาชาชา                               | แนงอเตย(พ.เมตาลา)                |                               |                   | COA          | TING               |             |                    |                 |              |                                   |                |                    |                                                                            |                                              |
| ทำบัญชีรายการเครื่องจักร              | 1                                                            | 🔇 สังปล่อยปกติ        | งานสังปล่อยเครื่องอักร | PREPARATION<br>MACHINE | 1.00             | 1                                  | 1                                      | 5555                             | 0.00                          | PIECE OR UNI      | PREPA<br>MAC | RATION             |             |                    |                 |              |                                   |                |                    |                                                                            |                                              |
| สั่งปล่อยเครื่องจักร                  | 2                                                            |                       |                        |                        |                  |                                    |                                        | and a                            |                               | ระบา              | ่มงานสิ      | ທຣີແລະາ            | ประโยชน์    | ้ด้านเครื่องจั     | ักรด้วยระบบอิเล | ล็กทรอนิกส์  |                                   |                |                    | ectronic Machine                                                           | Tracking                                     |
| ส่งคืน/ส่งข่อมเครื่องจักรไปต่างประเทศ | 4                                                            |                       |                        |                        |                  |                                    |                                        | Hide Menu                        |                               |                   |              |                    |             |                    |                 |              |                                   |                | User:              | ปริษัท คอมพิวเตอร                                                          | http://www.ic.or.15                          |
| <b>ด</b> ัดการผู้ใช้                  | 6                                                            |                       |                        |                        | 2                |                                    |                                        |                                  |                               | -                 | การสังป      | iอยเครื่องจักว     | 1           | 1001/0554          |                 |              |                                   |                | 540201 2           |                                                                            |                                              |
| จัดการข้อดาาม                         | 8                                                            |                       |                        |                        |                  |                                    |                                        | Home                             |                               |                   | หมายเลข      | มตรสงเสรม<br>กร้อง |             | 2023031300002      |                 | ้ ที่        | มายเลข เครงการ<br>นที่สร้างกำร้อง |                | 13/03/2566         |                                                                            |                                              |
|                                       | 9                                                            |                       |                        |                        |                  |                                    |                                        | การคำประกัน                      | เครื่องจักร                   |                   | ผู้ยื่นกำร้อ | â                  |             | บริษัท ดอมพิวเตอร์ | 2 จำกัด         | ซื           | อบริษัทกาษาไทย                    |                | บริษัท ดอมพิวเตอร่ | 2 สำกัด                                                                    |                                              |
| ลโครงการ                              | 10                                                           |                       |                        |                        |                  |                                    |                                        | การทำบัญชีรา                     | ยการเครื่องจักา               | ī                 | รายการ       | nvoice             |             |                    |                 |              |                                   |                |                    |                                                                            | เพิ่มรายการ                                  |
| นำข้อมูลออกจากระบบเก่าเพื่อทำบัญชีใเ  | Page 1                                                       |                       |                        |                        |                  | กลับสู่หน้าส่งข้                   | ้อมูล                                  | การสั่งปล่อยเด<br>การส่งคืน/ส่งๆ | เรื่องจักร<br>/aมเครื่องจักรไ | ปต่างประเทศ       | #            | แก้ไข คบ           | Invoice No. | ประเภทการสั่งปล่อย | Invoice Date    | วันนำเข้า    | ด่านที่เดินพิธีการ                | ส่งมาจากประเทศ | สกุณงิน            | อัตราแลกเปลี่ยน (1<br>หน่วยสกุลเงินต่าง<br>ประเทศ = มูลค่าสกุล<br>เงินบาท) | มูลค่าเครื่องจักร<br>ทั้งInvoice(บาท) หมายเห |
| ขยายระยะเวลาต่าง ๆ                    |                                                              |                       |                        |                        | L                | 14                                 |                                        | การจัดการผู้ใช่                  | ŭ                             |                   | 1            | 70                 | 1111        | สังปล่อยปกติ       | 01/03/2566      | 01/03/2566   | ห่าอากาศยาน<br>สุวรรณภูมิ         | สหรัฐอเมริกา   | สหรัฐฯ ดอลลาร์     | 35.00000                                                                   | 194,425.00                                   |
|                                       |                                                              |                       |                        |                        |                  |                                    |                                        | การจัดการข้อง                    | ลวาม                          |                   | 2            |                    |             |                    |                 |              |                                   |                |                    |                                                                            |                                              |
|                                       |                                                              |                       |                        |                        |                  |                                    |                                        | ข้อมูลโครงการ                    |                               |                   | 3            |                    |             |                    |                 |              |                                   |                |                    |                                                                            |                                              |
|                                       |                                                              |                       |                        |                        |                  |                                    |                                        | การนำข้อมลอ                      | อกจากระบบเก่                  | าเพื่อทำบัญชีให   | 5            |                    |             |                    |                 |              |                                   |                |                    |                                                                            |                                              |
|                                       |                                                              |                       |                        |                        |                  |                                    |                                        | การขยายระยะ                      | เวลาต่าง ๆ                    |                   | 7            |                    |             |                    |                 |              |                                   |                |                    |                                                                            |                                              |
|                                       |                                                              |                       |                        |                        |                  |                                    |                                        | าเอทำลายเอรื่อ                   | เงจักร                        |                   | 8<br>9       |                    |             |                    |                 |              |                                   |                |                    |                                                                            |                                              |
|                                       |                                                              |                       |                        |                        |                  |                                    |                                        | ขอบริจาค <u>เครื่</u>            | มจักร                         |                   | 10<br>Page 1 |                    |             |                    |                 |              |                                   |                |                    |                                                                            |                                              |
|                                       |                                                              |                       |                        |                        |                  |                                    |                                        | ขอชำระภาษีอ                      | ากรเครื่องจักร                |                   |              |                    |             |                    |                 | กลับสู่หน้าจ | วอหลัก                            |                |                    |                                                                            | ส่งคำร้อง                                    |

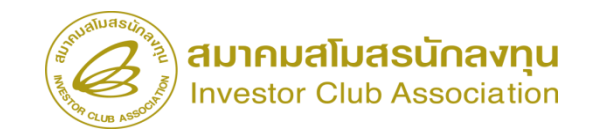

สถานะคำร้อง

SCREEN ID : 0001011020301

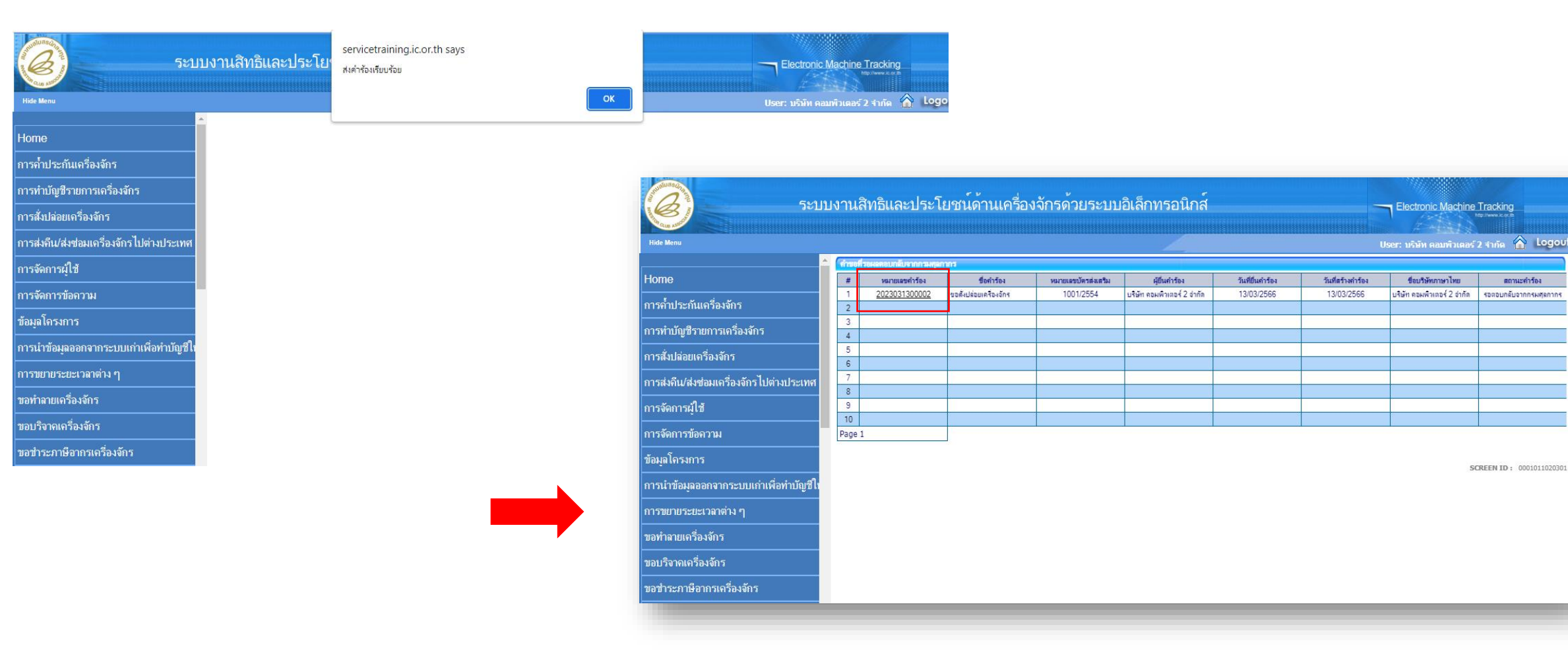

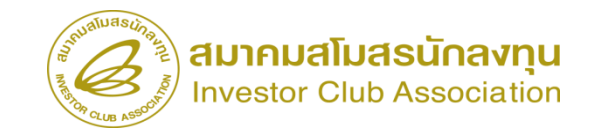

#### การเช็คสถานะคำร้อม

| 5:                                       | บบงานสิทธิและประโยชา               | น์ด้านเครื่องจักรด้วยระบบอิเล็กทรอ                                                             | านิกส์          |              | Electronic Mac       | hine Tracking              |
|------------------------------------------|------------------------------------|------------------------------------------------------------------------------------------------|-----------------|--------------|----------------------|----------------------------|
| Hide Menu                                |                                    | 4                                                                                              |                 |              | User: บริษัท คอมพิวเ | เตอร์ 2 จำกัด 🏠 Logoul     |
| ภออห่ะที่ เดเน เมอเผวองงบว               | 🔺 กรุณาเลือกเงื่อนไขในการค้นหาคำขอ | ที่ดำเนินการเรียบร้อยแต้ว                                                                      |                 |              |                      |                            |
| ขออนุญาตนำเครื่องจักรไปใช้เพื่อการอื่น   | ชื่อคำร้อง *<br>เอขที่อนมัติ       | เดือก<br>เดือก                                                                                 | ✓ หมายเลขกำร้อง |              |                      |                            |
| ขออนุญาตนำเครื่องจักรไปให้บุคคลอื่นใช้   |                                    | ขอด้ำประกันเครื่องจักร<br>ขอขยายระยะเวลาค้ำประกันเครื่องจักร                                   |                 |              |                      | ด้นหา                      |
| ตัดบัญชีเครื่องจักรนำเข้าเกิน 5 ปี       | # หมายเลขกำร้อง                    | ขออนุมัติบัญชีเครื่องจักร<br>ขอเพิ่มรายการเครื่องจักร                                          | ในคำร้อง        | ผู้ยืนคำร้อง | เลขที่อนุมัติ        | สถานะคำร้อง                |
| ตัดบัญชีทำลายเครื่องจักร                 |                                    | ขอยกเฉิกรายการเครื่องจักร<br>ขอเพิ่มจำนวนเครื่องจักร                                           |                 |              |                      |                            |
| ตัดบัญชีบริจาคเครื่องจักร                |                                    | ขอลดจ่านวนเครื่องจักร<br>ขอแก้ไบรายการเครื่องจักรอื่นๆ                                         |                 |              |                      |                            |
| ตัดบัญชีชำระภาษีเครื่องจักร              |                                    | ขอเพมรายการขอรอง<br>ขอเพิ่มรายการอะไหล่                                                        |                 |              |                      |                            |
| ตัดบัญชีส่งคืนเครื่องจักร                |                                    | ขอเพมรายการแมพมพ<br>ขอขยายระยะเวลานำเข้าเครื่องจักรปกติ<br>ของแบบระมะบาจาน่วงข้าดรื่องจักรปกติ |                 |              |                      | SCREEN ID : 00000000303P2C |
| ตัดบัญชีจำหน่ายเครื่องจักรกรณีมีภาระภาษี | 5                                  | บอสังปล่อยเครื่องจักร<br>ขอสังปล่อยเครื่องจักร<br>ขอส่งเครื่องจักรไปต่างประเทศ(ส่งต่อน)        |                 |              |                      |                            |
| <b>คำขอบันทึกไว้</b>                     |                                    | ขอส่งเครื่องจักรไปต่างประเทศ(ส่งคืน)<br>ขอเปลี่ยนสถานะอากส่งช่อมเป็นส่งคืน                     |                 |              |                      |                            |
| ดำขอที่อยู่ในขั้นตอนการอนุมัติ/แก้ไข     |                                    | ขอยกเฉิกต่ำประกันเตรื่องจักร<br>ขอยกเฉิกสั่งปล่อยเครื่องจักร                                   | •               |              |                      |                            |
| ดำขอที่รอผลตอบกลับจากกรมศุลกากร          |                                    |                                                                                                |                 |              |                      |                            |
| ข้อมูลคำร้องที่ดำเนินการแล้ว             |                                    |                                                                                                |                 |              |                      |                            |
| ขอเสียอากร                               |                                    |                                                                                                |                 |              |                      |                            |
|                                          |                                    |                                                                                                |                 |              |                      |                            |

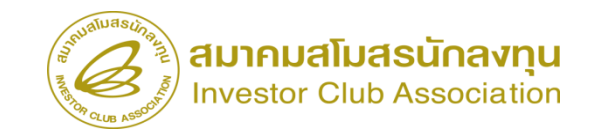

#### การเช็คสกานะคำร้อม

Fi

|                                    | ชนด้านเครื่องจักร                               | รดวยระบบอิเล็ก      | ทรอนิกส์          |                            |   | Electronic Machine Track                                                                                                    | king                                                                        |                                                                                                    |                                                                                                    |                                       |                            |                                |                                                 |                                 |                                        |                                                                                            |                                                     |                     |
|------------------------------------|-------------------------------------------------|---------------------|-------------------|----------------------------|---|----------------------------------------------------------------------------------------------------|-----------------------------------------------------------------------------|----------------------------------------------------------------------------------------------------|----------------------------------------------------------------------------------------------------|---------------------------------------|----------------------------|--------------------------------|-------------------------------------------------|---------------------------------|----------------------------------------|--------------------------------------------------------------------------------------------|-----------------------------------------------------|---------------------|
|                                    |                                                 |                     |                   |                            |   |                                                                                                    |                                                                             | out                                                                                                    |                                                                                                    |                                       |                            |                                |                                                 |                                 |                                        |                                                                                            |                                                     |                     |
|                                    |                                                 |                     | 4                 |                            |   | User: บริษัท คอมพิวเตอร์ 2 จำกั                                                                                                    | ia 🔝 109                                                                    | 501                                                                                                    |                                                                                                    |                                       |                            |                                |                                                 |                                 |                                        |                                                                                            |                                                     |                     |
| แลอกเงอน เข เนการคนหาคา<br>เร้อง * | พอพราเนนการเวียบว่อยแลว<br>ขอสัมปอ่อมเครื่องอัก | 5                   | V 1417            | ายเฉขต่ำร้อง               |   |                                                                                                    |                                                                             | -                                                                                                    |                                                                                                    |                                       |                            |                                |                                                 |                                 |                                        |                                                                                            |                                                     |                     |
| ้อนมัติ                            | DENDROBITION                                    | •<br>               |                   |                            |   |                                                                                                    |                                                                             |                                                                                                    |                                                                                                    |                                       |                            |                                |                                                 |                                 |                                        |                                                                                            |                                                     |                     |
|                                    | J                                               | k                   |                   |                            |   |                                                                                                    | ด้นหา                                                                       |                                                                                                    |                                                                                                    |                                       |                            |                                |                                                 |                                 |                                        |                                                                                            |                                                     |                     |
|                                    |                                                 |                     |                   |                            |   |                                                                                                    |                                                                             | _                                                                                                    |                                                                                                    |                                       |                            |                                |                                                 |                                 |                                        |                                                                                            |                                                     |                     |
| หมายเลขคำร้อง                      | ชื่อกำร้อง                                      | หมายเลขบัตรส่งเสริม | วันที่ยื่นก่าร้อง | ผู้ยื่นคำร้อง              |   | เลขที่อนุมัติ                                                                                                    | สถานะคำร้อ                                                                  |                                                                                                    |                                                                                                    |                                       |                            |                                |                                                 |                                 |                                        |                                                                                            |                                                     |                     |
| 2023031300002 1                    | บอสังปล่อยเครื่องจักร                           | 1001/2554           | 13/03/2566        | บริษัท คอมพิวเตอร์ 2 จำกัง | ด | นร1307M66030000001                                                                                                    | อนุมัติ                                                                     |                                                                                                    |                                                                                                    |                                       |                            |                                |                                                 |                                 |                                        |                                                                                            |                                                     |                     |
| 1 Last                             |                                                 |                     |                   |                            |   |                                                                                                    |                                                                             |                                                                                                    |                                                                                                    |                                       |                            |                                |                                                 |                                 |                                        |                                                                                            |                                                     |                     |
|                                    |                                                 |                     |                   |                            |   | Sunnasching.                                                                                                    |                                                                             | ~ ~                                                                                                    |                                                                                                    |                                       | a • •                      |                                | e o .                                           |                                 |                                        |                                                                                            |                                                     |                     |
|                                    |                                                 |                     |                   |                            | _ |                                                                                                    | ระบา                                                                        | มงานสทร                                                                                                   | ธและประ                                                                                                  | เยชนดานเ                              | เครองจกรด                  | วยระบบอเ                       | ลกทรอนกส                                        |                                 |                                        | Electroni                                                                                  | ic Machine Track                                    | king<br>Contraction |
|                                    |                                                 |                     |                   |                            |   | Hide Menu                                                                                                    |                                                                             |                                                                                                    |                                                                                                    |                                       |                            |                                |                                                 |                                 |                                        | Henry statis                                                                               |                                                     |                     |
|                                    |                                                 |                     |                   |                            |   | ุ่มอลห่ะที่ เดเน เมอเควรางมว                                                                                                    | 1                                                                           | ผู้ยืนกำร้อง                                                                                              |                                                                                                    | บริษัท                                | า คอมพิวเตอร์ 2 จำกัด      |                                | ชื่อบริษั                                       | ัทกาษาไทย                       | บริษั                                  | User: บรยท เ<br>์ท ดอมพิวเตอร์ 2 จำกัด                                                     | 1000 NG105 Z 3 IN                                   | o <u>11</u> , .     |
|                                    |                                                 |                     |                   |                            |   | • d • 1.0 •                                                                                                    |                                                                             |                                                                                                    |                                                                                                    | us13                                  | 07M66030000001             |                                | วันทึกน                                         | มัติ                            | 12/0                                   | 02/2566                                                                                    |                                                     |                     |
|                                    |                                                 |                     |                   |                            |   | ขออนุญาตนาเครองจกร เปเซ                                                                                                    | เพื่อการอื่น                                                                | เลขที่อนุมัติ                                                                                             |                                                                                                    | ATTO                                  |                            |                                |                                                 |                                 | 15/0                                   | 03/2500                                                                                    |                                                     |                     |
|                                    |                                                 |                     |                   |                            |   | ขออนุญาตนาเครองจกร เบเซ<br>พออนุญาตนำเครื่องจักรไปให้                                                                                                    | เพื่อการอื่น<br>ับดดลอื่นใช้                                                | เลขที่อนุมัติ                                                                                             |                                                                                                    | and a                                 |                            |                                |                                                 |                                 | 13/0                                   | J3/2300                                                                                    |                                                     |                     |
|                                    |                                                 |                     |                   |                            |   | ขออนุญาตนาเครองจกร เบเช<br>ขออนุญาตนำเครื่องจักรไปให้                                                                                                    | เพื่อการอื่น<br>ับุคคลอื่นใช้<br>ธ.ฮ                                        | เลขที่อนุมัติ<br>หมายเหตุ                                                                                 |                                                                                                    |                                       |                            |                                |                                                 |                                 | 100                                    | 13/2300                                                                                    |                                                     |                     |
|                                    |                                                 |                     |                   |                            |   | ขออนุญาคนาเครื่องจักร ไปไห้<br>ขออนุญาคนำเครื่องจักรไปให้<br>ตัคบัญชีเครื่องจักรนำเช้าเกิน !                                                                                                    | เพื่อการอื่น<br>ับุดดลอื่นใช้<br>5 ปี                                       | เลขที่อนุมัติ<br>หมายเหตุ                                                                                 |                                                                                                    |                                       |                            |                                |                                                 |                                 | 1.00                                   | 572300                                                                                     |                                                     |                     |
|                                    |                                                 |                     |                   |                            |   | ขออนุญาตนาเครองจกร เปเช<br>ขออนุญาตนำเครื่องจักรไปให้<br>ตัดบัญชีเครื่องจักรนำเช้าเกิน !<br>ตัดบัญชีทำลายเครื่องจักร                                                                                                    | เพือการอิน<br>บุคคลอื่นใช้<br>5 ปี                                          | เลขที่อนุมัติ<br>หมายเหตุ<br>รายการ Invo                                                                  | lce                                                                                                    |                                       |                            |                                |                                                 |                                 | 130                                    | 00/2000                                                                                    |                                                     |                     |
|                                    |                                                 |                     |                   |                            |   | ขออนุญาตนาเตรืองจักร เปเช<br>ขออนุญาตนำเตรื่องจักรไปให้<br>ตัดบัญชีเครื่องจักรนำเข้าเกิน !<br>ดัดบัญชีทำลายเตรื่องจักร<br>ตัดบัญชีบริจาคเตรื่องจักร                                                                                                    | เพื่อการอื่น<br>บุคคลอื่นใช้<br>5 ปี                                        | เลขที่อนุมัติ<br>หมายเหตุ<br>(รายการ Invo                                                                 | ice                                                                                                    | ประเภทการตั้งปล่อย                    | Invoice Date               | วันปายัง                       | ค่านที่เดินพิธีการ                              | สมารากประเทศ                    | anaidu                                 | อัตราแลกเปลี่ยน (1<br>หน่วยสุดสริมศ์พ                                                      | มูลค่าเครื่องจักร                                   | иллин               |
|                                    |                                                 |                     |                   |                            |   | ขออนุญาตนาเตรืองจักร เบเช<br>ขออนุญาตนำเตรื่องจักรไปให้<br>ตัดบัญชีเครื่องจักรนำเช้าเกิน !<br>ตัดบัญชีทำลายเตรื่องจักร<br>ตัดบัญชีบริจาคเตรื่องจักร<br>ตัดบัญชีชาระภาษีเครื่องจักร                                                                                                    | เพื่อการอื่น<br>บุคคลอื่นใช้<br>5 ปี                                        | เลขที่อนุมัติ<br>หมายเหตุ<br>รายการ Invo<br># In                                                          | ice<br>voice No.                                                                                         | ประเภทการสิ่งปล่อย                    | Invoice Date               | วันนำเข้า                      | ต่านที่เดิมพิธีการ                              | ส่นกรากประเทศ                   | สาดเงิน                                | อัตราแลกเปลี่ยน (1<br>หน่วยสกุลเงินต่าง<br>ประเทศ - มูลค่าสกุล<br>เงินบท)                  | มูลต่างครื่องจักร<br>หังInvoice(บาท)                | עושראנא             |
|                                    |                                                 |                     |                   |                            |   | ขออนุญาตนาเครองจกร เบเช<br>ขออนุญาตน่าเตรื่องจักรไปให้<br>ตัดบัญชีเครื่องจักรนำเข้าเกิน !<br>ตัดบัญชีทำลายเครื่องจักร<br>ตัดบัญชีบริจาคเครื่องจักร<br>ตัดบัญชีชาระภาษีเครื่องจักร<br>ตัดบัญชีชาระภาษีเครื่องจักร                                                                                                    | เพื่อการอื่น<br>บุคคลอื่นใช้<br>5 ปี                                        | เลขที่อนุมัส<br>หมายเหตุ<br>////////////////////////////////////                                          | Ico<br>Ivolce No.                                                                                        | ม้าระหาศการตั้งปล่อย<br>สิ่งปล่อยปกติ | Invoice Date<br>01/03/2566 | วันปาเข้า<br>01/03/2566        | ต่านที่เดิมพิธีการ<br>ท่าอากาศบานสุวรรณภูมิ     | ส่งมาจากประเทศ<br>สหรัฐอเมริกา  | สกุลเงิน<br>สหรัฐๆ ดอลลาร์             | ธัตราแลกเปลี่ยน (1<br>หน่วยสุกสุรินต่า<br>ประเทศ - มูลค่าสุกส<br>เริ่มมาท)<br>35           | มูลต่างครื่องจักร<br>ทั้งInvoice(มาท)<br>194.425.00 | עזפראא              |
|                                    |                                                 |                     |                   |                            |   | ขออนุญาตนาเครองจกร เบเช<br>ขออนุญาตนำเครื่องจักรนำเข้าเกิน<br>ตัคบัญชีเครื่องจักรนำเข้าเกิน<br>ตัคบัญชีทำลายเครื่องจักร<br>ตัคบัญชีบริจาคเครื่องจักร<br>ตัคบัญชีส่งคืนเครื่องจักร                                                                                                    | เพื่อการอื่น<br>บุคคลอื่นใช้<br>5 ปี                                        | เลขทีอนุมัส<br>หมายเหตุ<br><b>(รายการ Invo</b><br><b># In</b><br>1<br>2<br>3<br>                          | Ico<br>Ivoice No. 1<br>1111 1                                                                            | ประเภทการสิ่งปล่อย<br>สังปล่อยปกลิ    | Invoice Date<br>01/03/2566 | <b>วันปาเช่า</b><br>01/03/2566 | ต่ามที่เห็มหรีการ<br>ท่าอากาศบานสุวรรณภูมิ      | สมาจากประเทศ<br>สหรัฐอเมจิกา    | สกุษเริ่ม<br>สหรัฐร ดออลาร์            | จัดรรมลกเปลี่ยน (1<br>หน่ายกรุณริมศาร<br>ประเทศ ม.ลุณรา<br>เริ่มนาท)<br>35                 | มูลกันหรืองจักร<br>หรือของโอร(กร)<br>194,425.00     | พมายเห              |
|                                    |                                                 |                     |                   |                            |   | ขออนุญาตนาเครองจกร เบเช<br>ขออนุญาตนำเครื่องจักรนำเข้าเกิน !<br>ตัดบัญชีหำลายเครื่องจักร<br>ตัดบัญชีบริจาลเครื่องจักร<br>ตัดบัญชีบริจาลเครื่องจักร<br>ตัดบัญชีชำระภาษีเครื่องจักร<br>ตัดบัญชีจำหน่ายเครื่องจักรกร                                                                                                    | เพื่อการอื่น<br>ับุคดลอื่นใช้<br>5 ปี<br>ณีมีภาระภาษี                       | เลขที่อะหูรัต<br>หมายเหตุ<br><mark>รายกาว Invo</mark><br># In<br>1<br>2<br>3<br>4<br>5                    | 100<br>1111                                                                                              | ปาะมาทการสิ่งปล่อย<br>สิ่งปล่อยปกติ   | Invoice Date<br>01/03/2566 | วันปาชา<br>01/03/2566          | ต่านที่เสินพิธีการ<br>ท่ายาการยาแสารรณภูมิ      | ส่มมาจากประเทศ<br>สหรัฐอเมริกา  | สกุณริน<br>สหรัฐร ตระลาร์              | ธัตรามลกเปลี่ยน (1<br>เหมืองกุลเงินต่าง<br>ประเทศ 1946/1941<br>ส่งนาท)<br>35               | มูลกำหรืองถึกร<br>ฟงี่ไทงolce(บาท)<br>194,425.00    | . HIJULU            |
|                                    |                                                 |                     |                   |                            |   | ขออนุญาตนาเครองจกร เบเช<br>ขออนุญาตน่าเครื่องจักรนำเช้าเกิน !<br>ตัดบัญชีทำลายเครื่องจักร<br>ตัดบัญชีทำลายเครื่องจักร<br>ตัดบัญชีทำระภาษีเครื่องจักร<br>ตัดบัญชีทำหน่ายเครื่องจักรกร<br>ดัคบัญชีจำหน่ายเครื่องจักรกร                                                                                                    | เพื่อการอื่น<br>บุคจลอื่นใช้<br>5 ปี<br>ณีมีภาระภาษี                        | เลขศิจษุมัติ<br>หมายเหตุ<br><b>สายการ Inco</b><br><b>#</b> In<br>1<br>2<br>3<br>4<br>5<br>6<br>7          | 100<br>1111                                                                                              | ม้าะเภทการสิ้ปล่อย<br>สังปล่อยปกลี    | Invoice Date<br>01/03/2566 | รับปางชา<br>01/03/2566         | ต่านที่เสินพิธีการ<br>ทำอากาศยาแตุวรรณภูมิ      | ส่งมาจากประเทศ<br>สหรัฐอเมงริกา | สกุณริม<br>สหรัฐข ดออลาร์              | สีตรามอาณไสกม (1<br>พร้างอาสุดในต่าง<br>ประมงก = มูลต่าสกุด<br>(สินมาท)<br>35              | มูลค่ามหรืองจักร<br>ฟรีเทงต่อง(มาท)<br>194,425.00   | พมายเพ              |
|                                    |                                                 |                     |                   |                            |   | ขออนุญาตนาเครองจกร เปเช<br>ขออนุญาตนำเครื่องจักรไปให้<br>ตัดบัญชีเครื่องจักรนำเข้าเกิน !<br>ตัดบัญชีทำลายเครื่องจักร<br>ตัดบัญชีข้าระภาษีเครื่องจักร<br>ตัดบัญชีข้าระภาษีเครื่องจักร<br>ตัดบัญชีจำหน่ายเครื่องจักรกร<br>ตัดบัญชีจำหน่ายเครื่องจักรกร<br>ตำขอบันทึกไว้                                                                                                    | เพื่อการอื่น<br>'บุคดออื่นใช้<br>5 ปี<br>ณีมีภาระภาษี<br>ตี/แก้ไข           | เรยศิรษุมัติ<br>หมายเหตุ<br><b>รายการ Invo</b><br><b>#</b> In<br>1<br>2<br>3<br>4<br>5<br>6<br>7<br>8<br> | ice<br>Ivolce No.                                                                                        | ประเภทการสิ่งได้อย<br>สังปร่อยปกลี    | Invoice Date<br>01/03/2566 | รับประชา<br>01/03/2566         | ต่านที่เดินพิธีการ<br>ท่าอากาศบานสุวรรณภูมิ     | ส่งมาจากประเทศ<br>สหรัฐอเมริกา  | สกุลเงิน<br>สกุลเงิน<br>สหรัฐฯ ดอลลาร์ | <mark>ชัตราแอกเปลี่ยน (1</mark><br>พร้างอากุลรับสาร<br>ประเทศ - มุลค่าตกล<br>(ริณาทา<br>35 | มูลต่านครื่องจักร<br>ทั่งไทงolce(เภท)<br>194,425.00 | ингени              |
|                                    |                                                 |                     |                   |                            |   | ขออนุญาตนาเครองจกร เปเช<br>ขออนุญาตนำเครื่องจักรนำเช้าเกิน !<br>ตัดบัญชีทำลายเครื่องจักร<br>ตัดบัญชีทำลายเครื่องจักร<br>ตัดบัญชีชำระภาษีเครื่องจักร<br>ตัดบัญชีชำระภาษีเครื่องจักร<br>ตัดบัญชีชำหน่ายเครื่องจักรกร<br>ตัดบัญชีจำหน่ายเครื่องจักรกร<br>ตัวขอบันทึกไว้<br>ดำขอที่อยู่ในขั้นตอนการอนุมัย                                                                                                    | เพือการอื่น<br>บุคคลอื่นใช้<br>5 ปี<br>ณีมีภาระภาษี<br>ดี/แก้ไข<br>เศลกากร  | เลขศิรษุมัติ<br>หมายเหตุ<br>                                                                              | ice<br>voice No.                                                                                         | ประเภทการสิ่งได้อย<br>สิ่งปล่อยปกลี   | Invoice Date<br>01/03/2566 | วันประชา<br>01/03/2566         | ต่านที่เดิมพิธีการ<br>ท่าอากาศยานสุวจรณภูมิ<br> | ส่งมาจากประเทศ<br>สหรัฐอเมริกา  | สกุณริน<br>สหรัฐๆ กองสาร์<br>          | ซึ่งรามอกเปลี่ยน (1<br>เห็นรามอกเปลี่ยน (1<br>เป็นบาท = มูลทำเกล<br>เป็นบาท)<br>35         | มูลท่างหรืองจักร<br>หรือกงอเลอ(เภพ)<br>194,425.00   |                     |
|                                    |                                                 |                     |                   |                            |   | ขออนุญาตนาเครืองจักร เปเช<br>ขออนุญาตนำเครื่องจักรนำเข้าเกิน !<br>ตัดบัญชีทำลายเครื่องจักร<br>ตัดบัญชีบริจาลเครื่องจักร<br>ตัดบัญชีชำระภาษีเครื่องจักร<br>ตัดบัญชีส่งคืนเครื่องจักร<br>ตัดบัญชีส่งคืนเครื่องจักร<br>ตัดบัญชีส่งคืนเครื่องจักร<br>ตัวขอบัญชีล่าหน่ายเครื่องจักรกร<br>คำขอที่อยู่ในขึ้นตอนการอนุมัง<br>คำขอที่อยู่ในขึ้นตอนการอนุมัง                                                           | เพือการอื่น<br>บุคดลอื่นใช้<br>5 ปี<br>ณีมีภาระภาษี<br>ดี/แก้ไข<br>เศุลกากร | เลขศิรษุมัติ<br>หมายเหตุ                                                                                  | ice<br>voice No. :<br>1111 :<br>                                                                         | ประเภทการศึงปล่อย<br>สังปล่อยปกติ     | Invoice Date<br>01/03/2566 | รัณใหย่า<br>01/03/2566         | ต่านที่เดิมพิธีการ<br>ทำอากาศยานสุวรรณภูมิ<br>  | ส์เมาจากประเทศ<br>สหรัฐอเมริกา  | สกุณใน<br>สมรัฐร ตองอาร์<br>           | อัตราแลกเปลี่ยน (1<br>เห็นรายลายไม่เร่ง<br>เป็นรายค - มูลต่างกาล<br>เป็นมาที่<br>35        | มูลกำเครื่องจักร<br>ทั่งไทงปอด(บาท)<br>194.425.00   | N3-701V             |
|                                    |                                                 |                     |                   |                            |   | ขออนุญาตนาเครองจกร เปเช<br>ขออนุญาตนำเครื่องจักรไปให้<br>ตัดบัญชีเครื่องจักรนำเข้าเกิน !<br>ตัดบัญชีบริจาคเครื่องจักร<br>ตัดบัญชีบริจาคเครื่องจักร<br>ตัดบัญชีส่งคืนเครื่องจักร<br>ตัดบัญชีส่งคืนเครื่องจักร<br>ตัดบัญชีส่งคนเครื่องจักร<br>ตัดบัญชีส่งคนเครื่องจักร<br>ตัดบัญชีส่งคนเครื่องจักร<br>ตัดบัญชีส่งคนเครื่องจักร<br>ถ้าขอบันทึกไว้<br>คำขอที่อยู่ในขั้นตอนการอนุมัง<br>ถ้าขอที่รอผลตอบกลับจากกรม | เพือการอืน<br>บุคดลอื่นใช้<br>5 ปี<br>ณีมีภาระภาษี<br>ดี/แก้ไข<br>เศุลกากร  | เลขศิรษุมัติ<br>พรายเหตุ                                                                                  | ICO<br>IVOICO NO. 1<br>1111 1<br>1<br>1<br>1<br>1<br>1<br>1<br>1<br>1<br>1<br>1<br>1<br>1<br>1<br>1<br>1 | ประมาทการคึงปล่อย<br>สิ่งปล่อยปกติ    | Invoice Date               | 71aihuth<br>01/03/2566         | ต่ามที่เสิมพิธีการ<br>ท่างากสยาเสารรณภูมิ       | สมมาจากประเทศ<br>สหรัฐอเมริกา   | สกุณริน<br>สหรัฐร ดออลาร์              | รัตรามสกมรัตน (1<br>พน่าสกุลอันต่าง<br>ประเทศ มะคราม<br>ประเทศ มะคราม<br>155               | มูลสามครื่องจักร<br>ฟลิไทงอัตอ(บาท)<br>194,425.00   |                     |

### 2.การสั่วปล่อยเครื่อว<sub>่</sub>จักรคืนอากร

สาเหตุของการสั่งปล่อยเครื่องจักรคืนอากร เนื่องจากทางบริษัทฯ มี การนำเข้าเครื่องจักรเข้ามาจากต่างประเทศ โดยชำระภาษีอากรเข้ามา เพื่อใช้ใน โครงการ ซึ่งอาจจะเกิดได้หลายกรณี เช่น

- กรณีที่ 1 ได้รับอนุมัติให้การส่มเสริมแล้ว แต่บัตรส่มเสริมยัมไม่ออก
- กรณีที่ 2 บัตรส่มเสริมออกแล้ว แต่บัญชีรายการเครื่องจักรยังไม่อนุมัติ หรือ
   อยู่ระหว่างการแก้ไข หรือ ปัญหาอื่นๆ เกี่ยวกับการนำเข้าเครื่องจักร

การสั่งปล่อยประเภทต่างๆ

้ซึ่งก้าบริษัทมีความประสงค์จะขอคืนอากรที่ได้ชำระไปแล้ว ก็จะต้องยื่น ้สั่วปล่อยวัตกุดิบ เพื่อขอคืนอากรกับทาว BOI รายการที่จะขอใช้สิทธิสั่วปล่อยคืนอากร จะต้อวเป็นรายการที่มีอยู่ใน ้บัญชีเครื่อวจักรที่ขออนุมัติกับทาว BOI เท่านั้น \*\*\* การสั่วปล่อยเครื่อวจักรเพื่อขอคืนอากรให้เสร็จสิ้นภายในกำหนด 1 ปี นับจากวันสิ้นสุดระยะเวลาการนำเข้าเครื่อวจักร

ตัวอย่ามการสั่มปล่อยเครื่อมจักรคืนอากร

บริษัท A ต้อมการนำเข้าเครื่อมจักร Conveyor (สายพานลำเลียม) 1. บริษัท A นำ conveyor เข้ามาจากต่ามประเทศโดยชำระภาษีอากร เข้ามา

2. ด้าบริษัท A ต้องการจะขอคืนอากรเครื่องจักร conveyor ทางบริษัท A ต้องทำ การขอบัญชีรายการเครื่องจักร conveyor กับทาง BOI ให้เรียบร้อย

3. เมื่อทาว BOI อนุมัติบัญชีเครื่อวจักร conveyor แล้ว ทาวบริษัท A จึวค่อย ทำการสั่วปล่อยเครื่อวจักรคืนอากร

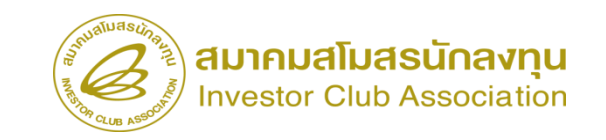

การอนุมัติให้ลดหย่อนหรือยกเว้นอากรขาเข้าสำหรับเครื่อวจักรที่นำเข้าจาก ต่าวประเทศซึ่วได้พ่านการเดินพิธีการกับศุลกากรแล้ว โดยได้มีการชำระภาษีอากรขาเข้าแบบ สววนสิทธิไว้

#### <u>การเตรียมข้อมูล</u>

- ➢ invoice
- ใบขนสินค้าขาเข้า STATUS 0409
- ≻ ระยะเวลาการพิจารณา 10-15 นาที

#### <u>ข้อควรระวัม</u>

- ระยะสิทธิการสั่วปล่อยคืนอากราะต้อวยัวไม่สิ้นสุด หรือ ไม่เกิน 1 ปี นับาากวันที่สิ้นสุดสิทธิแล้ว
- ชื่อรายการ + หน่วยจะต้องตรงกับหน้าใบขน
- วันที่นำเข้า หากเป็นวันที่ก่อนออกบัตรส่มเสริม สามารถขอขยายวันนำเข้าย้อนหลัง ได้ตั้งแต่วันที่ยื่นคำ ขอรับการส่งเสริม

#### 2.3 ขั้นตอน งานขออนุมัติสั่งปล่อยเครื่องจักร คืนอากร /ถอนค้ำประกัน (หลังเดินพิธีการ)

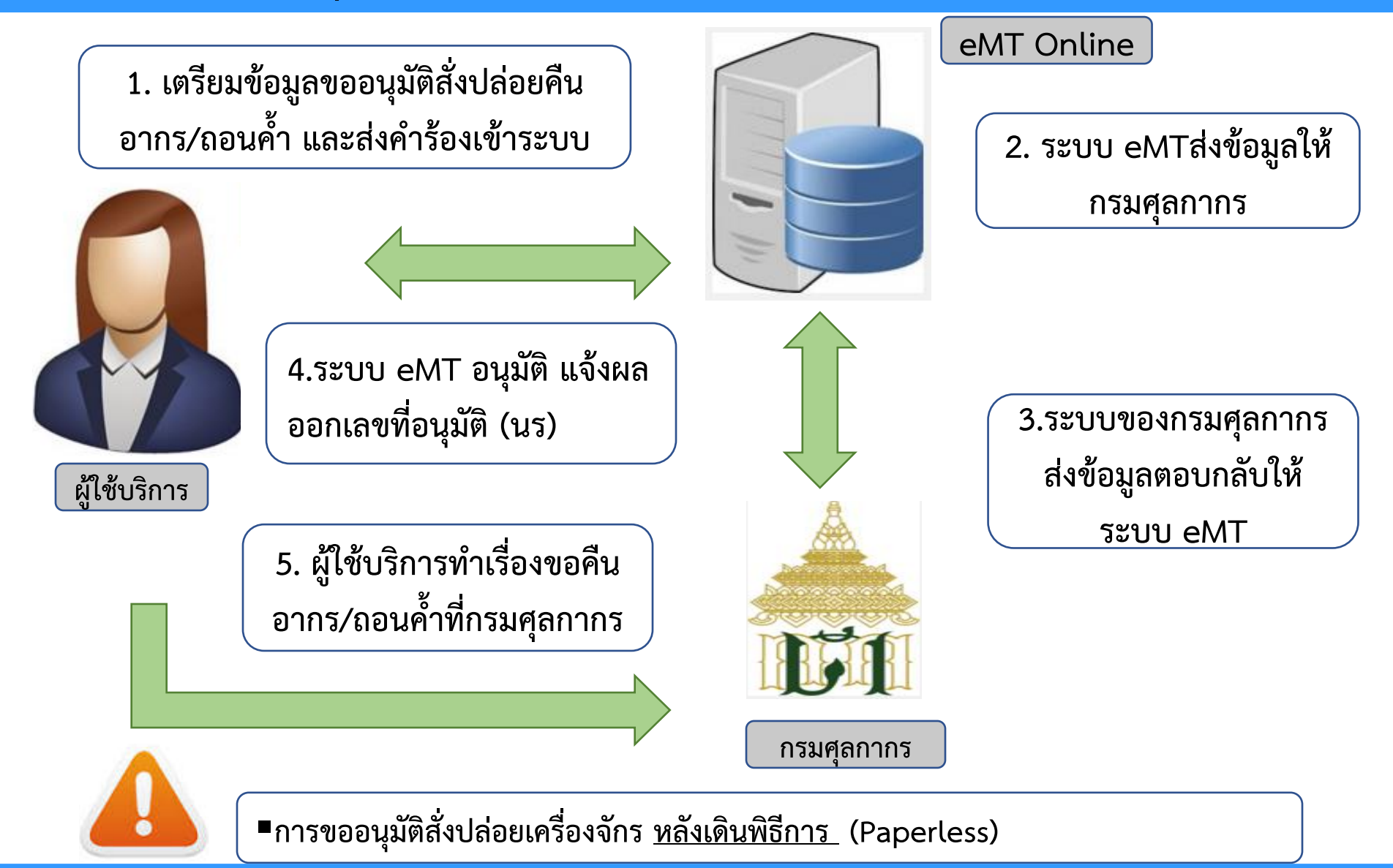

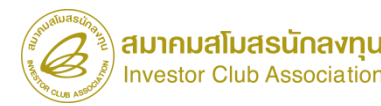

#### การสั่งปล่อยประเภทต่างๆ

### เปรียบเทียบการสั่งปล่อยเครื่องจักร

| การสั่งปล่อยเครื่องจักรปกติ                        | การสั่งปล่อยเครื่องจักรคืนอากร                        |
|----------------------------------------------------|-------------------------------------------------------|
| ต้องขอบัญชีรายการเครื่องจักรก่อนจะนำเข้า           | นำเข้ามาก่อนโดยชำระภาษีอากร                           |
| สั่งปล่อยเครื่องจักรตามบัญชีที่ <b>BOI</b> อนุมัติ | ขอบัญชีรายการเครื่องจักรที่จะคืนอากรกับทาง <b>BOI</b> |
|                                                    | สั่งปล่อยเครื่องจักรคืนอากรตามบัญชีที่ BOI อนุมัติ    |
|                                                    |                                                       |

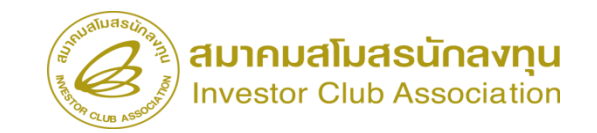

| ระบา                                                                                      | บงานสิทธิและประโยชน์ด้านเครื่องจักรด้วยร                       | ะบบอิเล็กทรอนิกส์                                           | Electronic Machi                                                                                    | ne Tracking                |                                     |                                    |                                                                                                  |                                  |                                                        |
|-------------------------------------------------------------------------------------------|----------------------------------------------------------------|-------------------------------------------------------------|----------------------------------------------------------------------------------------------------|----------------------------|-------------------------------------|------------------------------------|--------------------------------------------------------------------------------------------------|----------------------------------|--------------------------------------------------------|
| Hide Menu                                                                                 |                                                                |                                                             | User: บริษัท คอมพิวเต                                                                               | asi2 finñe 🏠 Logo          |                                     |                                    |                                                                                                  |                                  |                                                        |
| Home<br>การค้ำประกันเครื่องจักร<br>การทำบัญชีรายการเครื่องจักร<br>การสั่งปล่อยเครื่องจักร | ืื่≍ การสั่งปล่อยเครื่องจักร<br>■ สร้างคำขอใหม่<br>UploadExcel | 5:11                                                        | <sub>่</sub> มงานสิทธิและประโย <sup>เ</sup>                                                         | ชน์ด้านเครื่องจักรด้       | ้วยระบบอิเล็กง                      | ารอนิกส์                           |                                                                                                  | Electronic Ma                    |                                                        |
| การส่งคืน/ส่งช่อมเครื่องจักรไปต่างประเทศ<br>อารรัฐอารบไ <i>ส</i> ้                        | <u>สงบลอยเครองจกร</u><br>ยกเลิกสั่งปล่อยเครื่องจักร            | Home                                                        | กรุณาเลือกโครงการที่ท่านต้องกา<br>หมายเลขบัตรส่งเสริม                                               |                            |                                     | หมาบเลขโร                          | รงการ                                                                                            | User: עינסא אינגע                |                                                        |
| การจัดการข้อความ                                                                          |                                                                | การค่ำประกันเครื่องจักร<br>                                 | วันที่ออกบัตรส่งเสริม                                                                               |                            |                                     | วันคือนุมัตโ                       | ตรงการ                                                                                           |                                  | ด้นหา                                                  |
| ข้อมูลโครงการ<br>การนำข้อมลออกจากระบบเก่าเพื่อทำบัญชีให                                   |                                                                | การทำบัญชีรายการเครื่องจักร<br>การสั่งปล่อยเครื่องจักร      | ตรุณระโอกโตรงการที่ท่านต้องการ           #         หมายเฉขบัตรส่งเสริม           1 <u>1001/2554</u> | หมายเลขโครงการ<br>540381_2 | วันที่ออกบัตรส่งเสริม<br>08/06/2554 | วันที่อนุมัติโครงการ<br>11/04/2554 | เลขประจำตัวที่ผู้เสียภาษี<br>2000000001                                                          | เลขทะเบียนบริษัท<br>120000000001 | <b>ชื่อบริษัทภาษาไทย</b><br>บริษัท คอมพิวเตอร์ 2 จำกัด |
| การขยายระยะเวลาต่าง ๆ                                                                     |                                                                | การส่งคืน/ส่งช่อมเครื่องจักรไปต่างประเทศ<br>การจัดการผู้ใช้ | 3                                                                                                   |                            |                                     |                                    | 2<br>2<br>2<br>1<br>1<br>1<br>1<br>1<br>1<br>1<br>1<br>1<br>1<br>1<br>1<br>1<br>1<br>1<br>1<br>1 |                                  |                                                        |
| ขอบริจากเครื่องจักร                                                                       |                                                                | การจัดการข้อกวาม<br>*****                                   | 5<br>6<br>7                                                                                         |                            |                                     |                                    |                                                                                                  |                                  |                                                        |
| ขอชำระภาษีอากรเครื่องจักร<br>ขออนเขาตจำหน่ายเครื่องจักร                                   | ,                                                              | ขอมูลเครงการ<br>การนำข้อมูลออกจากระบบเก่าเพื่อทำบัญชีให     | 9<br>10<br>10                                                                                       |                            |                                     |                                    |                                                                                                  |                                  |                                                        |
| servicetraining.ic.or.th/EMTPROJECTTRAIN/EMTUl/f                                          | KeleaseUI/SearchPromoteCard.aspx                               | การขยายระยะเวลาต่าง ๆ<br>ขอทำลายเครื่องจักร                 | raye i                                                                                              |                            |                                     |                                    |                                                                                                  |                                  |                                                        |
|                                                                                           |                                                                | ขอบริจาณกรื่องจักร                                          |                                                                                                    |                            |                                     |                                    |                                                                                                  |                                  | SCREEN ID : 0000000010A                                |
|                                                                                           |                                                                | ขอขาระภาษอากรเครองจกร<br>ขออนฌาตจำหน่ายเครื่องจักร          |                                                                                                    |                            |                                     |                                    |                                                                                                  |                                  |                                                        |

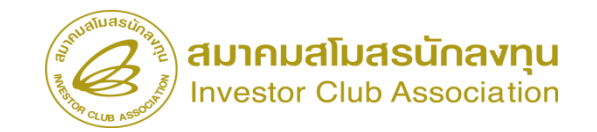

| ระบา                                     | บงานสิทธิและประโยชน์ด้                                               | านเครื่องจักรด้วยระ | บบอิเล็กทรอนิก | ส์                                         |                    | achine Tracking   |              |
|------------------------------------------|----------------------------------------------------------------------|---------------------|----------------|--------------------------------------------|--------------------|-------------------|--------------|
| Hide Menu                                |                                                                      |                     | 4              |                                            | User: บริษัท ดอมท่ | าวเตอร์ 2 จำกัด 🏠 | Logout       |
| <u> </u>                                 | daue Invoice                                                         |                     |                |                                            |                    |                   |              |
| Home                                     | ประเภทการสังปล่อย *                                                  | สังปล่อยดีนอากร     | *              | หมายเลขศำร้อง *                            |                    |                   | ~            |
| การก้ำประกับเครื่องวักร                  | Invoice No.                                                          | 1112                |                | nvoice Date *                              | 01/02/2563         |                   |              |
|                                          | วันนำเข้า *                                                          | 14/02/2563          |                | ต่านที่เดินพิธิการ *                       | ท่าเรือแหลมฉบัง    |                   | ~            |
| การทำบัญชีรายการเครื่องจักร              | ส่งมาจากประเทศ *                                                     | สหรัฐอเมริกา        | ×              | สกุลเงิน *                                 | สหรัฐฯ ดอลลาร์     |                   | ~            |
| <br>การสั่งปล่อยเครื่องจักร              | อัตราแลกเปลี่ยน (1 หน่วยสกุลเงินต่างประเทศ<br>= มูลด่าสกุลเงินบาท) * | 35.00000            |                | มูลค่าเครื่องจักรทั้ง Invoice(ตามสกุลเงิน) | 0.00               |                   |              |
|                                          | มูลถ่าเครืองจักรทั้งInvoice(มาท)                                     | 0.00                |                |                                            |                    |                   |              |
| การส่งคืน/ส่งช่อมเครื่องจักรไปต่างประเทศ | หมายเหตุ                                                             |                     |                |                                            |                    |                   |              |
| การจัดการผู้ใช้                          |                                                                      |                     |                |                                            |                    |                   |              |
| การจัดการข้อความ                         |                                                                      |                     |                | _                                          |                    |                   |              |
| ข้อมูลโครงการ                            |                                                                      |                     | บันทึก         | ] ข้อนกลับ                                 |                    |                   |              |
| การนำข้อมุลออกจากระบบเก่าเพื่อทำบัญชีให  |                                                                      |                     |                |                                            |                    |                   |              |
| การขยายระยะเวลาต่าง ๆ                    |                                                                      |                     |                |                                            |                    | SCREEN ID: 00     | 000000101201 |
| ขอทำฉายเครื่องจักร                       |                                                                      |                     |                |                                            |                    |                   |              |
| ขอบริจาคเครื่องจักร                      |                                                                      |                     |                |                                            |                    |                   |              |
| ขอข่าระภาษีอากรเครื่องจักร               |                                                                      |                     |                |                                            |                    |                   |              |

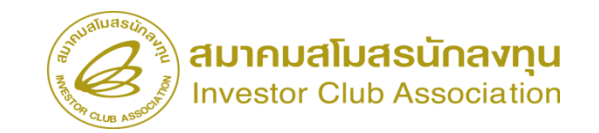

| Menu                              |                                                                   |                         |               |                             |              |                                  | User: บริษัท                             | เ คอมพิวเตอร์ 2 จำกั  | a 🏠 Logo         |                      |                    |                               |                                  |                                       |               |                     |
|-----------------------------------|-------------------------------------------------------------------|-------------------------|---------------|-----------------------------|--------------|----------------------------------|------------------------------------------|-----------------------|------------------|----------------------|--------------------|-------------------------------|----------------------------------|---------------------------------------|---------------|---------------------|
|                                   | 📤 ค้นหาข้อมูล                                                     |                         |               |                             |              |                                  |                                          |                       |                  |                      |                    |                               |                                  |                                       |               |                     |
| е                                 | หมายเจขบัตรส่งเสริม*                                              | 1001/2554               |               |                             |              | ประเภทก                          | ารสังปล่อย* สังปล่อยคืนอากร              |                       | ~                |                      |                    |                               |                                  |                                       |               |                     |
| ประกันเครื่องจักร                 | ประเภท *                                                          | งานสั่งปล่อยเครื่องจักร |               |                             | <u> </u>     | <ul> <li>วันที่น่าเข้</li> </ul> | h 14/02/2563                             |                       |                  |                      |                    |                               |                                  |                                       |               |                     |
| * a é _ *                         | ชื่อเครื่องจักร *                                                 | a                       |               |                             |              | สภาพ                             | เลือก                                    | - Kenne               | <b>~</b>         |                      |                    |                               |                                  |                                       |               |                     |
| าเกิมวาถมาวเขวจงงมว               |                                                                   |                         |               |                             |              |                                  |                                          | 61MM.1                | ยทเลก            |                      |                    |                               |                                  |                                       |               |                     |
| ล่อยเครื่องจักร                   |                                                                   |                         |               |                             |              |                                  | aluBack                                  |                       |                  |                      |                    |                               |                                  | · · · · · · · · · · · · · · · · · · · |               |                     |
| น/ส่งซ่อมเครื่องจักรไปต่างประเทศ  |                                                                   |                         |               | in marks                    |              |                                  | ระบบ                                     | งานสิทธิและ           | ะประโยช          | น์ด้านเครื่          | างจักรด้วยร        | ะบบอิเล็กทรอนิก               | ส์                               |                                       | nic Machine   | Tracking            |
| ารเป็ต้                           | # ชื่อเครื่องจักร ประเมทยารต<br>ปล่อย                             | รายละเอียด              | จำนวนจากบัญชี | ง กน วนขอลง<br>ปล่อย ไปแล้ว | จำนวนคงเหลือ | หน่วย                            |                                          |                       |                  |                      |                    |                               |                                  |                                       |               | mp://www.ic.or.th   |
|                                   | <u>AGENT</u><br>1 PREPARATION สังปล่อยคืนอาร                      | 15                      | 4.00          | 1.00                        | 3.00         | PIECE OF                         | Hide Menu                                |                       |                  |                      | ****************** |                               |                                  | User: บริษัท                          | เ คอมพิวเตอร์ | 2 จำกัด 🏠           |
| าารข้อความ                        |                                                                   | _                       |               |                             |              |                                  | กดอห์เกิดเฉาดเตรองขนว 💌                  | บันทึกข้อมูลสั่งปล่อเ | U                |                      |                    |                               |                                  |                                       |               |                     |
| ารงการ                            | 2 <u>DRYING</u> สังปล่อยพื้นจาก<br><u>MACHINE</u> สังปล่อยพื้นจาก | 15                      | 3.00          | 0.00                        | 3.00         | PIECE OF<br>UNIT                 | ขออนุญาตนำเครื่องจักรไปใช้เพื่อการอื่น   | ชื่อเครื่องจักร       |                  | COATING              | & DRYING MACHI     | ١E                            | ว่านวนคงเหลือ                    | 3.00                                  |               |                     |
| ข้อมูลออกจากระบบเก่าเพื่อทำบัญชีใ | 3 EXCHANGER                                                       | 15                      | 4 00          | 0.00                        | 4 00         | PIECE OF                         | ขออนุญาตนำเครื่องจักรไปให้บุคคลอื่นใช้   | ร่วนวนขอสัมได่อย *    |                  | 1.00                 |                    |                               | วัตราจากร                        |                                       |               |                     |
|                                   | AIR                                                               |                         |               |                             |              | UNIT                             | ตัดบัญชีเครื่องจักรนำเข้าเกิน 5 ปี       | เลขที่ใบขนขาเข้า *    |                  | A1111111             | 111111             |                               | วันที่ไบขนขาเข้า *               | 12/02/2563                            |               |                     |
|                                   | 5                                                                 |                         |               |                             |              | _                                |                                          | ส่าดับรายการสังปล่อยใ | lu Invoice *     | 1                    |                    |                               | ถ่าดับรายการในใบขนสินด้าขาเข้า * | 1                                     |               |                     |
| ายเครื่องจักร                     | 6                                                                 |                         |               |                             |              |                                  |                                          | มูลค่าตาม Invoice(ตา  | ามสกุลเงิน) 🍍    | 5,555                |                    |                               |                                  |                                       |               |                     |
| าดเครื่องจักร                     | 7                                                                 | -                       |               |                             |              | _                                | ตัดบัญชีบริจาคเครื่องจักร                |                       |                  |                      |                    |                               |                                  |                                       | บัเ           | เท็ก 📗 ย้อนเ        |
| 4 C                               |                                                                   |                         |               |                             |              |                                  | ตัดบัญชีชำระภาษีเครื่องจักร              | รายการสังปล่อย        |                  |                      | 1                  |                               |                                  |                                       |               | เพิ่มรายก           |
|                                   |                                                                   |                         |               |                             |              |                                  | ตัดบัญชีสงคีนเครื่องจักร                 | # ฉบ ประเภ<br>1       | เทการสังปล่อย ปร | ะเภท ชื่อเครื่องจักร | เ จำนวนขอสังปล่อย  | ลำดับรายการสังปล่อยใน Invoice | ลำดับรายการในไบขนสินด้าขาเข้า    | มูลค่าตาม Invoice(ตามสกุลเงิน)        | อัตราอากร ห   | น่วย ชื่อเครื่องจัก |
|                                   |                                                                   |                         |               |                             |              |                                  | ต้ดบัญชีจำหน่ายแครื่องจักรกรณีมีการะภาษี | 2                     |                  |                      |                    |                               |                                  |                                       |               |                     |
|                                   |                                                                   |                         |               |                             |              |                                  |                                          | 4                     |                  |                      |                    |                               |                                  |                                       |               |                     |
|                                   |                                                                   |                         |               |                             |              |                                  | ดาขอบนทก ไว                              | 5                     |                  |                      |                    |                               |                                  |                                       |               |                     |
|                                   |                                                                   |                         |               |                             |              |                                  | ดำขอที่อยู่ในขั้นตอนการอนุมัติ/แก้ไข     | 7                     |                  |                      |                    |                               |                                  |                                       |               |                     |
|                                   |                                                                   |                         |               |                             |              |                                  | ดำขอที่รอผลตอบกลับจากกรมศุลกากร          | 8                     |                  |                      |                    |                               |                                  |                                       |               |                     |
|                                   |                                                                   |                         |               |                             |              |                                  | ข้อมลคำร้องที่ดำเนินการแล้ว              | 10                    |                  |                      |                    |                               |                                  |                                       |               |                     |
|                                   |                                                                   |                         |               |                             |              |                                  |                                          |                       |                  |                      |                    |                               |                                  |                                       | -             |                     |

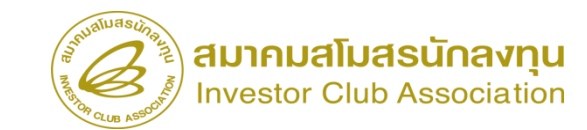

| ระบ              | บบงาน      | เสิทธิ      | มีและประโย         | ชน์ด้านเครี่อ          | วงจักรด้วยร     | ะบบอิเล็กท       | รอนิกส์                            |                                   |                                                                                                    | Electronic Ma                                                                                                    | chine Tracking                                               |                                            |                    |                                           |                           |                              |                |                     |                  |                    |                                                                            |                                             |  |  |
|------------------|------------|-------------|--------------------|------------------------|-----------------|------------------|------------------------------------|-----------------------------------|----------------------------------------------------------------------------------------------------|----------------------------------------------------------------------------------------------------|--------------------------------------------------------------|--------------------------------------------|--------------------|-------------------------------------------|---------------------------|------------------------------|----------------|---------------------|------------------|--------------------|----------------------------------------------------------------------------|---------------------------------------------|--|--|
|                  |            | ********    |                    |                        |                 |                  | 4                                  |                                   |                                                                                                    | User: บริษัท คอมพิ                                                                                                    | มเตอร์ 2 จำกัด 🏠                                             | Logout                                     |                    |                                           |                           |                              |                |                     |                  |                    |                                                                            |                                             |  |  |
| 117<br>1         | <b>1</b>   | การสิ่งปล่อ | 98                 |                        | 1.              |                  |                                    |                                   |                                                                                                    |                                                                                                    | เพิ่ม                                                        | รายการ                                     |                    |                                           |                           |                              |                |                     |                  |                    |                                                                            |                                             |  |  |
| ปไข้เพื่อการอื่น | #          | ສນ          | ประเภทการสั่งปล่อย | ประเภท                 | ชื่อเครื่องจักร | จำนวนขอสั่งปล่อย | ลำดับรายการสั่งปล่อย<br>ใน invoice | ลำดับรายการในใบขน<br>สินค้าขาเข้า | มูลค่าตาม<br>Invoice(ตามสกลเงิน)                                                                                                    | อัตราอากร                                                                                                    | หน่วย                                                        | ชื่อ<br>เครื่องจักร                        |                    |                                           |                           |                              |                |                     |                  |                    |                                                                            |                                             |  |  |
| ปให้บุคคลอื่นใช้ |            |             |                    |                        | COATING &       |                  |                                    |                                   |                                                                                                    |                                                                                                    |                                                              | COATING                                    |                    |                                           |                           |                              |                |                     |                  |                    |                                                                            |                                             |  |  |
| น 5 ปี           | 1          | 3           | สังปล่อยคืนอากร    | งานสังปล่อยเครื่องจักร | DRYING MACHINE  | 1.00             | 1                                  | 1                                 | 5555                                                                                                    | 0.00                                                                                                    | PIECE OR UNIT                                                | DRYING<br>MACHINE                          |                    |                                           |                           |                              |                |                     |                  |                    |                                                                            |                                             |  |  |
|                  | 2          |             |                    |                        |                 |                  |                                    |                                   | · · · · · · · · · · ·                                                                                                    |                                                                                                    |                                                              |                                            |                    |                                           |                           |                              |                |                     |                  |                    |                                                                            |                                             |  |  |
|                  | 4          |             |                    |                        |                 |                  |                                    |                                   |                                                                                                    |                                                                                                    |                                                              |                                            |                    |                                           |                           |                              |                |                     |                  |                    |                                                                            |                                             |  |  |
| จิ               | 5          |             |                    |                        |                 |                  |                                    |                                   | sulture                                                                                                    | sun                                                                                                    |                                                              |                                            |                    |                                           |                           |                              |                |                     |                  |                    | 1                                                                          |                                             |  |  |
|                  | 7          |             |                    |                        |                 |                  |                                    |                                   | .6                                                                                                    | 3                                                                                                    | ระบ                                                          | บงานสิเ                                    | ຣີແລະງ             | ประโยชน์ด                                 | ้านเครื่องจัก             | ารด <sup>้</sup> วยระบบอิเล็ | ลึกทรอนิกล์    | 4                   |                  |                    | ctronic Machine                                                            | Tracking                                    |  |  |
| ะสถึงกระเอาถึ    | 9          |             |                    |                        |                 |                  |                                    |                                   | 18 QUE                                                                                                    | March 1                                                                                                    |                                                              |                                            |                    |                                           |                           |                              |                |                     |                  |                    | 1211                                                                       |                                             |  |  |
| 1000111121115    | 10<br>Page | e 1         |                    |                        |                 |                  |                                    |                                   | Hide M<br>บออนุย                                                                                                    | ะที่ เดเวิ เมิดเคเวดงง<br>เ                                                                                                    | מו                                                           | mataki                                     | แครื่องจักร        |                                           |                           |                              |                |                     |                  | User: 1            | เริษัท คอมพิวเตอร์                                                         | 2 สากัด 🏠 Log                               |  |  |
|                  |            |             |                    |                        |                 |                  | กลับสู่หน้าส่งข้อมู                | a                                 | ขออนเ                                                                                                    | ญาตนำเครื่องจักรไ                                                                                                    | ปใช้เพื่อการอื่น                                             | หมายเลขบัง                                 | รส <b>่งเสริ</b> ม |                                           | 1001/2554                 |                              | หมายเลขโครงการ |                     |                  | 540381_2           |                                                                            |                                             |  |  |
| ุเมัติ/แก้ไข     |            |             |                    |                        |                 | L                |                                    |                                   |                                                                                                    | v<br>nomino forstoci                                                                                                    | ปีเริ่มดออสี่นใส                                             | หมายเลขดำ                                  | ้อง                | อง <u>2023031300003</u> วันที่สร้างกำร้อง |                           |                              |                | ันที่สร้างกำร้อง    | 13/03/2566       |                    |                                                                            |                                             |  |  |
| รมศุลกากร        |            |             |                    |                        |                 |                  |                                    |                                   |                                                                                                    | มูเพนแทวองสาวเ                                                                                                    | กเหก่งเพยาเก                                                 | ผู้ยืนสำร้อง                               |                    |                                           | บริษัท คอมพิวเตอร์ 2      | สำกัด                        | 9              | เอบริษัทภาษา ไทย    |                  | บริษัท ดอมพิวเตอร์ | 2 จำกัด                                                                    |                                             |  |  |
| ้ว               |            |             |                    |                        |                 |                  |                                    |                                   | ตัดบัญ                                                                                                    | ชีเครื่องจักรนำเข้าเ                                                                                                    | กัน 5 ปี                                                     | รายการ ไก                                  | oice               |                                           |                           |                              |                | -                   | 1                | ×                  | 1                                                                          | เพิ่มรายการ                                 |  |  |
|                  |            |             |                    |                        |                 |                  |                                    |                                   | ตัดบัญ                                                                                                    | ชีทำลายเครื่องจักร<br>ซึบริวาณครื่องวัดร                                                                                                    |                                                              | # u                                        | ไข ลบ              | Invoice No.                               | ประเภทการสังปล่อย         | Invoice Date                 | วันน่าเข้า     | ต่านที่เดินพิธีการ  | ส่งมาจากประเทศ   | สกุลเงิน           | อัตราแลกเปลี่ยน (1<br>หน่วยสกุลเงินต่าง<br>ประเทศ = มูลค่าสกุล<br>เงินบาท) | มูลค่าเครื่องจักร<br>ทั้งไกvoice(บาท) หมายเ |  |  |
|                  |            |             |                    |                        |                 |                  |                                    |                                   | AIAIT1 PT                                                                                                    | TTT 3.4 IAIPAL 30-JALL 3                                                                                                    |                                                              |                                            |                    |                                           |                           |                              |                |                     |                  |                    |                                                                            |                                             |  |  |
|                  | Ŧ          |             | _                  | _                      | _               |                  | _                                  | _                                 | จัดบัญ<br>ตัดบัญ                                                                                                    | ขอ รง เพเพา รองงการ<br>ชีชำระภาษีเครื่องจั                                                                                                    | กร                                                           | 1                                          | 20                 | 1112                                      | สังปล่อยคืนอากร           | 01/02/2563                   | 14/02/2563     | ท่าเรือแหลมฉบัง     | สหรัฐอเมริกา     | สหรัฐฯ ดอลลาร์     | 35.00000                                                                   | 194,425.00                                  |  |  |
|                  | Ŧ          |             | -                  | -                      | -               | _                |                                    |                                   | จัดบัญ<br>จัดบัญ                                                                                                    | ขบ วง เพเง วองงา ว<br>ชีซ่าระภาษีเครื่องจั<br>ชีส่งคืนเครื่องจักร                                                                                            | กร                                                           | 1                                          | 20                 | 1112                                      | สังปล่อยคืนอากร           | 01/02/2563                   | 14/02/2563     | ท่าเรือแหลมฉบัง     | สหรัฐอเมริกา     | สหรัฐฯ ดอลลาร์     | 35.00000                                                                   | 194,425.00                                  |  |  |
|                  | Ŧ          |             |                    | -                      | -               | -                | -                                  |                                   | พัทยมีมู<br>ตัดบัญ<br>ตัดบัญ                                                                                                    | ขมวง (การ ของจาก)<br>ชีซ่าระภาษิเครื่องจั<br>ชีซ่าหน่ายเครื่องจักร<br>ชีจำหน่ายเครื่องจัก                                                                    | กร<br>รกรณีมีภาระภ <u>า</u> ษี                               | 1 2<br>3<br>4                              | 20                 | 1112                                      | ตั้งปล่อยกินอากร          | 01/02/2563                   | 14/02/2563     | ท่าเรือแหลมฉบัง<br> | สหรัฐอเมริกา     | สหรัฐฯ ดอลลาร์     | 35.00000                                                                   | 194,425.00                                  |  |  |
|                  |            |             |                    |                        |                 |                  |                                    |                                   | พัทยปัญ<br>ตัดบัญ<br>ตัดบัญ<br>คำขอบ์                                                                                                    | ขบวง (กเทา วองจาาว<br>ชิช่าระภาษิเครื่องจั<br>ชิจำหน่ายเครื่องจัก<br>วันทึกไว้                                                                               | กร<br>รกรณีมีภาระภาษี<br>                                    | 1 2<br>3 4<br>5 6                          |                    | 1112                                      | ตั้งปล่อยคินอากร<br>      | 01/02/2563                   | 14/02/2563     | ท่าเรือแหรมฉบัง     | สหรัฐอเมริกา     | สหรัฐฯ ดอลลาร์     | 35.0000                                                                    | 194.425.00                                  |  |  |
|                  | T          |             |                    |                        |                 |                  |                                    |                                   | พัฒบมู<br>ตัดบัญ<br>ตัดบัญ<br>ถ้าขอบั<br>ถ่าขอบั                                                                                                    | บบ พาศเขาองขาว<br>ชีช่าระภาษิเครื่องจักร<br>ชีจำหน่ายเครื่องจัก<br>วันทึกไว้<br>1่อยในชั้นตอน <u>การ</u> ะ                                                   | กร<br>รกรณีมีภาระภาษี<br>หมงัต/แก้ไข                         | 1 2<br>3 4<br>5 6<br>7 0                   |                    | 1112                                      | สังปล่อยคืนอากร<br>       | 01/02/2563                   | 14/02/2563     | ท่าเรือแหลมฉบัง     | สหรัฐอเมริกา<br> | สหรัฐฯ ดอลลาร์     | 35.00000                                                                   | 194,425.00                                  |  |  |
|                  | Ŧ          |             |                    |                        |                 |                  |                                    |                                   | จัดบัญ<br>จัดบัญ<br>ตัดบัญ<br>ถ้าขอ!<br>ถ่าขอ!<br>ถ่าขอ!                                                                                                    | ขบ พ พเพาะของพาร<br>ซิช่าระภาษิเครื่องจักร<br>ซิจำหน่ายเครื่องจัก<br>วันทึกไว้<br>1่อยู่ในขั้นตอนการอ<br>ปรอผลตอบกลับจาก                                     | กร<br>รกรณีมีภาระภาษิ<br>หมุงัติ/แก้ไข<br>กรมศุลกากร         | 1<br>2<br>3<br>4<br>5<br>6<br>7<br>8<br>9  |                    | 1112                                      | สังปร่อมกินอากร<br>       | 01/02/2563                   | 14/02/2563     | ท่าเรือแหลมฉบัง     | สหรัฐอเมริกา<br> | สหรัฐฯ ดอระาร์     | 35.0000                                                                    | 194,425.00                                  |  |  |
|                  | •          |             |                    |                        |                 |                  |                                    |                                   | <ul> <li>พัพประ</li> <li>พัพประ</li></ul> | ขบ พ พเพาะของพาร<br>ซิช่าระภาษิเครื่องจักร<br>ซิจ่าหน่ายเครื่องจัก<br>วันทึกไว้<br>1ีอยู่ในขั้นตอนการะ<br>1ี่รอผลตอบกลับจาก<br>ว่าร้องที่ดำเนิน <u>การ</u> เ | กร<br>รกรณีมีภาระภาษี<br>หมุงัติ/แก้ไข<br>กรมศุลกากร<br>เล้ว | 1 2<br>3 4<br>5 6<br>7 8<br>9 10<br>Page 1 |                    | 1112                                      | สั <i>เ</i> ปร่อมกิ่มจากร | 01/02/2563                   | 14/02/2563     | ทำเรือแหรมอบัง<br>  | สหรัฐอเมริกา     | ตหรัฐง ออลาร์      | 35.0000                                                                    | 194,425.00                                  |  |  |
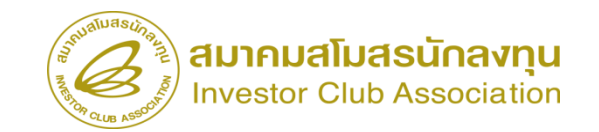

สถานะคำร้อง

SCREEN ID : 0001011020301

# สั่วปล่อยเครื่อวจักรคืนอากร

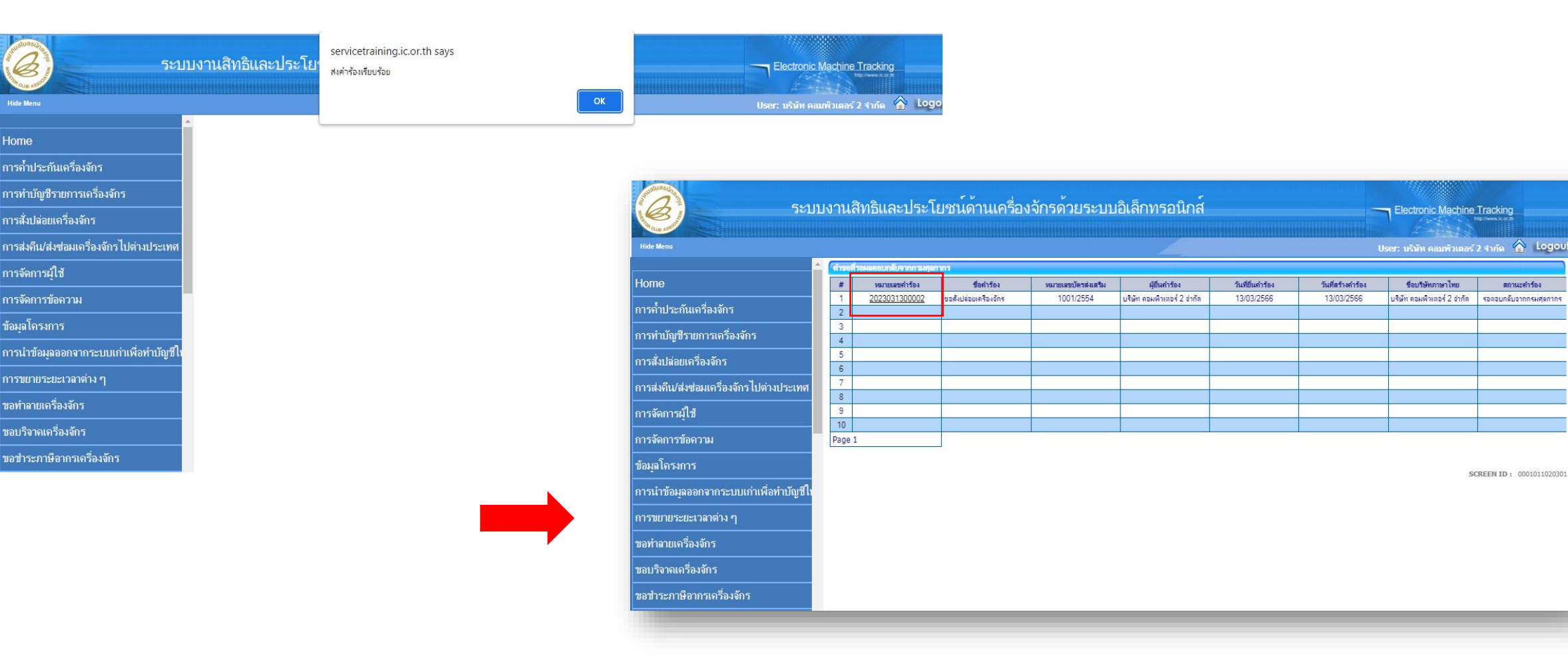

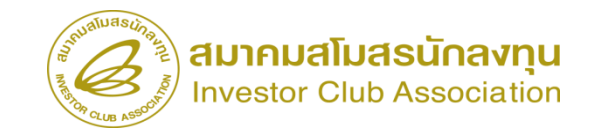

### การเช็คสถานะคำร้อม

| 5                                                 | บบงานสิทธิและประโยช               | ข์เด้าเมครื่องจักรด้ายระบบอิเล็กท                                                              | เรอบิกส์          |          |               |                      | hine Tracking             |
|---------------------------------------------------|-----------------------------------|------------------------------------------------------------------------------------------------|-------------------|----------|---------------|----------------------|---------------------------|
| Calle And                                         |                                   |                                                                                                |                   |          |               |                      | http://www.ic.or.in       |
| Hide Menu                                         |                                   |                                                                                                | 1                 |          |               | User: บริษัท คอมพิวเ | เตอร์ 2 จำกัด 🏠 Logout    |
| ม <b>ดอ</b> ห์เป็ เดเม เมจเขวจางบว                | 🔺 กรุณาเลือกเรื่อนไขในการค้นหาคำข | องที่ดำเนินการเวียบร้อยแล้ว                                                                    |                   |          |               |                      |                           |
| ขออนุญาตนำเครื่องจักรไปใช้เพื่อการอื่น            | ชื่อค่ำร้อง *<br>เอาที่อนมัต      | เลือก<br>เลือก                                                                                 | ✓ หมายเลขคำ•<br>^ | ร้อง     |               |                      |                           |
| ขออนุญาตนำเครื่องจักรไปให้บุคคลอื่นใช้            |                                   | ขอด้ำประกันเครื่องจักร<br>ขอขยายระยะเวลาด้ำประกันเครื่องจักร                                   |                   |          |               |                      | ดันหา                     |
| ตัดบัญชีเครื่องจักรนำเข้าเกิน 5 ปี                | # หมายเลขคำร้อง                   | ขออนุมัติบัญชิเครื่องจักร<br>ขอเพิ่มรายการเครื่องจักร                                          | Ju                | เก๋าร้อง | ผู้ยื่นคำร้อง | เลขที่อนุมัติ        | สถานะคำร้อง               |
| ตัดบัญชีทำลายเดรื่องจักร                          | Keen An                           | ขอยกเลิกรายการเครื่องจักร<br>ขอเพิ่มจำนวนเครื่องจักร                                           |                   |          |               | - An                 |                           |
| ตัดบัญชีบริจาคเครื่องจักร                         |                                   | ขอดดจำนวนเครื่องจักร<br>ขอแก้ไขรายการเครื่องจักรอื่นๆ                                          |                   |          |               |                      |                           |
| ตัดบัญชีชำระภาษีเครื่องจักร                       |                                   | ขอเพิ่มรายการขอรอง<br>ขอเพิ่มรายการอะไหล่<br>ออเพิ่มรายการอะไหล่                               |                   |          |               |                      |                           |
| ตัดบัญชีส่งคืนเครื่องจักร<br>———————————————————— |                                   | ขอเพมรายการแมพมพ<br>ขอขยายระยะเวลานำเข้าเครื่องจักรปกติ<br>ขอขยายระยะเวลานำเข้าเครื่องจักรปกติ |                   |          |               |                      | SCREEN ID: 00000000303P2C |
| ตัดบัญชีจำหน่ายเครื่องจักรกรณีมีภาระภาษี<br>      | 3                                 | ขอสังปล่อยเครื่องจักร<br>ขอสังปล่อยเครื่องจักร<br>ขอส่งเครื่องจักร (ปต่างประเทศ(ส่งส่วน)       |                   |          |               |                      |                           |
| ี<br>ดำขอบันทึกไว้                                |                                   | ขอส่งเครื่องจักรไปต่างประเทศ(ส่งคืน)<br>ขอเปลี่ยนสถานะจากส่งต่อมเป็นส่งคืน                     |                   |          |               |                      |                           |
| ี                                                 |                                   | ขอยกเฉิกด้ำประกันเครื่องจักร<br>ขอยกเฉิกสั่งปล่อยเครื่องจักร                                   | +                 |          |               |                      |                           |
| ดำขอที่รอผลตอบกลับจากกรมศุลกากร                   |                                   |                                                                                                |                   |          |               |                      |                           |
| ข้อมูลคำร้องที่ดำเนินการแล้ว                      |                                   |                                                                                                |                   |          |               |                      |                           |
| ขอเสียอากร                                        |                                   |                                                                                                |                   |          |               |                      |                           |
|                                                   | <b>V</b>                          |                                                                                                |                   |          |               |                      |                           |

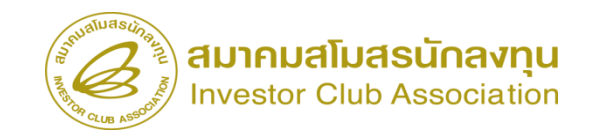

# การเช็คสถานะคำร้อม

| งานสิทธิและประโ             | ยชน์ด้านเครื่องจัก             | รด้วยระบบอิเล็ก     | ทรอนิกส์          |                             | Electronic Machine Track        | ing         |
|-----------------------------|--------------------------------|---------------------|-------------------|-----------------------------|---------------------------------|-------------|
|                             |                                |                     | 4                 |                             | User: บริษัท คอมพิวเตอร์ 2 จำกั | a 🏠 Logou   |
| กรุณาเลือกเงื่อนไขในการค้นห | าคำขอที่ดำเนินการเรียบร้อยแล้ว |                     |                   |                             |                                 |             |
| ชื่อค่าร้อง *               | ขอสั่งปล่อยเครื่องจัก          | 5                   | ✓ 993.            | ายเฉขดำร้อง                 |                                 |             |
| เลขที่อนุมัติ               |                                |                     |                   |                             |                                 |             |
|                             |                                |                     |                   |                             |                                 | ด้นหา       |
|                             |                                |                     |                   |                             |                                 |             |
| # หมายเลขคำร้อง             | ชื่อคำร้อง                     | หมายเลขบัตรส่งเสริม | วันที่ยื่นค่าร้อง | ผู้ยื่นคำร้อง               | เลขที่อนุมัติ                   | สถานะคำร้อง |
| 1 2023031300003             | 3 ขอสั่งปล่อยเครื่องจักร       | 1001/2554           | 13/03/2566        | บริษัท ดอมพิวเตอร์ 2 จำกัด  | นร1307M66030000002              | อนุมัติ     |
| 2 202303130000              | 2 ของสี่งของขอรื่องข้อร        | 1001/2554           | 13/03/2566        | บริษัท ออมพิวเตอร์ 2 ถ่ากัด | us1307M66030000001              | อรเราติ     |

First 1 Last

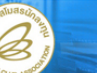

| Sะบบงานสิทธิและประโยชน์ด้านเครื่องจักรด้วยระบบอิเล็กทรอนิกส์ |                    |                     |               |              |                      |                            |                |                 |          |                |                | ng                                                             |                                       |          |
|--------------------------------------------------------------|--------------------|---------------------|---------------|--------------|----------------------|----------------------------|----------------|-----------------|----------|----------------|----------------|----------------------------------------------------------------|---------------------------------------|----------|
| And a martine                                                |                    |                     |               |              |                      |                            |                |                 |          |                |                |                                                                | http://www.ic.                        |          |
| Hide Menu                                                    |                    |                     |               |              |                      |                            |                |                 |          |                |                | User: บริษัท ค                                                 | อมพิวเตอร์ 2 จำกัด                    | 🟫 Logo   |
| กอดห่ะที่ เดเธ. เมอเขเวดงงบว                                 | <u>۹</u>           | งมายเล              | ขบัตรส่งเสรีม |              | 1001/2554            |                            |                |                 | หมายเ    | ลขโดรงการ      | 5              | 40381_2                                                        |                                       |          |
| ขออนญาตนำเครื่องจักรไปใช้เพื่อการอื่น                        | ۶                  | งมายเล              | ขตำร้อง       |              | 2023031300           | 003                        |                |                 | วันที่สร | ร้างดำร้อง<br> | 1              | 3/03/2566                                                      |                                       |          |
|                                                              | ĥ                  | <b>มู้ยื่น</b> ดำจ่ | <b>1</b> ้อง  |              | บริษัท ดอมพิวเ       | ตอร์ 2 จำกัด               |                |                 | ชื่อบริษ | ษัทกาษาไทย     | u              | เริษัท คอมพิวเตอร์ 2 จำกัด                                     |                                       |          |
| ขออนุญาตนำเครื่องจักร ไปให้บุคคลอื่นไช้                      | 51                 | ลขที่อน             | เม้ต์         |              | นร1307M660           | 300000002                  | 2              |                 | วันที่อเ | นุมัติ         |                |                                                                |                                       |          |
| ตัดบัญชีเครื่องจักรนำเข้าเกิน 5 ปี                           | 2                  | หมายเห              | เๆ            |              |                      |                            |                |                 |          |                |                |                                                                |                                       |          |
| ตัดบัญชีทำลายเครื่องจักร                                     | ซีทำลายเครื่องจักร |                     |               |              |                      |                            |                |                 |          |                |                |                                                                |                                       |          |
| ตัดบัญชีบริจาคเครื่องจักร                                    | 6                  | รายกาะ              | Invoice       |              |                      |                            |                |                 |          |                |                |                                                                |                                       |          |
| ตัดบัญชีชำระภาษีเครื่องจักร                                  |                    | #                   | Invoice No.   | ประเภทการสัง | ้งปล่อย Invoice Date |                            | วันนำเข้า      | ด่านที่เดินพิริ | รีการ    | ส่งมาจากประเทศ | สกุลเงิน       | อัตราแลกเปลี่ยน (1<br>หน่วยสกุลเงินต่าง<br>ประเทศ = มูลค่าสกุล | มูลค่าเครื่องจักร<br>ทั้งInvoice(บาท) | หมายเหตุ |
| ตดบญชสงคนเครองจกร                                            |                    | 1                   | 1112          | สังปล่อยคืนร | 105 01               | 02/2563 14/02/2563 ท่าเรือ |                | ท่าเรือแหลม     | ฉบัง     | สหรัรอเมริกา   | สหร้อฯ ดอลลาร่ | 35                                                             | 194 425 00                            |          |
| ตัดบัญชีจำหน่ายเครื่องจักรกรณีมีภาระภาษี                     |                    | 2                   |               |              |                      |                            |                |                 |          |                |                |                                                                |                                       |          |
| ี<br>ดำขอบันทึกไว้                                           | -                  | 4                   |               |              |                      |                            |                |                 |          |                |                |                                                                |                                       |          |
| จำขอที่อยู่ในขั้นตอนการอนุมัติ/แก้ไข                         |                    | 5<br>6              |               |              |                      |                            |                |                 |          |                |                |                                                                |                                       |          |
| ดำขอที่รอผลตอบกลับจากกรมศุลกากร                              |                    | 7<br>8              |               |              |                      |                            |                |                 |          |                |                |                                                                |                                       |          |
| ข้อมูลคำร้องที่ดำเนินการแล้ว                                 |                    | 9<br>10             |               |              |                      |                            |                |                 |          |                |                |                                                                |                                       |          |
| ขอเสียอากร                                                   |                    | Page 1              | 1             |              |                      |                            |                |                 |          |                |                |                                                                |                                       |          |
|                                                              | *                  |                     |               |              |                      | E                          | xport to Excel | Export to X     | ML       | กลับสู่หน้าง   | ออหลัก         |                                                                |                                       |          |

# การสั่วปล่อยเครื่อวจักรกอนค้ำ

การสั่มปล่อยเครื่อมจักรถอนค้ำ คือการอนุมัติให้พู้ที่ได้รับการส่มเสริม ได้สามารถถอนค้ำประกันเครื่อมจักรที่เคยค้ำประกันไว้ โดยเครื่อมจักรที่จะถอนค้ำได้ นั้น ต้อมเป็นเครื่อมจักรที่มีอยู่ในบัญชีรายการเครื่อมจักรที่ BOI อนุมัติแล้ว จึมจะ สามารถ ถอนค้ำประกันได้

\*\*\* การสั่วปล่อยเครื่อวจักรกอนค้ำ สิ่วสำคัญคือต้อวมีการค้ำประกัน เครื่อวจักรไว้ก่อน กึวจะสามารถกอนค้ำได้

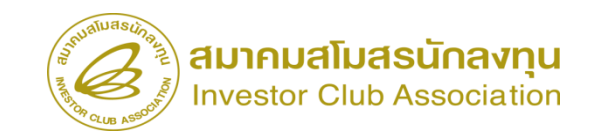

# สั่วปล่อยขอกอนการใช้ธนาคารค้ำประกัน

การอนุมัติการกอนใช้ธนาคารค้ำประกัน แทนการชำระอากรขาเข้า

### <u>การเตรียมข้อมูล</u>

- invoice
- ใบขนสินค้าขาเข้า STATUS 0409
- ข้อมูลคำร้องค้ำประกัน
- ≻ ระยะเวลาการพิจารณา 10-15 นาที

#### <u>ข้อควรระวัม</u>

- ้ ต้องดำเนินการขอค้ำประกันเครื่องจักรพ่าน ระบบ eMT Online
- ≽ าะต้อวดอนค้ำทั้วคำร้อว
- หากสั่วปล่อยกอนค้ำไม่ครบทุกรายการ รายการควเหลือ บริษัทจะต้อวขอชำระภาษีที่ กรมศุลกากร

### 2.3 ขั้นตอน งานขออนุมัติสั่งปล่อยเครื่องจักร คืนอากร /ถอนค้ำประกัน (หลังเดินพิธีการ)

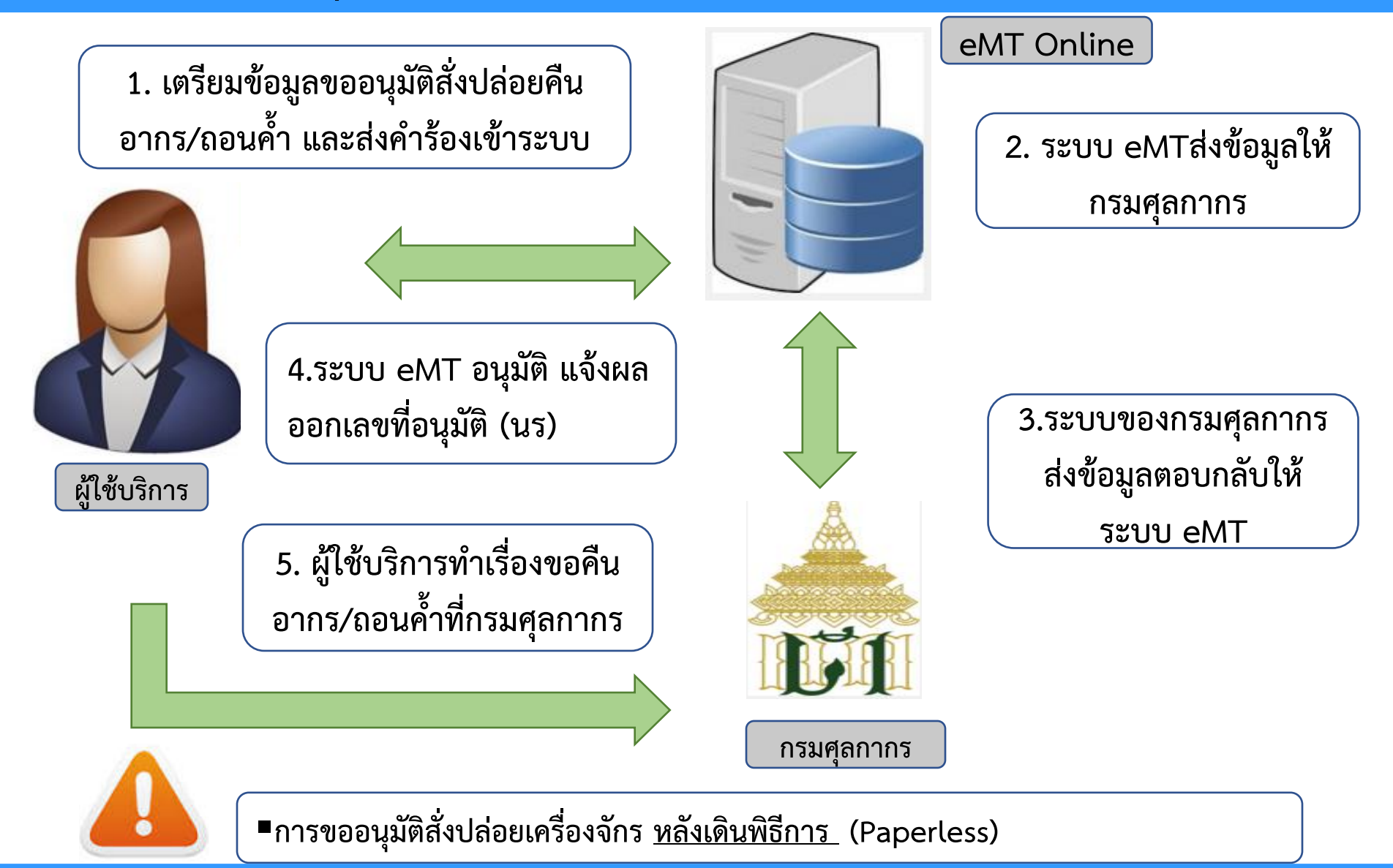

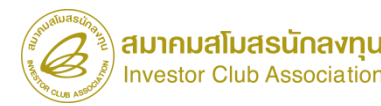

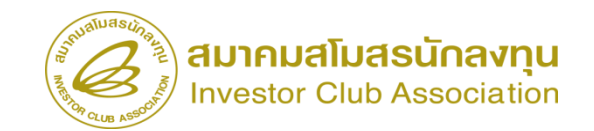

# สั่วปล่อยขอกอนการใช้ธนาคารค้ำประกัน

| ระบา                                                                                                    | บงานสิทธิและประโยชน์ด้านเครื่องจักรด้วย                       | มระบบอิเล็กทรอนิกส์                                                                                 | Electronic Machine Tra                                                                    | icking                     |                                     |                                    |                                          |                                 |                                                 |
|----------------------------------------------------------------------------------------------------|---------------------------------------------------------------|----------------------------------------------------------------------------------------------------|-------------------------------------------------------------------------------------------|----------------------------|-------------------------------------|------------------------------------|------------------------------------------|---------------------------------|-------------------------------------------------|
| Hide Menu                                                                                                    |                                                               | 4                                                                                                   | User: บริษัท คอมพิวเตอร์ 2 ส                                                              | nña 🏠 Logo                 |                                     |                                    |                                          |                                 |                                                 |
| Home<br>การค้ำประกันเครื่องจักร<br>การทำบัญชีรายการเครื่องจักร                                                                  | ุ⊨ การสั่งปล่อยเครื่องจักร<br>ุ⊨ สร้างคำขอใหม่<br>UploadExcel | SEUL                                                                                                | เงานสิทธิและประโยชน์ด่                                                                    | ้านเครื่องจักรด้           | ่วยระบบอิเล็กท                      | ารอนิกส์                           |                                          | Electronic M                    | achine Tracking<br>http://www.sod               |
| การสังป์ล่อยเครื่องจักร<br>การส่งคืน/ส่งข่อมเครื่องจักรไปต่างประเทศ<br>การจัดการมุ้ใช้                                          | <u>สั่งปล่อยเครื่องจักร</u><br>ยกเฉิกสั่งปล่อยเครื่องจักร     | ื่≜<br>Home<br>การค้ำประกันเครื่องจักร                                                              | กรุณาเลือกโครงการที่ทำหลัดงการ<br>หมายเจขบัตรส่งเสริม<br>วันที่ออกบัตรส่งเสริม            |                            |                                     | หมายเลขโร<br>วันที่อนุมัตโ         | เรงการ<br>โครงการ                        |                                 | ดันหา                                           |
| การจัดการข้อความ<br>ข้อมูลโครงการ<br>การนำข้อมูลออกจากระบบแก่าเพื่อทำบัญชีให                                                    |                                                               | การทำบัญชีรายการเครื่องจักร<br>การสังปล่อยเครื่องจักร<br>การส่งคืน/ส่งช่อมเครื่องจักรไปต่างประเทศ   | <u>กรุณสมัยปลางการที่งานต้องการ</u> <u># หมายและบัตรสมสรีม</u> 1 <u>1001/2554</u> 2     3 | หมายเลขโครงการ<br>540381_2 | วันที่ออกบัตรส่งเสริม<br>08/06/2554 | วันที่อนุมัติโครงการ<br>11/04/2554 | ເສນນ່າວຈຳທັງທີ່ຜູ້ເສີນກາອີ<br>2000000001 | ເສາກະເນີຍາມາໃຫ້<br>120000000001 | ชื่อบริษัทภาษาไทย<br>บริษัท ดอมพิวเตอร์ 2 งำกัด |
| การขยายระยะเวลาต่าง ๆ<br>ขอทำลายเครื่องจักร<br>ขอบริอาจเครื่องอักร                                                              |                                                               | การจัดการผู้ใช้<br>การจัดการข้อความ<br>ข้อมอโตรงการ                                                 | 4 5 6 7 8                                                                                 |                            |                                     |                                    |                                          |                                 |                                                 |
| ขอบวง พเพางงงงาง<br>ขอข่าระภาษีอากรเครื่องจักร<br>ขออนุญาตจำหน่ายเครื่องจักร<br>servicetraining.ic.or.th/EMTPROJECTTRAIN/EMTU// | ,<br>ReleaseUI/SearchPromoteCard.aspx                         | มออฐแหน่งการ<br>การนำข้อมูลออกจากระบบเก่าเพื่อทำบัญชีใเ<br>การขยายระยะเวลาต่าง ๆ                    | 9<br>10<br>Page 1                                                                         |                            |                                     |                                    |                                          |                                 |                                                 |
|                                                                                                    |                                                               | ขอทำลายเครื่องจักร<br>ขอบริจาคเครื่องจักร<br>ขอชำระภาษีอากรเครื่องจักร<br>ขออนณาตจำหน่ายเครื่องจักร |                                                                                           |                            |                                     |                                    |                                          |                                 | SCREEN ID : 000000000                           |

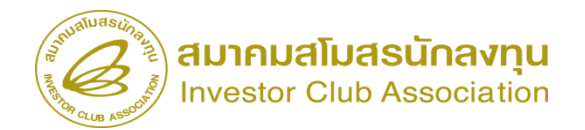

# สั่วปล่อยขอกอนการใช้ธนาคารค้ำประกัน

| Sualuasuna.                                        |                                                                     |                                                                                  | v                                                            |                                           |                 |                                            |                            |                                              |
|----------------------------------------------------|---------------------------------------------------------------------|----------------------------------------------------------------------------------|--------------------------------------------------------------|-------------------------------------------|-----------------|--------------------------------------------|----------------------------|----------------------------------------------|
| ระบร                                               | บงานสิทธิและประโยชน์ด์                                              | านเครื่องจักรด                                                                   | า้วยระบบอิเล็กทรอนิกส์                                       |                                           | Electronic      | Machine Tracking                           |                            |                                              |
| Chan American                                      |                                                                     |                                                                                  |                                                              |                                           |                 |                                            |                            |                                              |
| Hide Menu                                          |                                                                     |                                                                                  |                                                              |                                           | User: บริษัท ค  | อมพิวเตอร์ 2 สำกัด 🏠 Logout                |                            |                                              |
|                                                    | ข้อมูล Invoice                                                      |                                                                                  |                                                              |                                           |                 |                                            |                            |                                              |
| lome                                               | ประเภทการสังปล่อย 🍍                                                 | เลือก                                                                            | <b>v</b> 1                                                   | เมายเลขสำร้อง *                           |                 | ×                                          |                            |                                              |
| - Auto Sucha Sec                                   | Invoice No. *                                                       | เดือก<br>สังปล่อยปกติ                                                            | h                                                            | nvoice Date *                             |                 |                                            |                            |                                              |
| รายเมาะกามการการการการการการการการการการการการการก | วันนำเข้า *                                                         | สังปล่อยกอนด้ำ                                                                   | 9                                                            | ท่านทีเดินพิธิการ *                       | เลือก           | ~                                          |                            |                                              |
| ารทำบัญชีรายการเครื่องจักร                         | ส่งมาจากประเทส *                                                    | สงบลอยคนอากร<br>สังปล่อยจากส่งช่อม                                               |                                                              | กุลเงิน *                                 | เลือก           | ~                                          |                            |                                              |
| ารสั่งปล่อยเครื่องจักร                             | อัตราแลกเปลียน (1 หน่วยสกุลเงินต่างประเทศ<br>= มูลด่าสกุลเงินบาท) * | สังปล่อยดื่นอากรจากส่งช่อ<br>สังปล่อยจากส่งช่อม(นอกร<br>สังปล่อยดินอากรจากส่งช่อ | มม<br>เรยบ)<br>มม(นอกระบบ)                                   | งูลค่าเครืองจักรทั้ง Invoice(ตามสกุลเงิน) | 0.00            |                                            | 17000000000                |                                              |
| ารสมดีน/สมช่อมเครื่องจักรไปต่างประเทศ              | มูลดาเครองจกรทงเกvoice(บาท)                                         |                                                                                  |                                                              |                                           |                 |                                            | เลอกหมายเลข                | มการอากาบระกัน                               |
| ารจัดการผู้ใช้                                     | rist sector                                                         |                                                                                  |                                                              |                                           |                 |                                            | ให้ดุ                      | าูกต้อว                                      |
| ารจัดการข้อความ                                    |                                                                     |                                                                                  |                                                              |                                           |                 |                                            |                            |                                              |
| อมูลโครงการ                                        |                                                                     |                                                                                  | บันทึก                                                       | ข้อนกลับ                                  |                 |                                            |                            |                                              |
|                                                    | Hide Menu                                                           | ระบ:                                                                             | บงานสิทธิและประโยชน์                                         | โด้านเครื่องจักรด้วยระ                    | ะบบอิเล็กทรอนิก | าส์                                        | Electronic Machine ไ<br>เม | Tracking<br>priver de da<br>2 สำคัด 🏠 Logout |
|                                                    | 1.00                                                                |                                                                                  | ข้อมูล Invoice                                               |                                           |                 | 10 %                                       |                            |                                              |
|                                                    | Home                                                                |                                                                                  | ประเภทการสังปล่อย *                                          | สังปล่อยกอนดำ                             | ``              | หมายเฉขดำร้อง *                            | 2023031300004              | ~                                            |
|                                                    | การค้ำประกันเครื่องจัก                                              | i i                                                                              | Invoice No. *                                                | 22222                                     |                 | Invoice Date *                             | 01/03/2566                 |                                              |
|                                                    |                                                                     |                                                                                  | วันน่าเข้า *                                                 | 02/03/2566                                |                 | ด่านที่เดินพิธีการ *                       | ท่าเรือแหลมฉบัง            | ~                                            |
|                                                    | การทำบัญชีรายการเครื                                                | องจักร                                                                           | สงมาจากประเทศ *                                              | สหรัฐอเมริกา                              | ~               | "สกุลเงิน *                                | สหรัฐฯ ดอลลาร์             | ~                                            |
|                                                    | การสั่งปล่อยเครื่องจักร                                             | 1                                                                                | อตราแลกเบลยน (1 หนวยสกุลเงนตางบระเ<br>= มูลค่าสกุลเงินบาท) * | 35.00000                                  |                 | มูลด่าเครื่องจักรทั้ง Invoice(ตามสกุลเงิน) | 0.00                       |                                              |
|                                                    |                                                                     | สัจธุโปต่อเป็นเหตุ                                                               | มูลต่าเครืองอักรทั้งInvoice(มาท)                             | 0.00                                      |                 |                                            |                            |                                              |
|                                                    | 1112ชางยน/ชางอาทเยาวอา                                              | พทว เบพ ผบวะเทท                                                                  | หมายเหตุ                                                     |                                           |                 |                                            |                            |                                              |
|                                                    | การจัดการผู้ใช้                                                     |                                                                                  |                                                              |                                           |                 |                                            |                            |                                              |
|                                                    | การจัดการข้อความ                                                    |                                                                                  |                                                              |                                           |                 | 7                                          |                            |                                              |
|                                                    | ข้อมูลโครงการ                                                       |                                                                                  |                                                              |                                           | บันทึก          | ข้อนกลับ                                   |                            |                                              |
|                                                    | 0251220200000                                                       | สใ                                                                               |                                                              |                                           |                 |                                            |                            |                                              |

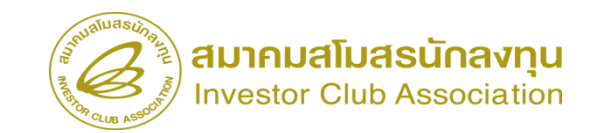

# สั่มปล่อยขอกอนการใช้ธนาคารค้ำประกัน

| <b>6</b> 523                             | บบ | งาเ                 | เสิทธิและประว                       | เียชน์ด้านเค  | รื่องจักรด้วยร | ะบบอิเล็กทระ     | ນ <b>ົ</b> ນດส์ |                        | - <b>1</b> 6  | lectronic Machine T  | racking           |
|------------------------------------------|----|---------------------|-------------------------------------|---------------|----------------|------------------|-----------------|------------------------|---------------|----------------------|-------------------|
| Hide Menu                                |    |                     |                                     |               |                |                  |                 |                        | User:         | บริษัท คอมพิวเตอร์ 2 | จำกัด 🏠 Logo      |
| Home                                     | ^  | <b>ดันห</b><br>หมาย | า <b>ป้อมูล</b><br>และบัตรส่งเสริม* | 1001/25       | 54             |                  | ประเภทการสังป   | ต่อย*                  | สังปร่อยกอนสำ |                      | ~                 |
| การค้ำประกันเครื่องจักร                  |    | หมาย                | แลบดำร้อง *<br>ร้องร้อง *           | 202303        | 1300004        |                  | 🗸 วันที่นำเข้า  |                        | 02/03/2566    |                      |                   |
| การทำบัญชีรายการเครื่องจักร              | 1  | 2010                | solons -                            |               |                |                  | BITTIN          |                        | - 18011       | ด้นเ                 | หา ยกเลิก         |
| การสั่งปล่อยเครื่องจักร                  | I  | 110                 | การถอนก่ำ                           |               |                |                  |                 |                        |               |                      |                   |
| การส่งคืน/ส่งข่อมเครื่องจักรไปต่างประเทศ |    | #                   | ชื่อเครื่องจักร<br>METAL DETECTOR   | จำนวนจากปัญชี | หน่วย          | จำนวนขอสั่งปล่อย | จำนวนคงเหลือ    | ประเภท                 | มาตรา         | สภาพ                 | ประเภทเครื่องจักร |
| การจัดการผู้ใช้                          |    | 1                   | FOR SLITTER                         | 1.00          | PIECE OR UNIT  | 0.00             | 1.00            | งานสังปล่อยเครื่องอักร | มาตรา28       | ใหม่                 |                   |
| การจัดการข้อความ                         |    | 3                   |                                     |               |                |                  |                 |                        |               |                      |                   |
| ข้อมูลโครงการ                            |    | 5                   |                                     |               |                |                  |                 |                        |               |                      |                   |
| การนำข้อมูลออกจากระบบเก่าเพื่อทำบัญชีใ   |    | 7                   |                                     |               |                |                  |                 |                        |               |                      |                   |
| การขยายระยะเวลาต่าง ๆ                    |    | 9                   |                                     |               |                |                  |                 |                        |               |                      |                   |
| ขอทำลายเครื่องจักร                       |    | Pag                 | e 1                                 |               |                |                  |                 |                        |               |                      |                   |
| ขอบริจาคเครื่องจักร                      |    |                     |                                     |               |                | [                | ย้อนกลับ        |                        |               |                      |                   |
| ขอข่าระภาษีอากรเครื่องจักร               |    |                     |                                     |               |                |                  |                 |                        |               |                      |                   |
| ขออนฌาตจำหน่ายเครื่องจักร                | ÷  |                     |                                     |               |                |                  |                 |                        |               |                      |                   |

| ระบบ                            | เงาน  | สิทธิและเ         | ประโยชน์       | ้เด้านเครื่ |               | Electronic Machine Tracking |              |              |                  |                |                         |                             |               |                         |
|---------------------------------|-------|-------------------|----------------|-------------|---------------|-----------------------------|--------------|--------------|------------------|----------------|-------------------------|-----------------------------|---------------|-------------------------|
|                                 |       |                   |                |             |               |                             |              |              |                  |                |                         | 1944                        |               |                         |
|                                 |       |                   |                |             |               |                             |              |              |                  |                | User:                   | บริษัท คอมพิว               | เตอร์ 2 จำกัด | Log                     |
| ^ ^                             |       |                   |                |             |               |                             |              |              |                  |                |                         |                             | ด้นหา         | ยกเลิก                  |
|                                 | 57000 | ารถอนด้ำ          |                |             |               |                             |              |              |                  |                |                         |                             |               |                         |
| ะกันเครื่องจักร                 | #     | ชื่อเครื่องจักร   | จำนว           | นจากบัญชี   | หน่วย         | จำนวน                       | ขอสังปล่อย   | จำนวนคงเหลือ | ประ              | ะเภท           | มาตรา                   | ສກາ                         | เปร           | ะเภทเครื่องจักร         |
| ชีรายการเครื่อ หลักร            | 1     | METAL DETEC       | TOR            | 1.00        | PIECE OR UN   | іт (                        | 0.00         | 1.00         | งานสังปล่อ       | ยเครื่องจักร เ | งาตรา28                 | ใหม่                        |               |                         |
|                                 | 2     |                   |                |             |               |                             |              |              |                  |                |                         |                             |               |                         |
| อยเครื่องจักร                   | 3     |                   |                |             |               |                             |              |              |                  |                |                         |                             |               |                         |
| /ส่งช่อมเครื่องจักรไปต่างประเทศ | 4     |                   |                |             |               |                             |              |              |                  |                |                         |                             |               |                         |
| น้ำท้                           | 6     |                   |                |             |               |                             |              |              |                  |                |                         |                             |               |                         |
|                                 | /     |                   |                |             |               |                             |              |              |                  |                |                         |                             |               |                         |
| ข้อความ                         | 9     |                   |                |             |               |                             |              |              |                  |                |                         |                             |               |                         |
| เการ                            | 10    |                   |                |             |               |                             |              |              |                  |                |                         |                             |               |                         |
|                                 | Page  | 1                 |                |             |               |                             |              |              |                  |                |                         |                             |               |                         |
| งูลออกจากระบบเกาเพอทาบญชเร      | -     |                   | ,<br>          |             |               |                             |              |              |                  |                |                         |                             |               |                         |
| ะยะเวลาต่าง ๆ                   | #     | ชื่อเครื่องจักร   | ประเภทการสั่ง  | รายละเอียด  | จำนวนจากบัญชี | จำนวนขอตั้ง<br>ปล่อยไปแล้ว  | จำนวนคงเหลือ | หน่วย        | เลขที่ใบขนขาเข้า | วันที่ใบขนขาเ  | ย้า ชื่อเครื่องจักรหลัก | ประเภท                      | ประเภท        | วันที่สิ้นสุดนำ<br>เข้า |
| ารื่องจักร                      | 1     | METAL<br>DETECTOR | ส้งปล่อยกอนค้ำ |             | 1.00          | 0.00                        | 1.00         | PIECE OR     |                  |                | METAL<br>DETECTOR       | งานตั้งปล่อย<br>เครื่องร้อง | ชื่อรอง       | 08/12/2566              |
| ครื่องจักร                      | 2     | FOR SLITTER       |                |             |               |                             |              | UNIT         |                  |                | FOR SLITTER             | Wite sent                   |               |                         |
| a d #                           | 3     |                   |                |             |               |                             |              |              |                  |                |                         |                             |               |                         |
| ษิอากรเครื่องจักร               | 4     |                   |                |             |               |                             |              |              |                  |                |                         |                             |               |                         |
| จำหน่ายแครื่องจักร 🗸            | 5     |                   |                |             |               |                             |              |              |                  |                |                         |                             |               |                         |

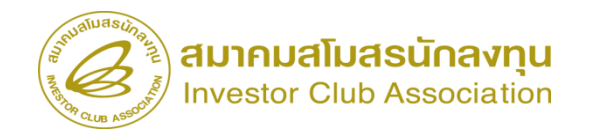

# สั่มปล่อยขอกอนการใช้ธนาคารค้ำประกัน

| Status State                              | บงานสิทริ                    | รูและประโยชน์ด       | ้านเครื่อ        | างจักรด้วยฯ         | ระบบอิเล็กทรอบิ                | กส์                             |                         | Electronic Mact    | nine Tracking                            |              |                    |                       |                         |                 |                     |                   |                     |                  |                     |                 |
|-------------------------------------------|------------------------------|----------------------|------------------|---------------------|--------------------------------|---------------------------------|-------------------------|--------------------|------------------------------------------|--------------|--------------------|-----------------------|-------------------------|-----------------|---------------------|-------------------|---------------------|------------------|---------------------|-----------------|
|                                           |                              |                      |                  |                     |                                |                                 |                         |                    | http://www.ic.or.th                      |              |                    |                       |                         |                 |                     |                   |                     |                  |                     |                 |
| Hide Menu                                 |                              |                      |                  |                     | 4                              |                                 | Use                     | er: บริษัท ดอมพิวเ | ตอร์2 จำกัด 🏠 Log                        | ou           |                    |                       |                         |                 |                     |                   |                     |                  |                     |                 |
|                                           | บันทึกข้อมูล                 | สังปล่อย             |                  |                     |                                |                                 |                         |                    |                                          |              |                    |                       |                         |                 |                     |                   |                     |                  |                     |                 |
| Home                                      | ชื่อเครื่องจักร              |                      | METAL DET        | TECTOR FOR SLI      | ITTERS                         | จำนวนดงเหลือด้ำประกัน           | 1.00                    |                    |                                          |              |                    |                       |                         |                 |                     |                   |                     |                  |                     |                 |
| การค้ำประกันเครื่องจักร                   | ÷                            |                      | 1                |                     |                                |                                 |                         |                    |                                          |              |                    |                       |                         |                 |                     |                   |                     |                  |                     |                 |
| การทำบัญชีรายการเครื่องจักร               | งานงินขอดจบ<br>เลขที่ใบขนขาย | เข้า *               | A11111111        | 11111               |                                | วันที่ใบขนขาเข้า *              | 02/03/2566              |                    |                                          |              |                    |                       |                         |                 |                     |                   |                     |                  |                     |                 |
| -<br>การสั่นไว่อนเครื่องวัดร              | สำดับรายการส่                | สังปล่อยใน Invoice * | 1                |                     |                                | สำดับรายการในใบขนสินด้าขาเข้า * | 1                       |                    |                                          |              |                    |                       |                         |                 |                     |                   |                     |                  |                     |                 |
|                                           | มูลด่าตาม Inv                | roice(ตามสกุลเงิน) * | 500000           |                     |                                | ]                               |                         |                    |                                          |              |                    |                       |                         |                 |                     |                   |                     |                  |                     |                 |
| การส่งคืน/ส่งช่อมเครื่องจักร ไปต่างประเทศ | จำนวนดงเหลือ                 | อบัญชี               | 1                |                     |                                | ]                               |                         |                    |                                          |              |                    |                       |                         |                 |                     |                   |                     |                  |                     |                 |
| การจัดการผู้ใช้                           |                              |                      |                  |                     |                                |                                 |                         |                    | บันทึก   ย้อนกลับ                        |              |                    |                       |                         |                 |                     |                   |                     |                  |                     |                 |
| การจัดการข้อความ                          | รายการตั้งปล่                | อย                   | สี่องเคลื่องร้าง | ก่านการสินไร่กา     | ร่วกับสามอาสส์ แต่อนใน โละเล่  | ດ ດຳລັບສາຫລາຍໃນໃນຫມສິນດ້ານແກ້ນ  | undanau Invoise/eeu     | ເສດດເປັນ) ດັກກະການ | เพิ่มรายการ                              |              |                    |                       |                         |                 |                     |                   |                     |                  |                     |                 |
| ข้อมอโครงการ                              | # wu                         | บารรถาทการจะเมตร     | 201412044112     | 4.11.11.10.9410.900 | MUMU S IBILI SN4DNBB (11 ULAOK | רעזרערואגעעט גז גרווטרעשא 92    | YAALIALIY ILLAOIOG(ALIY | าตกุลเม            | 1 NH 10 1994139401394013                 |              |                    |                       |                         |                 |                     |                   |                     |                  |                     |                 |
| บกษัตณางาการ                              | 2                            |                      |                  |                     |                                |                                 |                         |                    |                                          |              |                    |                       |                         |                 |                     |                   |                     |                  |                     |                 |
| การขออุทธรณ์ต่างๆ                         | 4                            |                      |                  |                     |                                |                                 |                         |                    |                                          |              |                    |                       |                         |                 |                     |                   |                     |                  |                     | _               |
| รายงาน                                    | 5                            |                      |                  |                     |                                |                                 |                         | anunius suba       |                                          |              | - I.5              | e v                   |                         | 9.6             |                     |                   |                     |                  |                     |                 |
| การขอเปลี่ยนสังกัดหน่วยงาน                | 7                            |                      |                  |                     |                                |                                 |                         | (B)                | 52                                       | ะบบงานสห     | าธและบระ เ         | าชนดานเค'             | องจกรดวย                | ระบบอเลกท       | รอนกส               |                   |                     | Electronic       | Machine Tracking    |                 |
| การนำข้อมอออกอากระบบแก่าเพื่อทำบัญชีใน    | 8                            |                      |                  |                     |                                |                                 |                         | Hide Menu          |                                          |              |                    |                       |                         |                 |                     |                   |                     | llsor: มอิมัท คอ | าเพิ่าเตอร์ 2 สำคัด |                 |
|                                           | 10                           |                      |                  |                     |                                |                                 |                         |                    |                                          |              | lden               |                       |                         |                 |                     |                   |                     |                  |                     | เพิ่มรวมการ     |
| การขยายระยะเวลาตาง ๆ                      | Page 1                       |                      |                  |                     |                                |                                 |                         | Home               |                                          | # 90         | ประเภทการสั่งปล่อย | ประเภท                | ชื่อเครื่องจักร         | จำนวนขอสังปล่อย | ลำคัญรายการสังปล่อย | ลำดับรายการในใบขน | มูลค่าตาม           | อัตราอากร        | หน่วย               | ชื่อเครื่องจักร |
| ขอทำลายเครื่องจักร 🚽                      |                              |                      |                  |                     | กลับสู่                        | หน้าส่งข้อมูล                   |                         | การค้ำประกันเค     | เรื่องจักร                               |              |                    |                       | METAL                   |                 | IN INVOICE          | สนคาขาเขา         | invoice(ตามสกุลเงน) |                  |                     | METAL           |
|                                           |                              |                      |                  |                     |                                |                                 |                         | การทำบัญชีราย      | การเครื่องจักร                           | 1 🛛          | สังปล่อยกอนค่า     | งานสังปล่อยเครื่องอัก | DETECTOR FOR<br>SLITTER | 1.00            | 1                   | 1                 | 33333               | 0.00             | PIECE OR UNIT       | FOR             |
|                                           |                              |                      |                  |                     |                                |                                 |                         | การสั่งปล่อยเครื่  | องจักร                                   | 2            |                    |                       |                         |                 |                     |                   |                     |                  |                     |                 |
|                                           |                              |                      |                  |                     |                                |                                 |                         | onst iõu/d ista    | <br>หมุดรื่อ เว้อร ไปต่อ หไระเหห         | 4            |                    |                       |                         |                 |                     |                   |                     |                  |                     |                 |
|                                           |                              |                      |                  |                     |                                |                                 |                         | רו איזאיאיזיאי     | 2010 101 101 101 101 101 101 101 101 101 | 5            | -                  |                       |                         |                 |                     |                   |                     |                  | -                   |                 |
|                                           |                              |                      |                  |                     |                                |                                 |                         | การจดการผูเช       |                                          | 7            |                    |                       |                         |                 |                     |                   |                     |                  |                     |                 |
|                                           |                              |                      |                  |                     |                                |                                 |                         | การจัดการข้อคา     | ภม                                       | 9            |                    |                       |                         |                 |                     |                   |                     |                  |                     |                 |
|                                           |                              |                      |                  |                     |                                |                                 |                         | ข้อมูลโครงการ      |                                          | 10<br>Page 1 |                    |                       |                         |                 |                     |                   |                     |                  |                     |                 |
|                                           |                              |                      |                  |                     |                                |                                 |                         | การนำข้อมูลออก     | กจากระบบเก่าเพื่อทำบัญชี                 | l            |                    |                       |                         |                 | กลับส่หน้าส่งข้อ    | เมล               |                     |                  |                     |                 |
|                                           |                              |                      |                  |                     |                                |                                 |                         | การขยายระยะเว      | ງລາຕ່າง ໆ                                |              |                    |                       |                         |                 | <u>.</u>            |                   |                     |                  |                     |                 |
|                                           |                              |                      |                  |                     |                                |                                 |                         | าเอทำลายเครื่อง    | จักร                                     |              |                    |                       |                         |                 |                     |                   |                     |                  |                     |                 |
|                                           |                              |                      |                  |                     |                                |                                 |                         | สาวมริวาณอรี่อ     | วัตร                                     |              |                    |                       |                         |                 |                     |                   |                     |                  | SCREEN ID           | : 0000010101201 |
|                                           |                              |                      |                  |                     |                                |                                 |                         |                    |                                          | -            |                    |                       |                         |                 |                     |                   |                     |                  |                     |                 |
|                                           |                              |                      |                  |                     |                                |                                 |                         | ขอข่าระภาษีอาก     | ารเครื่องจักร                            |              |                    |                       |                         |                 |                     |                   |                     |                  |                     |                 |
|                                           |                              |                      |                  |                     |                                |                                 |                         | าเออนถเาตจำหน      | <b>่า</b> ยเครื่องจักร                   | *            |                    |                       |                         |                 |                     |                   |                     |                  |                     | _               |

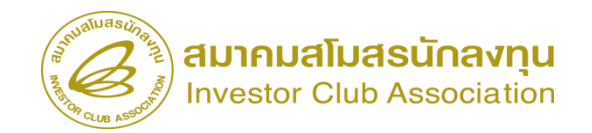

# สั่วปล่อยขอกอนการใช้ธนาคารค้ำประกัน

|           |                     |        |             |                      |              |            |                  |          |                | User: 1            | เริษัท คอมพิวเตอร์                                                         | 2 จำกัด 🏠                             | Logou    |
|-----------|---------------------|--------|-------------|----------------------|--------------|------------|------------------|----------|----------------|--------------------|----------------------------------------------------------------------------|---------------------------------------|----------|
| การส้     | งปล่อยเค <b>ว</b> ี | องจักร |             |                      |              |            |                  |          |                |                    |                                                                            |                                       |          |
| หมายเ     | ลขบัตรส่งเส         | ริม    |             | 1001/2554            |              |            | หมายเลขโครงก     | าาร      |                | 540381_2           |                                                                            |                                       |          |
| หมายเ     | ลบดำร้อง            |        |             | 2023031300006        |              |            | วันที่สร้างดำร้อ | â        |                | 13/03/2566         |                                                                            |                                       |          |
| ผู้ยื่นดำ | เรื่อง              |        |             | บริษัท ดอมพิวเตอร์ 2 | 2 จำกัด      |            | ชื่อบริษัทภาษา   | ไทย      |                | บริษัท ดอมพิวเตอร์ | 2 จำกัด                                                                    |                                       |          |
|           |                     |        |             |                      |              |            |                  |          |                |                    |                                                                            |                                       |          |
| รามกา     | na Invoice          |        |             |                      |              |            |                  |          |                |                    |                                                                            | เพิ่มร                                | ายการ    |
| #         | แก้ไข               | ຄນ     | Invoice No. | ประเภทการสั่งปล่อย   | Invoice Date | วันนำเข้า  | ด่านที่เดิง      | เพิธีการ | ส่งมาจากประเทศ | สกุลเงิน           | อัตราแลกเปลี่ยน (1<br>หน่วยสกุลเงินต่าง<br>ประเทศ = มูลค่าสกุล<br>เงินบาท) | มูลค่าเครื่องจักร<br>ทั้งInvoice(บาท) | หมายเหตุ |
| 1         |                     | 8      | 22222       | สั่งปล่อยกอนก้ำ      | 01/03/2566   | 02/03/2566 | ท่าเรือแหล       | งฉบัง    | สหรัฐอเมริกา   | สหรัฐฯ ตอลลาร์     | 35.00000                                                                   | 1,166,655.00                          |          |
| 2         |                     |        |             |                      |              |            |                  |          |                |                    |                                                                            |                                       |          |
| 3         |                     |        |             |                      |              |            |                  |          |                |                    |                                                                            |                                       |          |
| 4         |                     |        |             |                      |              |            |                  |          |                |                    |                                                                            |                                       |          |
| 5         |                     |        |             |                      |              |            |                  |          |                |                    |                                                                            |                                       |          |
| 6         |                     |        |             |                      |              |            |                  |          |                |                    |                                                                            |                                       |          |
| /         |                     |        |             |                      |              |            |                  |          |                |                    |                                                                            |                                       |          |
| 0         |                     |        |             |                      |              |            |                  |          |                |                    |                                                                            |                                       |          |
| 10        |                     |        |             |                      |              |            |                  |          |                |                    |                                                                            |                                       |          |
| Page      | 1                   |        |             |                      |              |            |                  |          |                |                    |                                                                            |                                       |          |
|           | _                   |        | I           |                      |              | กลับสู่หน่ | ้าจอหลัก         |          |                |                    |                                                                            | ផ                                     | งคำร้อง  |

SCREEN ID : 000000001201

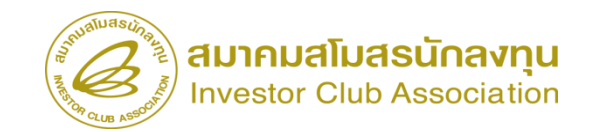

# สั่วปล่อยขอกอนการใช้ธนาคารค้ำประกัน

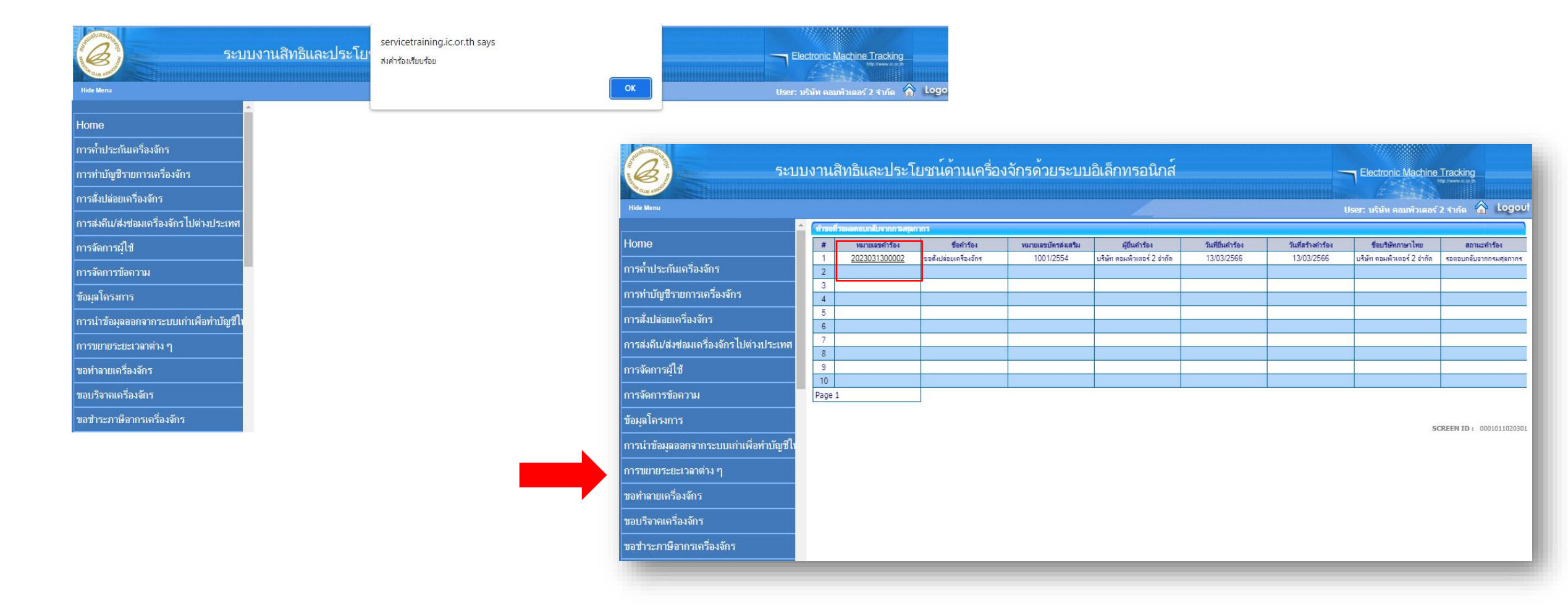

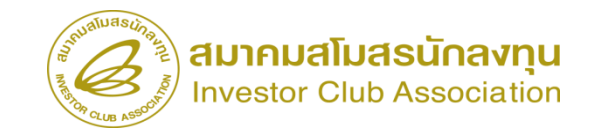

### การเช็คสถานะคำร้อม

| 5:                                      | บบงานสิทธิและประโยช               | หน์ด้านเครื่องจักรด้วยระบบอิเล็กท                                              | เรอนิกส์        |         |              | Electronic Mac      | hine Tracking<br>App://www.ic.or.m |
|-----------------------------------------|-----------------------------------|--------------------------------------------------------------------------------|-----------------|---------|--------------|---------------------|------------------------------------|
| Hide Menu                               |                                   |                                                                                |                 |         |              | User: บริษัท คอมพิว | เตอร์ 2 จำกัด 🏠 Logoui             |
| มถุดห่ะที่ เดเน เมศเคเวดงงแว            | 🔺 กรุณาเลือกเงื่อนไขในการค้นหาคำข | ขอที่ดำเนินการเรียบร้อยแด้ว                                                    |                 |         |              |                     |                                    |
| ขออนุญาตนำเครื่องจักรไปใช้เพื่อการอื่น  | ชื่อค่ำร้อง *<br>เฉขที่อนมัติ     | เดือก<br>เดือก                                                                 | ✓ หมายเลขคำ<br> | าร้อง   |              |                     |                                    |
| ขออนุญาตนำเครื่องจักรไปให้บุคคลอื่นใช้  |                                   | ขอด้ำประกันเดรื่องจักร<br>ขอขยายระยะเวลาด้ำประกันเดรื่องจักร                   |                 |         |              |                     | ด้นหา                              |
| ตัดบัญชีเครื่องจักรนำเข้าเกิน 5 ปี      | # หมายเลขกำร้อง                   | ขออนุมัติบัญชีเครื่องจักร<br>ขอเพิ่มรายการเครื่องจักร                          | 5               | นกำร้อง | ผู้ปืนคำร้อง | เลขที่อนุมัติ       | สถานะคำร้อง                        |
| ตัดบัญชีทำลายเครื่องจักร                |                                   | ขอยกเล็กรายการเครื่องจักร<br>ขอเพิ่มจำนวนเครื่องจักร                           |                 |         |              |                     |                                    |
| ตัดบัญชีบริจาคเครื่องจักร               |                                   | ขอดดจานวนเครองจกร<br>ขอแก้ไขรายการเครื่องจักรอื่นๆ<br>ขอเพิ่มรายการซึ่งรอง     |                 |         |              |                     |                                    |
| ตัดบัญชีช่าระภาษีเครื่องจักร<br>        |                                   | ขอเพิ่มรายการอะไหล่<br>ขอเพิ่มรายการอะไหล่<br>ขอเพิ่มรายการแม่พิมพ์            |                 |         |              |                     |                                    |
| ตัดบัญชีส่งคืนเครื่องจักร<br>           |                                   | ขอขยายระยะเวลานำเข้าเครื่องจักรปกติ<br>ขอขยายระยะเวลานำเข้าเครื่องจักรย้อนหลัง |                 |         |              |                     | SCREEN ID: 00000000303P2C          |
| ตัดบัญชีจำหน่ายเครื่องจักรกรณีมีภาระภาบ | 3                                 | ขอสังปล่อยเครื่องจักร<br>ขอสมุครื่องอักร ไปต่างประเทศ(สมช่อม)                  |                 |         |              |                     |                                    |
| ดำขอบันทึกไว้                           |                                   | ขอส่งเครื่องจักรไปต่างประเทศ(ส่งคืน)<br>ขอเปลี่ยนสภายะอากส่งช่อมเป็นส่งคืน     |                 |         |              |                     |                                    |
| ดำขอที่อยุในขั้นตอนการอนุมัติ/แก้ไข     |                                   | ขอยกเฉิกด้ำประกันเดรื่องจักร<br>ขอยกเฉิกสั่งปล่อยเครื่องจักร                   | -               |         |              |                     |                                    |
| ดำขอที่รอผลตอบกลับจากกรมศุลกากร         |                                   |                                                                                |                 |         |              |                     |                                    |
| ข้อมูลคำร้องที่ดำเนินการแล้ว            |                                   |                                                                                |                 |         |              |                     |                                    |
| ขอเสียอากร                              |                                   |                                                                                |                 |         |              |                     |                                    |

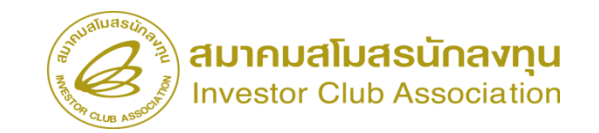

### การเช็คสถานะคำร้อม

|                          |                                |                     |                  |                      |                                                | 11////                     |                                                           |                             |                   |                                                                                            |                |                    |                             |                |                                                                |                                       |        |
|--------------------------|--------------------------------|---------------------|------------------|----------------------|------------------------------------------------|----------------------------|-----------------------------------------------------------|-----------------------------|-------------------|--------------------------------------------------------------------------------------------|----------------|--------------------|-----------------------------|----------------|----------------------------------------------------------------|---------------------------------------|--------|
| นสิทธิและประโ            | ้ยชน์ด้านเครื่องจักร           | เด้วยระบบอิเล็ก     | าทรอนิกส์        |                      |                                                | Electronic                 | : Machine                                                 | e Tracking                  |                   |                                                                                            |                |                    |                             |                |                                                                |                                       |        |
|                          |                                |                     | A                |                      |                                                | User: บริมัท ค             | າວນາທິວເທດ                                                | ร์ 2 จำกัด 🏠                | Logout            |                                                                                            |                |                    |                             |                |                                                                |                                       |        |
| แาเลือกเงื่อนไขในการกันห | าคำขอที่ดำเนินการเรียบร้อยแล้ว |                     |                  |                      |                                                |                            |                                                           |                             |                   |                                                                                            |                |                    |                             |                |                                                                |                                       |        |
| กร้อง *                  | ขอสั่งปล่อยเครื่องจักร         | ī                   | ✓ HIJ            | มายเฉขต่ำร้อง        |                                                |                            |                                                           |                             |                   |                                                                                            |                |                    |                             |                |                                                                |                                       |        |
| านุมัติ                  |                                |                     |                  |                      |                                                |                            |                                                           |                             |                   |                                                                                            |                |                    |                             |                |                                                                |                                       |        |
|                          |                                |                     |                  |                      |                                                |                            |                                                           |                             | ด้นหา             |                                                                                            |                |                    |                             |                |                                                                |                                       |        |
| หมายเฉขคำร้อง            | ชื่อคำร้อง                     | หมายเลขบัตรส่งเสริม | วันที่ยื่นกำร้อง | ผู้ยื่นคำ            | าร้อง                                          | เลขที่อ                    | ាក់ស្ត្រ                                                  | สถา                         | นะคำร้อง          |                                                                                            |                |                    |                             |                |                                                                |                                       |        |
| 202303130000             | 3 ขอสั่งปล่อยเครื่องจักร       | 1001/2554           | 13/03/2566       | บริษัท คอมพิวเตอร์ 2 | 2 จำกัด                                        | นร1307M660                 | 3000000                                                   | )02 ເ                       | บนุมัติ           |                                                                                            |                |                    |                             |                |                                                                |                                       |        |
| 202303130000             | 2 ขอส่งปล่อยเครื่องจักร        | 1001/2554           | 13/03/2566       | บริษัท คอมพิวเตอร์ 2 | 2 จำกัด                                        | นร1307M660                 | 03000000                                                  | 101 1                       | านุมต             |                                                                                            |                |                    |                             |                |                                                                |                                       |        |
|                          |                                |                     |                  | 11                   | ขอนุญาตเชาชอเครอ<br>ออนญาตนำเครื่ <u>องจัก</u> | างหว<br>รไปใช้เพื่อการอื่น | <ul> <li>ทหายเร</li> <li>หมายเร</li> <li>เริ่ม</li> </ul> | ขบตรสงเสรม<br>เขลำร้อง<br>* | 2                 | 100/12-304 หมายเหมาะการการ<br>2023031300006 วันเกิดร้างสำร้อง<br>2025-2025 เมื่อ 2 (2) (2) |                |                    | 13/                         | 13/03/2566     |                                                                |                                       |        |
|                          |                                |                     |                  | 1                    | เออน์เบ็เดเอเออเควอ<br>เออน์เบ็เดเอเออเควอ     | งกว                        |                                                           | ขบหาสงเสาม<br>เหล่าล้า เ    | 2                 | 001/2004                                                                                   |                | 9NT                | ยเพบาทางการ<br>สถ้าแต่งอ้าง | 12             | User: บริษัท (<br>ววงา_2<br>กาว/2566                           | คอมพิวเตอร์ 2 จำกัด                   |        |
|                          |                                |                     |                  | บา                   | ออนุญาตนำเครื่องจัก                            | รไปไข้เพื่อการอื่น         | ผู้ยื่นสำ                                                 | ร้อง                        | <u>9</u>          | ริษัท คอมพิวเตอร์ 2 จำกัด                                                                  | 1              | ช้อบ               | ริษัทภาษาไทย                | บริเ           | บริษัท คอมพิวเตอร์ 2 จำกัด                                     |                                       |        |
|                          |                                |                     |                  | บเ                   | ออนุญาตนำเครื่องจัก                            | รไปให้บุคคลอื่นใช้         | เลขที่อเ                                                  | រុស៊ីពី                     | я                 | <1307M6603000000                                                                           | 4              | วันที              | อนุมัติ                     |                |                                                                |                                       |        |
|                          |                                |                     |                  | ตั้ง                 | ัดบัญชีเครื่องจักรนำเร                         | ท้เกิน 5 ปี                | หมายเห                                                    | 19                          |                   |                                                                                            |                |                    |                             |                |                                                                |                                       |        |
|                          |                                |                     |                  | ตั้ง                 | ดบัญชีทำลายเครื่องจัเ                          | າຈ                         |                                                           |                             |                   |                                                                                            |                |                    |                             |                |                                                                |                                       |        |
|                          |                                |                     |                  | ตั้ง                 | ัดบัญชีบริจาคเครื่องจั                         |                            | TIUT                                                      | 1 Invoice                   |                   |                                                                                            |                |                    |                             |                |                                                                |                                       |        |
|                          |                                |                     |                  | ตัง                  | ดบัญชีชำระภาษีเครื่อ                           | งจักร                      | #                                                         | Invoice No.                 | ประเภทการสั่งปล่อ | au Invoice Date                                                                            | วันนำเข้า      | ด่านที่เดินพิธีการ | ส่งมาจากประเทศ              | สกุลเงิน       | อัตราแลกเปลี่ยน (1<br>หน่วยสกุลเงินต่าง<br>ประเทศ = มูลค่าสกุล | มูลค่าเครื่องจักร<br>ทั้งInvoice(บาท) | หมายเห |
|                          |                                |                     |                  | ตั้ง                 | ัดบัญชีส่งคืนเครื่องจัก                        |                            | _ 1                                                       | 22222                       | สังปล่อยกอนค้ำ    | 01/03/2566                                                                                 | 02/03/2566     | ท่าเรือแหลมฉบัง    | สหรัรอเมริกา                | สหรัฐฯ ดอลลาร์ | เงินบาท)<br>35                                                 | 1,166.655.00                          |        |
|                          |                                |                     |                  | จัง                  | ัดบัญชีจำหน่ายเครื่อง                          | จักรกรณีมีภาระภาษี         | 2                                                         |                             |                   |                                                                                            |                |                    | -                           |                |                                                                |                                       |        |
|                          |                                |                     |                  | คำ                   | ำขอบันทึกไว้                                   |                            | 4                                                         |                             |                   |                                                                                            |                |                    |                             |                |                                                                |                                       |        |
|                          |                                |                     |                  | จำ                   | ำขอที่อยู่ในขั้นตอนกา                          | รอนุมัติ/แก้ไข             | 6                                                         |                             |                   |                                                                                            |                |                    |                             |                |                                                                |                                       |        |
|                          |                                |                     |                  | จำ                   | ำขอที่รอผลตอบกลับจ                             | ากกรมศุลกากร               | 8                                                         |                             |                   |                                                                                            |                |                    |                             |                |                                                                |                                       |        |
|                          |                                |                     |                  | บัง                  | <i>โ</i> อมูลคำร้องที่ดำเนินก                  | ารแล้ว                     | 10                                                        |                             |                   |                                                                                            |                |                    |                             |                |                                                                |                                       |        |
|                          |                                |                     |                  | ามส                  | อเสียอากร                                      |                            | Page                                                      | 1                           |                   |                                                                                            |                | _                  |                             |                |                                                                |                                       |        |
|                          |                                |                     |                  | 1                    |                                                |                            | Ŧ                                                         |                             |                   | E                                                                                          | xport to Excel | Export to XML      | กลับสู่หน้                  | าจอหลัก        |                                                                |                                       |        |
|                          |                                |                     |                  | 4                    |                                                |                            |                                                           |                             |                   |                                                                                            |                |                    |                             |                |                                                                |                                       |        |

งานขออนุญาตส่งคืน-ส่งซ่อมเครื่องจักรไปต่างประเทศ

หมายกึ่ง การส่งเครื่องจักรออกไปต่างประเทศเนื่องจากบริษัทมีความจำเป็นต้อง ส่งเครื่องจักรออกไปซ่อมแซมหรือส่งคืนเนื่องจากมีปัญหา โดยมีหลักเกณฑ์ การพิจารณาดังนี้

 เครื่องจักรที่ขออนุญาตต้องได้รับอนุมัติสั่งปล่อย หรือสั่งปล่อยกอนค้ำประกัน จากสำนักงานฯ แล้ว

 ในกรณีส่มเครื่องจักรกลับคืนไปต่างประเทศต้องไม่มีผลกระทบต่อกำลังการ ผลิตและกรรมวิธีการผลิต เว้นแต่กรณีที่บริษัทฯได้แจ้งขอยกเลิกโครงการ

# การส่มเครื่องจักรไปต่างประเทศ (ส่งซ่อม)

เครื่องจักรที่ทางบริษัทฯ ได้นำเข้ามาจากต่างประเทศโดยใช้สิทริกับทาง BOI เข้ามา เพื่อใช้ในโครงการที่ได้รับการส่งเสริม ซึ่งเครื่องจักรดังกล่าวหลังจากใช้ งานไปสักระยะ อาจจะเกิดการชำรุดหรือเสียหาย ซึ่งทางบริษัทฯ สามารถจะส่งไปซ่อม ได้

การส่มเครื่อมจักรไปต่ามประเทศ (ส่มซ่อม) ต้อมเป็นเครื่อมจักรที่นำเข้า มาโดยได้รับสิทธิ BOI มาใช้ในโครมการ และเครื่อมจักรดัมกล่าวจึมจะสามารถส่มไป ซ่อมแซมยัมต่ามประเทศได้ การส่มเครื่องจักรไปต่างประเทศ (ส่งซ่อม)

ในระบบ eMT าะแบฉมมนูส่วซ่อมเป็น 2 ประเภทคือ

 ขอส่มเครื่องจักรไปต่างประเทศ (ส่งซ่อม) คือเครื่องจักรที่จะส่งซ่อม ด้ามี การนำข้ามาจากต่างประเทศโดยสั่งปล่อยผ่านระบบ eMT เข้ามา จะใช้เมนูนี้

 ขอส่มเครื่อมจักรไปต่ามประเทศ (ส่มซ่อมนอกระบบ) คือเครื่อมจักรที่จะส่มซ่อม ถ้ามีการนำเข้ามาจากต่ามประเทศโดยสั่มปล่อยแบบ Manual หรือก่อนมีระบบ eMT จะใช้เมนูนี้

# 6.2 ขั้นตอน งานขออนุญาตส่งซ่อมเครื่องจักรไปต่างประเทศ

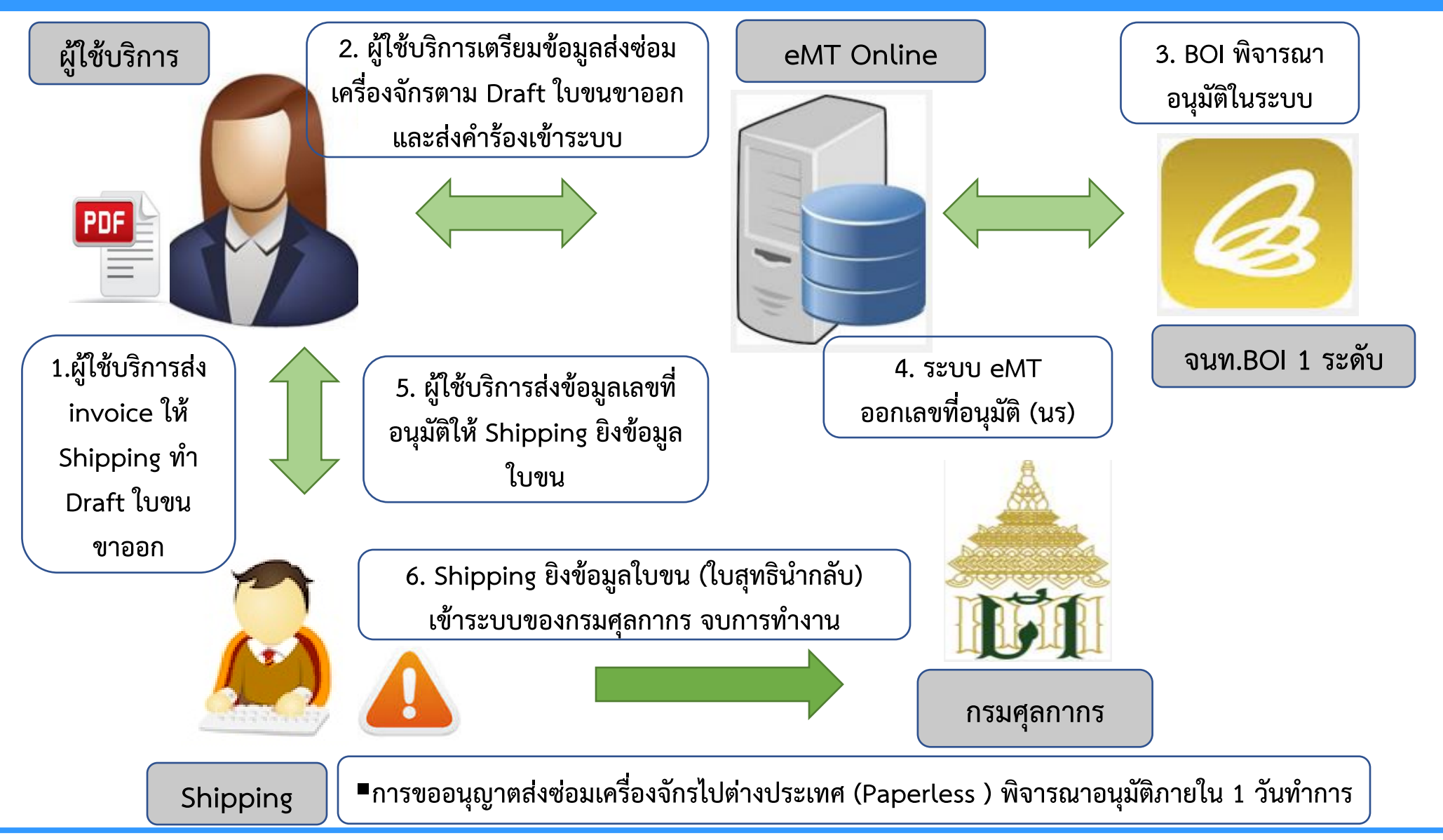

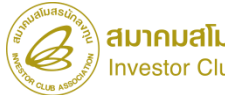

# การส่มเครื่อวจักรไปต่าวประเทศ (ส่วซ่อม)

การขอส่มุครื่อมจักรไปต่ามประเทศ (ส่มซ่อม) เป็นการส่ม เครื่อมจักรออกนอกประเทศเพื่อซ่อมแซม หลัมจากที่เจ้าหน้าที่อนุมัติการขอส่ม เครื่อมจักรออกไปซ่อมแซมที่ต่ามประเทศ ทามบริษัทจะต้อมดำเนินการส่มออก ดัมกล่าวภายในกำหนดเวลา 60 วัน

การขอส่วซ่อม สามารกทำได้โดย เลือกเมนู "การซ่อม/คืน เครื่อวจักร" >> เมนูย่อย "สร้าวคำขอใหม่" >> เมนูย่อย "ขอส่วเครื่อวจักรไป ต่าวประเทศ (ส่วซ่อม)" เพื่อเข้าสู่หน้าจอการขอส่วเครื่อวจักรไปต่าวประเทศ (ส่วซ่อม)

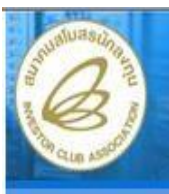

Hide Menu

#### ระบบงานสิทธิและประโยชน์ด้านเครื่องจักรด้วยระบบอิเล็กทรอนิกส์

Electronic Machine Tracking

lser: บริษัท เค.เอส. ไบโอ-พลัส จำกัด 🏠 Logout

| Home                                      | -    | 1             |                      |                |                  |             |                 |           |
|-------------------------------------------|------|---------------|----------------------|----------------|------------------|-------------|-----------------|-----------|
| การค้ำประกันเครื่องจักร                   | 2    | System Alert  | i                    |                |                  |             |                 | แก้ไข     |
| การทำบัญชีรายการเครื่องจักร               | 2    | # ข่อ         | ดวาม ร               | (ถานะ          | ชื่อผู้ส่ง       | ช้อดวามเก่า | สถานะของข้อความ | วันที่ส่ง |
| การสั่งปล่อยเครื่องจักร                   | 2    | 1             |                      |                |                  |             |                 |           |
| การส่งคืน/ส่งช่อมเครื่องจักรไปต่างประเทศ  | 38 E | สร้างคำขอใหม่ | 🔅 ขอส่งเครื่องจักรไป | ด่างประเทศ (   | (ส่งช่อม)        |             |                 |           |
| การจัดการผู้ใช้                           | 2    | 3             | ขอส่งเครื่องจักรไป   | ด่างประเทศ (   | (ส่งคืน)         |             |                 |           |
| การจัดการข้อความ                          | 2    | 5             | ขอเปลี่ยนสถานะกา     | รส่งช่อมเป็นส่ | เงคึน 👘          |             |                 |           |
| การจัดการค่าใช้จ่าย                       | y    | 6             | ขอส่งเครื่องจักรไป   | ด่างประเทศ (   | (ส่งช่อมนอกระบบ) |             |                 |           |
| ข้อมูลโครงการ                             |      | 7             | ขอส่งเครื่องจักรไป   | ต่างประเทศ (   | (ส่งคืนนอกระบบ)  |             |                 |           |
| การขออุทธรณ์ต่างๆ                         |      | 9             | ขอเปลี่ยนสถานะกา     | รส่งช่อมเป็นส่ | เงคืน(นอกระบบ)   |             |                 |           |
| รายงาน                                    |      | 10            |                      |                |                  |             |                 |           |
| การเปลี่ยนหรือข้ายผู้คูแลคำร้อง           |      | Page 1        |                      |                |                  |             |                 |           |
| การขอเปลี่ยนสังกัดหน่วยงาน                | 2    | EMT Nowe      |                      |                |                  |             |                 | แก้ไข     |
| การนำข้อมูลออกจากระบบเก่าเพื่อทำบัญชีใหม่ |      | #             | ชนิดา                | ของข้อความ     |                  | ทั่วเรื่อง  | ชื่อความ        | สถานะ     |
| การขยายระยะเวลาต่าง ๆ                     | 20   | 1             |                      |                |                  |             |                 |           |
| ดัดบัญชีเครื่องจักรนำเข้าเกิน 5 ปี        | 7    | 2             |                      |                |                  |             |                 |           |
| €                                         | F.   | 3             |                      |                |                  |             |                 |           |

• จะปรากฏหน้าจอการขอยื่นคำร้องการส่งคืน/ส่งซ่อม

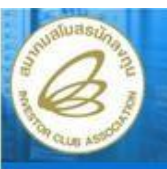

Electronic Machine Tracking

| The second second second |            |            | - 6  | Logo |
|--------------------------|------------|------------|------|------|
| User 1534                | เค.เอล. เบ | เอ-พลล จาเ | 10 0 | Logo |

| Hide Menu                                  |           |                            |                |                           |                      | User: บริษัท เค           | เ.เอส. ไบโอ-พลัส จำกัด 🏾 🏠 | Logout     |
|--------------------------------------------|-----------|----------------------------|----------------|---------------------------|----------------------|---------------------------|----------------------------|------------|
| Home                                       | กรุณา     | เลือกโครงการที่ท่านต้องการ |                |                           |                      |                           |                            |            |
| การค้ำประกันเครื่องจักร                    | ทมายเล    | บบัตรส่งเสริม              |                |                           | หมายเลขโครงการ       |                           |                            |            |
| การทำบัญชีรายการเครื่องจักร                | วันที่ออก | เบ็ตรส่งเสริม              |                |                           | วันที่อนุมัติโครงการ |                           |                            |            |
| การสั่งปล่อยเครื่องจักร                    | F         |                            |                |                           |                      |                           |                            | ด้นหา      |
| การส่งคืน/ส่งช่อมเครื่องจักรไปต่างประเทศ   | กรุณา     | เลือกโครงการที่ท่านต้องการ |                |                           |                      |                           |                            | แก้ไข      |
| การจัดการผู้ใช้                            | #         | หมายเฉขบัตรส่งเสริม        | หมายเอขโครงการ | วันที่ออกบัตรส่ง<br>เสริม | วันที่อนุมัติโครงการ | เฉขประจำดัวที่ผู้เสียภาษิ | เลขกะเบียนบริ              | ษ์ท        |
| การจัดการข้อความ                           | 1         | <u>2167(9)/2551</u>        | 510773         | 15/12/2551                | 28/10/2551           | 3032905664                | 010555100410               | 3          |
| การจัดการค่าใช้จ่าย                        | 2         |                            |                |                           |                      |                           |                            |            |
| ข้อมูลโครงการ                              | 3         |                            | -              |                           |                      |                           |                            |            |
| การขออุทธรณ์ต่างๆ                          | 4         |                            | 1              |                           |                      |                           |                            |            |
| รายงาน                                     | 6         |                            |                |                           |                      |                           |                            |            |
| การเปลี่ยนหรือย้ายผู้ดูแลคำร้อง            | 7         |                            |                |                           |                      |                           | -                          |            |
| การขอเปลี่ยนสังกัดหน่วยงาน                 | 8         |                            |                |                           |                      |                           |                            |            |
| การน้ำข้อมูลออกจากระบบเก่าเพื่อทำบัญชีไหม่ | 10        |                            |                |                           |                      |                           |                            |            |
| การขยายระยะเวลาท่าง ๆ                      | Page      | 1                          |                |                           |                      |                           |                            |            |
| ดัดบัญชิเครื่องจักรน้ำเข้าเกิน 5 ปี        |           |                            |                |                           |                      |                           |                            |            |
| ขอทำลายเครื่องจักร                         |           |                            |                |                           |                      |                           |                            |            |
| ขอบริจาคเครื่องจักร                        | S.        |                            |                |                           |                      |                           |                            |            |
| ขอชำระภาษีอากรเครื่องจักร                  |           |                            |                |                           |                      |                           | SCREEN ID : 000            | 0000000101 |

• เลือกหมายเลขบัตรส่งเสริมที่ต้องการ เพื่อขอส่งเครื่องจักรไปต่างประเทศ (ส่งซ่อม)

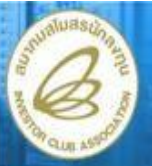

Electronic Machine Tracking

| Hide Menu                                  |                                                                                            |                                                                                                    |                                                              | User: บริษัท เค.เอส. ไบโอ-พลัส จำกัด 🏠 Logoบ |
|--------------------------------------------|--------------------------------------------------------------------------------------------|----------------------------------------------------------------------------------------------------|--------------------------------------------------------------|----------------------------------------------|
| Home                                       | ขอส่งเครื่องจักรไปต่างป                                                                    | ระเทศ (ส่งช่อม)                                                                                      |                                                              |                                              |
| การค้าประกันเครื่องจักร                    | หมายเลขบัตรส่งเสริม                                                                        | 2167(9)/2551                                                                                         | หมายเลขโครงการ                                               | 510773                                       |
| การทำบัญชีรายการเครื่องจักร                | หมายเฉขดำร้อง                                                                              |                                                                                                    | วันที่สร้างกำร้อง                                            | 24/08/2553                                   |
| การสั่งปล่อยเครื่องจักร                    | ผู้ยืนกำร้อง                                                                               | บริษัท เด.เอส. ไบโอ-พลัส จำกัด                                                                       | ชื่อบริษัทภาษาไทย                                            | บริษัท เด.เอส. ไบโอ-พลัส ชำกัด               |
| การส่งคืน/ส่งช่อมเครื่องจักรไปต่างประเทศ   | ข้อตกลงการส่งข่อน ข้อน                                                                     | เลการส่งช่อม รายการส่งช่อม                                                                           |                                                              |                                              |
| การจัดการผู้ให้                            | ้ ข้าพเจ้าตกลงขอมรับเงื่อนไขใง                                                             | แการขึ้นดำร้องขอส่งเครื่องจักรออกไปนอกประเทศเพื่อช่อ                                                 | ามแชเมตังนี้                                                 |                                              |
| การจัดการข้อความ                           | <ol> <li>บริษัทฯจะต้องดำเนินการส่ง</li> <li>มริษัทฯจะต้องดำเนินการส่ง</li> </ol>           | ออกดังกล่าวภายในกำหนดเวลา 60 วัน<br>เวลช่างเราะบ                                                     |                                                              |                                              |
| การจัดการค่าใช้จ่าย                        | <ol> <li>2. บริษัท 14:ตองอนอนการสงอ</li> <li>3. เมื่อบริษัทาน่าเครื่องจักรดังก</li> </ol>  | วอกต่านระบบ อากา<br>กล่าวเข้ามาอีกจะต้องแจ้งและส่งหลักฐานการนำเข้าให้สำ                              | นักงานทราบด้วย                                               |                                              |
| ข้อมูลโครงการ                              | 4.บรษทาตองยนขอเชเบสุทธ<br>สำนักงานจะพิจารณาอนุญาตุใ                                        | ณากลบตามพรการทางคุลกากร เดยยนคาขอดอกรมคุลก<br>ห์ส่งเครื่องจักรออกไปต่างประเทศได้เฉพาะกรณีเป็นเครื่อง | ากรเดยตรงตอเบ<br>งจักรที่นำเข้าโดยใช้สิทธิฯกับสำนักงาน และเว | ป็นเครื่องจักรตามเกณฑ์ กรณีใดกรณีหนึ่งดังนี้ |
|                                            | <ol> <li>1.เป็นการส่งเครื่องจักรไปช่อม</li> <li>2.ไม่เป็นเครื่องจักรที่ทำให้กรร</li> </ol> | มแขมต่างประเทศ<br>รมวิธีการผลิตลดลงหรือเปลี่ยนไปจากโครงการที่อุนุมัติเว้า                            | มแต่มีเครื่องใหม่มาทดแทนหรือบริษัทฯขอลดโ                     | โครงการตามส่วนที่จะส่งคืน                    |
|                                            | <ol> <li>3.โครงการมีเงื่อนไขวงเงินยกเ</li> </ol>                                           | .วันภาษีเงินได้จะต้องปรับลดวงเงินค่าเครื่องจักรที่จะส่งคืา                                           | แก่อน                                                        |                                              |
| การเปลี่ยนหรือย้ายผู้คูแลคำร้อง            |                                                                                            |                                                                                                    |                                                              |                                              |
| การขอเปลี่ยนสังกัดหน่วยงาน                 |                                                                                            | _                                                                                                    |                                                              | -                                            |
| การน้ำข้อมูลออกจากระบบเก่าเพื่อทำบัญชีใหม่ |                                                                                            | 1 📥                                                                                                  | 🔘 ยอมรับ 🔘 ไม่ยอมรับ                                         |                                              |
|                                            |                                                                                            |                                                                                                    | บันทึก กลับส่หน้าจอหลัก                                      | ส่งคำร้อง                                    |
| พัดบัญชีเครื่องจักรนำเข้าเกิน 5 ปี         |                                                                                            |                                                                                                    |                                                              |                                              |
| ขอทำลายเครื่องจักร                         |                                                                                            |                                                                                                    |                                                              | SCREEN ID : 00000000140                      |
| พทุงกักวาคเคสี่ท เร็จส                     |                                                                                            |                                                                                                    |                                                              |                                              |

### เลือกเงื่อนไขยอมรับข้อตกลงการส่งซ่อม โดยเลือก ยอมรับ

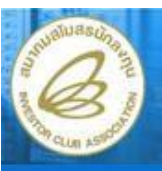

Hide Menu

#### ระบบงานสิทธิและประโยชน์ด้านเครื่องจักรด้วยระบบอิเล็กทรอนิกส์

Electronic Machine Tracking

User: บริษัท เค.เอส. ไบโอ-พลัส จำกัด 🏠 Logou

| Home                                       | ขลส่งเครื่องจักรไปต่ | กงประเทศ (ส่     |
|--------------------------------------------|----------------------|------------------|
| การค้ำประกันเครื่องจักร                    | หมายเฉขบัตรส่งเสริม  | 2                |
| การทำบัญชีรายการเครื่องจักร                | หมายเลขดำร้อง        | Γ                |
| การสั่งปล่อยเครื่องจักร                    | ผู้ยืนกำร้อง         | <b>1</b>         |
| การส่งคืน/ส่งช่อมเครื่องจักรไปท่างประเทศ   | ข้อตกลงการส่งข่อม    | ข้อมูลการส่งข่อม |
| การจัดการผู้ใช้                            | ส์อปอาเทศ *          | 1 4              |
| การจัดการข้อความ                           | เหตุผลการส่งช่อม *   |                  |
| การจัดการค่าใช้จ่าย                        |                      | 2<               |
| ข้อมูลโครงการ                              | หมายเหตุ             | 3 -              |
| การขออุทธรณ์ต่างๆ                          |                      |                  |
| รายงาน                                     |                      |                  |
| การเปลี่ยนหรือย้ายผู้ดูแลคำร้อง            |                      |                  |
| การขอเปลี่ยนสังกัดหน่วยงาน                 |                      |                  |
| การน้ำข้อมูลออกจากระบบเก่าเพื่อทำบัญชีใหม่ |                      |                  |

| มมามเฉขบัตรสมเสริม             | 2167(9)/2551                   | ะหมายเลขโลรงการ         | 510773                         |
|--------------------------------|--------------------------------|-------------------------|--------------------------------|
|                                | 2107(3):2331                   |                         | 010773                         |
| หมายเลขคำร้อง                  |                                | วันที่สร้างกำร้อง       | 24/08/2553                     |
| ผู้ยื่นสำร้อง                  | บริษัท เจ.เอส. ไบโอ-พลัส จำกัด | ชื่อบริษัทภาษาไทย       | บริษัท เจ.เอส. ไบโอ-พลัส อำกัด |
| เหตุผลการส่งช่อม *<br>หมายเหตุ | 2                              |                         |                                |
|                                |                                | บันทึก กลับส่หน้าจอหลัก | สงคำรัอ                        |
|                                |                                |                         |                                |

- เลือก tab ข้อมูลการส่งซ่อม เพื่อระบุรายละเอียดการส่งซ่อม
- 1. บันทึกเลือก "ชื่อประเทศ"
- 2. บันทึกข้อมูล "เหตุผลการส่งซ่อม"
- 3. บันทึกข้อมูล "หมายเหตุ"

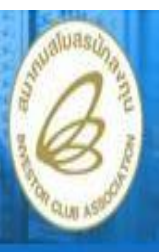

#### Electronic Machine Tracking

User: บริษัท เค.เอส. ใบโอ-พลัส จำกัด 🏠 Logout

#### Tome

Hide Menu

กรค้าประกินเครื่องจักร

การทำบัญชีรายการเครื่องจัก

การสั่งปล่อยเครื่องจักร

ารส่งคืน/ส่งช่อมเครื่องจักรไปต่างประเทศ

าารจัดการผู้ใช้

การจัดการข้อความ

การจัดการค่าใช้จ่าย

ข้อมอโครงกา

การขออทธรณ์ต่างๆ

518411

าารเปลี่ยนหรือฮ้ายผู้คุแลคำร้อง

การขอเปลี่ยนสังกัดหน่วยงาา

| ขอส่งเครื่องจักรไปต่างประ                 | เทศ (ส่งข่อม)                                   |                          |                                |
|-------------------------------------------|-------------------------------------------------|--------------------------|--------------------------------|
| หมายเลขบัตรส่งเสริม                       | 2167(9)/2551                                    | หมายเฉขโครงการ           | 510773                         |
| หมายเลขดำร้อง                             |                                                 | วันที่สร้างกำร้อง        | 24/08/2553                     |
| ผู้ยืนสำร้อง                              | บริษัท เค.เอส. ไบโอ-พลัส ชำกัด                  | ชื่อบริษัทภาษาไทย        | บริษัท เจ.เอส. ไบโอ-พลัส อำกัด |
| ข้อตกลงการส่งข่อม ข้อมูลก<br>ชื่อประเทศ * | <mark>กรส่งข่อม</mark> รายการส่งข่อม<br>ญี่ปุ่น |                          | •                              |
| เหตุผลการส่งช่อม *                        | เครื่องอักรไม่สามารถผลิตได้ตามข้อก              | ำหนด                     | *                              |
| หมายเหตุ                                  | มีการนำกลับในอีก 2 เดือน                        |                          | *                              |
|                                           |                                                 | บันทึก กลับสู่หน้าจอหลัก | ส่งคำร้อง                      |

SCREEN ID : 000000001401

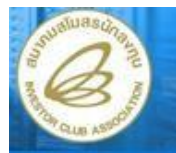

Hide Menu

#### ระบบงานสิทธิและประโยชน์ด้านเครื่องจักรด้วยระบบอิเล็กทรอนิกส์

Electronic Machine Tracking

|                   |            |        | Logo |
|-------------------|------------|--------|------|
| Jser: บรษท เค.เอล | . เบเอ-พลล | חחרד ה | LUGU |

| Home                                      | ขอส่งเครื่องจ  | ขอส่งเครื่องจักรไปต่างประเทศ (ส่งข่อม) |                                |                          |                                |  |  |
|-------------------------------------------|----------------|----------------------------------------|--------------------------------|--------------------------|--------------------------------|--|--|
| การค้าประกันเครื่องจักร                   | หมายเฉขบัตรส่ง | เสริม                                  | 2167(9)/2551                   | หมายเลขโลรงการ           | 510773                         |  |  |
| การทำบัญชีรายการเครื่องจักร               | หมายเลขกำร้อง  | (                                      |                                | วันที่สร้างกำร้อง        | 24/08/2553                     |  |  |
| การสั่งปล่อยเครื่องจักร                   | ผู้ยืนกำร้อง   |                                        | บริษัท เด.เอส. ไบโอ-พลัส จำกัด | ชื่อบริษัทภาษาไทย        | บริษัท เค.เอส. ไบโอ-พลัส ชำกัด |  |  |
| การส่งคืน/ส่งช่อมเครื่องจักรไปต่างประเทศ  |                | เช่อม ใข้อมูลการส                      | งข่อม รายการส่งขอม             |                          |                                |  |  |
| การจัดการผู้ใช้                           | รวมควรสมชั     | ы<br>ы                                 |                                |                          | ConfigGrid เพิ่มรายการ แก้ไข   |  |  |
| การจัดการข้อความ                          | # au           | ประเภท                                 | ชื่อตามที่ส่งช่อม              | เครื่องจักรพดัก          | รำนวนส่งช่อม หน่วย             |  |  |
| การจัดการค่าใช้จ่าย                       | 1              |                                        |                                |                          |                                |  |  |
| ข้อมูลโครงการ                             | 2              |                                        |                                |                          |                                |  |  |
| การขออุทธรณ์ด่างๆ                         | 3              |                                        |                                |                          | 1                              |  |  |
| รายงาน                                    | 5              |                                        |                                |                          |                                |  |  |
| การเปลี่ยนหรือย้ายผู้ดูแลคำร้อง           | 6              |                                        |                                |                          |                                |  |  |
| การขอเปลี่ยนสังกัดหน่วยงาน                | 7              |                                        |                                |                          |                                |  |  |
| การนำช้อมูลออกจากระบบเก่าเพื่อทำบัญชีไหม่ | 9              |                                        |                                |                          |                                |  |  |
| การขยายระยะเวลาท่าง ๆ                     | 10             |                                        |                                |                          |                                |  |  |
| ทัดบัญชีเครื่องจักรนำเข้าเกิน 5 ปี        | Page 1         |                                        |                                |                          |                                |  |  |
| ขอทำลายเครื่องจักร                        |                |                                        |                                | บันทึก กลับสู่หน้าจอหลัก | ส่งกำร้อง                      |  |  |
| ขอมริจาคเครื่องจักร                       |                |                                        |                                |                          |                                |  |  |
| ขอชำระภามิอากรเครื่องจักร                 |                |                                        |                                |                          | SCREEN ID : 00000000140.       |  |  |
|                                           |                |                                        |                                |                          |                                |  |  |

- เลือก tab รายการส่งซ่อม เพื่อระบุรายละเอียดรายการส่งซ่อม
- 1. กดปุ่ม เพิ่มรายการ เพื่อระบุรายการส่งซ่อม จะปรากฏหน้าจอ "รายการส่งซ่อม"

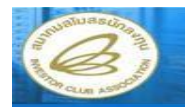

Electronic Machine Tracking

ser: บริษัท เค.เอส. ไบโอ-พลัส จำกัด 🏠 Logo

| Home                                                 | รายการส่งช่อม                  |                |        |          |      |                            |               |           |                  |            |     |
|------------------------------------------------------|--------------------------------|----------------|--------|----------|------|----------------------------|---------------|-----------|------------------|------------|-----|
| การค้ำประกันเครื่องจักร                              | หมายเลขคำร้อง                  | -เลือก-        |        |          | ÷    | ประเภทรายการ               |               | เลือก     |                  |            | -   |
| การทำบัญชีรายการเครื่องจักร                          | ซือ                            |                |        |          |      | 🔲 ส่งช่อมทั้ง Pa           | rt            |           |                  |            |     |
| การสั่งปล่อยเครื่องจักร                              |                                |                |        |          |      |                            |               |           | 1                | ด้นหา      |     |
| การส่งคืน/ส่งช่อมเครื่องจักรไปต่างประเทศ             |                                |                |        |          |      |                            |               |           |                  |            |     |
| การจัดการผู้ใช้                                      | รายการ                         |                |        |          |      |                            |               |           | ConfigGrid       | แก้ไข      |     |
| การจัดการข้อความ                                     | # ชื่อเครื่องจักร              | หมายเลขต่าร้อง | ประเภท | หน่วย    | สำหว | นขอสังปล่อย                | ซ่านวนคงเหลือ | ลำดับรายก | การสังปล่อยใน In | voice      | 4   |
| การจัดการค่าใช้จ่าย                                  | 2                              |                |        |          |      |                            |               |           |                  |            | -   |
| ข้อมูลโครงการ                                        | 3                              |                |        |          |      |                            |               |           |                  |            |     |
| การขออุทธรณ์ค่างๆ                                    | 4                              |                |        |          |      |                            |               |           |                  |            |     |
| รายงาม                                               | 5                              |                |        | -        | 1    |                            |               |           |                  |            | -   |
| การเปลี่ยนหรือย้ายผู้ดูแลคำร้อง                      | 7                              |                | - Ê.   |          |      |                            |               |           |                  |            |     |
| การขอเปลี่ยนสังกัดหน่วยงาน                           | 8                              |                |        |          |      |                            |               |           |                  |            |     |
| การน้ำข้อมูลออกจากระบบเก่าเพื่อทำบัญชิโหม่           | 9                              |                | -      |          |      |                            | -             |           |                  |            | -   |
| การขยายระยะเวลาท่าง ๆ                                | Page 1                         |                |        |          |      |                            |               |           |                  |            |     |
| ศักบัญชีเครื่องจักรน้ำเข้าเกิน 5 ปี                  |                                |                |        |          |      |                            |               |           |                  |            |     |
| ขอทำสายเครื่องจักร                                   | 🔲 ชื่อรายการที่ส่งช่อมไม่ตรงกั | บชื่อในบัญชี   |        |          |      |                            |               |           |                  |            |     |
| ขอบริจาดเครื่องจักร                                  | ชื่อตามที่ส่งช่อม              |                |        |          |      |                            |               |           |                  |            | -   |
| ขอข้าระภาษิอากรเครื่องจักร                           |                                |                |        |          |      |                            |               |           |                  |            | -   |
| ขออนุญาคร้ำหน้ายเครื่องจักร                          | Serial Number                  |                |        |          |      |                            |               |           |                  |            |     |
| ขออนุญาตจ้านองเครื่องจักร                            | มาตรา                          | เลือก          |        |          | *    | เครื่องจักรหลัก            |               | เลือก     |                  |            | -   |
| ขออนุญาตเร่าซื้อเครื่องจักร                          | หน่วย                          | - เลือก        |        |          | -    | <del>จำนวนสั่งป</del> ล่อย |               |           |                  |            |     |
| ขออนุญาคน้ำเครื่องจักรไปใช้เพื่อการอื่น              | สำนวนคงเหลือ                   |                |        |          |      | <del>ชานวนส่งช่อ</del> ม   |               |           |                  |            |     |
| ขออนุญาคน้าเครื่องจักรไปให้บู <del>ต</del> คลอื่นใช้ | ช่านวนคงเหลือสุทธิ             |                |        |          |      | อำนวนส่งช่อม กรต่          | เป็นอะไหล่    |           |                  |            |     |
| ขออนุญาตโอนแม่พิมพ์                                  | หมายเหตุ                       |                |        |          |      |                            |               |           |                  |            | -   |
| ซออนุญาคโอนเครื่องจักร                               |                                |                |        |          |      |                            |               |           |                  |            | 2   |
| ทำของันทึกไว้                                        |                                |                |        | <u> </u> |      |                            |               |           |                  |            |     |
| ห้าขอที่อยู่ในขึ้นตอนการอนุมัติ/แก้ไข                |                                |                |        | บันทึก   | กลับ | มสู่หน้ารายการส่งช่อ       | 31            |           |                  |            |     |
| <b>คำขอที่รอผลตอบกลับจากกรมสุ</b> ลกากร              |                                |                |        |          |      |                            |               |           | CREEN ID + 00    | 000001012  | 401 |
| ซ้อมลลำร้องที่ทำเนินการแล้ว                          |                                |                |        |          |      |                            |               |           | SCREEN ID . 00   | 1000001014 | FUL |

 ค้นหาข้อมูล สามารถค้นหาจากหมายเลขคำร้อง ,ประเภทรายการและชื่อเครื่องจักร โดยทำ การเลือกเงื่อนไข และกดปุ่ม "ค้นหา" จะปรากฏรายการ ข้อมูลตามเงื่อนไขที่ทำการค้นหา

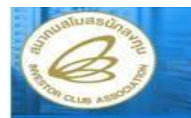

Electronic Machine Tracking

เค.เอส. ไบโอ-พลัส จำกัด 🏠 Logou

| Hide Menu                                        |                     |                                      |
|--------------------------------------------------|---------------------|--------------------------------------|
| Home                                             | รายการ              | อสงขอม                               |
| การค้ำประกันเครื่องจักร                          | หมายเลข             | เจ๋าร้อง                             |
| การทำบัญชีรายการเครื่องจักร                      | ชื่อ                |                                      |
| การสั่งปล่อยเครื่องจักร                          |                     |                                      |
| การส่งคืน/ส่งช่อมเครื่องจักรไปด่างประเทศ         |                     |                                      |
| การจัดการผู้ใช้                                  | รายกา               | 5                                    |
| การจัดการข้อความ                                 | #                   | ชื่อเครื่องจักร                      |
| การจัดการค่าใช้จ่าย                              | 1                   | MACHINE1                             |
| ข้อมูลโครงการ                                    | 2                   | MACHINE3                             |
| การขออุทธรณ์ด่างๆ                                | 3                   |                                      |
| รายงาน                                           | 5                   |                                      |
| การเปลี่ยนหรือย้ายผู้ดูแลค้าร้อง                 | 6                   |                                      |
| การขอเปลี่ยนสังกัดหน่วยงาน                       | 7                   |                                      |
| การน้ำข้อมูลออกจากระบบเก่าเพื่อท้าบัญชีใหม่      | 8                   |                                      |
| -<br>การขยายระยะเวลาด่าง ๆ                       | 10                  |                                      |
| ดัดบัญชีเครื่องจักรนำเข้าเกิน 5 ปี               | Page 1              |                                      |
| ขอทำดายเครื่องจักร                               | -                   |                                      |
| ขอบริจากเครื่องจักร                              | 🗌 ชื่อรา            | เยการที่ส่งช่อม ไม่ตรงกับ<br>ไม่ร่วม |
| ขอสำระภาษีอากรเครื่องจักร                        | 10 GVI 164119       | H B BH                               |
| ขออนุญาคจ้ำหน่ายเครื่องจักร                      | Sorial N            | lumbor                               |
| ขออมุญาคจ้านองเครื่องจักร                        | Senaria             | umber                                |
| ขออนุญาตเข่าซื้อเครื่องจักร                      | NTWIST              |                                      |
| ขออนุญาคน้ำเครื่องจักรไปใช้เพื่อการอื่น          | 1114 32             | -                                    |
| ขออนุญาคนำเครื่องจักรไปให้บูคคลอื่นใช้           | อานวนคง             | іцияр                                |
| ชออนุญาตโอนแม่พิมพ์                              | ี่ ขานวน <b>ถ</b> ะ | แหลอสุทธ                             |
| ขออนุญาตโอนเครื่องจักร                           | NELITENS            |                                      |
| สำขอมีนทึกไว้                                    |                     |                                      |
| ล้าขอที่อยู่ในขึ้นตอนการอนุมัติ/แก้ไข            |                     |                                      |
| <b>คำขอที่รอ</b> ผล <b>ด</b> อบกลับจากกรมสูลกากร |                     |                                      |
| ข้อมูลคำร้องที่คำเนินการแล้ว                     |                     |                                      |

|                                                          | บดำร้อง                                 | 7129                                                                                                    |                        | ▼ ประเภทรายส                                                              | กร                         | เลือก             |                                  |
|----------------------------------------------------------|-----------------------------------------|----------------------------------------------------------------------------------------------------|------------------------|---------------------------------------------------------------------------|----------------------------|-------------------|----------------------------------|
| ชื่อ                                                     |                                         |                                                                                                    |                        | 🔲 ส่งช่อมทั่                                                              | a Part                     |                   |                                  |
|                                                          |                                         |                                                                                                    |                        |                                                                           |                            |                   | ด้นหา                            |
| รายกา                                                    | 15                                      |                                                                                                    |                        |                                                                           |                            |                   | ConfigGrid แก้ไข                 |
| #                                                        | ชื่อเครื่องจักร                         | หมายเลขกำร้อง                                                                                                    | ประเภท                 | พน่วย                                                                     | สำนวนขอสังป                | อ่อย จำนวนคงเหลือ | สำตับรายการสั่งปล่<br>ใน Invoice |
| 1                                                        | MACHINE1                                | 7129                                                                                                    | งานสังปล่อยเครื่องอักร | SET                                                                       | 20                         | 12                | 1                                |
| 2                                                        | MACHINE3                                | 7129                                                                                                    | งานสังปล่อยเครื่องจักร | SET                                                                       | 20                         | 19                | 2                                |
| 3                                                        |                                         |                                                                                                    |                        |                                                                           |                            |                   |                                  |
| 4                                                        |                                         |                                                                                                    |                        |                                                                           |                            |                   |                                  |
| 5                                                        |                                         | 1                                                                                                    |                        |                                                                           |                            |                   |                                  |
| 5                                                        |                                         |                                                                                                    |                        |                                                                           |                            |                   |                                  |
| 0                                                        |                                         |                                                                                                    |                        |                                                                           |                            |                   |                                  |
| 9                                                        |                                         |                                                                                                    |                        |                                                                           |                            |                   | 1                                |
| 10                                                       |                                         |                                                                                                    |                        |                                                                           |                            |                   |                                  |
| Page 1                                                   |                                         | le contra de la contra de la co |                        |                                                                           |                            |                   |                                  |
| 🗌 ชื่อร<br>ร้อตามที                                      | ายการที่ส่งช่อมไม่ตรงกับชื่อ<br>ส่งช่อม | ในปัญชี                                                                                                    |                        |                                                                           |                            |                   |                                  |
|                                                          | lumber                                  |                                                                                                    |                        |                                                                           |                            |                   |                                  |
| Serial P                                                 |                                         | เลือก                                                                                                    |                        | 👻 เครื่องอักรหย่                                                          | ัก                         | เลือก             |                                  |
| serial ท<br>มาตรา                                        |                                         |                                                                                                    |                        |                                                                           |                            |                   |                                  |
| senain<br>มาตรา<br>หน่วย                                 |                                         | เลือก                                                                                                    |                        | 🔻 จำนวนสังปล                                                              | ย                          |                   |                                  |
| Serial N<br>งาตรา<br>หน่วย<br>อำนวนค                     | งเหลือ                                  | — เลือก —                                                                                                    |                        | <ul> <li>จำนวนสังปล่</li> <li>จำนวนส่งข่อ</li> </ul>                      | เย<br>4                    | 0.00              |                                  |
| serial N<br>งาตรา<br>งน่วย<br>ภำนวนด<br>ภำนวนด           | งเหลือ<br>งเหลือศุทธิ                   | เดือก                                                                                                    |                        | <ul> <li>ชำนวนสังปล่</li> <li>ชำนวนส่งข่อ</li> <li>ชำนวนส่งข่อ</li> </ul> | ย<br>เ<br>ม กรณีเป็นอะไหล่ | 0.00              |                                  |
| serial N<br>งาตรา<br>งน่วย<br>ภานวนด<br>ภามวนด<br>เมายเห | งเหลือ<br>งเหลือศุทธิ<br>ๆ              | เสียก                                                                                                    |                        | <ul> <li>ขำนวนสังปล่</li> <li>ขำนวนส่งข่อ</li> <li>ขำนวนส่งข่อ</li> </ul> | ย<br>เ<br>เกรณีเป็นอะไหล่  | 0.00              |                                  |

SCREEN ID : 000000101401

เลือกชื่อเครื่องจักรที่ต้องการส่งซ่อม

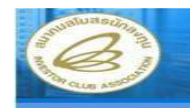

Electronic Machine Tracking

er: บริษัท เค.เอส. ไบโอ-พลัส จำกัด 🏠 Logo

|                                                    | รายกา      | รสงข่อม                    |               |                        |                      |                  |                |                                  |  |
|----------------------------------------------------|------------|----------------------------|---------------|------------------------|----------------------|------------------|----------------|----------------------------------|--|
| ด้ำประกันเครื่องจักร                               | หมายเลร    | มกำร้อง                    | -เลือก-       |                        | 🝷 ประเภทรายกา        | 5                | — เลือก —      |                                  |  |
| ทำบัญชีรายการเครื่องจักร                           | ชื่อ       |                            |               |                        | 🔲 ส่งช่อมทั้ง        | Part             |                |                                  |  |
| สั่งปล่อยเครื่องจักร                               |            |                            |               |                        |                      |                  |                | ด้นหา                            |  |
| ส่งคืน/ส่งธ่อมเครื่องจักรไปค่างประเทศ              |            |                            |               |                        |                      |                  |                |                                  |  |
| จัดการผู้ใช้                                       | STUD       | 5                          |               |                        |                      |                  |                | ConfigGrid แก้ไข                 |  |
| จัดการข้อความ                                      | #          | ชื่อเครื่องจักร            | พมายเลขคำร้อง | ประเภท                 | พน่วย                | ร่านวนขอสังปล่อะ | เ จำนวนคงเหลือ | ลำดับรายการสังปล่ะ<br>ใน Invoice |  |
|                                                    | 1          | MACHINE1                   | 7129          | งานสังปล่อยเครื่องจักร | SET                  | 20               | 12             | 1                                |  |
|                                                    | 2          | MACHINE3                   | 7129          | งานสังปล่อยเครื่องจักร | SET                  | 20               | 19             | 2                                |  |
| ขออุทธรณ์ต่างๆ                                     | 3          |                            |               |                        |                      |                  |                |                                  |  |
|                                                    | 5          |                            |               |                        |                      |                  |                |                                  |  |
| ปลี่ยนหรืออ้ายผู้ <b>ดูแลค้าร้อง</b>               | 6          |                            |               |                        |                      |                  |                |                                  |  |
| <br>ขอเปลี่ยนสังกัดหน่วยงาน                        | 7          |                            |               |                        |                      |                  |                |                                  |  |
| น้ำข้อมลออกจากระบบเก่าเพื่อทำบัญชีไหม่             | 8          |                            |               |                        |                      |                  |                |                                  |  |
| -<br>แผายระยะเวลาด้าง ๆ                            | 10         |                            |               |                        |                      |                  |                |                                  |  |
| ้อเซีเครื่องจักรนำเข้าเอิน 5 ปี                    | Page 1     |                            |               |                        |                      | 12               |                |                                  |  |
| ก้าลายเครื่องจักร                                  |            |                            | -2            |                        |                      |                  |                |                                  |  |
| เรื่องออก                                          | 🔲 ชื่อร    | ายการที่ส่งช่อมไม่ตรงกับชื | อในบัญชี      |                        |                      |                  |                |                                  |  |
| กระกามีการขอรื่องวักร                              | ชื่อตามกิเ | ผ่งช่อม                    | MACHINE1      |                        |                      |                  |                |                                  |  |
|                                                    |            |                            |               |                        |                      | 102 B            |                |                                  |  |
| ning ma na na tao 2004.                            | Serial N   | lumber 1🗲                  |               |                        |                      |                  |                |                                  |  |
| าษ์ชื่าแลงเสองสมอ                                  | มาตรา      |                            | มาตรา28       |                        | เครื่องจักรหลัก      |                  | ใช่            |                                  |  |
| านุญาตเขาธอเครองจกร                                | หน่วย      |                            | SET           |                        | 🕆 จำนวนสังปล่อย      |                  | 20             |                                  |  |
| านุญาคามาเครองจกรไปไซเพอการอน                      | สำนวนค     | งเหลือ                     | 12            |                        | จำนวนส่งช่อม         | 2                |                |                                  |  |
| <b>นุญาต</b> นำเครื่องจักรไปให้บุคคลอินไซ้         | ง่านวนค    | งเหลือศุทธิ                |               |                        | จำนวนส่งช่อม เ       | กรณีเป็นอะไหล่   | 0.00           |                                  |  |
| บุญาต โอนแม่พิมพ์                                  | หมายเหต    | 1 2                        |               |                        |                      |                  |                |                                  |  |
| นุญาตโอนเตรื่องจักร                                |            | 34                         |               |                        |                      |                  |                |                                  |  |
| อบันทึกไว้                                         |            |                            |               |                        |                      |                  |                |                                  |  |
| อที่อยู่ในขึ้นตอนการอนุมัติ/แก้ไข                  |            |                            |               | บันทึก                 | กลับสู่หน้ารายการส่ง | າຊອກ             |                |                                  |  |
| <b>เอที่รอ</b> สล <del>ด</del> อบกลีบจากกรมศูลกากร |            |                            |               |                        |                      |                  |                |                                  |  |
| มลด้ำร้องที่ดำเนินการแล้ว                          |            |                            |               |                        |                      |                  | SCRE           | EN TD - 000000101                |  |

- 1. บันทึกข้อมูล "Serial Number"
- 2. บันทึกข้อมูล "จำนวนส่งซ่อม"
- บันทึกข้อมูล "หมายเหตุ"

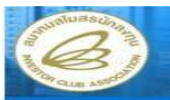

Electronic Machine Tracking

User: บริษัท เค.เอส. ไบโอ-พลัส จำกัด 🏠 Logo

| Home                                       | รายกา         | รายการส่งช่อม                             |               |                        |       |                                   |                    |       |               |                    |                       |  |
|--------------------------------------------|---------------|-------------------------------------------|---------------|------------------------|-------|-----------------------------------|--------------------|-------|---------------|--------------------|-----------------------|--|
| การค้าประกันเครื่องจักร                    | หมายเล        | บกำร้อง                                   | -เลือก-       | -เลือก-                |       |                                   |                    | เลือก |               |                    | -                     |  |
| การทำบัญชีรายการเครื่องจักร                | ชื่อ          |                                           |               |                        |       |                                   | 🔲 ส่งช่อมทั้ง Part |       |               |                    |                       |  |
| การสั่งปล่อยเครื่องจักร                    |               |                                           |               |                        |       |                                   |                    |       |               | [                  | ต้นหา                 |  |
| การส่งคืน/ส่งช่อมเครื่องจักรไปท่างประเทศ   |               |                                           |               |                        |       |                                   |                    |       |               |                    |                       |  |
| การจัดการผู้ใช้                            | STRIN         | 15                                        |               |                        |       |                                   |                    |       | C             | onfigGrid 📗        | แก้ไข 🌔               |  |
| การจัดการข้อความ                           | #             | ชื่อเครื่องจักร                           | พมายเลขกำร้อง | ประเภท                 |       | พน่วย                             | สานวนขอสังปล่อ     | ย     | ร่านวนคงเหลือ | สำดับรายก<br>ใน Ir | การสังปล่อย<br>ivoice |  |
| การจัดการค่าใช้จ่าย                        | 1             | MACHINE1                                  | 7129          | งานสังปล่อยเครื่องจักร |       | SET                               | 20                 |       | 12            | -                  | 1                     |  |
| ข้อมูลโครงการ                              | 2             | MACHINE3                                  | 7129          | งานสังปล่อยเครื่องจักร |       | SET                               | 20                 | 1     | 19            |                    | 2                     |  |
| การขออุทธรณ์ต่างๆ                          | 3             |                                           |               |                        |       |                                   |                    |       |               |                    |                       |  |
| รายงาน                                     | 5             |                                           |               |                        |       |                                   |                    |       |               |                    |                       |  |
| การเปลี่ยนหรือย้ายผู้คูแลค้าร้อง           | 6             |                                           |               |                        |       |                                   |                    |       |               |                    |                       |  |
| การขอเปลี่ยนสังกัดหน่วยงาน                 | 7             |                                           |               |                        |       |                                   |                    |       |               | 15                 |                       |  |
| การน้ำซ้อมูลออกจากระบบเก่าเพื่อทำบัญชีไหม่ | 9             |                                           |               |                        |       |                                   |                    |       |               |                    |                       |  |
| การขยายระยะเวลาท่าง ๆ                      | 10            |                                           |               |                        |       |                                   |                    |       |               |                    |                       |  |
| ดัดบัญชิเครื่องจักรนำเช้าเกิน 5 ปี         | Page :        | L                                         |               |                        |       |                                   |                    |       |               |                    |                       |  |
| <b>ขอทำลายเครื่องจักร</b>                  | -             |                                           |               |                        |       |                                   |                    |       |               |                    |                       |  |
| ขอบรีจาดเครื่องจักร                        | ชื่อจ         | ายการที่ส่งช่อม ไมตรงกับชื่อไ<br>ว่าว่าวา | นบัญชี        |                        |       |                                   |                    |       |               |                    |                       |  |
| ขอชำระภามีอากรเครื่องจักร                  | -D D OF ISATI | N-1 D D N                                 | MACHINE1      |                        |       |                                   |                    |       |               |                    |                       |  |
| ขออนุญาคจ้าหน้ายเครื่องจักร                |               |                                           |               |                        |       |                                   |                    |       |               |                    | -                     |  |
| ขออนญาคร้านองเครื่องจักร                   | Serial N      | lumber                                    |               |                        |       | -                                 |                    |       |               |                    |                       |  |
| ขออนญาตเช่าซี้อเครื่องจักร                 | มาตรา         |                                           | มาตรา28 🔹     |                        |       | <b>เครืองอักรหลัก</b>             |                    | 18    |               |                    |                       |  |
| ขออนเมาตนำเครื่องจักรไปไข้เพื่อการอื่น     | หน่วย         |                                           | SET *         |                        |       | <ul> <li>จำนวนสังปล่อย</li> </ul> |                    | 20    |               |                    |                       |  |
| ขออนญาตนำเครื่องจักรไปได้บุคคลอื่นใช้      | ช่านวนต       | งเหลือ                                    | 12            | 12                     |       |                                   | จำนวนส่งช่อม       |       | 2.00          |                    |                       |  |
|                                            | ช่านวนค       | งเหลือสุทธิ                               | 10.00 -       |                        |       | งำนวนส่งช่อม กรณีเป็นอะไหล่       |                    | 0.00  |               |                    |                       |  |
| ขออนญาตโอนเครื่องจักร                      | ทมายเท        | 21                                        |               |                        |       |                                   |                    |       |               |                    | 4                     |  |
| ทำขอมีนทึกไว้                              |               |                                           |               |                        |       |                                   |                    |       |               |                    |                       |  |
| คำขอที่ออ่ไมชั้นคอนการอนมีติ/แก้ไข         |               |                                           |               | ( Mar Mar              | Cotto | dente managed and                 |                    |       |               |                    |                       |  |
| ด้านอที่รอมลุดอบกลับจากกรมศุลภากร          |               |                                           | 1             | บนทก                   | [กลบ  | เขีมหาร.เอเปลี่ยงชุ               | 2                  |       |               |                    |                       |  |
| พักมุลคำรักงที่ด้าเนินการแล้ว              |               |                                           |               |                        |       |                                   |                    |       | SCRE          | EN ID : 000        | 0000101401            |  |
|                                            |               |                                           |               |                        |       |                                   |                    |       |               |                    |                       |  |

- กดปุ่ม "บันทึก" เพื่อทำการบันทึกข้อมูล
- 2. กดปุ่ม "กลับสู่หน้ารายการส่งซ่อม" หากต้องการกลับสู่หน้าจอ

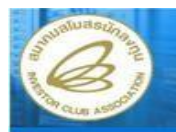

Electronic Machine Trackin

User: บริษัท เค.เอส. ไบโอ-พลัส จำกัด 🏠 Logoเ

|                                          |                         |                                                  |                   |            |                    |                   |                   | Det. 1380 (0.100. 1010 | Trater surrow T                | The second |  |
|------------------------------------------|-------------------------|--------------------------------------------------|-------------------|------------|--------------------|-------------------|-------------------|------------------------|--------------------------------|------------|--|
| ome                                      | Ret 1                   | งเครื่อ                                          | งจักรไปต่างประเทศ | (สลสตม)    |                    |                   |                   |                        |                                |            |  |
| เรค้าประกันเครื่องจักร                   | หมายเลขบัตรส่งเสริม     |                                                  |                   | 2167(9)/25 | 551                | หมายเฉขโครงการ    | หมายเลขโครงการ    |                        | 510773                         |            |  |
| ารทำบัญชีรายการเครื่องจักร               | หมาย                    | หมายเลขคำร้อง                                    |                   |            |                    | วันที่สร้างดำร้อง | วันที่สร้างดำร้อง |                        | 24/08/2553                     |            |  |
| ารสั่งปล่อยเครื่องจักร                   | ผู้ยื่นจ                | ผู้ยืนกำร้อง                                     |                   |            | ส. ไบโอ-พลัส อำกัด | ชื่อบริษัทภาษาไทย | ชื่อบริษัทภาษาไทย |                        | บริษัท เค.เอส. ไบโอ-พลัส อำกัด |            |  |
| ารส่งคืน/ส่งช่อมเครื่องจักรไปค่างประเทศ  | า้อต                    | กลงการ                                           | ส่งช่อน           | 1010 50116 | ารสมช่อม           |                   |                   |                        |                                |            |  |
| ารจัดการผู้ใช้                           |                         | Leanury การการการการการการการการการการการการการก |                   |            |                    |                   |                   |                        |                                |            |  |
| ารจัดการข้อความ                          | #                       | 110                                              | ประเภท            |            | ส์จลามที่สมช่วม    | เครื่องจักรุษอัก  |                   | สานวนส่งช่อม           | 6 MAN & IDIT TA                | 42:        |  |
| ารจัดการค่าใช้จ่าย                       | 1 🙆 งานสังปล่อยเครื่องร |                                                  | งจักร             | MACHINE1   | ใช่                |                   | 2.00              | S                      | SET                            |            |  |
|                                          | 2                       |                                                  |                   |            |                    |                   |                   |                        |                                |            |  |
| เรขออุทธรณ์ท่างๆ                         | 3                       |                                                  |                   |            |                    |                   |                   |                        |                                |            |  |
|                                          | 4                       | -                                                |                   | 1          |                    |                   |                   |                        | _                              |            |  |
| ารเปลี่ยนหรือย้ายผู้ดูแลค้าร้อง          | 6                       |                                                  |                   |            |                    |                   |                   |                        |                                |            |  |
| เรขอเปลี่ยนสังกัดหน่วยงาน                | 7                       |                                                  |                   |            |                    |                   |                   |                        |                                |            |  |
| รน้ำข้อมูลออกจากระบบเก่าเพื่อทำชัญชีไหม่ | 8                       |                                                  |                   |            |                    |                   |                   |                        |                                |            |  |
| - °<br>รขยายระยะเวลาด้าง ๆ               | 9                       |                                                  |                   |            |                    |                   |                   |                        |                                |            |  |
| ทัมซีเครื่องจักรนำเข้าเกิน 5 ปี          | Pag                     | e 1                                              |                   |            |                    | - 10 C            |                   |                        | -                              |            |  |
| าทำลายเครื่องจักร                        |                         |                                                  |                   |            | 1 🗕 🛛 บันทึก       | กลับส่หน้าจอหลัก  | >2                |                        |                                | ส่งคำร้อง  |  |
| อบริจาคเครื่องจักร                       | -                       |                                                  |                   |            |                    |                   |                   | 3                      |                                |            |  |
| อซ้ำระภาษีอากรเครื่องจักร                |                         |                                                  |                   |            |                    |                   |                   | SCF                    | EEN ID : 000                   | 0000000140 |  |
|                                          |                         |                                                  |                   |            |                    |                   |                   |                        |                                |            |  |

- 1. กดปุ่ม "บันทึก" หากต้องการบันทึกข้อมูลคำขอส่งเครื่องจักรไปต่างประเทศ (ส่งซ่อม)
- 2. กดปุ่ม "กลับสู่หน้าจอหลัก" หากต้องการกลับสู่หน้าจอหลัก
- กดปุ่ม "ส่งคำร้อง" หากต้องการส่งคำร้องขอสั่งปล่อยเครื่องจักร จะปรากฏหน้าจอให้ระบุ หมายเลข PINID

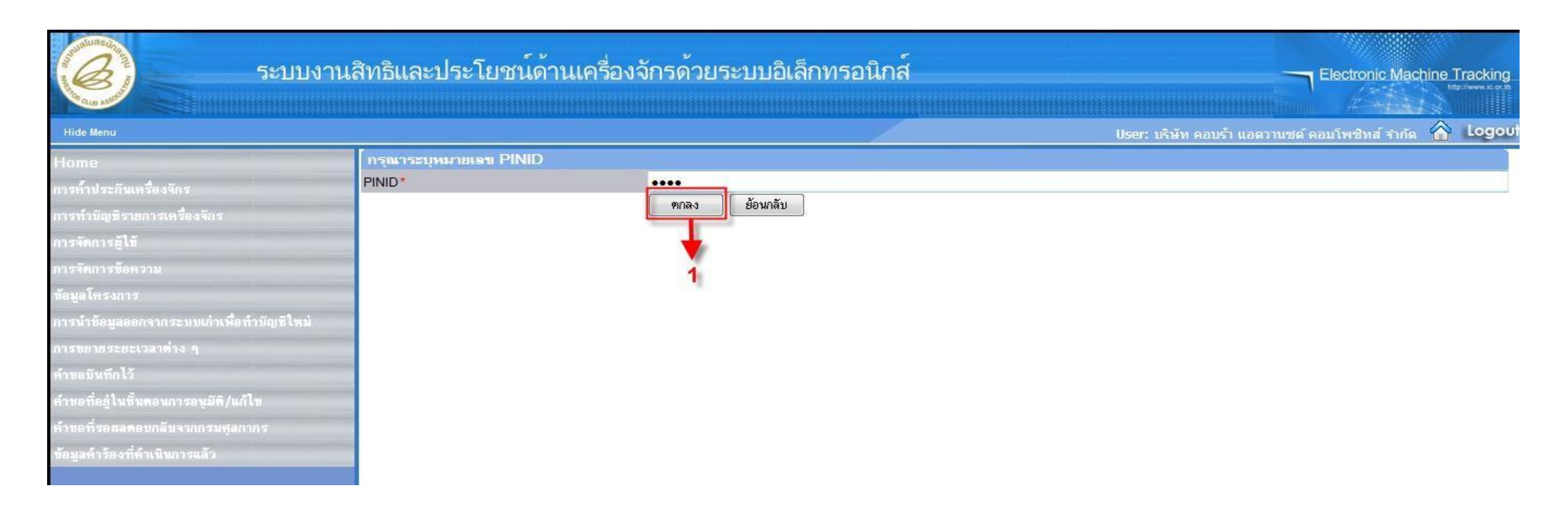

 กดปุ่ม "ตกลง" เพื่อยืนยันหมายเลข PIN ID โดยระบบจะทำการส่งคำร้องไปยังเจ้าหน้าที่เพื่อ พิจารณาอนุมัติ

# การส่มเครื่องจักรไปต่างประเทศ (ส่งคืน)

การส่มเครื่อมจักรไปต่ามประเทศ (ส่มคืน) เป็นการส่มคืนเครื่อมจักรที่ ถูกนำเข้าจากต่ามประเทศโดยใช้สิทธิ BOI มาใช้ในโครมการ และทามบริษัทฯ ต้อมการ จะส่มคืนกลับไปต่ามประเทศ เช่น เครื่อมจักรไม่ได้คุณภาพ เครื่อมจักรไม่ตรมสเปค เป็นต้น

### การส่มเครื่องจักรไปต่างประเทศ (ส่งคืน)

### ู้ในระบบ EMT าะแบ่มมนูส่มคืนเป็น 2 ประเภทคือ

 ขอส่มเครื่องจักรไปต่างประเทศ (ส่งคืน) คือเครื่องจักรที่จะส่งคืน ด้ามี การนำเข้ามาจากต่างประเทศโดยสั่งปล่อยพ่านระบบ EMT เข้ามา จะใช้เมนูนี้

 ขอส่มเครื่องจักรไปต่างประเทศ (ส่งคืนนอกระบบ) คือเครื่องจักรที่จะส่งคืน ด้ามี การนำเข้ามาจากต่างประเทศโดยสั่งปล่อยแบบ Manual หรือก่อนมีระบบ EMT จะใช้เมนูนี้

# 6.1 ขั้นตอน งานขออนุญาตส่งคืนเครื่องจักรไปต่างประเทศ

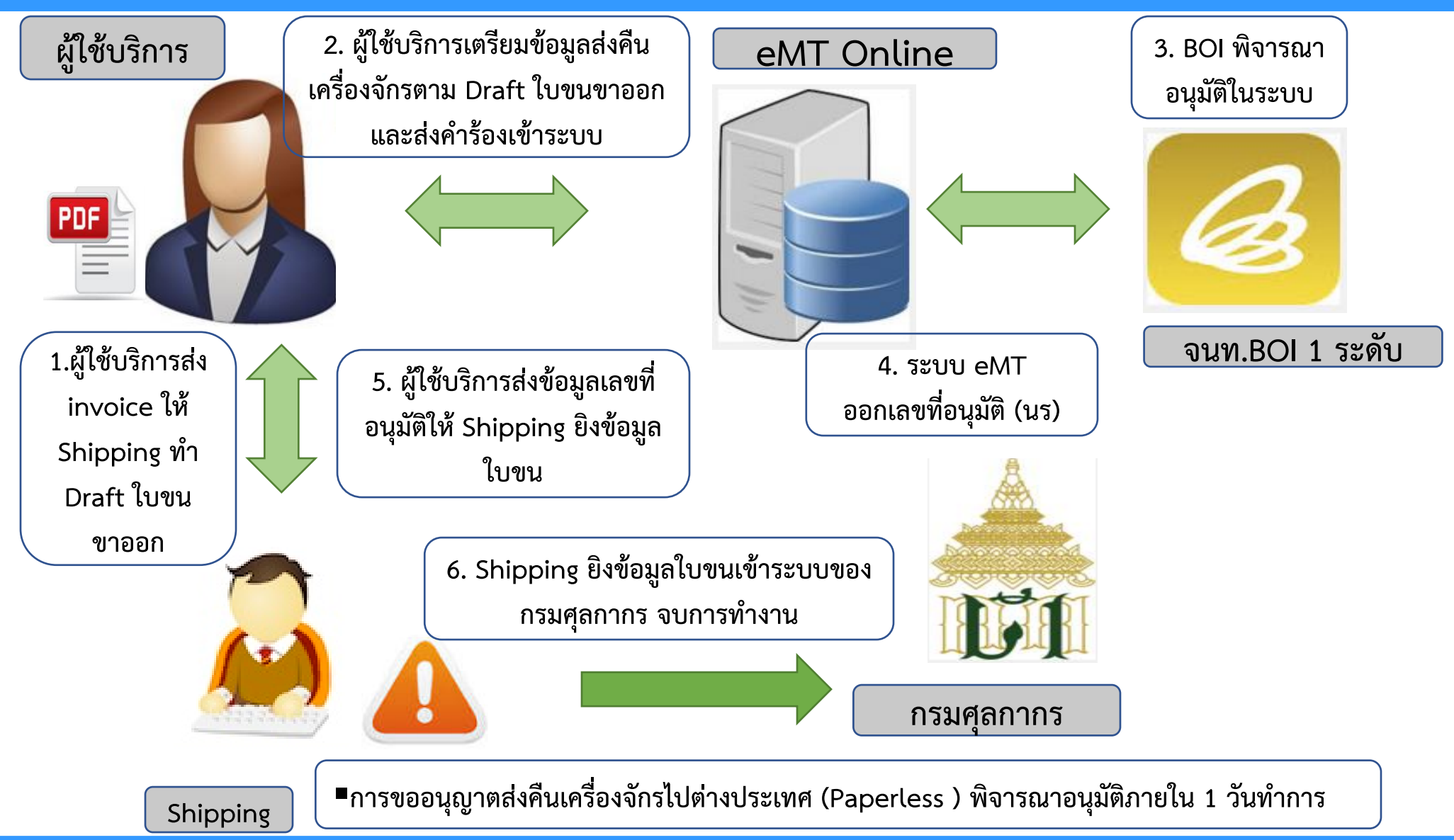

### เปรียบเทียบการส่งเครื่องจักรไปต่างประเทศ

| การส่งเครื่องจักรไปต่างประเทศ (ส่งซ่อม)                                                                             | การส่งเครื่องจักรไปต่างประเทศ (ส่งคืน)                                |
|----------------------------------------------------------------------------------------------------|-----------------------------------------------------------------------|
| ส่งเครื่องจักรไปต่างประเทศ ส่งไปซ่อม<br>หลังจากซ่อมเสร็จ จะมีการนำกลับเข้ามาจาก<br>ต่างประเทศเพื่อใช้ในโครงการต่อไป | ส่งเครื่องจักรไปต่างประเทศ ส่งคืนไป<br>ต่างประเทศ และไม่เอากลับเข้ามา |
|                                                                                                    |                                                                       |
|                                                                                                    |                                                                       |
|                                                                                                    |                                                                       |

# การส่มเครื่อวจักรไปต่าวประเทศ (ส่วคืน)

การขอส่มเครื่อมจักรไปต่ามประเทศ (ส่มคืน) เป็นการส่ม เครื่อมจักรออกนอกประเทศเพื่อส่มคืนเครื่อมจักร หลัมจากที่เจ้าหน้าที่อนุมัติการ ขอส่มเครื่อมจักรออกไปต่ามประเทศ ทามบริษัทจะต้อมดำเนินการส่มออกดัมกล่าว ภายในกำหนดเวลา 90 วัน

การขอส่วคืน สามารถทำได้โดย เลือกเมนู "การซ่อม/คืน เครื่อวจักร" >> เมนูย่อย "สร้าวคำขอใหม่" >> เมนูย่อย "ขอส่วเครื่อวจักร ไปต่าวประเทศ (ส่วคืน)" เพื่อเข้าสู่หน้าจอการขอส่วเครื่อวจักรไปต่าวประเทศ (ส่วคืน)
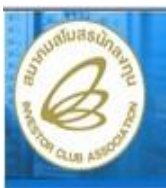

### ระบบงานสิทธิและประโยชน์ด้านเครื่องจักรด้วยระบบอิเล็กทรอนิกส์

User: บริษัท เค.เอส. ไบโอ-พลัส จำกัด 🏠 Logout

| Home                                      | -                 |               |             |                      |                  |             |                 |           |  |  |
|-------------------------------------------|-------------------|---------------|-------------|----------------------|------------------|-------------|-----------------|-----------|--|--|
| การค้ำประกันเครื่องจักร                   | $\geq$            | System Aler   | te          |                      |                  |             |                 | แก้ไท     |  |  |
| การทำบัญชีรายการเครื่องจักร               | 2                 | # +           | ็จความ      | สถานะ                | ชื่อผู้สุ่ง      | ข้อความเก่า | สถานะของข้อความ | วันที่ส่ง |  |  |
| การสั่งปล่อยเครื่องจักร                   | $\mathbf{\Sigma}$ | 1             |             |                      |                  |             |                 |           |  |  |
| การส่งคืน/ส่งช่อมเครื่องจักรไปต่างประเทศ  | 30 H              | สร้างคำขอใหม่ | 🛞 ขอส่งเครื | องจักรไปต่างประเทศ   | (ส่งช่อม)        |             |                 |           |  |  |
| การจัดการผู้ใช้                           |                   | 3             | ขอส่งเครื   | องจักรไปต่างประเทศ   | (ส่งคืน)         |             |                 |           |  |  |
| การจัดการข้อความ                          | 2                 | 5             | ขอเปลี่ยน   | สถานะการส่งช่อมเป็นส | 1่งคืน 🛛         |             |                 |           |  |  |
| การจัดการค่าใช้จ่าย                       | 2                 | 6             | ขอส่งเครื่  | องจักรไปต่างประเทศ   | (ส่งช่อมนอกระบบ) |             |                 |           |  |  |
| ข้อมูลโครงการ                             |                   | 7             | ขอส่งเครื่  | องจักรไปต่างประเทศ   | (ส่งคืนนอกระบบ)  |             |                 |           |  |  |
| การขออุทธรณ์ท่างๆ                         | >                 | 9             | ขอเปลี่ยน   | สถานะการส่งช่อมเป็นส | ส่งคืน(นอกระบบ)  | 17          |                 |           |  |  |
| รายงาน                                    |                   | 10            |             |                      |                  |             |                 |           |  |  |
| การเปลี่ยนหรือย้ายผู้คูแลค่าร้อง          |                   | Page 1        | Page 1      |                      |                  |             |                 |           |  |  |
| การขอเปลี่ยนสังกัดหน่วยงาน                | >                 | EMT News      | EMT Norm    |                      |                  |             |                 |           |  |  |
| การน้ำทัดมอดดกรากระบบแก่วเพื่อทำบัญหีใหม่ | 1                 |               |             |                      |                  |             |                 | Conten    |  |  |

## • จะปรากฏหน้าจอการขอยื่นคำร้องการส่งคืน/ส่งซ่อม

| Hide Menu                               |          |                             |                | 1                         |                      | User: บริษัท เค.เอ        | อส. ไบโอ-พลัส จำกัด 🏦 🛙 |
|-----------------------------------------|----------|-----------------------------|----------------|---------------------------|----------------------|---------------------------|-------------------------|
| lome                                    | กรุณา    | เเลือกโครงการที่ท่านต้องกา  | 5              |                           |                      |                           |                         |
| ารค้ำประกันเครื่องจักร                  | 🧊 หมายเล | ฉบบัตรส่งเสริม              |                |                           |                      |                           |                         |
| ารทำบัญชีรายการเครื่องจักร              | วันที่ออ | กบัตรส่งเสริม               | <b>1</b>       |                           |                      |                           |                         |
| ารสั่งปล่อยเครื่องจักร                  | 2        |                             |                |                           |                      |                           | ค้                      |
| ารส่งคืน/ส่งช่อมเครื่องจักรไปค่างประเทศ | nges     | าเรือกโครงการที่ท่านต้องการ |                | _                         |                      |                           | w                       |
| ารจัดการผู้ใช้                          | #        | พมายเลขบัตรส่งเสริม         | หมายเลขโครงการ | วันที่ออกบัตรส่ง<br>เสริม | วันที่อนุมัติโครงการ | เฉขประจำดัวที่ผู้เสียกาษิ | เลขกะเบียนบริษัท        |
| รจัดการข้อความ                          | 1        | 2167(9)/2551                | 510773         | 15/12/2551                | 28/10/2551           | 3032905664                | 0105551004103           |
| รจัดการค่าใช้จ่าย                       | 2        |                             |                |                           |                      |                           |                         |
| มูลโครงการ                              | 3        |                             |                |                           |                      |                           | -                       |
| รขออุทธรณ์ต่างๆ                         | 4        |                             | 1              |                           |                      |                           |                         |
| ยงาน                                    | 6        |                             |                |                           |                      |                           |                         |
| รเปลี่ยนหรือย้ายผู้ดูแลคำร้อง           | 7        |                             |                |                           |                      |                           |                         |
| รขอเปลี่ยนสังกัดหน่วยงาน                | 8        |                             |                |                           |                      |                           |                         |
| รนำข้อมูลออกจากระบบเก่าเพื่อทำบัญชีใหม่ | 10       |                             |                |                           |                      |                           |                         |
| รขยายระยะเวลาท่าง ๆ                     | Page     | 1                           |                |                           |                      |                           |                         |
| บัญชิเครื่องจักรน้ำเข้าเกิน 5 ปี        | 2        |                             |                |                           |                      |                           |                         |
| เท้าลายเครื่องวักร                      | 2        |                             |                |                           |                      |                           |                         |
|                                         |          |                             |                |                           |                      |                           |                         |

เลือกหมายเลขบัตรส่งเสริมที่ต้องการ เพื่อขอส่งเครื่องจักรไปต่างประเทศ (ส่งคืน)

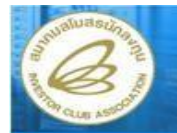

Electronic Machine Tracking

User: บริษัท เค.เอส. ไบโอ-พลัส จำกัด 🏠 Logou

| Home                                       | ขอส่งเครื่องจักร ไปต่างประเทศ                                                                                                    | (ส่งถิ่น)                                                                                                    |                               |                                |  |  |  |  |  |  |  |
|--------------------------------------------|----------------------------------------------------------------------------------------------------|----------------------------------------------------------------------------------------------------|-------------------------------|--------------------------------|--|--|--|--|--|--|--|
| การค้ำประกันเครื่องจักร                    | หมายเฉบบัตรส่งเสริม                                                                                                    | 2167(9)/2551                                                                                                    | หมายเฉขโครงการ                | 510773                         |  |  |  |  |  |  |  |
| การทำบัญชีรายการเครื่องจักร                | หมายเลขกำร้อง                                                                                                    |                                                                                                    | วันที่สร้างกำร้อง             | 24/08/2553                     |  |  |  |  |  |  |  |
| การสั่งปล่อยเครื่องจักร                    | ผู้ยืนคำร้อง                                                                                                    | บริษัท เด.เอส. ไบโอ-พลัส อำกัด                                                                                                    | ชื่อบริษัทภาษาไทย             | บริษัท เด.เอส. ไบโอ-พลัส จำกัด |  |  |  |  |  |  |  |
| การส่งคืน/ส่งธ่อมเครื่องจักรไปท่างประเทศ   | ข้อตกลงการส่งอื่น ข้อนลการส่งอื่น                                                                                                    | ( รายการส่งดีน                                                                                                    |                               |                                |  |  |  |  |  |  |  |
| การจัดการผู้ใช้                            | ข้าพเว้าตอองของเริ่มเอื่องเป็นเริ่มการยิ่มด้                                                                                                    | าร้างต่อส่งเครื่างวัดรวาดไปบาตประเทศเพื่อส่งอื่นอังนี้                                                                                                    |                               |                                |  |  |  |  |  |  |  |
| การจัดการข้อความ                           | 1.บริษัทฯจะต้องดำเนินการส่งออกดังก<br>วิ.ชัยวัตระจะก้องดำเนินการส่งออกดังก                                                                                                    | ขาพเจาตกลงยอมรบเงอนเขเนการยนคารองขอสงเครองจกรออกเบนอกบระเทคเพอสงคนดงน<br>1.บริษัทฯจะต้องดำเนินการส่งออกดังกล่าวภายในกำหนดเวลา 90 วัน                                                                            |                               |                                |  |  |  |  |  |  |  |
| การจัดการดำใช้จำย                          | <ol> <li>2.บรษทาจะต่องยนยนการสงออกผ่าน<br/>สำนักงานจะพิจารณาอนุญาตให้ส่งเครือ</li> </ol>                                                                                                    | ี่ 2.บรษทฯจะตองยนยนการสงออกผานระบบ e™ i<br>สำนักงานจะพิจารณาอนุญาตุให้ส่งเครื่องจักรออกไปต่างประเทศได้เฉพาะกรณีเป็นเครื่องจักรที่นำเข้าโดยใช้สิทธิฯกับสำนักงาน และเป็นเครื่องจักรตามเกณฑ์ กรณีใดกรณีหนึ่งดังนี้ |                               |                                |  |  |  |  |  |  |  |
| ช้อมูลโครงการ                              | 1.เป็นการส่งเครื่องจักรไปช่อมแชมต่างประเทศ<br>2.ไม่เป็นเครื่องจักรที่ทำให้กรรมวิธีการผลิตลดลงหรือเปลี่ยนไปจากโครงการที่อนุมัติเว้นแต่มีเครื่องใหม่มาทดแทนหรือบริษัทฯขอลดโครงการตามส่วนที่จะส่งคืน |                                                                                                    |                               |                                |  |  |  |  |  |  |  |
| การขออุทธรณ์ต่างๆ                          | <ol> <li>3.โครงการมีเงื่อนไขวงเงินยกเว้นภาษีเ</li> </ol>                                                                                                    | งินได้จะต้องปรับลดวงเงินค่าเครื่องจักรที่จะส่งคืนก่อน                                                                                                    |                               |                                |  |  |  |  |  |  |  |
| รายงาน                                     |                                                                                                    |                                                                                                    |                               |                                |  |  |  |  |  |  |  |
| การเปลี่ยนหรือย้ายผู้ดูแลค้าร้อง           |                                                                                                    |                                                                                                    |                               |                                |  |  |  |  |  |  |  |
| การขอเปลี่ยนสังกัดหน่วยงาน                 |                                                                                                    |                                                                                                    |                               | -                              |  |  |  |  |  |  |  |
| การน้ำข้อมูลออกจากระบบเก่าเพื่อทำบัญชีใหม่ | 18                                                                                                    | 1 🖉 บอมรับ                                                                                                    | <ul> <li>ไม่ยอมรับ</li> </ul> |                                |  |  |  |  |  |  |  |
| การขยายระยะเวลาท่าง ๆ                      |                                                                                                    |                                                                                                    |                               |                                |  |  |  |  |  |  |  |
| ตัดบัญชีเครื่องจักรนำเข้าเกิน 5 ปี         | บันทึก กลับสู่หน้าจอหลัก                                                                                                    |                                                                                                    |                               |                                |  |  |  |  |  |  |  |
| ขอทำลายเครื่องจักร                         |                                                                                                    |                                                                                                    |                               | SCREEN ID : 000000001501       |  |  |  |  |  |  |  |
| ขอบริจาคเครื่องจักร                        |                                                                                                    |                                                                                                    |                               |                                |  |  |  |  |  |  |  |

เลือกเงื่อนไขยอมรับข้อตกลงการส่งซ่อม โดยเลือก
 ยอมรับ

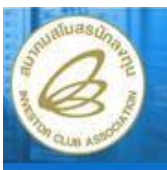

### ระบบงานสิทธิและประโยชน์ด้านเครื่องจักรด้วยระบบอิเล็กทรอนิกส์

- Electronic Machine Tracking

#### User: บริษัท เค.เอส. ไบโอ-พลัส จำกัด 🏠 Logoบไ

Home การท้ำประกันเครื่องจักร การท้ำบัญชีรายการเครื่องจักร การสั่งปล่อยเครื่องจักร การสั่งคืน/ส่งช่อมเครื่องจักรไปต่างปร การจัดการซู้ใช้ การจัดการซ้อความ การจัดการซ้อความ การจัดการทำใช้จ่าย ข้อมูลโครงการ การขออุทธรณ์ท่างๆ รายงาน

| หมายเลขคำร้อง           |                                 | วันก็สร้างกำร้อง  | 24/08/2553<br>บริษัท เค.เอส. ไบโอ-พลัส จำกัด |  |  |
|-------------------------|---------------------------------|-------------------|----------------------------------------------|--|--|
| ผู้ยืนกำร้อง            | บริษัท เด.เอส. ไบโอ-พลัส อ่ากัด | ชื่อบริษัทภาษาไทย |                                              |  |  |
| ข้อตกลงการส่งคืน ข้อมูล | ลการส่งคืน รายการส่งคืน         |                   |                                              |  |  |
| ชื่อประเทศ *            | 1 เลือก                         |                   |                                              |  |  |
| เหตุผลการส่งคืน *       | 2                               |                   |                                              |  |  |
| ทมายเหตุ                | 3                               |                   |                                              |  |  |
|                         |                                 |                   | ſ                                            |  |  |

- เลือก tab ข้อมูลการส่งซ่อม เพื่อระบุรายละเอียดการส่งซ่อม
- 1. บันทึกเลือก "ชื่อประเทศ"
- 2. บันทึกข้อมูล "เหตุผลการส่งคืน"
- บันทึกข้อมูล "หมายเหตุ"

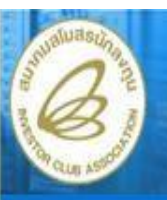

#### Hide Menu

-----

Electronic Machine Tracking

User: บริษัท เค.เอส. ไบโอ-พลัส จำกัด 🏠 Logout

### Home การค้าประกันเครื่องจักร การทำบัญชีรายการเครื่องจักร การสั่งปล่อยเครื่องจักร การส่งคืน/ส่งช่อมเครื่องจักรไ การจัดการผู้ใช้ การจัดการชัดการม

การจัดการค่าใช้จ่าย

ข้อมูลโครงการ

การขออุทธรณ์ต่างๆ

518411

าารเปลี่ยนหรืออ้ายผู้ดูแลค้าร้อง

| หมายเฉขบัตรส่งเสริม     | 2167(9)/2551          |                           | หมายเฉขโครงการ    | 510773                         |  |  |  |  |
|-------------------------|-----------------------|---------------------------|-------------------|--------------------------------|--|--|--|--|
| หมายเลขกำร้อง           |                       |                           | วันที่สร้างกำร้อง | 24/08/2553                     |  |  |  |  |
| ผู้ยืนดำร้อง            | บริษัท เจ.เอส.        | ใบโอ-พลัส จำกัด           | ชื่อบริษัทภาษาไทย | บริษัท เด.เอส. ไบโอ-พลัส อำกัด |  |  |  |  |
| ชื่อประเทศ *            | ญี่ปุ่                | н                         |                   |                                |  |  |  |  |
| ข้อตกลงการส่งคืน ข้อมูล | เการส่งคืน รายการส่งค | าน                        |                   |                                |  |  |  |  |
| เหตุผลการส่งคืน *       | ไม่สา                 | ามารถใช้การได้ตามข้อกำหนด |                   |                                |  |  |  |  |
|                         | -                     |                           |                   | <u></u>                        |  |  |  |  |
| ทษายะทศ                 |                       |                           |                   |                                |  |  |  |  |

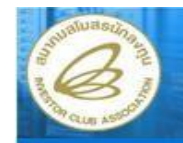

### ระบบงานสิทธิและประโยชน์ด้านเครื่องจักรด้วยระบบอิเล็กทรอนิกส์

Electronic Machine Tracking

User: บริษัท เค.เอส. ไบโอ-พลัส จำกัด 🏠 Logou

| Home                                      | าเอส     | บอส่งเครื่องจักรไปต่างประเทศ (ส่งคืน) |                        |                |                 |            |                         |             |                        |           |  |  |
|-------------------------------------------|----------|---------------------------------------|------------------------|----------------|-----------------|------------|-------------------------|-------------|------------------------|-----------|--|--|
| การค้าประกันเครื่องจักร                   | หมายเ    | เลขบัตร                               | ส่งเสริม               | 2167(9)/2551   | 1               |            | หมายเฉขโดรงการ          | 510773      |                        |           |  |  |
| การทำบัญชีรายการเครื่องจักร               | หมายเ    | เลขกำร้                               | D-4                    |                |                 |            | วันที่สร้างกำร้อง       | 24/08/255   | 53                     |           |  |  |
| การสั่งปล่อยเครื่องจักร                   | ผู้ยืนต่ | กร้อง                                 |                        | บริษัท เค.เอส. | ใบโอ-พลัส จำกัด |            | ชื่อบริษัทภาษาไทย       | บริษัท เค.เ | อส. ไบโอ-พลัส อำกัด    |           |  |  |
| การส่งคืน/ส่งธ่อมเครื่องจักรไปท่างประเทศ  | ຈຳລະ     | กลงการ                                | ส่งดึง ข้อมูลการส่งดึง | รายการส่งใ     |                 |            |                         |             |                        |           |  |  |
| การจัดการผู้ใช้                           |          | month                                 | 50                     |                | 114             |            |                         |             | ConfigGrid เพิ่มรายการ | แก้ไข     |  |  |
| การจัดการข้อความ                          | #        | 811                                   | ส์ลดามที่ส่งคืน        | ประเภท         | เครื่องอักรพอัก | สานวนส่งดี | ัน ร่านวนร่งดิน กรณีเรื | ในละไหล่    | รำนวนรัง ได้ละ         |           |  |  |
| การจัดการคำใช้จำย                         | 1        |                                       |                        |                |                 |            |                         |             |                        |           |  |  |
| ช้อมูลโครงการ                             | 2        |                                       |                        |                |                 |            |                         |             |                        |           |  |  |
| การขออุทธรณ์ท่างๆ                         | 3        |                                       |                        |                |                 |            |                         |             | 1                      |           |  |  |
| ราชงาน                                    | 4        |                                       |                        |                |                 |            |                         |             |                        |           |  |  |
| การเปลี่ยนหรือย้ายผู้ดูแลคำร้อง           | 6        |                                       | -                      |                |                 |            |                         |             |                        |           |  |  |
| การขอเปลี่ยนสังกัดหน่วยงาน                | 7        |                                       |                        |                |                 |            |                         |             |                        |           |  |  |
| การนำข้อมูลออกจากระบบแก่าเพื่อทำบัญชีใหม่ | 8        |                                       |                        |                |                 |            |                         |             |                        | -         |  |  |
| การของธระยะเวลาทำง ๆ                      | 10       |                                       |                        |                |                 |            |                         |             |                        |           |  |  |
| ดัดบัญชีเครื่องจักรนำเข้าเกิน 5 ปี        | Page     | e 1                                   |                        |                |                 |            |                         |             | <i>Weeken</i>          | - 22      |  |  |
| ขอทำลายเครื่องจักร                        | 201      |                                       |                        |                | ſ               | บันทึก เ   | าลับส่หน้าจอหลัก        |             |                        | ส่งคำร้อง |  |  |
| ขอบริจาคเครื่องจักร                       |          |                                       |                        |                |                 |            | •                       |             |                        |           |  |  |
| ขอชำระภาษิอากรเครื่องจักร                 |          |                                       |                        |                |                 |            |                         |             | SCREEN ID : 000        | 000000150 |  |  |
| ขออนุญาคร้ำหน่ายเครื่องจักร               |          |                                       |                        |                |                 |            |                         |             |                        |           |  |  |

- เลือก tab รายการส่งคืน เพื่อระบุรายละเอียดรายการส่งคืน
- 1. กดปุ่ม เพิ่มรายการ เพื่อระบุรายการส่งคืน จะปรากฏหน้าจอ "รายการส่งคืน"

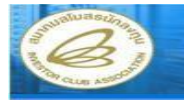

Electronic Machine Tracking

lser: บริษัท เค.เอส. ไบโอ-พลัส จำกัด 🏠 Logoเ

|                                            | รายการต   | กขการส่งคืน       |                  |                         |                         |         |                         |           |                 |                  |                     |                 |  |  |  |  |
|--------------------------------------------|-----------|-------------------|------------------|-------------------------|-------------------------|---------|-------------------------|-----------|-----------------|------------------|---------------------|-----------------|--|--|--|--|
| การค้าประกันเครื่องจักร                    | หมายเลขตำ | าร้อง             | -เลือ            | n-                      |                         | •       | ประเภทรา                | ายการ     |                 | เลือก            |                     | Ψ.              |  |  |  |  |
| การทำบัญชีรายการเครื่องจักร                | ชื่อ      |                   |                  |                         |                         |         |                         |           |                 |                  |                     |                 |  |  |  |  |
| การสั่งปล่อยเครื่องจักร                    |           |                   |                  |                         |                         |         |                         |           |                 |                  | 1                   | ด้นหา           |  |  |  |  |
| การส่งคืน/ส่งช่อมเครื่องจักรไปค่างประเทศ   |           |                   |                  |                         |                         |         |                         |           |                 |                  |                     | -               |  |  |  |  |
| การจัดการผู้ใช้                            | รายการ    |                   |                  |                         |                         |         |                         |           |                 |                  | ConfigGrid แก้ไข    |                 |  |  |  |  |
| การจัดการข้อความ                           | # +       | อเครื่องจักร      | ประเภทการสั่งปร  | iaย รายละเ <b>ลีย</b> ด | <b>จำนานขอสั</b> งปล่อย | ร่านวนค | งเพลือ พ                | ห่วย เ    | ลขที่ใบขนขาเข้า | วันที่ใบขนขาเข้า | ชื่อเครื่องจักรพลัก | พมายเลขคำร้อง   |  |  |  |  |
|                                            | 1         |                   |                  | 1                       | 6                       | -       |                         | _         |                 |                  |                     |                 |  |  |  |  |
| ข้อมูลโครงการ                              | 2         |                   |                  |                         |                         |         |                         |           |                 |                  |                     |                 |  |  |  |  |
| การขออุทธรณ์ต่างๆ                          | 4         |                   |                  |                         |                         |         |                         |           |                 | 1                |                     |                 |  |  |  |  |
|                                            | 5         |                   |                  |                         |                         |         |                         |           |                 |                  |                     |                 |  |  |  |  |
| การเปลี่ยนหรือย้ายผู้ดูแลคำร้อง            | 6         |                   |                  |                         |                         |         |                         |           |                 |                  |                     |                 |  |  |  |  |
| การขอเปลี่ยนสังกัดหน่วยงาน                 | 8         |                   | 1                | i.                      |                         |         |                         |           |                 | 1                |                     |                 |  |  |  |  |
| การน้ำข้อมูลออกจากระบบเก่าเพื่อทำบัญชีใหม่ | 9         |                   |                  |                         |                         |         |                         |           |                 |                  |                     |                 |  |  |  |  |
| การขยายระยะเวลาท่าง ๆ                      | 10        |                   |                  |                         |                         |         |                         |           |                 |                  |                     |                 |  |  |  |  |
| ดัดบัญชีเครื่องจักรนำเข้าเกิน 5 ปี         | Page 1    |                   |                  |                         |                         |         |                         |           |                 |                  |                     | 3               |  |  |  |  |
| ขอทำลายเครื่องจักร                         |           |                   |                  |                         |                         |         |                         |           |                 |                  |                     |                 |  |  |  |  |
| ขอบรีจากเครื่องจักร                        | 🔲 ชีอราย  | การที่ส่งคืนไม่ตะ | รงกับชื่อในบัญชื |                         |                         |         |                         |           |                 |                  |                     |                 |  |  |  |  |
| ขอช้ำระภาษิอากรเครื่องจักร                 | ชอตามกลงร | тэн               |                  |                         |                         |         |                         |           |                 |                  |                     | ^               |  |  |  |  |
| ขออนุญาตจำหน่ายเครื่องจักร                 |           |                   |                  |                         |                         |         |                         |           |                 |                  |                     | +               |  |  |  |  |
| ขออนุญาตว้านองเครื่องจักร                  | มาตรา     |                   |                  | าก                      |                         | +       | เครื่องจักร             | รหลัก     |                 | เลือก            |                     | ÷               |  |  |  |  |
| ขออนุญาตเข่าซื้อเครื่องจักร                | หน่วย     |                   | เลิ              | มก                      |                         | -       | <mark>ช่านวนสังเ</mark> | ปล่อย     |                 |                  |                     |                 |  |  |  |  |
| ขออนุญาคน้ำเครื่องจักรไปใช้เพื่อการอื่น    | จำนวนคงเห | หลือ              | ,                |                         |                         |         | จำนวนส่งจั              | ถีน       |                 |                  |                     |                 |  |  |  |  |
| ขออนุญาตน์าเครื่องจักรไปให้บุคคลอื่นใช้    | สำนวนคงเล | หลือสุทธิ         |                  |                         |                         |         | อำนวนส่งจั              | ถีน กรณี  | แป้นอะไหล่      |                  |                     |                 |  |  |  |  |
| ขออนุญา <del>ห</del> โอนแม่พิมพ์           | หมายเหตุ  |                   |                  |                         |                         |         |                         |           |                 |                  |                     | *               |  |  |  |  |
| ขออนุญา <del>ค</del> โอนเครื่องจักร        |           |                   |                  |                         |                         |         |                         |           |                 |                  |                     | ×.              |  |  |  |  |
| คำขอมันทึกไว้                              |           |                   |                  |                         | - Stante                |         | ้มส่งงง้างกางห          | ಎಂಜತ್ಮೇನ್ | <u>.</u>        |                  |                     |                 |  |  |  |  |
| สำหอที่อยู่ในขั้นตอนการอนุมัติ/แก้ไข       |           |                   |                  |                         | L D.M.A.B.              |         | กดีมหูเลเลเ             | 1139/34   | ×               |                  |                     |                 |  |  |  |  |
| <b>คำขอที่รอผลตอบกลับจากกรมสู</b> ลกากร    |           |                   |                  |                         |                         |         |                         |           |                 |                  |                     |                 |  |  |  |  |
| ซ้อมูลคำร้องที่คำเนินการฉลัว               |           |                   |                  |                         |                         |         |                         |           |                 |                  | SCREEN ID           | : 000000010150: |  |  |  |  |
|                                            |           |                   |                  |                         |                         |         |                         |           |                 |                  |                     |                 |  |  |  |  |

 ค้นหาข้อมูล สามารถค้นหาจากหมายเลขคำร้อง ,ประเภทรายการและชื่อ เครื่องจักร โดยทำการเลือกเงื่อนไข และกดปุ่ม "ค้นหา" จะปรากฏรายการ ข้อมูลตามเงื่อนไขที่ทำการค้นหา

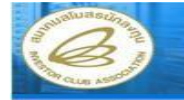

Electronic Machine Tracking

A reaction of the

User: บริษัท เค.เอส. ไบโอ-พลัส จำกัด 🏠 Logout

| Home                                      | รายก    | รายการส่งกัน         |                            |                   |                              |            |                         |            |                     |                                |             |  |
|-------------------------------------------|---------|----------------------|----------------------------|-------------------|------------------------------|------------|-------------------------|------------|---------------------|--------------------------------|-------------|--|
| การค้าประกันเครื่องจักร                   | หมายเ   | เลขคำร้อง            |                            | 7129              |                              | -          | ประเภทรายการ            |            | เลือก               | เลือก                          |             |  |
| การทำบัญชีรายการเครื่องจักร               | ชื่อ    |                      |                            |                   |                              |            |                         |            |                     |                                |             |  |
| การสั่งปล่อยเครื่องจักร                   |         |                      |                            |                   |                              |            |                         |            |                     |                                | ด้นหา       |  |
| การส่งคืน/ส่งช่อมเครื่องจักรไปค่างประเทศ  |         |                      |                            |                   |                              |            |                         |            |                     |                                |             |  |
| การจัดการผู้ใช้                           | ราย     | การ                  |                            |                   |                              |            |                         |            |                     | ConfigGrid                     | แก้ไข ]     |  |
| การจัดการข้อความ                          | #       | ชื่อเครื่องจักร      | ประเภทกา                   | ารสั่ง รายละเอียด | ซ่านวนขอ <b>สัง</b><br>ปอ่อม | ร่านวนคงเ  | พลือ พน่วย              | เลขที่ใบขา | เขา วันก้ใบขนขาเข้า | ชื่อเครื่องจักร<br><b>ต</b> ้อ | พมายเลข     |  |
| การจัดการคำใช้จ่าย                        | 1       | MACHINE1             | สังปล่อยเครื               | องจักร desc1      | 20                           | 10         | SET                     | 5.01       |                     | MACHINE1                       | 7129        |  |
| ช้อมูลโครงการ                             | 2       | MACHINES             | สังปล่อยเครื               | องจักร desc3      | 20                           | 19         | SET                     |            |                     | MACHINE3                       | 7129        |  |
| การขออุทธรณ์ด่างๆ                         | 3       |                      |                            |                   |                              |            |                         |            |                     |                                |             |  |
| รายงาน                                    | 4       |                      |                            |                   |                              |            |                         |            |                     |                                | -           |  |
| การเปลี่ยนหรือย้ายผู้ดูแลค้าร้อง          | 6       |                      | -                          | -                 |                              |            |                         |            |                     |                                |             |  |
| การขอเปลี่ยนสังกัดหน่วยงาน                | 7       |                      |                            |                   |                              |            |                         |            |                     |                                |             |  |
| การนำข้อมูลออกจากระบบเก่าเพื่อทำบัญชีไหม่ | 8       |                      |                            |                   |                              |            |                         |            |                     |                                | -           |  |
| การขยายระยะเวลาด่าง ๆ                     | 10      |                      |                            |                   |                              | 1          |                         |            |                     |                                |             |  |
| ดัดบัญชีเครื่องจักรนำเข้าเกิน 5 ปี        | Page    | e 1                  |                            |                   |                              |            |                         |            |                     |                                |             |  |
| ขอทำลายเครื่องจักร                        |         |                      |                            |                   |                              |            |                         |            |                     |                                |             |  |
| ขอบริจาดเครื่องจักร                       |         | อรายการที่ส่งคืนไม่ต | <sub>เงกับ</sub> ชื่อในบัญ | 12                |                              |            |                         |            |                     |                                |             |  |
| ขอช้ำระภาษิอากรเครื่องจักร                | ชื่อตาม | งที่ส่งช่อม          |                            |                   |                              |            |                         |            |                     |                                | *           |  |
| ขออนุญาตจำหน่ายเครื่องจักร                |         |                      |                            |                   |                              |            |                         |            |                     |                                | -           |  |
| ขออนุญาตว้านองเครื่องจักร                 | 112051  |                      |                            | เลือก             |                              |            | เครื่องอักระเอัก        |            | เลือก               |                                |             |  |
| ชออนุญาตเข้าซื้อเครื่องจักร               | mion    |                      |                            | - 1520            |                              | -          | สำนวนสัมปล่อม           |            | SHELL               |                                |             |  |
| ขออนุญาคน้ำเครื่องจักรไปใช้เพื่อการอื่น   | day 100 | 10.0.052             |                            |                   |                              |            | สามาระสมอิน             |            |                     |                                |             |  |
| ขออนุญาคน้ำเครื่องจักรไปให้บุคคลอื่นใช้   | damar   |                      |                            |                   |                              |            | สามาระสารียา ค.ศ. สีบาร | Just       |                     |                                |             |  |
| ขออนุญาตโอนแม่พิมพ์                       | MUTRIN  | 4414591824112        |                            | 1                 |                              |            | o in manna reachas      |            |                     |                                |             |  |
| ชออนุญาตโอนเครื่องจักร                    |         |                      |                            |                   |                              |            |                         |            |                     |                                | -           |  |
| คำขอบันทึกไว้                             |         |                      |                            |                   |                              |            |                         |            |                     |                                |             |  |
| คำขอที่อยู่ในขึ้นตอนการอนุมัติ/แก้ไข      |         |                      |                            |                   | ີ້ນຳ                         | เท็ก [กลัง | บสู่หน้ารายการส่งคืน    |            |                     |                                |             |  |
| . คำขอที่ se ศลตอบกลับจากกรมศุลกากร       |         |                      |                            |                   |                              |            |                         |            |                     |                                |             |  |
| ซ้อมูลคำร้องที่คำเนินการแล้ว              |         |                      |                            |                   |                              |            |                         |            |                     |                                |             |  |
| Anna Maltana                              |         |                      |                            |                   |                              |            |                         |            | 5                   | CREEN ID: 00                   | 00000101501 |  |

เลือกชื่อเครื่องจักรที่ต้องการส่งคืน

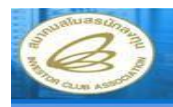

Electronic Machine Tracking

User: บริษัท เค.เอส. ไบโอ-พลัส จำกัด 🏠 Logo

| Home                                      | รายก    | กรฝงดีน             |                                   |               |             |           |                         |             |                   |                 |          |
|-------------------------------------------|---------|---------------------|-----------------------------------|---------------|-------------|-----------|-------------------------|-------------|-------------------|-----------------|----------|
| การค้าประกันเครื่องจักร                   | หมายเ   | ลบดำร้อง            |                                   | เลือก-        |             | €.        | ประเภทรายการ            | - []]       | - เลือก           |                 |          |
| การทำบัญชีรายการเครื่องจักร               | ชื่อ    |                     |                                   |               |             |           |                         |             |                   |                 |          |
| การสั่งปล่อยเครื่องจักร                   |         |                     |                                   |               |             |           |                         |             |                   |                 | ด้นหา    |
| การส่งคืน/ส่งช่อมเครื่องจักรไปด่างประเทศ  |         |                     |                                   |               |             |           |                         |             |                   |                 |          |
| การจัดการผู้ใช้                           | 5181    | การ                 |                                   |               |             |           |                         |             |                   | ConfigGrid      | แก้ไข    |
| การจัดการข้อความ                          | #       | ชื่อเครื่องจักร     | ประเภทการต                        | ใง รายละเลียด | ร่านวนขอสัง | ร่านวนคงเ | หลือ หน่วย              | เลขที่ใบบนบ | า วันที่ใบขนขาะขำ | ชื่อเครื่องจักร | พมายเลข  |
| การจัดการล่าใช้จ่าย                       | 1       | MACHINE1            | <b>ปตอบ</b><br>สังปล่อยเเตรื่องส่ | as desc1      | 20          | 10        | SET                     | P.831       |                   | MACHINE1        | 7129     |
| ข้อมูลโครงการ                             | 2       | MACHINE3            | สังปล่อยเครื่องจั                 | ักร desc3     | 20          | 19        | SET                     |             |                   | MACHINE3        | 7129     |
| การขออุทธรณ์ด่างๆ                         | 3       |                     |                                   |               |             |           |                         |             |                   |                 |          |
| รายงาน                                    | 4       |                     |                                   |               |             |           |                         |             |                   |                 |          |
| การเปลี่ยนหรือย้ายผู้คูแลคำร้อง           | 6       |                     |                                   |               |             | 1         |                         |             |                   |                 |          |
| การขอเปลี่ยนสังก็คหน่วยงาน                | 7       |                     |                                   | 1             |             |           |                         |             |                   |                 |          |
| การนำห้อมูลออกจากระบบเก่าเพื่อทำบัญชิไพม่ | 8       |                     |                                   |               |             |           |                         |             |                   |                 |          |
| การขยายระยะเวลาท่าง ๆ                     | 9       |                     |                                   |               |             |           |                         |             |                   |                 |          |
| ดัดบัญชีเครื่องจักรน้ำเข้าเกิน 5 ป        | Page    | : 1                 |                                   |               | 1           | 9         |                         |             |                   |                 |          |
| พอทำลายเครื่องจักร                        | 1       |                     |                                   |               |             |           |                         |             |                   |                 |          |
| ขอบริจาคเครื่องจักร                       | 1       | รายการที่ส่งถินไม่ต | รงกับชื่อใหม้เมชิ                 |               |             |           |                         |             |                   |                 |          |
| ขอน้ำระภาษีอากรเครื่องจักร                | ชื่อตาม | ที่ส่งช่อม          | M                                 | ACHINE1       |             |           |                         |             |                   |                 |          |
| ขออนุญาคจ้ำหน่ายเครื่องจักร               |         |                     |                                   |               |             |           |                         |             |                   |                 |          |
| ทออนุญาตจ้านองเตรื่องจักร                 |         |                     |                                   |               |             | 1         |                         |             |                   |                 |          |
| ขออนญาตเช่าซื้อเครื่องจักร                | มาตรา   |                     | 54                                | าตรา28        |             |           | เครื่องจักรหลัก         |             | 16                |                 | <u> </u> |
| ขออนญาตนำเครื่องจักรไปใช้เพื่อการอื่น     | หน่วย   |                     | s                                 | ET            |             | <u> </u>  | จำนวนสังปล่อย           | 2           | 0                 |                 |          |
| ขออนญาคน้ำเครื่องจักรไปให้บุคคลอื่นใช้    | จำนวน   | เจงเหลือ            | 11                                | 2             |             |           | จำนวนส่งดีน             |             |                   |                 |          |
| ขออนญาคโอนแม่พิมพ์                        | จำนวน   | เจงเหลือศุทธิ       | 0.                                | 00            |             |           | ข่านวนส่งดีน กรณีเป็นอะ | ะไหล่ 0     | .00               |                 |          |
| ขออนญาตโอนเครื่องจักร                     | หมายเ   | <sup>איק</sup> 2    |                                   |               |             |           |                         |             |                   |                 | -        |
| <b>คำขอมันทึกไว้</b>                      |         |                     |                                   |               |             |           |                         |             |                   |                 |          |
| คำขอที่ออู่ในขึ้นตอนการอนมัด/แก้ไข        |         |                     |                                   |               | 🗌 ນັກ       | เท็ก กลับ | ปสู่หน้ารายการส่งคืน    |             |                   |                 |          |
| <b>คำขอที่รอผลตอบกลับจากกรม</b> ศลกากร    |         |                     |                                   |               |             |           |                         |             |                   |                 |          |
| ข้อมลดำร้องที่ดำเนินการแล้ว               |         |                     |                                   |               |             |           |                         |             |                   |                 |          |
|                                           |         |                     |                                   |               |             |           |                         |             |                   |                 |          |

- 1.บันทึกข้อมูล "จำนวนส่งคืน"
- 2.บันทึกข้อมูล "หมายเหตุ"

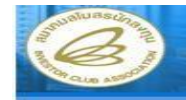

Electronic Machine Tracking

User: บริษัท เค.เอส. ไบโอ-พลัส จำกัด Logoเ

| Home                                                 | รายก     | รายการส่งคืน               |                |                                      |            |             |          |           |                  |            |                      |                 |             |
|------------------------------------------------------|----------|----------------------------|----------------|--------------------------------------|------------|-------------|----------|-----------|------------------|------------|----------------------|-----------------|-------------|
| การค้าประกันเครื่องจักร                              | หมายเ    | ลขดำร้อง                   |                | -เลือก-                              |            |             | -        | ประเภ     | กทรายการ         |            | เลือก                |                 | +           |
| การทำบัญชีรายการเครื่องจักร                          | ชื่อ     |                            |                |                                      |            |             |          |           |                  |            |                      |                 |             |
| การสั่งปล่อยเครื่องจักร                              |          |                            |                |                                      |            |             |          |           |                  |            |                      |                 | ด้นหา       |
| การล่งคืน/ส่งช่อมเครื่องจักรไปต่างประเทศ             |          |                            |                |                                      |            |             |          |           |                  |            |                      |                 |             |
| การจัดการผู้ใช้                                      | 5184     | การ                        |                |                                      |            |             |          |           |                  |            |                      | ConfigGrid      | แก้ไข 📄     |
| การจัดการข้อความ                                     | #        | ชื่อเครื่องจักร            | ประเภทกา       | 1584                                 | รายละเฉียด | ร่านวนขอสัง | สานวนคงเ | เหลือ     | หน่วย            | เลขที่ใบขน | เขา วันที่ใบขนขาเข้า | ชื่อเครื่องจักร | พผายเลข     |
| การจัดการคำใช้จ่าย                                   | 1        | MACHINE1                   | สังปล่อยเครือ  |                                      | desc1      | 20          | 10       | 34        | SET              | 601        |                      | MACHINE1        | 7129        |
| ซ้อมูลโครงการ                                        | 2        | MACHINE3                   | สังปล่อยเครือ  | มงจักร                               | desc3      | 20          | 19       |           | SET              |            |                      | MACHINE3        | 7129        |
| การขออุทธรณ์ด้างๆ                                    | 3        |                            |                |                                      |            |             |          |           |                  |            |                      |                 |             |
| รายงาน                                               | 4        |                            |                | -                                    |            |             |          |           |                  |            |                      |                 |             |
| การเปลี่ยนหรือฮ้ายผู้ดูแลค้าร้อง                     | 6        |                            |                |                                      |            |             |          |           |                  |            |                      |                 |             |
| การขอเปลี่ยนสังกัดหน่วยงาน                           | 7        |                            |                |                                      |            |             |          |           |                  |            |                      |                 |             |
| การนำข้อมูลออกจากระบบเก่าเพื่อทำบัญชีไหม่            | 8        |                            |                |                                      |            |             |          | 24        |                  |            |                      |                 |             |
| การขยายระยะเวลาท่าง ๆ                                | 10       |                            |                |                                      |            |             |          |           |                  |            |                      |                 |             |
| ศักบัญชีเครื่องจักรน้ำเช้าเกิน 5 ปี                  | Page     | 1                          |                |                                      |            | 10<br>      |          |           |                  |            |                      |                 |             |
| ขอทำลายเครื่องจักร                                   |          |                            |                |                                      |            |             |          |           |                  |            |                      |                 | 100         |
| ขอบริจาคเตรื่องจักร                                  | - · · ·  | รายการที่ส่งคืนไม่ต        | รงกับชื่อในบัญ | ช                                    |            |             |          |           |                  |            |                      |                 |             |
| ขอชำระภาษิอากรเครื่องจักร                            | ชื่อตาม  | ที่ส่งช่อม                 |                | MACHIN                               | E1         |             |          |           |                  |            |                      |                 | ~           |
| ซออนุญาตร้าหน่ายเครื่องจักร                          |          |                            |                |                                      |            |             |          |           |                  |            |                      |                 | -           |
| ขออนุญาคจ้านองเครื่องจักร                            |          |                            |                |                                      |            |             | -1       |           | - Normin         |            | 1                    |                 |             |
| ขออนุญาตเข่าซื้อเครื่องจักร                          | AT THE T |                            |                | NTRISIZO                             |            |             |          |           | 14011591811      |            | 20                   |                 |             |
| ขออนุญาตนำเครื่องจักรไปใช้เพื่อการอื่น               | 114 20   |                            |                | 10                                   |            |             |          | 314 1     |                  | -          | 1.00                 |                 |             |
| ขออนุญาคน้ำเครื่องจักรไปให้บูคคลอื่นไข้              | 0114-314 | INI-3691N D                |                | 0.00                                 |            |             |          | 0114-34   |                  |            | 1.00                 |                 |             |
| ขออนุญาคโอนแม่พิมพ์                                  | สานวน    | เคงเหลือสุทธิ              | -              | 9.00 สำนวนส่งกิน กรณีเป็นอะไหล่ 0.00 |            |             |          |           |                  |            | 0.00                 |                 |             |
| ขออนุญาคโอนเครื่องจักร                               | VIN IDS  | หมายเหตุ ไม่ตรงตามข้อกำหนด |                |                                      |            |             |          |           |                  | ÷.         |                      |                 |             |
| คำขอมันทึกไว้                                        |          |                            |                |                                      |            |             |          |           |                  |            |                      |                 |             |
| คำขอที่อยู่ในขึ้นตอนการอนุมัติ/แก้ไข                 |          |                            |                |                                      | 1 -        | บัน         | ทึก กลั  | ับสู่หน้า | ถ้ารายการส่งคืน] | 2          |                      |                 |             |
| <b>คำขอที่รอ</b> ผล <del>ค</del> อบกลับจากกรมสูลกากร |          |                            |                |                                      |            |             |          |           | 1.10             |            |                      |                 |             |
| ข้อมูลคำร้องที่ดำเนินการแล้ว                         |          |                            |                |                                      |            |             |          |           |                  |            |                      |                 |             |
| สองเอลียโอน                                          |          |                            |                |                                      |            |             |          |           |                  |            | 4                    | CREEN ID: 00    | 00000101501 |

- 1.กดปุ่ม "บันทึก" เพื่อทำการบันทึกข้อมูล
- 2.กดปุ่ม "กลับสู่หน้ารายการส่งคืน" หากต้องการกลับสู่หน้าจอหลัก

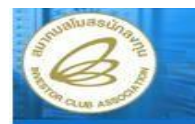

Electronic Machine Trackin

User: บริษัท เค.เอส. ไบโอ-พลัส จำกัด 🏠 Logo

|                                       |         |            |                    |                              |                        |                   | 056                                     | а. шъни     | (H.COA. LU CO-MAA 4 III |                                         |
|---------------------------------------|---------|------------|--------------------|------------------------------|------------------------|-------------------|-----------------------------------------|-------------|-------------------------|-----------------------------------------|
| e e e e e e e e e e e e e e e e e e e | TUDE    | งเครื่อ    | เจ้กร ไปต่างประเทศ | (ส่งคืน)                     |                        |                   |                                         |             |                         |                                         |
| ประกันเครื่องจักร                     | หมาย    | เลขบัตร    | น่งเสริม           | 2167(9)/2551                 |                        | หมายเลขโดรงการ    | 5                                       | 10773       |                         |                                         |
| บัญชีรายการเครื่องจักร                | หมาย    | เลขดำรัง   | 4                  | 7330                         |                        | วันที่สร้างกำร้อง | หมพิสร้างกำร้อง <mark>24/08/2553</mark> |             |                         |                                         |
| ปล่อยเครื่องจักร                      | ผู้ยืนจ | กำร้อง     |                    | บริษัท เค.เอส. ไบโอ-พลัส อำก | <b>ั</b> ด             | ชื่อบริษัทภาษาไทย | U <sup>4</sup>                          | ริษัท เค.เอ | งส. ไบโอ-พลัส ชำกัด     |                                         |
| ัน/ส่งช่อมเครื่องจักรไปต่างประเทศ     | ( ข้อต  | 021015     | 1 ข้ามอการส่งอื่า  |                              |                        |                   |                                         |             |                         |                                         |
| ารผู้ใช้                              | 120     | ria ori 12 | 10ML 22301110041   | 1 3 1011 1300 PT             |                        |                   |                                         |             | ConfigCrid I utumus     | ດແ ແລ້ງຈ                                |
|                                       |         | milanav    | na                 |                              |                        |                   |                                         |             | Configence Configence   | 13 WILED                                |
| ารค่าใช้จำย                           | #       | ອນ         | ชื่อตามที่ส่งคืน   | ประเภท                       | <b>เครื่องจักรพดัก</b> | ร่านวนส่งดิน      | ร่านวนส่งคืน กร<br>อะไหล่               | รณีเป็น     | สำนวนสั่งปล่อย          | พน่วย                                   |
|                                       | 1       | 0          | MACHINE1           | งานสังปล่อยเครื่องจักร       | ใช่                    | 1.00              | 0.00                                    |             | 20.00                   | SET                                     |
| ธรณ์ท่างๆ                             | 2       |            |                    | 14 (**                       |                        |                   |                                         |             |                         |                                         |
|                                       | 4       |            |                    |                              |                        |                   |                                         |             |                         |                                         |
| รืออ้ายผู้ดูแลดำร้อง                  | 5       |            |                    |                              |                        |                   |                                         |             |                         |                                         |
|                                       | 6       |            |                    |                              |                        |                   |                                         |             |                         |                                         |
| เลออกจากระบบเก่าเพื่อทำบัญชีใหม่      | 8       | -          |                    |                              |                        |                   |                                         |             |                         |                                         |
|                                       | 9       |            |                    |                              |                        |                   |                                         |             |                         |                                         |
|                                       | 10      |            |                    |                              |                        |                   |                                         |             |                         |                                         |
| แครื่องจักร                           | Pag     | e 1        |                    |                              |                        |                   |                                         |             |                         |                                         |
| <b>คเครื่องจ</b> ักร                  |         |            |                    | 1.                           | ปันทึก                 | กลับสู่หน้าจอหลัก | 2                                       |             | 3 🗲                     | ส่งคำร้อ                                |
| ภาษิอากรเครื่องจักร                   |         |            |                    |                              |                        |                   |                                         |             | CODEFN ID -             | 000000001                               |
| ก <b>คจำหน่ายเครื่องจักร</b>          |         |            |                    |                              |                        |                   |                                         |             | SCREEN ID :             | 000000000000000000000000000000000000000 |

- 1. กดปุ่ม "บันทึก" หากต้องการบันทึกข้อมูลคำขอส่งเครื่องจักรไปต่างประเทศ (ส่งคืน)
- 2. กดปุ่ม "กลับสู่หน้าจอหลัก" หากต้องการกลับสู่หน้าจอหลัก
- กดปุ่ม "ส่งคำร้อง" หากต้องการส่งคำร้องขอสั่งปล่อยเครื่องจักร จะปรากฏหน้าจอให้ระบุ หมายเลข PIN ID

| A CLA MODEL                 | ระบบงานสิทธิและประโยชน์ด้านเ | ครื่องจักรด้วยระบบอิเล็กทรอนิกส์ | Electronic Machine Tracking                               |
|-----------------------------|------------------------------|----------------------------------|-----------------------------------------------------------|
| Hide Menu                   |                              |                                  | User: บริษัท คอบร้า แอดวานชด์ คอมโพชิทส์ จำกัด 🛛 🔒 Logout |
| Home                        | กรุณาระบุหมายเลข PINID       |                                  |                                                           |
| การค้ำประกันเครื่องจักร     | PINID*                       |                                  |                                                           |
| การทำบัญชีรายการเครื่องจักร |                              | ุ ตกลง ย้อนกลับ                  |                                                           |
| การจัดการผู้ใช้             |                              |                                  |                                                           |
| การจัดการข้อความ            |                              |                                  |                                                           |

 กดปุ่ม "ตกลง" เพื่อยืนยันหมายเลข PINID โดยระบบจะทำการส่งคำร้องไปยังเจ้าหน้าที่เพื่อ พิจารณาอนุมัติ

## การขอเปลี่ยนสถานะการส่วซ่อมเป็นส่วคืน

การขอเปลี่ยนสถานะการส่วซ่อมเป็นส่วคืน เป็นการเปลี่ยนสถานะ ขอวเครื่อวจักรที่ถูกส่วออกไปนอกประเทศเพื่อซ่อมแซม เปลี่ยนจากสถานะซ่อมเป็น สถานะส่วคืน อาจจะเกิดได้หลายสาเหตุเช่น ซ่อมไม่ได้ ก็ขอส่วคืน เป็นต้น

# การขอเปลี่ยนสถานะการส่วซ่อมเป็นส่วคืน

การขอเปลี่ยนสถานะเครื่องจักรจากส่งซ่อมเป็นส่งคืน เป็น การเปลี่ยนสถานะของเครื่องจักรที่ถูกส่งออกไปนอกประเทศเพื่อซ่อมแซ่ม อาจจะ ช่อมไม่ได้ จึงมีความประสงค์จะเปลี่ยนเป็นส่งคืนเครื่องจักร

การขอเปลี่ยนสถานะการส่วซ่อมเป็นส่วคืน สามารถทำได้ โดย เลือกเมนู "การซ่อม/คืนเครื่อวจักร" >> เมนูย่อย "สร้าวคำขอใหม่" >> เมนูย่อย "ขอเปลี่ยนสถานะการส่วซ่อมเป็นส่วคืน" เพื่อเข้าสู่หน้าจอการขอการ เปลี่ยนสถานะเครื่อวจักร

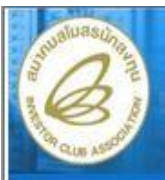

### ระบบงานสิทธิและประโยชน์ด้านเครื่องจักรด้วยระบบอิเล็กทรอนิกส์

Electronic Machine Tracking

User: บริษัท เค.เอส. ไบโอ-พลัส จำกัด 🏠 Logout

|                                          | in the second second second second second second second second second second second second second second second |               |                |                      |                  |              |                |           |
|------------------------------------------|----------------------------------------------------------------------------------------------------|---------------|----------------|----------------------|------------------|--------------|----------------|-----------|
| Home                                     |                                                                                                    |               |                |                      |                  | 1000         |                |           |
| การค้ำประกันเครื่องจักร                  |                                                                                                    | System Ale    |                |                      |                  |              |                | แก้ไข     |
| การทำบัญชีรายการเครื่องจักร              |                                                                                                    | #             | <b>ต</b> ์ดวาม | สถานะ                | พื่อมีส่ง        | ชื่อความเก่า | สถานะหลงหลดวาม | วันที่ส่ง |
| การสั่งปล่อยเครื่องจักร                  |                                                                                                    | 1             |                |                      |                  |              |                |           |
| การส่งคืน/ส่งช่อมเครื่องจักรไปต่างประเทศ | E                                                                                                    | สร้างคำขอใหม่ | 🛞 ขอส่งเครื    | องจักรไปต่างประเทศ   | (ส่งช่อม)        |              |                |           |
| การจัดการผู้ใช้                          |                                                                                                    | 3             | ขอส่งเครื่     | องจักรไปต่างประเทศ   | (ส่งคืน)         |              |                |           |
| การจัดการข้อความ                         |                                                                                                    | 5             | ขอเปลี่ยนเ     | สถานะการส่งช่อมเป็นส | <b>่งคืน</b>     |              |                |           |
| การจัดการค่าใช้จ่าย                      |                                                                                                    | 6             | ชอส่งเครี      | องจักรไปต่างประเทศ   | (ส่งช่อมนอกระบบ) |              |                |           |
| ข้อมูลโครงการ                            |                                                                                                    | 7             | ขอส่งเครื      | องจักรไปด่างประเทศ   | (ส่งคืนนอกระบบ)  |              |                |           |
| การขออุทธรณ์ต่างๆ                        |                                                                                                    | 8             | ขอเปลี่ยน:     | สถานะการส่งช่อมเป็นจ | เงคืน(นอกระบบ)   |              |                |           |
| รายงาน                                   |                                                                                                    | 10            |                |                      |                  |              |                |           |
| การเปลี่ยนหรือย้ายผู้คูแลค้าร้อง         |                                                                                                    | Page 1        |                |                      |                  |              |                |           |
| การขอเปลี่ยนสังกัดหน่วยงาน               |                                                                                                    | (             |                |                      |                  |              |                | Con Is    |

• จะปรากฏหน้าจอการขอเปลี่ยนสถานะการส่งซ่อมเป็นส่งคืน

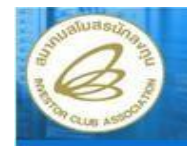

Electronic Machine Tracking

Logou

User: บริษัท ฮอนด้า ออโตโมบิล (ประเทศไทย) จำกัด

| Home                                      | กรุณา     | เลือกโครงการที่ท่านต้องก   | าร               |                           |                      |            |                  |                         |
|-------------------------------------------|-----------|----------------------------|------------------|---------------------------|----------------------|------------|------------------|-------------------------|
| การค้ำประกันเครื่องจักร                   | หมายเล    | บบัตรส่งเสริม              |                  |                           | หมายเลขโครงการ       |            |                  |                         |
| การทำบัญชีรายการเครื่องจักร               | วันที่ออก | าบัตรส่งเสริม              |                  |                           | วันที่อนุมัติโครงการ |            |                  |                         |
| การสั่งปล่อยเครื่องจักร                   | _         |                            |                  |                           |                      |            |                  | ด้นหา                   |
| การส่งคืน/ส่งช่อมเครื่องจักรไปต่างประเทศ  | กรุณา     | เรือกโครงการที่ท่านต้องการ |                  |                           |                      |            |                  | แก้ไข                   |
| การจัดการผู้ใช้                           | #         | พมายเฉขบัตรส่งเสริม        | ม พมายเลขโครงการ | วันที่ออกบัตรส่ง<br>เสริม | วันที่อนุมัติโครงการ | เลขประจำดั | ัวที่ผู้เสียภาษิ | เลขกะเบียนบริษัท        |
| การจัดการข้อความ                          | 1         | 1005(2)/2551               | 500851           | 07/01/2551                | 13/11/2550           | 30111      | 63108            | 0105535104310           |
| การจัดการค่าใช้จ่าย                       | 2         | 1507(2)/2549               | 481560           | 23/05/2549                | 22/03/2549           | 30111      | 63108            | 0105535104310           |
| ข้อมูลโครงการ                             | 3         | 1520/2538                  | 371373           | 18/07/2538                | 20/04/2538           | 30111      | 63108            | 0105535104310           |
| การขออุทธรณ์ค่างๆ                         | 4         |                            |                  | 1                         |                      |            |                  |                         |
| รายงาน                                    | 6         |                            |                  |                           |                      |            |                  |                         |
| การเปลี่ยนหรือย้ายผู้ดูแลคำร้อง           | 7         |                            |                  |                           | -                    |            |                  |                         |
| การขอเปลี่ยนสังกัดหน่วยงาน                | 8         |                            |                  |                           |                      |            |                  |                         |
| การนำข้อมูลออกจากระบบเก่าเพื่อทำบัญชิไหม่ | 10        |                            |                  |                           |                      |            |                  |                         |
| การชยายระยะเวลาท่าง ๆ                     | Page      | 1                          |                  |                           |                      |            |                  |                         |
| ดัดบัญชีเครื่องจักรนำเข้าเกิน 5 ปี        |           |                            |                  |                           |                      |            |                  |                         |
| ขอทำลายเครื่องจักร 🔅                      |           |                            |                  |                           |                      |            |                  |                         |
| ขอบริจาคเครื่องจักร                       |           |                            |                  |                           |                      |            |                  |                         |
| ขอชำระภาษีอากรเครื่องจักร                 |           |                            |                  |                           |                      |            |                  | SCREEN TD : 00000000000 |
| ชออนุญาตจำหน่ายเครื่องจักร                |           |                            |                  |                           |                      |            |                  | 55.4Em 10 - 55555000010 |
|                                           |           |                            |                  |                           |                      |            |                  |                         |

เลือกหมายเลขบัตรส่งเสริมที่ต้องการ เพื่อขอเปลี่ยนสถานะเครื่องจักรจากส่งซ่อมเป็นส่งคืน

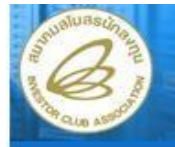

### ระบบงานสิทธิและประโยชน์ด้านเครื่องจักรด้วยระบบอิเล็กทรอนิกส์

Electronic Machine Tracking

User: บริษัท ฮอนด้า ออโตโมบิล (ประเทศไทย) จำกัด 🏠 Logou

| Home                                      | เลือก | รายการส่งช่อมที่ต่ | ท้องการเปลี่ยนสถ    | านะเป็นส่งดีน                            |                   |                   |                                |                         |                                         | -                                       |
|-------------------------------------------|-------|--------------------|---------------------|------------------------------------------|-------------------|-------------------|--------------------------------|-------------------------|-----------------------------------------|-----------------------------------------|
| การค้ำประกันเครื่องจักร                   | รายก  | ทร                 |                     |                                          |                   |                   |                                |                         | ConfigGri                               | d แก้ไข                                 |
| การทำบัญชีรายการเครื่องจักร               | #     | พมายเลขด่าร้อง     | ชื่อค่าร้อง         | ผู้ยื่นค่าร้อง                           | วันที่ยื่นค่าร้อง | วันที่สร้างกำร้อง | หมายเอชประจำ<br>ดัวผู้เสียภาษิ | พมายเฉขบัตรส่ง<br>เสริม | ชื่อบริษัทภาษา<br>ไทย                   | สถานะ                                   |
| การสั่งปล่อยเครื่องจักร                   | -     | 4222               | ขอส่งเครื่องจักรไป  | บริษัท ฮอนด้า ออโต<br>โมเรือ (ประเทศไทย) | 24/11/2552        | 24/11/2552        | 2011162109                     | 1507(2)/2549            | บริษัท ฮอนด้า ออโต<br>โมริว (ประเทศไทม) | 2010                                    |
| การส่งคืน/ส่งช่อมเครื่องจักรไปต่างประเทศ  | 1     | <u>4332</u>        | ต่างประเทศ(ส่งช่อม) | สำกัด                                    | 24/11/2002        | 24/11/2332        | 3011103100                     | 1507(2)/2545            | เมบม (บระเทศ เทย)<br>จำกัด              | STENS                                   |
| การจัดการผู้ใช้                           | 2     |                    |                     |                                          |                   |                   |                                |                         |                                         |                                         |
| การจัดการข้อความ                          | 3     |                    | -                   |                                          |                   | -                 |                                |                         |                                         |                                         |
| การจัดการค่าใช้จ่าย                       | 5     |                    |                     | 1                                        |                   |                   |                                |                         |                                         | 8                                       |
| ข้อมูลโครงการ                             | 6     |                    |                     |                                          |                   |                   |                                |                         |                                         |                                         |
| การขออุทธรณ์ต่างๆ                         | 7     |                    |                     |                                          |                   |                   |                                |                         |                                         | 0<br>                                   |
| รายงาน                                    | 9     |                    |                     |                                          |                   |                   |                                |                         |                                         | 9                                       |
| การเปลี่ยนหรือย้ายผู้ดูแลคำร้อง           | 10    |                    |                     |                                          |                   |                   |                                |                         |                                         |                                         |
| การขอเปลี่ยนสังกัดหน่วยงาน                | Page  | 1                  |                     |                                          |                   |                   |                                |                         |                                         |                                         |
| การนำข้อมูลออกจากระบบเก่าเพื่อทำบัญชีใหม่ |       |                    |                     |                                          |                   |                   |                                |                         |                                         |                                         |
| การขยายระยะเวลาด่าง ๆ                     |       |                    |                     |                                          |                   |                   |                                |                         |                                         |                                         |
| ศัคบัญชีเครื่องจักรน้ำเข้าเกิน 5 ปี       |       |                    |                     |                                          |                   |                   |                                |                         |                                         |                                         |
| ขอทำลายเครื่องจักร                        |       |                    |                     |                                          |                   |                   |                                |                         | SCREEN ID .                             | 0000000001601                           |
| ขอบริจากเครื่องจักร                       |       |                    |                     |                                          |                   |                   |                                |                         | SCREEN ID :                             | 000000000000000000000000000000000000000 |

## • เลือกหมายเลขคำร้องที่ต้องการ เพื่อขอเปลี่ยนสถานะเครื่องจักรจากส่งซ่อมเป็นส่งคืน

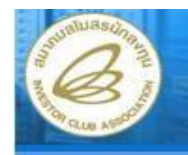

### ระบบงานสิทธิและประโยชน์ด้านเครื่องจักรด้วยระบบอิเล็กทรอนิกส์

Electronic Machine Tracking

User: บริษัท ฮอนด้า ออโตโมบิล (ประเทศไทย) จำกัด 🏠 Logou

| Home                                       | ขอเปลี่ยนสถานะเครื่องจักรจา   | กส่งข่อมเป็นส่งคืน                                        |                               |                                           |
|--------------------------------------------|-------------------------------|-----------------------------------------------------------|-------------------------------|-------------------------------------------|
| การค้าประกันเครื่องจักร                    | หมายเฉขบัตรส่งเสริม           | 1507(2)/2549                                              | หมายเลขโครงการ                | 481560                                    |
| การทำบัญชีรายการเครื่องจักร                | ชื่อบริษัท                    | บริษัท ฮอนด้า ออโตโมบิล (ประเทศไทย) จำกัด                 |                               | บริษัท ฮอนด้ำ ออโตโมบิล (ประเทศไทย) จำกัด |
| การสังปล่อยเครื่องจักร                     | หมายเฉขดำร้องขอเปลี่ยนสถานะ   |                                                           | วันที่ยืนดำร้องขอเปลี่ยนสถานะ | 24/08/2553                                |
| การส่งคืน/ส่งช่อมเครื่องจักรไปค่างประเทศ   | หมายเฉขตำร้องส่งช่อม          | 4332                                                      | วันที่ยืนส่งช่อม              | 24/11/2552                                |
| การจัดการผู้ใช้                            | เหตุผลการขอเปลี่ยนสถานะ       |                                                           |                               | 2                                         |
| การจัดการข้อความ                           |                               | L                                                         |                               |                                           |
| การจัดการค่าใช้จ่าย                        | เงื่อนไขขอเปลี่ยนสถานะ รายกา  | ารส่งข้อม                                                 |                               |                                           |
| ข้อมูลโครงการ                              | ข้าพเจ้าตกลงยอมรับเงือนไขในกา | ารยื่นศาร้องขอเปลี่ยนสถานะเครื่องจักรจากส่งข่อมเป็นส่งคืน |                               | *                                         |
| การขออุทธรณ์ด่างๆ                          |                               |                                                           | 1                             |                                           |
| รายงาน                                     |                               |                                                           |                               |                                           |
| การเปลี่ยนหรือข้ายผู้ดูแลคำร้อง            |                               |                                                           | - C (                         |                                           |
| การขอเปลี่ยนสังกัดหน่วยงาน                 |                               | 2 <b>—</b> © изн                                          | รับ 💿 ไม่ยอมรับ               |                                           |
| การน้ำข้อมูลออกจากระบบเก่าเพื่อทำบัญชิโพม่ |                               | กลั                                                       | บสู่หน้าจอหลัก                | ส่งคำร้อง                                 |
| การขยายระยะเวลาท่าง ๆ                      |                               |                                                           |                               |                                           |
| ศัคมัญชีเครื่องจักรนำเข้าเกิน 5 ปี         |                               |                                                           |                               |                                           |
| ขอทำลายเครื่องจักร                         |                               |                                                           |                               | SCREEN ID : 0000000101601                 |
| ขอบรี่งากเครื่องจักร                       |                               |                                                           |                               |                                           |

- 1.บันทึกข้อมูล "หมายเหตุการขอเปลี่ยนสถานะ"
- 2.เลือกเงื่อนไขขอเปลี่ยนสถานะ โดยเลือก"ยอมรับ"

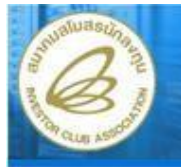

### ระบบงานสิทธิและประโยชน์ด้านเครื่องจักรด้วยระบบอิเล็กทรอนิกส์

User: บริษัท ฮอนด้า ออโตโมบิล (ประเทศไทย) จำกัด 🏠 Logoul

| Home                                |           |
|-------------------------------------|-----------|
| การค้ำประกันเครื่องจักร             |           |
| การทำบัญชีรายการเครื่องจักร         |           |
| การสั่งปล่อยเครื่องจักร             |           |
| การส่งคืน/ส่งช่อมเครื่องจักรไปท่างป |           |
| การจัดการผู้ใช้                     |           |
| การจัดการข้อความ                    |           |
| การจัดการค่าใช้จ่าย                 |           |
| ข้อมูลโครงการ                       |           |
| การขออุทธรณ์ต่างๆ                   |           |
| รายงาน                              |           |
| การเปลี่ยนหรือย้ายผู้ดูแลค่าร้อง    |           |
| การขอเปลี่ยนสังกัดหน่วยงาน          |           |
| การน้ำข้อมูลออกจากระบบแก่าเพื่อทำว  | วัญชีโหม่ |
| การขยายระยะเวลาด่าง ๆ               |           |
|                                     |           |

| หมายเฉขบัตรส่งเสริม          | 1507(2)/2549                                              | หมายเลขโครงการ                | 481560                                    |
|------------------------------|-----------------------------------------------------------|-------------------------------|-------------------------------------------|
| ชื่อบริษัท                   | บริษัท ฮอนด้า ออโตโมบิล (ประเทศไทย) จำกัด                 | ผู้ยืนกำร้อง                  | บริษัท ฮอนด้า ออโตโมบิล (ประเทศไทย) จำกัด |
| หมายเลขดำร้องขอเปลี่ยนสถานะ  |                                                           | วันที่ยืนดำร้องขอเปลี่ยนสถานะ | 24/08/2553                                |
| หมายเฉขจำร้องส่งช่อม         | 4332                                                      | วันที่ยืนส่งช่อม              | 24/11/2552                                |
| เหตุผลการขอเปลี่ยนสถานะ      | เนื่องจากข่อมไม่ได้                                       |                               | ;                                         |
| เงือนไขขอเปลี่ยนสถานะ ราย    | การส่งข่อม                                                |                               |                                           |
| ข้าพเจ้าตกลงยอมรับเงื่อนไขใน | การขึ้นดำร้องขอเปลี่ยนสถานะเครื่องจักรจากส่งช่อมเป็นส่งคื | iu.                           | 4                                         |

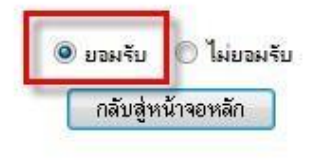

ส่งคำร้อง

SCREEN ID : 000000101601

Electronic Machine Tracking

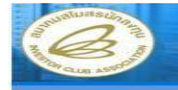

Electronic Machine Tracking

User: บริษัท ฮอนด้า ออโดโมบิล (ประเทศไทย) จำกัด 🏠 Logout

| Home                                        | 116111  | ปลี่ยนสถานะเ              | ครื่องจักรจาก        | เสงสอมเป็นอ   | <b>เ</b> งดีน     |                 |                   |                                |                         |                       |           |  |  |  |
|---------------------------------------------|---------|---------------------------|----------------------|---------------|-------------------|-----------------|-------------------|--------------------------------|-------------------------|-----------------------|-----------|--|--|--|
| การค้าประกันเครื่องจักร                     | หมาย    | เลขบัตรส่งเสริม           |                      | 1507(2)/25    | 49                |                 | หมายเลขโครงก      | ทร                             | 481560                  |                       |           |  |  |  |
| การทำบัญชีรายการเครื่องจักร                 | ชื่อบริ | ษัท                       |                      | บริษัท ฮอนด้  | ำ ออโตโมบิล (ประเ | ทศไทย) จำกัด    | ผู้ยืนกำร้อง      |                                | บริษัท ฮอนด้า ออโง      | าโมบิล (ประเทศไทย) จำ | ากัด      |  |  |  |
| การสั่งปล่อยเครื่องจักร                     | หมาย    | เลขตำร้องขอเปลี           | ยนสถานะ              |               |                   |                 | วันที่มีนต่ำร้องข | อเปลี่ยนสถานะ                  | 24/08/2553              | 24/08/2553            |           |  |  |  |
| การส่งคืน/ส่งช่อมเครื่องจักรไปท่างประเทศ    | หมาย    | เลขตำ <b>ร้องส่งช่อ</b> ม |                      | 4332          |                   |                 | วันที่ยืนส่งช่อม  |                                | 24/11/2552              |                       |           |  |  |  |
| การจัดการผู้ใช้                             | 691014  | ลการขอเปลี่ยนส            | กานะ                 | เนื่องจากช่อม | <u>่งไม่ได้</u>   |                 |                   |                                |                         |                       | -         |  |  |  |
| การจัดการช้อดวาม                            |         |                           |                      |               |                   |                 |                   |                                |                         |                       | × 1       |  |  |  |
| การจัดการคำใช้จ่าย                          | เงือน   | เไขขอเปลี่ยนสถ            | านะ รายการ           | ส่งช่อม       |                   |                 |                   |                                |                         |                       |           |  |  |  |
| ข้อมูลโครงการ                               | 518     | เการฝล่าส่อม              |                      |               |                   |                 |                   |                                |                         | id แก้ไข              |           |  |  |  |
| การขออุทธรณ์ค่างๆ                           | #       | ชื่อตามที่ส่ง             | ช่อม ปร              |               | สาตรา             | เครื่องจักรพดัก | สานวนส่งช่อม      | รำนวนร่งช่อม<br>กรณีเป็นอะไหล่ | รำนวนร่งช่อมดง<br>เหตือ | พน่วย                 | พมายเหตุ  |  |  |  |
| รายงาน                                      | 1       | CONNECTING                | <u>BOX</u> งานสังปล่ | อยเครือง      | N2005228          | 1.              | 5.00              | 0.00                           | 5.00                    | PIECE OB UNIT         | -         |  |  |  |
| การเปลี่ยนหรือย้ายผู้คูแลคำร้อง             |         | ASSY                      | อักร                 |               | A 10 1120         |                 | 0.00              | 0.00                           | 5.00                    | THESE OTTOM           |           |  |  |  |
| .การขอเปลี่ยนสังกัดหน่วยงาน                 | 2       | WEST TE                   | <u>31</u><br>ăns     | DDevi and     | มาตรา28           | ไข่             | 5.00              | 0.00                           | 5.00                    | PIECE OR UNIT         |           |  |  |  |
| การน้ำข้อมูลออกจากระบบเก่าเพื่อทำบัญชีใหม่  | 3       |                           | _                    |               |                   |                 |                   |                                |                         | -                     |           |  |  |  |
| การขยายระยะเวลาค่าง ๆ                       | 4       | -                         |                      | -             |                   | 1               |                   |                                | -                       |                       |           |  |  |  |
| ดัดบัญชิเครื่องจักรน้ำเข้าเกิน 5 ปี         | 6       |                           |                      | - 1           |                   |                 |                   |                                |                         |                       |           |  |  |  |
| ขอทำลายเครื่องจักร                          | 7       |                           |                      |               |                   |                 |                   |                                |                         | -                     |           |  |  |  |
| ขอบริจาคเครื่องจักร                         | 8       |                           |                      |               |                   |                 |                   |                                |                         |                       |           |  |  |  |
| ขอชำระภามีอากรเครื่องจักร                   | 10      |                           |                      |               |                   |                 |                   |                                |                         |                       | 1         |  |  |  |
| ขออนุญาคร้ำหน่ายเครื่องรักร                 | Pag     | e 1                       |                      |               |                   |                 |                   |                                |                         |                       |           |  |  |  |
| ขออนุญาคร้านองเครื่องจักร                   |         |                           |                      |               |                   |                 |                   |                                |                         |                       |           |  |  |  |
| ขออนุญาตเข่าซ้อเครื่องจักร                  | ชื่อตา  | ามที่ส่งช่อม              |                      |               |                   |                 |                   |                                |                         |                       | 1         |  |  |  |
| ขออนุญาตน้ำเครื่องจักรไปใช้เพื่อการอื่น     | ข้านว   | านส่งช่อมคงเหลือ          |                      |               |                   |                 | ช่านวนที่ส่งคืน   |                                |                         |                       |           |  |  |  |
| ขออนุญาตนำเครื่องจักรไปให้บุคคลอื่นใช้      |         |                           |                      |               |                   |                 |                   |                                |                         |                       | บันทึก    |  |  |  |
| ขออนุญาทโอนแม่พิมพ์                         |         |                           |                      |               |                   |                 |                   |                                |                         |                       |           |  |  |  |
| . ขออนุญา <b>ตโอนเครื่อง</b> จักร           | 512     | การสงดัน                  |                      | _             |                   |                 |                   |                                |                         | ConfigGri             | d แก้เข   |  |  |  |
| คำขอบันทึกไว้                               | #       | 81                        | ชื่อตามที่ส่งเ       | ดน            | ประเภท            | มาตรา           | L.4               | เรื่องจักรพลัก                 | ชาน                     | วนส่งคืน              | ***38     |  |  |  |
| เค้าขอที่ออู่ในขึ้นตอนการอนุมัติ/แก้ไข      | 2       |                           |                      |               |                   |                 |                   |                                |                         |                       |           |  |  |  |
| <b>ค้าขอที่ รอผล</b> คอมกลับจากก รมดูลกาก ร | 3       |                           |                      |               |                   |                 |                   |                                |                         |                       |           |  |  |  |
| ข้อมูลคำร้องที่ด้าเนินการแล้ว               | 4       |                           |                      |               |                   |                 |                   |                                |                         |                       |           |  |  |  |
| คำขอรับโอน                                  | 6       |                           |                      |               |                   |                 |                   |                                |                         |                       |           |  |  |  |
| คำขอผู้โอน                                  | 7       |                           |                      |               |                   |                 |                   |                                |                         |                       |           |  |  |  |
|                                             | 8       |                           |                      |               |                   |                 |                   |                                |                         |                       |           |  |  |  |
|                                             | 9       |                           |                      |               |                   |                 |                   |                                |                         |                       |           |  |  |  |
|                                             | Pag     | e 1                       |                      |               |                   |                 | de la             |                                |                         |                       |           |  |  |  |
|                                             | 0       |                           |                      |               |                   | ్ నికి          | ับส่หน้าจอหลัก ]  |                                |                         |                       | ส่งคำร้อง |  |  |  |
|                                             |         |                           |                      |               |                   |                 | 2 g & Lab Helli   |                                |                         |                       |           |  |  |  |
|                                             |         |                           |                      |               |                   |                 |                   |                                |                         |                       |           |  |  |  |

SCREEN ID : 0000000101601

1.เลือกชื่อเครื่องจักรที่ต้องการเปลี่ยนสถานะ

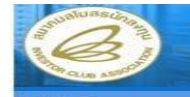

#### ระบบงานสิทธิและประโยชน์ด้านเครื่องจักรด้วยระบบอิเล็กทรอนิกส์

Electronic Machine Tracking

1

พมายเพตุ

ส่งคำร้อง

User: บริษัท ฮอนด้า ออโตโมบิล (ประเทศไทย) จำกัด 🏠 Logou

|                                               | ขอเปลี่ยนสถานะเครื่องจักรจา                                                                                                    | ากส่งข่อมเป็นส่งดีน           |                 |                         |                |                    |                       |           |
|-----------------------------------------------|----------------------------------------------------------------------------------------------------|-------------------------------|-----------------|-------------------------|----------------|--------------------|-----------------------|-----------|
| การค้ำประกันเครื่องจักร                       | หมายเลขบัตรส่งเสริม                                                                                                    | 1507(2)/2549                  |                 | หมายเลขโครงเ            | การ            | 481560             |                       |           |
| าารทำบัญชีรายการเครื่องจักร                   | ชื่อบริษัท                                                                                                    | บริษัท ฮอนด้า ออโตโมบิล (ประเ | ทศไทย) จำกัด    | ผู้ยืนกำร้อง            |                | บริษัท ฮอนด้า ออโต | าโมบิล (ประเทศไทย) จำ | กัด       |
| การสั่งปล่อยเครื่องจักร                       | หมายเลขคำร้องขอเปลี่ยนสถานะ                                                                                                    |                               |                 | วันที่ยืนกำร้องว        | บอเปลี่ยนสถานะ | 24/08/2553         |                       |           |
| าารส่งสืน/ส่งช่อมเครื่องจักรไปค่างประเทศ      | หมายเลขกำร้องส่งช่อม                                                                                                    | 4332                          |                 | วันที่ยืนส่งช่อม        |                | 24/11/2552         |                       |           |
| การจัดการผู้ใช้                               | เหตุผลการขอเปลี่ยนสถานะ                                                                                                    | เนื่องจากช่อมไม่ได้           |                 |                         |                |                    |                       |           |
| การจัดการข้อความ                              |                                                                                                    |                               |                 |                         |                |                    |                       |           |
| การจัดการค่าใช้จ่าย                           | เงือนใขขอเปลี่ยนสถานะ รายก                                                                                                    | ารส่งข่อม                     |                 |                         |                |                    |                       |           |
| ข้อมูลโครงการ                                 | รายการสงสอม                                                                                                    |                               |                 |                         |                |                    | ConfigGrid            | ป แก้ไข   |
| ารขออุทธรณ์ท่างๆ                              | # ชื่อตามที่ส่งช่อม ๆ                                                                                                    | ประเภท มาตรา                  | เครื่องจักรพลัก | สานวนส่งช่อม            | ร่านวนส่งช่อม  | ร่านวนร่งช่อมคง    | พน่วย                 | พมายเห    |
|                                               | 1 CONNECTING BOX 114849                                                                                                    | ปล่อยเครือง มาตรา28           | ીજ              | 5.00                    | 0.00           | 5.00               | PIECE OR UNIT         |           |
| าารเปลี่ยนหรืออ้ายผู้ดูแลค้าร้อง              | ASSY Ins                                                                                                    | 10000                         |                 | 0.00                    | 0.00           | 0.00               | THESE ON ONLY         |           |
|                                               | 2 <u>WEST TEST</u> ans                                                                                                    | มาตรา28                       | ใช่             | 5.00                    | 0.00           | 5.00               | PIECE OR UNIT         |           |
| การน้ำข้อมูลออกจากระบบเก่าเพื่อทำบัญชีใหม่    | 3                                                                                                    |                               |                 |                         |                |                    |                       |           |
|                                               | 5                                                                                                    |                               |                 |                         |                |                    |                       |           |
| คัดบัญซีเครื่องจักรนำเช้าเกิน 5 ปี            | 6                                                                                                    |                               |                 |                         |                |                    |                       |           |
| รยทำลายเครื่องจักร                            | 7                                                                                                    |                               |                 |                         |                |                    |                       |           |
| ขอบริจาคเครื่องจักร                           | 8                                                                                                    |                               |                 |                         |                |                    |                       |           |
| ขอข้าระภาษีอากรเครื่องจักร                    | 10                                                                                                    |                               |                 |                         |                |                    |                       |           |
| ขออนุญาตจ้าหน่ายเครื่องจักร                   | Page 1                                                                                                    |                               |                 |                         |                |                    |                       |           |
| ชออนุญาตจ้านองเครื่องจักร                     |                                                                                                    |                               |                 |                         |                |                    |                       |           |
| ขออนุญาตเข่าซ้อเครื่องจักร                    | ชื่อตามที่ส่งช่อม                                                                                                    | CONNECTING BOX ASSY           |                 |                         |                |                    |                       |           |
| ขออนุญาตนำเครื่องจักรไปใช้เพื่อการอื่น        | สำนวนส่งช่อมคงเหลือ                                                                                                    | 5.00                          |                 | <b>จำนวนที่ส่ง</b> ดีน  | 1 🗲            |                    |                       |           |
| ขออนุญาตน้ำเครื่องจักรไปให้บูคคลอื่นใช้       |                                                                                                    |                               |                 |                         |                |                    |                       | บันทึก    |
| ขออนุญาคโอนแม่พิมพ์                           | Interfare         ISD7(2)/2549         Marxia selfare         Ustan secular selfare         Ustan secular secular secular secular secular secular secular secular secular secular secular secular secular secular secular secular secular secular secular secular secular secular secular secular secular secular sec |                               |                 |                         |                |                    |                       |           |
| ขออนุญาคโอนเครื่องจักร                        | รายการส่งดีน                                                                                                    |                               |                 |                         |                |                    | ConfigGrid            | ป 🚺 แก้ไข |
| สำขอมันทึกไว้                                 | # อบ ชื่อตามที่ส่                                                                                                    | ไงดีน ประเภท                  | มาตรา           | 54                      | กรื่องจักรพดัก | ร่านว              | วนส่งดีน              | พน่วย     |
| สำขอที่อยู่ในขึ้นตอนการอนุมัติ/แก้ไข          | 2                                                                                                    |                               |                 |                         |                |                    |                       |           |
| ค้าชอที่รอผล <del>ด</del> อบกลับจากกรมสุลกากร | 3                                                                                                    |                               |                 |                         |                |                    |                       |           |
| ข้อมูลคำร้องที่คำเนินการแล้ว                  | 4                                                                                                    |                               |                 |                         |                |                    |                       |           |
| -<br>คำขอรับโอน                               | 5                                                                                                    |                               |                 |                         |                |                    |                       |           |
| กำขอสัโอน                                     | 7                                                                                                    |                               |                 |                         |                |                    |                       |           |
|                                               | 8                                                                                                    |                               |                 |                         |                |                    |                       |           |
|                                               | 9                                                                                                    |                               |                 |                         |                |                    |                       |           |
|                                               | 10                                                                                                    |                               | - 10            |                         |                |                    |                       |           |
|                                               | Page 1                                                                                                    |                               |                 |                         |                |                    |                       |           |
|                                               |                                                                                                    |                               | (กลัง           | <i>ั</i> บสู่หน้าจอหลัก |                |                    |                       | ส่งคำรั   |

SCREEN ID : 0000000101601

1.บันทึกข้อมูล "จำนวนที่ส่งคืน"

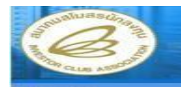

Electronic Machine Tracking

and the state of the

Jser: บริษัท ฮอนด้า ออโตโมบิล (ประเทศไทย) จำกัด 🏾 🍙 Logou

|                                                                                                    | and the second second                                                                        |                                                                  | A CONTRACTOR OF A CONTRACTOR OF A CONTRACTOR OF A CONTRACTOR OF A CONTRACTOR OF A CONTRACTOR OF A CONTRACTOR OF |                           |                 |                                                                                         |                            |                                                                                                    |                      |                                 |  |  |
|----------------------------------------------------------------------------------------------------|----------------------------------------------------------------------------------------------|------------------------------------------------------------------|----------------------------------------------------------------------------------------------------|---------------------------|-----------------|-----------------------------------------------------------------------------------------|----------------------------|----------------------------------------------------------------------------------------------------|----------------------|---------------------------------|--|--|
| รค้าประกันเครื่องจักร                                                                                                    | รามายา                                                                                       | เลขบัตรส่งเสริม                                                  | 150                                                                                                    | 7(2)/2549                 |                 | หมายเลขโครงก                                                                            | ns                         | 481560                                                                                                    |                      |                                 |  |  |
| เท้าบัญชีรายการเครื่องจักร                                                                                                    | ชื่อมจึง                                                                                     | ษัท                                                              | บริษั                                                                                                    | in ฮอนด้า ออโตโมบิล (ประเ | กศไทย) จำกัด    | ผู้ยืนสำร้อง                                                                            |                            | บริษัท ฮอนด้า ออโต                                                                                                    | โมบิล (ประเทศไทย) จำ | กัด                             |  |  |
| สังปล่อยเครื่องจักร                                                                                                    | พมาย                                                                                         | เลขคำร้องขอเปลี่ยนสถา                                            | านะ                                                                                                    |                           |                 | วันที่ยืนกำร้องข                                                                        | อเปลี่ยนสถานะ              | 24/08/2553                                                                                                    |                      |                                 |  |  |
| เส่งคืน/ส่งช่อมเครื่องจักรไปค่างประเทศ                                                                                                    | หมาย                                                                                         | เลขศำร้องส่งช่อม                                                 | 433                                                                                                    | 2                         |                 | วันที่ยืนส่งช่อม                                                                        |                            | 24/11/2552                                                                                                    |                      |                                 |  |  |
| รจัดการผู้ใช้                                                                                                    | 6 SHOPAN                                                                                     | ลการขอเปลี่ยนสถานะ                                               | 140                                                                                                    | องจากช่อมไม่ได้           |                 |                                                                                         |                            |                                                                                                    |                      |                                 |  |  |
| เจ็ตการข้อความ                                                                                                    |                                                                                              |                                                                  |                                                                                                    |                           |                 |                                                                                         |                            |                                                                                                    |                      |                                 |  |  |
| เจ๊ดการคำใช้จ่า <i>ย</i>                                                                                                    | (งือน                                                                                        | เไขขอเปลี่ยนสถานะ                                                | รายการส่งช่อม                                                                                                   |                           |                 |                                                                                         |                            |                                                                                                    |                      |                                 |  |  |
| ลโครงการ                                                                                                    |                                                                                              | การส่งห่อด                                                       |                                                                                                    |                           |                 |                                                                                         |                            |                                                                                                    | ConfigGrid           | d แก้ไข                         |  |  |
| เออุทธรณ์ท่างๆ                                                                                                    | #                                                                                            | ชื่อตามที่ส่งช่อม                                                | ประเภท                                                                                                    | 81951                     | เครื่องจักรพลัก | สานวนส่งช่อผ                                                                            | สานวนส่งช่อม               | สานวนส่งช่อมคง                                                                                                    | wiau                 | -                               |  |  |
|                                                                                                    |                                                                                              | CONNECTING BOX                                                   | งารเสียงได้องเเตรีย                                                                                             |                           |                 |                                                                                         | กรณะปหละไหล                | 19483                                                                                                    |                      |                                 |  |  |
| ได้อนหรืออ้ายผู้ดูแลทำวัยง                                                                                                    | 1                                                                                            | ASSY                                                             | จักร                                                                                                    | มาตรา28                   | 12              | 5.00                                                                                    | 0.00                       | 5.00                                                                                                    | PIECE OR UNIT        |                                 |  |  |
| อเปลี่ยนสังกัดหน่วยงาน                                                                                                    | 2                                                                                            | WEST TEST                                                        | งานสังปล่อยเครี:<br>อักร                                                                                        | อง มาตรา28                | ใช่             | 5.00                                                                                    | 0.00                       | 5.00                                                                                                    | PIECE OR UNIT        |                                 |  |  |
| ำข้อมูลออกจากระบบเก่าเพื่อทำบัญธิใหม่                                                                                                    | 3                                                                                            |                                                                  |                                                                                                    |                           |                 |                                                                                         |                            |                                                                                                    |                      |                                 |  |  |
| ยายระยะเวลาค่าง ๆ                                                                                                    | 4                                                                                            |                                                                  | -                                                                                                    |                           |                 |                                                                                         | -                          |                                                                                                    |                      |                                 |  |  |
| ญชีเครื่องจักรนำเข้าเกิน 5 ปี                                                                                                    | 5                                                                                            |                                                                  |                                                                                                    |                           |                 |                                                                                         |                            |                                                                                                    |                      | 2                               |  |  |
| <b>เลายเครื่องจักร</b>                                                                                                    | 7                                                                                            | Ú.                                                               |                                                                                                    |                           |                 |                                                                                         |                            |                                                                                                    |                      |                                 |  |  |
| ริจาดเตรื่องจักร                                                                                                    | 8                                                                                            |                                                                  |                                                                                                    |                           |                 |                                                                                         |                            |                                                                                                    | -                    |                                 |  |  |
|                                                                                                    | 9                                                                                            |                                                                  |                                                                                                    |                           |                 |                                                                                         |                            |                                                                                                    |                      |                                 |  |  |
| าระภาษิอากรเครื่องจักร                                                                                                    | 10                                                                                           |                                                                  |                                                                                                    |                           |                 |                                                                                         | -                          |                                                                                                    |                      |                                 |  |  |
| าระภาษิอากรเครื่องจักร<br>ผญาตจำหน่ายเครื่องจักร                                                                                                    | 10<br>Page                                                                                   | e 1                                                              |                                                                                                    |                           |                 |                                                                                         |                            |                                                                                                    |                      |                                 |  |  |
| าระภาพิอากรเครื่องจักร<br>มุญาตจำหน่ายเครื่องจักร<br>มญาตจำนองเครื่องจักร                                                                                                    | 10<br>Page                                                                                   | e 1                                                              |                                                                                                    |                           |                 |                                                                                         |                            |                                                                                                    |                      |                                 |  |  |
| าระงารพิจากระหรือจจักร<br>มูญาตจ้าหน่ายเครื่องจักร<br>มูญาตจ้านองเครื่องจักร<br>มญาตร่าชื่อเครื่องจักร                                                                                                    | 10<br>Page<br>ชื่อตา                                                                         | e 1<br>มทีส่งช่อม                                                | co                                                                                                    | NNECTING BOX ASSY         |                 |                                                                                         |                            |                                                                                                    |                      |                                 |  |  |
| ำระมามีอากรเหรืองจักร<br>มุญาตจ้าหน่ายเครื่องจักร<br>มุญาตจ้านองเครื่องจักร<br>มุญาตเข้าซื้อเครื่องจักร<br>มุญาตน้ำเครื่องจักรไปไว้ยังสือการอื่น                                                                                                    | 10<br>Page<br>ชื่อตา<br>อำนา                                                                 | e 1<br>มทีส่งช่อม<br>รเส่งช่อมดงเหลือ                            | CO<br>[5.0                                                                                                    | NNECTING BOX ASSY         |                 | อ่านวนที่ส่งคืน                                                                         |                            | 1                                                                                                    |                      |                                 |  |  |
| ำระมามีอากรเหรืองจักร<br>บุญาตจ้าหน่ายเครื่องจักร<br>บุญาตจ้านองเครื่องจักร<br>บุญาตน้ำเครื่องจักรไปไม้เพื่อการอื่น<br>บุญาตน้ำเครื่องจักรไปไม้เพื่อการอื่น                                                                                                    | 10<br>Page<br>ชื่อตา<br>ชำระว                                                                | e 1<br>เมทีส่งช่อม<br>เมสิ่งช่อมคงเหลือ                          |                                                                                                    | NNECTING BOX ASSY         |                 | ปานวนที่ส่งคิน                                                                          |                            | 1                                                                                                    | ]                    | บันทึก                          |  |  |
| าระภามีอากรเหรืองจักร<br>นุญาตจ้าหน่ายเครื่องจักร<br>นุญาตจ้านองเครื่องจักร<br>นุญาตน้ำเครื่องจักรไปได้เพื่อการอื่น<br>นุญาตน้ำเครื่องจักรไปได้บุคคลอื่นได้<br>นุญาตน้ำเครื่องจักรไปได้บุคคลอื่นได้                                                                                                    | 10<br>  Page<br>ชื่อตา<br>สำนว                                                               | e 1<br>เมทีส่งข่อม<br>เมส่งข่อมดงเหลือ                           | 5.0                                                                                                    | NNECTING BOX ASSY         |                 | <b>อ่านวนที่ส่งกิน</b>                                                                  |                            | 1                                                                                                    | ]                    | บันทึก                          |  |  |
| าระภาษิอาการเหรืองจักร<br>บุญาดจ้าหน่ายเครื่องจักร<br>บุญาดจ้านองเตรื่องจักร<br>บุญาดนำเครื่องจักรไปใช้เพื่อการอื่น<br>บุญาดนำเครื่องจักรไปให้บุคคลอื่นใช้<br>บุญาดโอนแม่หิมห์                                                                                                    | 10<br>Page<br>ชื่อตา<br>งำนว                                                                 | e 1<br>เมทีส่งช่อม<br>เมส่งช่อมคงเหลือ                           | <b>CO</b><br>5.0                                                                                                | NNECTING BOX ASSY         |                 | <b>จำนวนที</b> ่ส่งดิน                                                                  |                            | 1                                                                                                    | ]<br>1<br>ConfigGrid | บันทึก<br>d แก้ไข               |  |  |
| าระภาษิอากรเครื่องจักร<br>บุญาคจ้าหน่ายเครื่องจักร<br>บุญาคจ้านองเตรื่องจักร<br>บุญาคน้ำเครื่องจักรไปใช้เพื่อการอื่น<br>บุญาคน้ำเครื่องจักรไปให้บุคคลอื่นใช้<br>บุญาคโอนแม่พิมพ์<br>บุญาคโอนแตรื่องจักร<br>ออันซ์กไว้                                                                                                    | 10<br>Page<br>ชื่อตา<br>ชำนว<br>ชำนว                                                         | e 1<br>เหทีส่งช่อม<br>เหส่งช่อมคงเหลือ<br>การส่งดิน<br>คบ ชื่อ   | CO<br> 5.0                                                                                                    | NNECTING BOX ASSY         | 819851          | จำนวนที่ส่งดิน<br>เ                                                                     | เรื่องจักรพลัก             | [1                                                                                                    | 1<br>ConfigGrid      | บันฑึก<br>d แก้ไข<br>พน่วย      |  |  |
| าระภาษีอากรเครืองจักร<br>มูญาตจ้าหย่ายเครื่องจักร<br>มูญาตจ้านองเครื่องจักร<br>มูญาตน้ำเครื่องจักรไปไข้เพื่อการอื่น<br>มูญาตน้ำเครื่องจักรไปได้บูคตลอื่นใช้<br>มูญาตโอนแข่พิมพ์<br>มูญาตโอนแขร้องจักร<br>งขันกักไว้<br>งวันกักไว้                                                                                                    | 10<br>Page<br>5000<br>5000<br>41<br>1                                                        | e 1<br>มก็ส่งช่อม<br>หลังช่อมคงเหลือ<br>คบ ซึ่ง                  | CO<br>5.0                                                                                                    | NNECTING BOX ASSY         | HIRTI           | <br>อ่านวนที่ส่งคิน<br>ะะ                                                               | เรื่องอักรพอัก             | [1                                                                                                    | ConfigGrid           | บันทึก<br>d แก้ไข<br>พน่วย      |  |  |
| าระงารธิอากรเครืองจักร<br>มูญาตจ้าหน่วยเครื่องจักร<br>มูญาตจ้าหย่งแครื่องจักร<br>มูญาตน้ำเครื่องจักรไปใช้เพื่อการอื่น<br>มูญาตน้ำเครื่องจักรไปใช้เพื่อการอื่น<br>มูญาตน้อนแข่สื่องจักร<br>องมินกักไว้<br>องโอยู่ในขึ้นตอนการอบูมัติ/แก้ไข<br>องโรยไนขึ้นตอนการอบูมัติ/แก้ไข                                                                                                    | 10<br>Page<br>fam<br>dnus<br>#<br>1<br>2<br>3                                                | e 1<br>มที่ส่งช่อม<br>เนส่งช่อมคงเหลือ<br>ภาพส่งตัน<br>คบ ซื่อ   | CO<br>5.0                                                                                                    | NNECTING BOX ASSY         |                 | จำนวนที่ส่งกิน<br>เร                                                                    | <del>ร์ลงจักรหลัก</del>    | 1<br>                                                                                                    | ConfigGrie           | บันทึก<br>d )[ แก้ไข<br>พน่วย   |  |  |
| าระมาเพื่อากรเหรืองจักร<br>มูญาตจ้าหน่ายเครื่องจักร<br>มูญาตจ้าหม่องเครื่องจักร<br>มูญาตน้ำเครื่องจักร<br>มูญาตน้ำเครื่องจักรไปใช้เพื่อการอื่น<br>มูญาตน้ำเครื่องจักรไปให้บูคคลอื่นใช้<br>มูญาตโอนแตรื่องจักร<br>อชั้นที่กไว้<br>อที่รอผสดอบกลับจากกรมสู่ลกากร<br>ลดีาร้องที่ค้าเป็นการแล้ว                                                                                                    | 10<br>Page<br>fem<br>druce<br>f<br>1<br>2<br>3<br>4                                          | e 1<br>มทีส่งช่อม<br>เมส่งช่อมคงเหลือ<br>คารส่งคัน<br>คบ สีเ     | CO<br>5.0                                                                                                    | NNECTING BOX ASSY         |                 | จำนวนที่ส่งกิน<br>ะจ                                                                    | -รัฐงจักรพลัก              | <u></u>                                                                                                    | ConfigGrid           | บันทึก<br>d แก้ไข<br>หน่วย      |  |  |
| าระภาษีอากรเครืองจักร<br>มุญาตจ้าหน่ายเครื่องจักร<br>มุญาตจ้าหน่ายเครื่องจักร<br>มุญาตน้ำเครื่องจักรไม่ใช้เพื่อการอื่น<br>มุญาตน้ำเครื่องจักรไม่ให้บูคตลอื่นใช้<br>มุญาตน้ำเครื่องจักรไม่ให้บูคตลอื่นใช้<br>มุญาตโอนแม่พิมพ์<br>มุญาตโอนแม่พิมพ์<br>มุญาตโอนแม้พิมพ์<br>มุญาตโอนแม้พิมพ์<br>มุญาตโอนแม้พิมพ์<br>มุญาตโอนแม้พิมพ์<br>มุญาตโอนแม้พิมพ์<br>มุญาตโอนแม้พิมพ์<br>มุญาตโอนแม้พิมพ์<br>มูญาตรีกระบุมัติ/แก้ไข<br>มูญาตรีกระบุมัติ/แก้ไข<br>มูญาตรีเม่าเป็นการแล้ว | 10<br>Page<br>5000<br>51113<br>51113<br>1<br>2<br>3<br>4<br>5<br>5                           | e 1<br>มทีส่งช่อม<br>เมส่งช่อมคงเหลือ<br>คารระด้งคัน<br>คาร      | เรือ<br>เรือ<br>เรามที่ส่งดิน                                                                                   | NNECTING BOX ASSY         | -               | จำนวนที่ส่งคัน<br>                                                                      | - <del>ร้องอักรหอัก</del>  | d'un de la companya de la companya d | ConfigGri            | บันทึก<br>d แก้ไข<br>พน่วย      |  |  |
| าระบาร์งากรเครืองจักร<br>มุญาตจ้าหน่ายเตรืองจักร<br>มุญาตจ้าหน่ายเตรืองจักร<br>มุญาตจ้าห้องเตรืองจักร<br>มุญาตน้าเครื่องจักรไปใช้เสือการอื่น<br>มุญาตน้าเครื่องจักรไปให้บูคตลอื่นใช้<br>มุญาตโอนแม่พิมพ์<br>มุญาตโอนแม่พิมพ์<br>มุญาตโอนแม่พิมพ์<br>มุญาตโอนแม่พิมพ์<br>มุญาตโอนแม่พิมพ์<br>มุญาตโอนแม่พิมพ์<br>มุญาตโอนแม่พิมพ์<br>มุญาตโอนแม่พิมพ์<br>มุญาตโอนแม้พิมพ์<br>มพิกรองที่ดำเนินการแล้ว<br>เว้มโอน                                                             | 10<br>Page<br>5001<br>d1412<br>d1412<br>1<br>2<br>3<br>4<br>5<br>6<br>7                      | e 1<br>มที่ส่งข่อม<br>เมส่งข่อมคงเหลือ<br>คบ ซิเ                 | CO<br> 5.0                                                                                                    | NNECTING BOX ASSY         | - H1841         | <br><br>เร                                                                              | เรื่องขักรพษัก             |                                                                                                    | ConfigGrid           | บันทึก<br>d แก้ไข<br>พน่วย      |  |  |
| เระงารมีอากรเครื่องจักร<br>(ญาตจำหน่วยเครื่องจักร<br>(ญาตจำหอ่งเครื่องจักร<br>(ญาตน้ำเครื่องจักรไปไว้แส่อการอื่น<br>(ญาตน้ำเครื่องจักรไปไว้แส่อการอื่น<br>(ญาตน้ำเครื่องจักรไปได้บุคตออื่นได้<br>ญาตโอนแม่พิมพ์<br>(ญาตโอนแม่พิมพ์<br>ญาตโอนแม่พิมพ์<br>ญาตโอนแม่พิมพ์<br>สู้นทึกไว้<br>ก็อยู่ในขั้นตอนการอบูมิดี/แก้ไข<br>ที่ระยุสะดอบกลับจากกรมสูงกากร<br>เด้าร้องที่ดำเนินการแล้ว<br>รับโอน                                                                             | 10<br>Page<br>5000<br>5140<br>5140<br>5140<br>5140<br>5140<br>5140<br>5140                   | e 1<br>มที่ส่งข่อม<br>เมส่งข่อมคงเหลือ<br>คาารส่งถึง<br>คบ ชื่อ  | <b>CO</b><br>5.0                                                                                                | NNECTING BOX ASSY         |                 | <br><br>เร                                                                              | เรื่องจักรพลัก             |                                                                                                    | ConfigGrid           | บันทึก<br>d แก้ไข<br>พน่วย      |  |  |
| เระมามีอากรเครืองจักร<br>เญาตจ้าหน่ายเครื่องจักร<br>เญาตจ้าหน่ายเครื่องจักร<br>เญาตน้ำเตรื่องจักรไปใช้เพื่อการอื่น<br>เญาตน้ำเครื่องจักรไปใช้เพื่อการอื่น<br>เญาตน้ำเครื่องจักรไปให้บุคตลอื่นใช้<br>เญาตโอนแม่พิมพ์<br>เญาตโอนแม่พิมพ์<br>เญาตโอนแม่พิมพ์<br>เม้นทึกไว้<br>เว้นเท็กไว้<br>เพ็รออนสุดขนกรอมมัติ/แก้ไข<br>เพ็รออนสุดขนกรรมมัติ/แก้ไข<br>เพ็รออน                                                                                                    | 10<br>Page<br>5000<br>5100<br>7<br>8<br>9                                                    | e 1<br>มก็ส่งช่อม<br>ามส่งช่อมคงเหลือ<br>                        | CO<br>5.0                                                                                                    | NNECTING BOX ASSY         | มาตรา           | จำนวนที่สังกิน<br>เร                                                                    | -รั <b>ล</b> งจักรพลัก     | 1<br>                                                                                                    | ConfigGrid           | ี่ บันทึก<br>d ( แก้ไข<br>พน่วย |  |  |
| าระมาเพื่อากรเหรืองจักร<br>มูญาตจ้าหน่ายเหรืองจักร<br>มูญาตจ้าหย่งเหรืองจักร<br>มูญาตน้ำเครื่องจักรไปใช้เพียการอื่น<br>มูญาตน้ำเครื่องจักรไปใช้เพียการอื่น<br>มูญาตโอนเครื่องจักร<br>มูญาตโอนเครื่องจักร<br>เข้าต้อไนขึ้นต่อนการอยูมิดี/แก้ไข<br>ทั้งอยลดอบกลึบจากกรมสุลกากร<br>เพื่าร้องที่ดำเนินการแล้ว<br>วับโอน                                                                                                    | 10<br>Page<br>from<br>dnus<br>#<br>#<br>1<br>2<br>3<br>4<br>5<br>6<br>7<br>7<br>8<br>9<br>10 | e 1<br>มก็ส่งช่อม<br>เมสิ่งช่อมคงเหลือ<br>มาการส่งตับ<br>คบ ซึ่ง | CO<br>5.0                                                                                                    | NNECTING BOX ASSY         | 17851           | ปานวนที่ส่งอื่น<br>เราะ<br>เกิด<br>เกิด<br>เกิด<br>เกิด<br>เกิด<br>เกิด<br>เกิด<br>เกิด | -รั <sub>อ</sub> ะจักรหลัก | 1<br>                                                                                                    | ConfigGrid           | บันฑ์ก<br>d แก้ไข<br>หน่วย      |  |  |

SCREEN ID : 0000000101601

 1.กดปุ่ม "บันทึก" ต้องการยืนยันรายการส่งคืนเครื่องจักร จะปรากฏหน้าจอแสดง รายการเครื่องจักรที่ต้องการส่งคืน

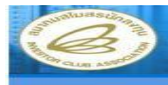

lectronic Machine Tracking

hitp://www.do.or.m

lser: บริษัท ฮอนด้า ออโตโมบิล (ประเทศไทย) จำกัด 🏾 🕋 Logou

| Home                                           | -meanl      | ดียนสถานะเครื่อง      | จักรจากส่                 | anterus îl        | นสงคีน                |                 |                  |                                |                         |                      |                  |  |  |
|------------------------------------------------|-------------|-----------------------|---------------------------|-------------------|-----------------------|-----------------|------------------|--------------------------------|-------------------------|----------------------|------------------|--|--|
| การค้าประกินเครื่องจักร                        | พมายร       | ลขบัตรส่งเสริม        |                           | 1507(2)           | /2549                 |                 | หมายเลขโครงก     | กร                             | 481560                  |                      |                  |  |  |
| การทำบัญชีรายการเครื่องจักร                    | ชื่อบริษั   | in                    |                           | บริษัท ฮอ         | นด้า ออโตโมบิล (ประเท | ศไทย) จำกัด     | ผู้ยืนกำร้อง     |                                | บริษัท ฮอนด้า ออโต      | โมบิล (ประเทศไทย) จ่ | ากัด             |  |  |
| การสังปล่อยเครื่องจักร                         | 34517115    | ลขคำร้อ-เขอเปลี่ยนสกา | 1342                      | 7333              |                       |                 | วันที่ยืนกำร้องข | อเปลี่ยนสถานะ                  | 24/08/2553              |                      |                  |  |  |
| การส่งคืน/ส่งช่อมเครื่องจักรไปท่างประเทศ       | 51517815    | ลบคำร้องส่งช่อม       |                           | 4332              |                       |                 | วันที่ยืนส่งช่อม |                                | 24/11/2552              |                      |                  |  |  |
| การจัดการผู้ใช้                                | សេហុសត      | การขอเปลี่ยนสถานะ     |                           | <u>เพื่องอากา</u> | ช่อมไม่ได้            |                 |                  |                                |                         |                      | <u>^</u>         |  |  |
| การจัดการข้อความ                               |             |                       |                           |                   |                       |                 |                  |                                |                         |                      |                  |  |  |
| การจัดการค่าใช้จำย                             | เงื่อน"     | เขขอเปลี่ยนสถานะ      | รายการส่ง                 | เข่อม             |                       |                 |                  |                                |                         |                      |                  |  |  |
| ซ้อมูลโครงการ                                  | 57100       | การสมขอม              |                           |                   |                       |                 |                  |                                |                         |                      | ConfigGrid แก้ไข |  |  |
| การขออุทธรณ์ด่างๆ                              | #           | ชื่อตามที่ส่งช่อม     | 215=1                     | .an               | มาตรา                 | เครื่องจักรพลัก | สานวนส่งช่อม     | ชานวนส่งช่อม<br>กรณีเป็นอะไหล่ | ชานวนส่งช่อมคง<br>เหลือ | พน่วย                | พผายเหตุ         |  |  |
| รายงาน                                         | 1           | CONNECTING BOX        | งานสังปล่อย               | มเครือง           | <b>มาตรา28</b>        | ીસં             | 5.00             | 0.00                           | 4.00                    | PIECE OR UNIT        |                  |  |  |
| การเปลี่ยนหรือข้ายผู้ดูแลค้าร้อง               |             | ASSY                  | <u>อกร</u><br>มานสัมปล่อย | 169504            |                       |                 |                  |                                |                         |                      |                  |  |  |
| การขอเปลี่ยนสังก็คหน่วยงาน                     | 2           | <u>WEST TEST</u>      | จักร                      |                   | มาตรา28               | 12              | 5.00             | 0.00                           | 5.00                    | PIECE OR UNIT        |                  |  |  |
| การนำข้อมูลออกจากระบบเก่าเพื่อทำบัญชีใหม่      | 3           |                       |                           |                   |                       |                 |                  |                                |                         |                      |                  |  |  |
| การขยายระธะเวลาต่าง ๆ                          | 5           |                       |                           |                   |                       |                 |                  |                                |                         |                      |                  |  |  |
| <del>ตัด</del> บัญชีเครื่องจักรนำเช้าเกิน 5 ปี | 6           |                       |                           |                   |                       |                 |                  |                                |                         |                      |                  |  |  |
| ชอทำลายเครื่องจักร<br>                         | 7           |                       |                           |                   |                       |                 | 1                |                                |                         |                      |                  |  |  |
| ขอบรีจาดเตรื่องจักร                            | 9           |                       |                           |                   |                       |                 |                  |                                |                         |                      |                  |  |  |
| ขอชำระภาษีอากรเครื่องจักร                      | 10          |                       |                           |                   |                       |                 |                  |                                |                         |                      |                  |  |  |
| ขออนุญาตจำหน้ายเครื่องจักร                     | Page        | 1                     |                           |                   |                       |                 |                  |                                |                         |                      |                  |  |  |
| ขออนุญาตจ้านองเครื่องจักร                      | -           |                       |                           |                   |                       |                 |                  |                                |                         |                      |                  |  |  |
| ขออนุญาตเข้าซื้อเครื่องจักร                    | ชอตาม       | 1114-12011            |                           |                   |                       |                 |                  |                                |                         |                      |                  |  |  |
| ขออนุญาคน้ำเครื่องจักรไปใช้เพื่อการอื่น        | อานาง       | <i>เสงชอมคงเห</i> ลือ |                           |                   |                       |                 | สานวนทสงคน       |                                |                         |                      |                  |  |  |
| ทออนุญาตน้ำเครื่องจักรไปได้บุคคลอื่นไข้        |             |                       |                           |                   |                       |                 |                  |                                |                         |                      | חאיאות           |  |  |
| ทออนุญาตไอนแม่พิมพ์<br>                        | Contraction |                       |                           |                   |                       |                 |                  |                                |                         | ConfigGri            | ict แก้ไข        |  |  |
| ขออนุญาตโอนเครื่องจักร                         | #           | ตม ชื่อตาม            | แที่ส่งอีน                | 1                 | ประเภท                | 17              | 19951            | เครื่องจักรพดั                 | 0 9                     | าหาหร่งอื่น          | -                |  |  |
| สำขอบันทึกไว้                                  | 1           | CONNECTI              | NG BOX AS                 | SY                | งานสังปล่อยเครื่องจัก | 15              | กตรา28           | ใช                             |                         | 1.00                 | PIECE OR UNIT    |  |  |
| สาขอกอยู่ในชินตอนการอนุมัติ/แก้ไข              | 2           |                       |                           |                   |                       |                 |                  |                                |                         |                      |                  |  |  |
| สาขอทรอผลตอบกลิบจากกรมสูงกากร                  | 3           |                       |                           |                   |                       | 12              |                  |                                |                         |                      |                  |  |  |
| ขอมูลคารองทศาเนินการแลว                        | 5           |                       | <b>1</b>                  |                   |                       |                 |                  |                                |                         |                      |                  |  |  |
| หาขอรม โอน                                     | 6           |                       |                           |                   |                       |                 |                  |                                |                         |                      |                  |  |  |
| ดาขอยู่โอน                                     | 7           |                       |                           |                   |                       |                 |                  |                                |                         |                      |                  |  |  |
|                                                | 9           |                       |                           |                   |                       |                 |                  |                                |                         |                      |                  |  |  |
|                                                | 10          |                       |                           |                   |                       |                 |                  |                                |                         |                      |                  |  |  |
|                                                | Page        | 1                     |                           |                   |                       |                 |                  |                                |                         |                      | -                |  |  |
|                                                |             |                       |                           |                   | 2 -                   | 🗕 กลั           | บสู่หน้าจอหลัก   |                                |                         | 3 🗲                  | ส่งคำร้อง        |  |  |
|                                                |             |                       |                           |                   |                       |                 |                  |                                |                         |                      |                  |  |  |
|                                                |             |                       |                           |                   |                       |                 |                  |                                |                         |                      |                  |  |  |

SCREEN ID : 0000000101601

- 1. กดปุ่ม 🥝 หากต้องการลบรายการส่งคืน
- 2. กดปุ่ม "กลับสู่หน้าจอหลัก" หากต้องการกลับสู่หน้าจอหลัก
- 3. กดปุ่ม "ส่งคำร้อง" หากต้องการส่งคำร้องจะปรากฏหน้าจอให้ระบุ หมายเลข PINID

| A CONTRACT                  | ระบบงานสิทธิและประโยชน์ด้าน | เครื่องจักรด้วยระบบอิเล็กทรอนิกส์ |                                                           |
|-----------------------------|-----------------------------|-----------------------------------|-----------------------------------------------------------|
| Hide Menu                   |                             |                                   | User: บริษัท คอบร้า แอดวานซด์ คอมโพชิทส์ จำกัด 🛛 🔒 Logout |
| Home                        | กรุณาระบุหมายเลข PINID      |                                   |                                                           |
| การค้ำประกันเครื่องจักร     | PINID*                      |                                   |                                                           |
| การทำบัญชีรายการเครื่องจักร |                             | ุ ฑกลง ย้อนกลับ                   |                                                           |
| การจัดการผู้ใช้             |                             |                                   |                                                           |
| การจัดการข้อดวาม            |                             |                                   |                                                           |

 กดปุ่ม "ตกลง" เพื่อยืนยันหมายเลข PINID โดยระบบจะทำการส่งคำร้องไปยัง เจ้าหน้าที่เพื่อพิจารณาอนุมัติ

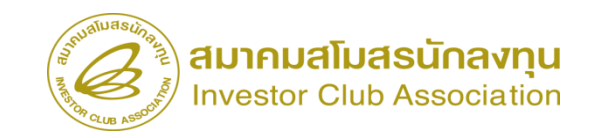

# สั่วปล่อยาากส่วซ่อม

มานสั่มปล่อยนำกลับเครื่อมาักรที่ส่มออกไปซ่อม (สั่มปล่อยเฉพาะอากรค่าซ่อมเท่านั้น)

## <u>การเตรียมข้อมูล</u>

- invoice
- > draft ใบขน
- คำร้อมขอส่มเครื่อมจักรไปต่ามประเทศ (ส่มซ่อม)
- ≻ ระยะเวลาการพิจารณา 10-15 นาที

## <u>ข้อควรระวัม</u>

- ระยะสิทริการสั่วปล่อยาะต้อวยัวไม่สิ้นสุด
- คำร้องส่งซ่อม จะต้องกดยืนยันการส่งซ่อม เรียบร้อยแล้ว

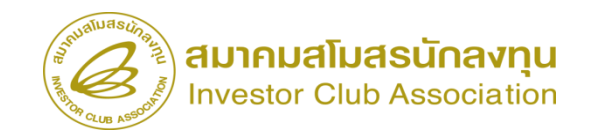

| nice menu                                                      |                                               |                                         | User: บริษัท คอมพิวเตอ                                         | ร์2 จำกัด 🏠 Logo           |                                          |                                        |                                         |                                   |                                                        |
|----------------------------------------------------------------|-----------------------------------------------|-----------------------------------------|----------------------------------------------------------------|----------------------------|------------------------------------------|----------------------------------------|-----------------------------------------|-----------------------------------|--------------------------------------------------------|
| Home<br>การค้ำประกันเครื่องจักร<br>การทำบัญชีรายการเครื่องจักร | ุ⊨ การสั่งปล่อยเครื่องจักร<br>⊨ สร้างคำขอใหม่ | <b>5ະ</b> ບບູ                           | านสิทธิและประโยง                                               | ชน์ด้านเครื่องจักรด้       | ้วยระบบอิเล็กทรอา่                       | นิกส์                                  |                                         | Electronic M                      | achine Tracking                                        |
|                                                                | OpioadExcei                                   | Hide Menu                               |                                                                |                            |                                          |                                        |                                         | User: บริษัท คอมา                 | กินตอร์ 2 จำกัด 🏠 Log                                  |
|                                                                | <u>สังปล่อยเครืองจักร</u>                     | Home                                    | การเหาเมือกได้จงการที่ห้านต่องการ<br>หมายเลขบัตรส่งเสริม       |                            |                                          | หมายเลขโครงกา                          | าร                                      |                                   |                                                        |
| การจัดการผู้ใช้                                                | ยกเฉิกสั่งปล่อยเครื่องจักร                    | <br>การค้ำประกันเครื่องจักร             | วันที่ออกบัตรส่งเสริม                                          |                            |                                          | วันที่อนุมัติโครงก                     | การ                                     |                                   |                                                        |
| ารจัดการข้อความ                                                |                                               | การทำบัญชีรายการเครื่องจักร             | กรุณาเมือกโครงการที่ท่านต้องการ                                |                            |                                          |                                        |                                         |                                   | PILA                                                   |
| <i>โ</i> อมูลโครงการ                                           |                                               | การสั่งปล่อยเครื่องจักร                 | <ul> <li># หมายเลขบัตรส่งเสริม</li> <li>1 1001/2554</li> </ul> | หมายเลขโครงการ<br>540381_2 | วันที่ออกบัตรส่งเสริม วันเ<br>08/06/2554 | <b>เทือนุมัติโกรงการ</b><br>11/04/2554 | เลขประจำดัวที่ผู้เสียภาษี<br>2000000001 | เลขทะเบียนบริษัท<br>1200000000001 | <b>ชื่อบริษัทภาษาไทย</b><br>บริษัท คอมพิวเตอร์ 2 จำกัด |
| ารนำข้อมูลออกจากระบบเก่าเพื่อทำบัญชีใเ                         |                                               | การสงคืน/ส่งช่อมเครื่องจักรไปต่างประเทศ | 2                                                              |                            |                                          |                                        |                                         |                                   |                                                        |
| ารขยายระยะเวลาต่าง ๆ                                           |                                               | การจัดการผู้ใช้                         | 4                                                              |                            |                                          |                                        |                                         |                                   |                                                        |
| อทำลายเครื่องจักร                                              |                                               | การจัดการข้อความ                        | 6                                                              |                            |                                          |                                        |                                         |                                   |                                                        |
| อบริจากเครื่องจักร                                             |                                               | ข้อมูลโครงการ                           | 8                                                              |                            |                                          |                                        |                                         |                                   |                                                        |
| อข่าระภาษีอากรเครื่องจักร                                      |                                               | การนำข้อมูลออกจากระบบเก่าเพื่อทำบัญชีใเ | 10                                                             |                            |                                          |                                        |                                         |                                   |                                                        |
| เออนญาตจำหน่ายเครื่องจักร                                      |                                               | การบยายระยะเวลาต่าง ๆ                   | Page 1                                                         |                            |                                          |                                        |                                         |                                   |                                                        |
| erviceuraming.ic.or.th/envirenco/ecritKAIN/ENTU                | wherease unsearch Promote Card.aspx           | <br>ขอทຳລາຍເຄรื่องจักร                  |                                                                |                            |                                          |                                        |                                         |                                   |                                                        |
|                                                                |                                               | ของเรือาอเครื่องวัดร                    |                                                                |                            |                                          |                                        |                                         |                                   |                                                        |

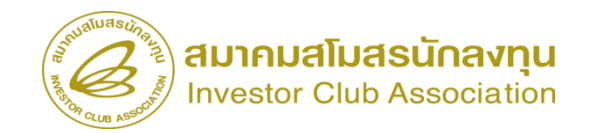

| ระบ                                      | บงานสิทธิและประโยชน์ด้                                        | านเครื่องจักรด้วยระบบ                                                                    | อิเล็กทรอนิกส์                                      |                                | 7                       | Electronic Machine Tr  | acking                         |               |                                  |          |
|------------------------------------------|---------------------------------------------------------------|------------------------------------------------------------------------------------------|-----------------------------------------------------|--------------------------------|-------------------------|------------------------|--------------------------------|---------------|----------------------------------|----------|
| Hide Menu                                |                                                               |                                                                                          |                                                     |                                | Use                     | : บริษัท คอมพิวเตอร์ 2 | inña 🏠 Logout                  |               |                                  |          |
|                                          | 🔺 ข้อมูล Invoice                                              |                                                                                          |                                                     |                                |                         |                        |                                |               |                                  |          |
| Home                                     | ประเภทการสังปล่อย *                                           | เลือก                                                                                    | 🗸 เหมาย                                             | เลขดำร้อง *                    |                         |                        | ~                              |               |                                  |          |
| การค่ำประกันเครื่องจักร                  | Invoice No. *                                                 | เลอก<br>สังปล่อยปกติ                                                                     | Invoi                                               | ce Date *                      |                         |                        | ]=                             |               |                                  |          |
|                                          | วันนำเข้า *                                                   | สงบลอยกอนดา<br>สังปล่อยดีนอากร                                                           | ต่านทิ                                              | เดินพิธิการ *                  | เลือก                   |                        | ~                              | เลื           | อกหมายเลขคำร้อมส่มซ่             | อมให้    |
| การทำบัญชีรายการเครื่องจักร              | ส่งมาจากประเทศ *                                              | สังปรอยรากส่งช่อม                                                                        | สกุลเงื                                             | lu *                           | เลือก                   |                        | ~                              |               |                                  |          |
| การสั่งปล่อยเครื่องจักร                  | อตราแสกเบลอน (1 ทนวยสกุลเงนตางบระเทศ<br>= มูลดาสกุลเงินบาท) * | ลงบลอยที่นอากร่งข่อม<br>สังปล่อยจากส่งช่อม(นอกระบบ)<br>สัมประเดิมราวรรวรส่งช่อม(นอกระบบ) | มูลต่าย                                             | เครื่องจักรทั้ง Invoice(ตามสกุ | มงิน) <mark>0.00</mark> |                        |                                |               | ດູ∩ຕອງ                           |          |
| การส่งคืน/ส่งช่อมเครื่องจักรไปต่างประเทศ | มูลลำเครืองจักรทั่งInvoice(บาท)<br>หมายเหตุ                   | עעשעאוו זירוו פאויעפאערא)                                                                |                                                     |                                |                         |                        |                                |               | $\backslash$                     |          |
| การจัดการผู้ใช้                          |                                                               |                                                                                          |                                                     |                                |                         |                        |                                |               |                                  |          |
| การจัดการข้อความ                         |                                                               |                                                                                          |                                                     |                                |                         |                        |                                |               | User: บริษัท คอมพิวเตอร์ 2 จำกัด | 🟠 Logout |
| ข้อบอโครงการ                             |                                                               |                                                                                          | ข้อมูล Invoice                                      |                                |                         |                        |                                |               |                                  |          |
| ากษัตณามาเม                              |                                                               |                                                                                          | ประเภทการสังปล่อย *                                 | สังปล่อยจาก                    | ส่งช่อม                 |                        | หมายเลขกำร้อง *                |               | 2023031300007                    | <b>`</b> |
| การนำข้อมูลออกจากระบบเก่าเพื่อทำบัญชีใเ  |                                                               |                                                                                          | Invoice No. *                                       | 433                            |                         |                        | Invoice Date *                 |               | 01/03/2566                       |          |
|                                          |                                                               |                                                                                          | วันนำเข้า *                                         | 02/03/256                      | 6                       |                        | ด่านที่เดินพิธีการ *           |               | ท่าอากาศยานสุวรรณภูมิ            | <b>`</b> |
| י א או איז בפברט מתכווז יו               |                                                               |                                                                                          | ส่งมาจากประเทศ *                                    | ญี่ปุ่น                        |                         |                        | • สกุลเงิน *                   |               | เยน ญี่ปุ่น                      | <b>v</b> |
| ขอทำลายเครื่องจักร                       |                                                               |                                                                                          | อตราแลกเปลยน (1 หนวยสกุล)<br>= มูลค่าสกุลเงินบาท) * | เงนตางประเทศ 0.23000           |                         |                        | มูลค่าเครื่องจักรทั้ง Invoice( | (ตามสกุลเงิน) | 0.00                             |          |
| ขอบริจาดเครื่องจักร                      |                                                               |                                                                                          | มูลด่าเครื่องจักรทั้งInvoice(บา                     | m) 0.00                        |                         |                        |                                |               |                                  |          |
| ขอข่าระภาษิอากรเครื่องจักร               |                                                               |                                                                                          |                                                     |                                |                         |                        |                                |               |                                  |          |
|                                          |                                                               |                                                                                          |                                                     |                                |                         | บันทึก                 | ข้อนกลับ                       |               |                                  |          |

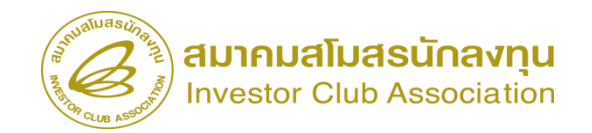

| 5×11                                    | บงาน     | ເสิทธิและบ                     | lระโยชน <sup>์</sup> เ  | ด้านเครื่ส | องจักรด้ว         | ยระบบอิ     | เล็กทรอเ    | เกส์                |               |               |                     | lectronic Mac               | hine Trackir  | ng<br>«m       |
|-----------------------------------------|----------|--------------------------------|-------------------------|------------|-------------------|-------------|-------------|---------------------|---------------|---------------|---------------------|-----------------------------|---------------|----------------|
| Hide Menu                               | ******** |                                |                         |            |                   |             |             |                     |               |               | User:               | บริษัท คอมพิว               | แตอร์ 2 จำกัด | 🟠 Logo         |
|                                         | • ค้นห   | าข้อมูล                        |                         |            |                   |             |             |                     |               |               |                     |                             |               |                |
| Home                                    | หมาย     | แลขบัตรส่งเสริม*               |                         | 1001/2554  |                   |             |             | ประเภทการสั่งปล่อย* |               |               | สั่งปล่อยจากส่งช่อม |                             |               | ~              |
| ວຣາ້ຳປຣະຫັນ ວຣີ່ວ ຫັວຣ                  | หมาย     | แลบดำร้อง *                    |                         | 202303130  | 2023031300007 🗸 7 |             |             |                     | วันที่น่าเข้า |               |                     |                             |               |                |
| รานแระมนเตรางการ                        | ชื่อเครื | รื่องจักร *                    |                         |            | สภาพ              |             |             |                     |               |               | เลือก               |                             |               | ~              |
| ารทำบัญชีรายการเครื่องจักร              |          |                                |                         |            |                   |             |             |                     |               |               |                     |                             | ด้นหา         | ยกเลิก         |
| ารสั่งปล่อยเครื่องจักร                  |          |                                |                         | 1          |                   |             |             |                     |               |               |                     |                             |               |                |
| เรส่งคืน/ส่งช่อมเครื่องจักรไปต่างประเทศ | ישרי א   | na<br>dausta Kas               | ประเภทการสั่ง           |            |                   | จำนวนขอสั่ง |             |                     |               | 5.A           | davada vženovže     |                             | ประเภท        | วันที่สิ้นสดนำ |
| รจัดการน้ำส้                            | #        | TOUL                           | ปล่อย                   | รายละเอยด  | จานวนจากบญช       | ปล่อยไปแล้ว | จานวนคงเหลอ | หนวย                | เลขทเบขนขาเขา | วนท เบขนขาเขา | ขอเครองจกรหลก       | บระเภท                      | เครื่องจักร   | เข้า           |
| 10411119/00                             | 1        |                                | สั่งปล่อยจากส่ง         |            | 1.00              | 0.00        | 1.00        | PIECE OR            |               |               |                     | งานสังปล่อย                 |               | 08/12/2566     |
| รจัดการข้อความ                          |          | MACHINE                        | NDG                     |            |                   |             |             | UNIT                |               |               |                     | 1915040115                  |               |                |
| มมูลโครงการ                             | 2        | COATING &<br>DRYING<br>MACHINE | สั่งปล่อยจากส่ง<br>ช่อม |            | 1.00              | 0.00        | 1.00        | PIECE OR<br>UNIT    |               |               |                     | งานสั่งปล่อย<br>เครื่องจักร |               | 08/12/2566     |
| รนำข้อมอออกจากระบบแก่าเพื่อทำบัญชีใบ    | 3        |                                |                         |            |                   |             |             |                     |               |               |                     |                             |               |                |
|                                         | 4        |                                |                         |            |                   |             |             |                     |               |               |                     |                             |               |                |
| รขยายระยะเวลาต่าง ๆ                     | 6        |                                |                         |            |                   |             |             |                     |               |               |                     |                             |               |                |
|                                         | 7        |                                |                         |            |                   |             |             |                     |               |               |                     |                             |               |                |
|                                         | 8        |                                |                         |            |                   |             |             |                     |               |               |                     |                             |               |                |
| บริจากเครื่องจักร                       | 9        |                                |                         |            |                   |             |             |                     |               |               |                     |                             |               |                |
|                                         | 10       |                                |                         |            |                   |             |             |                     |               |               |                     |                             |               |                |

ระยะสิทธิการสั่มปล่อยาะต้อมยัมไม่สิ้นสุด (ข้อมูลาะตรมกับระยะเวลาในบัตรส่มเสริม)

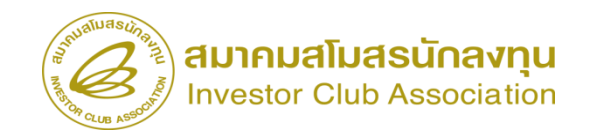

| ระบา                                       | บงาน              | สิทธิ                | มีและประโย                                 | เชน์ด  | ้านเครื่อ       | งจักรด้วย'       | ระบบอิเล็กทรอนิก              | ล์                              | - Electro                      | nic Machine  | e Tracki<br>http://www.ic | ing                     |    |                        |  |
|--------------------------------------------|-------------------|----------------------|--------------------------------------------|--------|-----------------|------------------|-------------------------------|---------------------------------|--------------------------------|--------------|---------------------------|-------------------------|----|------------------------|--|
| Hide Menu                                  |                   |                      |                                            |        |                 |                  |                               |                                 | User: บริษัท                   | າ คอมพิวเตอร | ร์ 2 จำกัด                | 🖌 🏠 Logou               | ut |                        |  |
|                                            | บันทึก            | ข้อมูลส่             | ไงปล่อย                                    |        |                 |                  |                               |                                 |                                |              |                           |                         |    | ວຳມາບທີ່ສ້ຳປລ່ວຍຕ້ວງ   |  |
| Home                                       | ชื่อเครื่         | องจักร               |                                            |        | COATING A       | GENT PREPARA     | TION MACHINE                  | สำนวนคงเหลือ                    | 1.00                           |              |                           |                         |    |                        |  |
| การค้ำประกันเครื่องจักร                    | 2000              |                      |                                            |        |                 |                  |                               |                                 | 1.00                           |              |                           |                         |    | ไม่มากกว่าจำนวนคมเหลือ |  |
|                                            | จำนวน             | เขอสั่งปร            | ล่อย *                                     |        | 1.00            |                  |                               | อัตรา ากร                       |                                |              |                           |                         |    |                        |  |
| การทำบัญชีรายการเครื่องจักร                | หน่วย             | *                    |                                            |        | PIECE OR        | UNIT             | <b>~</b>                      |                                 |                                |              |                           |                         |    |                        |  |
| การสั่งปล่อยเครื่องจักร                    | สำดับร<br>มูลด่าต | รายการสั<br>กาม Invo | ังปล่อยไน Invoice *<br>pice(ตามสกุลเงิน) * |        | 1<br>58,888     |                  |                               | ลำดับรายการในไบขนสินด้าขาเข้า * | 1                              |              |                           |                         |    | สามารถแก้ไขหน่วยได้    |  |
| การส่งคืน/ส่งช่อมเครื่องจักรไปต่างประเทศ   |                   |                      |                                            |        |                 |                  |                               |                                 |                                | บ้           | <b>บันทึก</b>             | ข้อนกลับ                |    |                        |  |
| การจัดการผู้ใช้                            | รายก              | ารสั่งปล่อ           | 90                                         |        |                 |                  |                               | 1                               |                                |              | Ŀ                         | เพิ่มรายการ             |    |                        |  |
| การจัดการข้อความ                           | #                 | ຊນ                   | ประเภทการสั่งปล่อย                         | ประเภท | ชื่อเครื่องจักร | จำนวนขอสั่งปล่อย | ลำดับรายการสังปล่อยใน Invoice | ตำดับรายการในใบขนสินด้าขาเข้า   | มูลค่าตาม Invoice(ตามสกุลเงิน) | อัตราอากร    | หน่วย ชื่                 | <b>อเครื่องจักรหลัก</b> |    |                        |  |
| ข้อมูลโครงการ                              | 2                 |                      |                                            |        |                 |                  |                               |                                 |                                |              |                           |                         |    |                        |  |
| <br>การนำข้อมลออกจากระบบเก่าเพื่อทำบัญชีใเ | 4                 |                      |                                            |        |                 |                  |                               |                                 |                                |              |                           |                         |    |                        |  |
|                                            | 6                 |                      |                                            |        |                 |                  |                               |                                 |                                |              |                           |                         |    |                        |  |
| 111111111111111111111111111111111111111    | 7                 |                      |                                            |        |                 |                  |                               |                                 |                                |              |                           |                         |    |                        |  |
| ขอทำลายเครื่องจักร                         | 9                 |                      |                                            |        |                 |                  |                               |                                 |                                |              |                           |                         |    |                        |  |
| ขอบริจาคเครื่องจักร                        | 10                |                      |                                            |        |                 |                  |                               |                                 |                                |              |                           |                         |    |                        |  |
| ขอข่าระภาษีอากรเครื่องจักร                 | Page              | 1                    |                                            |        |                 |                  | กลับสู่หา                     | น้าส่งข้อมูล                    |                                |              |                           |                         |    |                        |  |
| ขออนุญาตจำหน่ายเครื่องจักร                 |                   |                      |                                            |        |                 |                  |                               |                                 |                                |              |                           |                         |    |                        |  |

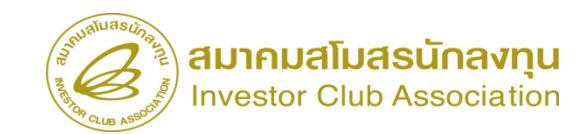

|             |          |                     |                                            |                                         | 2                | 6                                  |                                   | U                                  | ser: บริษัท คอมพิวเ                                                                                                    | ตอร์ 2 จำกัด 🧍      |                     | Logout                      |             |                      |                 |              |                                                |                |                    |                                                      |                                       |           |
|-------------|----------|---------------------|--------------------------------------------|-----------------------------------------|------------------|------------------------------------|-----------------------------------|------------------------------------|----------------------------------------------------------------------------------------------------|---------------------|---------------------|-----------------------------|-------------|----------------------|-----------------|--------------|------------------------------------------------|----------------|--------------------|------------------------------------------------------|---------------------------------------|-----------|
| שרר         | กรสังปล่ | 90                  |                                            |                                         |                  |                                    |                                   |                                    |                                                                                                    | 19                  | พื่มรา              | ยการ                        |             |                      |                 |              |                                                |                |                    |                                                      |                                       |           |
| #           | ສນ       | ประเภทการสังปล่อย   | ประเภท                                     | ชื่อเครื่องจักร                         | จำนวนขอสั่งปล่อย | ลำดับรายการสั่งปล่อย<br>ใน Invoice | ลำดับรายการในใบขน<br>สินด้าขาเข้า | มูลค่าตาม Invoice(ตาม<br>สกุลเงิน) | อัตราอากร                                                                                                    | หน่วย               |                     | ชื่อ<br>เครื่องจักร<br>หลัก |             |                      |                 |              |                                                |                |                    |                                                      |                                       |           |
| 1           | 8        | สั่งปล่อยจากส่งช่อม | <ul> <li>งานสังปล่อยเครื่องจักร</li> </ul> | COATING AGENT<br>PREPARATION<br>MACHINE | 1.00             | 1                                  | 1                                 | 58888                              | 0.00                                                                                                    | PIECE OR UN         | ЛТ                  |                             |             |                      |                 |              |                                                |                |                    |                                                      |                                       |           |
| 2           |          |                     |                                            |                                         |                  |                                    |                                   |                                    |                                                                                                    |                     |                     |                             |             |                      |                 |              |                                                |                |                    |                                                      |                                       |           |
| 3<br>4<br>5 |          |                     |                                            |                                         |                  |                                    |                                   |                                    | and the second second se | ระบบ                | างาน                | ສັກຣີແລະ                    | ประโยชน์ด้  | ้านเครื่องจัก        | ารด้วยระบบอิเล็ | จ็กทรอนิกล์  |                                                |                |                    | ectronic Machine                                     | e Tracking                            |           |
| 6           |          |                     |                                            |                                         |                  |                                    |                                   |                                    |                                                                                                    |                     |                     |                             |             |                      |                 |              |                                                |                |                    |                                                      | http://www.ic.or.b                    |           |
| 8           |          |                     |                                            |                                         |                  |                                    |                                   |                                    | Hide Menu                                                                                                    | A                   | การสั               | บไล่อยเครื่องจัก            | 15          |                      |                 |              |                                                |                | User:              | บริษัท คอมพิวเตอร                                    | 2 จำกัด 🏠                             | Logour    |
| 9           |          |                     |                                            |                                         |                  |                                    |                                   | ·                                  | Home                                                                                                    |                     | หมายแ               | ลขบัตรส่งเสริม<br>วงช่วร้าง |             | 1001/2554            |                 | и            | มายเลขโครงการ<br>เห <del>ล</del> ือร้างร่าร้าง |                | 540381_2           |                                                      |                                       |           |
| 10          |          |                     |                                            |                                         |                  |                                    |                                   | ı                                  | การค้ำประกันเครื่องจักร                                                                                                    |                     | หม เยล<br>ผู้ยื่นสำ | มบพ (รอง<br>(ร้อง           |             | บริษัท คอมพิวเตอร์ 2 | จำกัด           | ะ<br>ช       | อบริษัทกาษาไทย                                 |                | บริษัท ดอมพิวเตอร่ | 2 จำกัด                                              |                                       |           |
| Pag         | e 1      |                     |                                            |                                         |                  |                                    | _                                 |                                    | การทำบัญชีรายการเครื่อง                                                                                                    | จักร                |                     |                             |             |                      |                 |              |                                                |                |                    |                                                      | -                                     |           |
|             |          |                     |                                            |                                         |                  | กลับสู่หน้าส่งข้อมูล               |                                   |                                    | การสั่งปล่อยเครื่องจักร                                                                                                    |                     | TUIT                |                             |             |                      |                 |              |                                                |                |                    | อัตราแลกเปลี่ยน (1                                   | 199121                                | 101115    |
|             |          |                     |                                            |                                         |                  |                                    |                                   | 1                                  | การส่งคืน/ส่งช่อมเครื่องจัก                                                                                                    | ารไปต่างประเทศ      | #                   | แก้ไข ลบ                    | Invoice No. | ประเภทการสั่งปล่อย   | Invoice Date    | วันนำเข้า    | ด่านที่เดินพิธีการ                             | ส่งมาจากประเทศ | สกุลเงิน           | หน่วยสกุลเงินต่าง<br>ประเทศ = มูลค่าสกุล<br>เงินบาท) | มูลค่าเครื่องจักร<br>ทั้งInvoice(บาท) | หมายเหตุ  |
|             |          |                     |                                            |                                         |                  |                                    |                                   |                                    | การจัดการผู้ใช้                                                                                                    |                     | 1                   | 28                          | 433         | สั่งปล่อยจากส่งช่อม  | 01/03/2566      | 02/03/2566   | ท่าอากาศยาน<br>สุวรรณภูมิ                      | ญี่ปุ่น        | เยน ญี่ปุ่น        | 0.23000                                              | 13,544.24                             |           |
|             |          |                     |                                            |                                         |                  |                                    |                                   |                                    | การจัดการข้อความ                                                                                                    |                     | 2                   |                             |             |                      |                 |              |                                                |                |                    |                                                      |                                       |           |
|             |          |                     |                                            |                                         |                  |                                    |                                   | 1                                  | ข้อมูลโครงการ                                                                                                    |                     | 4                   |                             |             |                      |                 |              |                                                |                |                    |                                                      |                                       |           |
|             |          |                     |                                            |                                         |                  |                                    |                                   |                                    | การนำข้อมูลออกจากระบบ                                                                                                    | มเก่าเพื่อทำบัญชีให | 5                   |                             |             |                      |                 |              |                                                |                |                    |                                                      |                                       |           |
|             |          |                     |                                            |                                         |                  |                                    |                                   |                                    | การขยายระยะเวลาต่าง ๆ                                                                                                    |                     | 7                   |                             |             |                      |                 |              |                                                |                |                    |                                                      |                                       |           |
|             |          |                     |                                            |                                         |                  |                                    |                                   |                                    | ขอทำลายเครื่องจักร                                                                                                    |                     | 9                   |                             |             |                      |                 |              |                                                |                |                    |                                                      |                                       |           |
|             |          |                     |                                            |                                         |                  |                                    |                                   |                                    | ขอบริจาดเครื่องจักร                                                                                                    |                     | 10<br>Page          | 1                           |             |                      |                 |              |                                                |                |                    |                                                      |                                       |           |
|             |          |                     |                                            |                                         |                  |                                    |                                   |                                    | ขอชำระภาษีอากรเค <u>รื่องจั</u>                                                                                                    | าร                  |                     |                             |             |                      |                 | กลับสู่หน้าง | จอหลัก                                         |                |                    |                                                      | ्रह्य-                                | งคำร้อง   |
|             |          |                     |                                            |                                         |                  |                                    |                                   |                                    | ขออนุญาตจำหน่ายเครื่องจํ                                                                                                    | วักร ▼              |                     |                             |             |                      |                 |              |                                                |                |                    | SC                                                   | REEN ID : 0000                        | 000001201 |

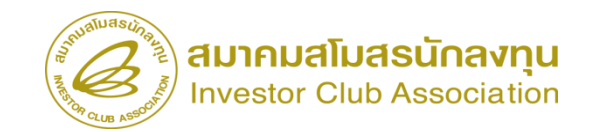

Electronic Machine Tracking

ชื่อบริษัทภาษาไทย

User: บริษัท คอมพิวเตอร์ 2 จำกัด 🏠 Logout

บริษัท ดอมพิวเตอร์ 2 จำกัด รอตอบกลับจากกรมศุลกากร

สถานะคำร้อง

SCREEN ID : 0001011020301

# ขั้นตอนสั่วปล่อยาากส่วซ่อม

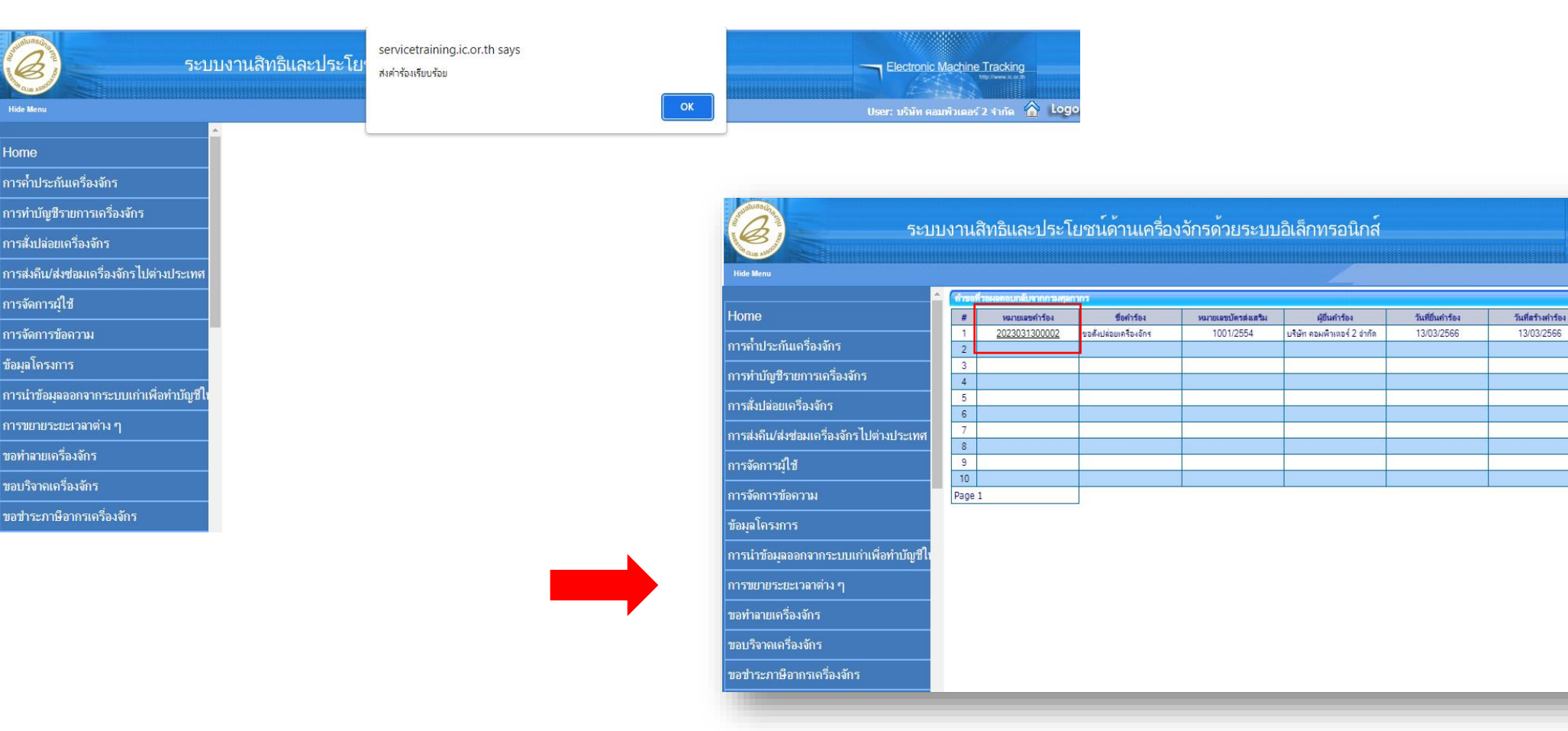

18

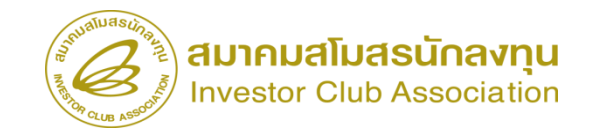

## การเช็คสถานะคำร้อม

| 5:                                       | บบงานสิทธิและประโยช               | น์ด้านเครื่องจักรด้วยระบบอิเล็กท                                                                               | รอนิกส์ |                 |              |                     |                           |
|------------------------------------------|-----------------------------------|----------------------------------------------------------------------------------------------------|---------|-----------------|--------------|---------------------|---------------------------|
| Hide Menu                                |                                   |                                                                                                    |         |                 |              | User: บริษัท ดอมพิว | แตอร์ 2 จำกัด 🏠 Logoul    |
| กดอห่ะทิเดเน เมอเครองงหว                 | 🔺 กรุณาเลือกเงื่อนไขในการค้นหาคำข | อที่ดำเนินการเรียบร้อยแล้ว                                                                                     |         |                 |              |                     |                           |
| ขออนุญาตนำเครื่องจักรไปใช้เพื่อการอื่น   | ชื่อคำร้อง *<br>เอาที่อนมัต       | เลือก<br>เลือก                                                                                                 | ∨ หมา   | ยเลขคำร้อง<br>🔺 |              |                     |                           |
| ขออนุญาตนำเครื่องจักรไปให้บุคคลอื่นใช้   | Sa Di Digani                      | ขอด้ำประกันเครื่องจักร<br>ขอขยายระยะเวลาด้ำประกันเครื่องจักร                                                   |         |                 |              |                     | ด้นหา                     |
| ตัดบัญชีเครื่องจักรนำเข้าเกิน 5 ปี       | # หมายเลขคำร้อง                   | ขออนุมัติบัญชีเครื่องจักร<br>ขอเพิ่มรายการเครื่องจักร                                                          |         | ในกำร้อง        | ผ้ยื่นคำร้อง | เลขที่อนมัติ        | สถานะคำร้อง               |
| ตัดบัญชีทำลายเครื่องจักร                 |                                   | ขอยกเฉิกรายการเครื่องจักร<br>ขอเพิ่มจำนวนเครื่องจักร                                                           |         |                 |              |                     |                           |
| ตัดบัญชีบริจาคเครื่องจักร                |                                   | ขอลดจำนวนเครื่องจักร<br>ขอแก้ไขรายการเครื่องจักรอื่นๆ                                                          |         |                 |              |                     |                           |
| ตัดบัญชีช่าระภาษีเครื่องจักร             |                                   | ขอเพิ่มรายการชื่อรอง<br>ขอเพิ่มรายการอะไหล่                                                                    |         |                 |              |                     |                           |
| ตัดบัญชีส่งดีนเครื่องจักร                |                                   | ขอเพิ่มรายการแม่พิมพ่<br>ขอขยายระยะเวลานำเข้าเครื่องจักรปกติ                                                   |         |                 |              |                     | SCREEN ID: 00000000303P2C |
| ตัดบัญชีจำหน่ายเครื่องจักรกรณีมีภาระภาษ์ | ā.                                | ขอขยายระยะเวลานาเขาเครองจกรยอนหลง<br>ขอสังปล่อยเครื่องจักร                                                     |         |                 |              |                     |                           |
| คำขอบันทึกไว้                            |                                   | ขอสงเครองจกร เบตางบระเทศ(สงชอม)<br>ขอส่งเครื่องจักรไปต่างประเทศ(ส่งคืน)<br>อาณุโล้มเสอง แอวอร่ เก่อนไปเร่ เว็บ |         |                 |              |                     |                           |
| คำขอที่อยู่ในขั้นตอนการอนุมัติ/แก้ไข     |                                   | ขอเปลยผลสา นะจง เกลงขอมเป็นสงคน<br>ขอยกเลิกค่ำประกันเครื่องจักร<br>ขอยอเลิกชั่นปล่อแคร็จงจักร                  |         |                 |              |                     |                           |
| ดำขอที่รอผลตอบกลับจากกรมศุลกากร          |                                   |                                                                                                    |         |                 |              |                     |                           |
| ข้อมูลคำร้องที่ดำเนินการแล้ว             |                                   |                                                                                                    |         |                 |              |                     |                           |
| ขอเสียอากร                               |                                   |                                                                                                    |         |                 |              |                     |                           |
|                                          | -                                 |                                                                                                    |         |                 |              |                     |                           |

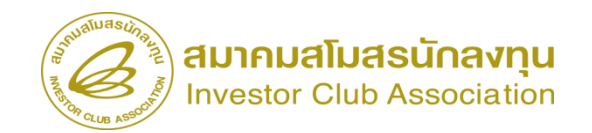

## การเช็คสถานะคำร้อม

| 5:                            | ะบบงานสิทธิและประโยง                   | ชน์ด้านเครื่องจัก                               | รด้วยระบบอิเล็ก                  | กทรอนิกส์                     |                                                          | Ele                   | ctronic Machine Tra              | cking                  |                                                                                  |                        |             |                                     |                |             |                                        |                           |                |
|-------------------------------|----------------------------------------|-------------------------------------------------|----------------------------------|-------------------------------|----------------------------------------------------------|-----------------------|----------------------------------|------------------------|----------------------------------------------------------------------------------|------------------------|-------------|-------------------------------------|----------------|-------------|----------------------------------------|---------------------------|----------------|
|                               |                                        |                                                 |                                  |                               |                                                          | User: 1               | ริษัท คอมพิวเตอร์ 2 จำ           | iña 🏠 Log              | jout                                                                             |                        |             |                                     |                |             |                                        |                           |                |
| หาแควจรงกว เมเหมุ่งเคล่อน เม  | 🖞 🔺 กรุณาเลือกเรื่อนไขในการค้นหาคำ     | ขอที่ดำเนินการเรียบร้อยแล้                      | 1                                |                               |                                                          |                       |                                  |                        |                                                                                  |                        |             |                                     |                |             |                                        |                           |                |
| ครื่องจักรนำเข้าเกิน 5 ปี     | ชื่อคำร้อง *                           | ขอสั่งปล่อยเครื่องจัก                           | 15                               | <b>√</b> HB                   | มายเลขคำร้อง                                             |                       |                                  |                        |                                                                                  |                        |             |                                     |                |             |                                        |                           |                |
| ່າລາຍເຄรื่องจักร              | เลขทอนุมต                              |                                                 |                                  |                               |                                                          |                       |                                  | ด้นหา                  |                                                                                  |                        |             |                                     |                |             |                                        |                           |                |
| ร้จาคเครื่องจักร              |                                        | 1                                               |                                  |                               |                                                          |                       |                                  |                        | _                                                                                |                        |             |                                     |                |             |                                        |                           |                |
| เระภาษีเครื่องจักร            | # หมายเลขคำร้อง<br>1 2023031300008 ข   | ชื่อคำร้อง<br>ยาสั่งปล่อยเครื่องจักร            | หมายเลขบัตรส่งเสริม<br>1001/2554 | วันที่ยืนคำร้อง<br>13/03/2566 | ผู้ยืนกำร้อง<br>บริษัท ดอมพิวเตอร์ 2 จำกัด               | นร130                 | เลขที่อนุมัติ<br>7M660300000006  | สถานะค่าร้อ<br>อนุมัติ |                                                                                  |                        |             |                                     |                |             |                                        |                           |                |
| มคืนเครื่องจักร               | 2 2023031300006 1<br>3 2023031300003 1 | มอสังปล่อยเครื่องจักร<br>ขอสั่งปล่อยเครื่องจักร | 1001/2554<br>1001/2554           | 13/03/2566<br>13/03/2566      | บริษัท คอมพิวเตอร์ 2 จำกัด<br>บริษัท คอมพิวเตอร์ 2 จำกัด | นร130<br>นร130        | 7M660300000004<br>7M660300000002 | อนุมัติ<br>ถนบัติ      |                                                                                  |                        |             |                                     |                |             |                                        | 3.3.3.4.7.7.7.7.7.7.7.7.7 |                |
| าหน่ายเครื่องจักรกรณีมีภาระภา | 1월 4 2023031300002 1<br>First 1 Last   | /อสังปล่อยเครื่องจักร                           | 1001/2554                        | 13/03/2566                    | (C)                                                      | ระบบง                 | านสิทธิและปร                     | ระโยชน์ด้              | านเครื่องจ่                                                                      | จักรด้วยร              | ระบบอิเส็   | า้กทรอนิกส์                         |                |             | Electron                               | ic Machine Track          | king<br>Korrin |
|                               |                                        |                                                 |                                  |                               | Hide Menu<br>มดอกรถิ่าเด่น แต่เวอางมาว เก เหก่อเอตอ      | อนเข                  | นาแลขมัดรล่มสริม                 |                        | 1001/2554                                                                        |                        |             | 940                                 | แลขโครงการ     | 54          | User: บริษัท (<br>1381-2               | ลอมพิวเตอร์ 2 จำกัด       | a 🏠            |
|                               |                                        | -<br>ตัดบัญชีเครื่องจักรนำ                      |                                  |                               | ตัดบัญชีเครื่องจักรนำเข้าเกิน 5 ปี                       | พมายเลขสำร้อง 2023031 |                                  |                        | 202303130000                                                                     | 031300008 วันก็สร้างก่ |             |                                     | สร้างดำร้อง    | 13/         | /03/2566                               |                           | _              |
|                               |                                        |                                                 |                                  |                               | <br>ตัดบัญชีทำลายเครื่องจักร                             |                       | ขึ้นสำร้อง<br>จาเพื่อนมัติ       |                        | บริษัท ดอมพิวเตอร์ 2 จำกัด ชื่อบริษัทภาษาไทย<br>นรา307M66030000006 วันเรื่อนมีดิ |                        | บริเ<br>13/ | ษัท ดอมพิวเตอร์ 2 จำกัด<br>/03/2566 |                |             |                                        |                           |                |
|                               |                                        |                                                 |                                  |                               | ตัดบัญชีบริจาคเครื่องจักร                                |                       |                                  |                        |                                                                                  |                        |             |                                     |                |             |                                        |                           |                |
|                               |                                        |                                                 |                                  |                               | ตัดบัญชีชำระภาษีเครื่องจักร                              | •                     | เมายเหตุ                         |                        |                                                                                  |                        |             |                                     |                |             |                                        |                           |                |
|                               |                                        |                                                 |                                  |                               | ตัดบัญชีส่งคืนเครื่องจักร                                |                       |                                  |                        |                                                                                  |                        |             |                                     |                |             |                                        |                           |                |
|                               |                                        |                                                 |                                  |                               | ตัดบัญชีจำหน่ายเครื่องจักรกรณีมีภา                       | ระภาษี                |                                  |                        |                                                                                  |                        |             |                                     |                |             | อัตราแลกเปลี่ยน (1<br>หน่วยสถอเว็บต่วง | บออ่าเอรื่องอักร          |                |
|                               |                                        |                                                 |                                  |                               | <b>จำขอบันทึกไว้</b>                                     |                       | # Invoice No.                    | ประเภทการสังป          | aas Invoice                                                                      | e Date                 | วันนำเข้า   | ด่านที่เดินพิธีการ                  | ส่งมาจากประเทศ | สกุลเงิน    | ประเทศ = มูลค่าสกุล<br>เงินบาท)        | ทั้งInvoice(บาท)          | หมาย           |
|                               |                                        |                                                 |                                  |                               | คำขอที่อยู่ในขั้นตอนการอนุมัติ/แก้ไร                     | บ                     | 1 <u>433</u><br>2                | สังปล่อยจากส่งข        | ън 01/03/                                                                        | /2566 (                | 02/03/2566  | ท่าอากาศยานสุวรรณภู                 | มิ ญี่ปุ่น     | เยน ญี่ปุ่น | 0.23                                   | 13,544.24                 |                |
|                               |                                        |                                                 |                                  |                               | ดำขอที่รอผลตอบกลับจากกรมศุลกาก                           | กร                    | 3 4                              |                        |                                                                                  |                        |             |                                     |                |             |                                        |                           |                |
|                               |                                        |                                                 |                                  |                               | ข้อมูลคำร้องที่ดำเนินการแล้ว                             |                       | 5                                |                        |                                                                                  |                        |             |                                     |                |             |                                        |                           |                |
|                               |                                        |                                                 |                                  |                               | คำขอรับโอน                                               |                       | 7 8                              |                        |                                                                                  |                        |             |                                     |                |             |                                        |                           |                |
|                               |                                        |                                                 |                                  |                               | ี<br>ดำขอผู้โอน                                          |                       | 9                                |                        |                                                                                  |                        |             |                                     |                |             |                                        |                           |                |
|                               |                                        |                                                 |                                  |                               | ขอเสียอากร                                               |                       | Page 1                           |                        | _                                                                                |                        |             |                                     |                |             |                                        |                           |                |
|                               |                                        |                                                 |                                  |                               |                                                          | -                     |                                  |                        | [                                                                                | Export                 | to Excel    | Export to XMI                       | กลับส่หน้      | าจอนอัก     |                                        |                           |                |

•

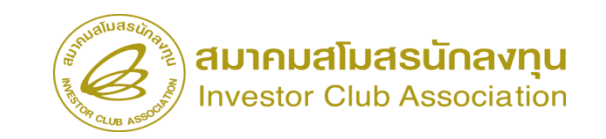

## สั่วปล่อยาากส่วซ่อมคืนอากร

### <u>การเตรียมข้อมูล</u>

- invoice
- ใบขนสินค้าขาเข้า STATUS 0409
- คำร้อวขอส่วเครื่อวจักรไปต่าวประเทศ (ส่วซ่อม)
- ระยะเวลาการพิจารณา 1 ชั่วโมง

### <u>ข้อควรระวัม</u>

- ระยะสิทธิการสั่วปล่อยคืนอากราะต้อวยัวไม่สิ้นสุด หรือ ไม่เกิน 1 ปี นับาากวันที่สิ้นสุดสิทธิแล้ว
- ชื่อรายการ + หน่วยจะต้องตรงกับหน้าใบขน
- คำร้องส่งซ่อม จะต้องกดยืนยันการส่งซ่อม เรียบร้อยแล้ว

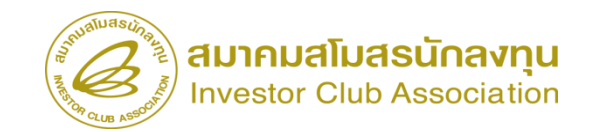

## สั่วปล่อยาากส่วซ่อมคืนอากร

| Hide Menu                                                                                              |                                                           |                                                                                                    | User: บริษัท คอมพิวเตอร์ 2                                                                    | ຈຳກັດ 🏠 Logo               |                                    |                                    |                                         |                                   |                                                 |
|----------------------------------------------------------------------------------------------------|-----------------------------------------------------------|----------------------------------------------------------------------------------------------------|-----------------------------------------------------------------------------------------------|----------------------------|------------------------------------|------------------------------------|-----------------------------------------|-----------------------------------|-------------------------------------------------|
| +lome<br>การถ้ำประกันเครื่องจักร<br>การทำบัญชีรายการเครื่องจักร                                        | การสั่งปล่อยเครื่องจักร<br>สร้างคำขอใหม่<br>UploadExcel   | 5t1                                                                                                 | บงานสิทธิและประโยชน์                                                                          | ด้านเครื่องจักรด้          | ้วยระบบอิเล็กท                     | รอนิกส์                            |                                         | Electronic M                      | achine Tracking<br>Fathware a sta               |
| การสั่งปล่อยเครื่องจักร<br>การส่งคืน/ส่งช่อมเครืองจักรไปต่างประเทศ<br>การจัดการผู้ใช้                  | <u>สั่งปล่อยเครื่องจักร</u><br>ยกเลิกสั่งปล่อยเครื่องจักร | Home<br>การค่ำประกันเครื่องจักร                                                                     | <mark>กรุณะเมือกโครงการที่ท่านต้องการ</mark><br>หมายเดขบัตรส่งเสริม<br>วันที่ออกบัตรส่งเสริม  |                            |                                    | หมายเลขโค<br>วันคือหมัดไ           | isaการ<br>์คริงการ                      | 0321. 113171 10217                |                                                 |
| การจัดการข้อความ<br>ข้อมูลโครงการ<br>การนำข้อมูลออกจากระบบแก่าเพื่อทำบัญชีให<br>การขนายและและการน่าง ก |                                                           | การทำบัญชีรายการเครื่องจักร<br>การสั่งปล่อยเครื่องจักร<br>การสั่งกีน/ส่งช่อมเครื่องจักรไปต่างประเทศ | <b>กรุณารโอกโดวงกรรที่ทำหลังงกร #</b> หมายเลขมัดรลังสริม     1 <u>1001/2554</u> 2     3     4 | หมายเลขโครงการ<br>540381_2 | วันที่ออกบัตรสงเสริม<br>08/06/2554 | วันที่อนุมัติโครงการ<br>11/04/2554 | เลขประจำศัวที่ผู้เสียกาษี<br>2000000001 | ເລາທະເນີຍເພາໃຫ້ທ<br>1200000000001 | ชื่อบริษัทภาษาไทย<br>บริษัท คอมพิวเตอร์ 2 งำกัด |
| ขอทำลายเครื่องจักร<br>ขอบริจาจเครื่องจักร<br>ขอปริจาจเครื่องจักร                                       |                                                           | การจัดการข้อความ<br>การจัดการข้อความ<br>ข้อมูลโครงการ<br>การนำข้อมูลออกจากระบบเก่าเพื่อทำบัญชีไเ    | 5<br>6<br>7<br>8<br>9<br>10                                                                   |                            |                                    |                                    |                                         |                                   |                                                 |
| ี่ขอนญาตจำหน่ายเครื่องจักร<br>ervicetraining.ic.or.th/EMTPROJECTTRAIN/EMTUI/ReleaseU                   | JI/SearchPromoteCard.aspx                                 | การขยายระยะเวลาต่าง ๆ<br>ขอทำลายเครื่องจักร<br>ขอบริจาคเครื่องจักร<br>ขอข่าระภาษีอากรเครื่องจักร    | Page 1                                                                                        |                            |                                    |                                    |                                         |                                   | SCREEN ID : 000000                              |

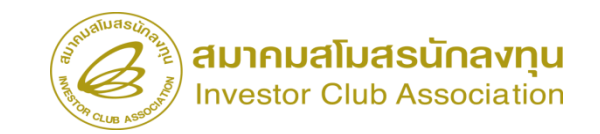

## สั่วปล่อยาากส่วซ่อมคืนอากร

| Statu<br>Hide Menu                     | บงานสิทธิและประโยชนด<br>∖∫ร์ฒ⊫Invoice                          | านเครื่องจักรดวยระบบอิเ                                          | ล็กทรอนิกส                        | Biectronic Machine Tracking<br>ການສາມສາ<br>User: ນວິລັກ ຄອມກ້ານຄອງ 2 ປາກົດ 🕅 🕻                                                                                                    | ogout                                      |                                    |                                | เลือกหมายเ                                   | ลขคำร้องส                     | <del>ั</del> ่ง          |
|----------------------------------------|----------------------------------------------------------------|------------------------------------------------------------------|-----------------------------------|----------------------------------------------------------------------------------------------------|--------------------------------------------|------------------------------------|--------------------------------|----------------------------------------------|-------------------------------|--------------------------|
| การขออุทธรณ์ต่างๆ                      | ประเภทการสังปล่อย *                                            | เลือก                                                            | 🗙 หมายเลขสำร้อง *                 |                                                                                                    | ~                                          |                                    |                                | . 6                                          |                               |                          |
| ราชเงาน                                | Invoice No. *                                                  | เดือก<br>สังปล่อยปกติ                                            | Invoice Date *                    |                                                                                                    |                                            |                                    |                                | ซ่อมไห้                                      | โกกต้อง                       |                          |
|                                        | วันนำเข้า *                                                    | สังปล่อยกอนล้ำ<br>สังปล่อยดีนอากร                                | ด่านที่เดินพิธีการ *              | เดือก                                                                                                    | ~                                          |                                    |                                |                                              | ଏ                             |                          |
| การขอเบลยนสงกดหนวยงาน                  | ส่งมาจากประเทศ *<br>ภัตราแจกเปลี่ยน (1 หน่วยสกุลเงินต่างประเทศ | สังปร่อยจากส่งช่อม<br>สังปร่อยจินอากรอากร่อช่อม                  | สกุลเงิน *                        | เดือก                                                                                                    | <b>~</b>                                   |                                    |                                | <i></i> _                                    |                               |                          |
| การนำข้อมูลออกจากระบบเก่าเพื่อทำบัญชีใ | = มูลล่าสกุลเงินบาท) *                                         | สังปล่อยจากส่งช่อม(นอกระบบ)<br>ถ้าปล่อยจินออดรอดส่งส่วน(นอดระบบ) | มูลค่าเครื่องจักรทั้ง Invoice(ตาม | (สกุลเงิน)<br>0.00                                                                                                    |                                            |                                    |                                |                                              |                               |                          |
| การขยายระยะเวลาต่าง ๆ                  | มูลค่าเครื่องจักรทั้งInvoice(มาท)<br>หมายเหต                   | Naunuunin onisymmääään(nuniseuu)                                 |                                   |                                                                                                    |                                            |                                    |                                |                                              | ~~~~~                         | 4.4.4.9.6.5.4            |
| ขอทำอายแครื่องอักร                     |                                                                |                                                                  |                                   | S. Sumaluas constant                                                                                                    |                                            |                                    |                                |                                              |                               |                          |
|                                        |                                                                |                                                                  |                                   | ້ອ່າຍ                                                                                                    | บงานสิทธิและประโยชนด                       | <u> </u>                           | บบอิเล็กทรอนิกส                |                                              | Electronic Ma                 | chine Tracking           |
| ขอบรีจากเครื่องจักร                    |                                                                |                                                                  |                                   | The august and a state of the state of the s |                                            |                                    |                                |                                              |                               |                          |
| ขอข่าระภาษีอากรเครื่องจักร             |                                                                |                                                                  | บันทึก ยั <mark>ง</mark> นกลับ    | Hide Menu                                                                                                    |                                            |                                    |                                |                                              | User: บริษัท คอมพิ            | วเตอร์ 2 จำกัด 🏠 Log     |
| ขออนุญาตจำหน่ายเครื่องจักร             |                                                                |                                                                  |                                   |                                                                                                    | Texa Invoice                               |                                    |                                |                                              |                               |                          |
| ขออนถาตจำนองเครื่องจักร                |                                                                |                                                                  |                                   | การขออุทธรณ์ต่างๆ                                                                                                    | ประเภทการสังปล่อย *                        | สังปล่อยคืนอากรจากส่งช่อม          | ุ พม                           | เขเลขคำร้อง *                                | 2023031300007                 |                          |
| . 4                                    |                                                                |                                                                  |                                   |                                                                                                    | Invoice No. *                              | 433                                | Inv                            | pice Date *                                  | 01/02/2565                    |                          |
| ขออนุญาตเขาขอเครองจกร                  |                                                                |                                                                  |                                   | รายงาน                                                                                                    | วันเง่าเข้า *                              | 01/02/2565                         | ี ด่าเ                         | เท็เดินพิธีการ *                             | ท่าเรือแหลมฉบัง               | ~                        |
| ขออนุญาตนำเครื่องจักรไปใช้เพื่อการอื่น |                                                                |                                                                  |                                   | การขอเปลี่ยนสังกัดหน่วยงาน                                                                                                    | ส่งมาจากประเทศ *                           | ณีปัน                              |                                | ы́н *                                        | เยน ณีปัน                     | ~                        |
| ขออนุญาตนำเครื่องจักรไปให้บุคคลอื่นใช้ |                                                                |                                                                  |                                   |                                                                                                    | อัตราแลกเปลี่ยน (1 หน่วยสกุลเงินต่างประเทศ | 0.23000                            |                                | ່າເຈຂັ້ລະເຈັດຂະນີ້ມ ໄກນາວ່າດອ(ຫຼວມສຸດຄຸເນີນ) | 0.00                          |                          |
|                                        |                                                                |                                                                  |                                   | การนาขอมูลออกจากระบบเกาเพอทาบญชไร                                                                                                    | = มูลคำสกุลเงินบาท) *                      | 0.00                               |                                |                                              | 0.00                          |                          |
|                                        |                                                                |                                                                  |                                   | การขยายระยะเวลาต่าง ๆ                                                                                                    | มูลดาเครองจกรทงเทvoice(มาท)                | 0.00                               |                                |                                              |                               |                          |
|                                        |                                                                |                                                                  |                                   | · · · · · · · · · · · · · · · · · · ·                                                                                                    | and repaired                               |                                    |                                |                                              |                               |                          |
|                                        |                                                                |                                                                  |                                   | ขอทำลายเครื่องจักร                                                                                                    |                                            |                                    |                                |                                              |                               |                          |
|                                        |                                                                |                                                                  |                                   | ขอบริจาคเครื่องจักร                                                                                                    |                                            |                                    |                                |                                              |                               |                          |
|                                        |                                                                |                                                                  |                                   |                                                                                                    |                                            |                                    |                                |                                              |                               |                          |
|                                        |                                                                |                                                                  |                                   | ขอข่าระภาษีอากรเครื่องจักร                                                                                                    |                                            |                                    | บันทึก ย่                      | อนกลับ                                       |                               |                          |
|                                        |                                                                |                                                                  |                                   | ขออนถาตจำหน่ายเครื่องจักร                                                                                                    | รายการสังปล่อย                             |                                    |                                |                                              |                               | เพิ่มรายการ              |
|                                        |                                                                |                                                                  |                                   |                                                                                                    | # ลบ ประเภทการสังปล่อย ประเภ               | กท ชื่อเครื่องจักร จำนวนขอสังปล่อย | มูลค่าตาม Invoice(ตามสกุลเงิน) | ลำดับรายการสั่งปล่อยใน Invoice               | ลำดับรายการในใบขนสินค้าขาเข้า | า เลขที่ใบขนขาเข้า มาตรา |
|                                        |                                                                |                                                                  |                                   | ขออนุญาตจำนองเครื่องจักร                                                                                                    | 1                                          |                                    |                                |                                              |                               |                          |
|                                        |                                                                |                                                                  |                                   | ขออบการแข่าซื้อเครื่องอักร                                                                                                    | 2                                          |                                    |                                |                                              |                               |                          |
|                                        |                                                                |                                                                  |                                   | 2004:010111000111                                                                                                    | 3                                          |                                    |                                |                                              | 8                             |                          |
|                                        |                                                                |                                                                  |                                   | ขออนุญาตนำเครื่องจักรไปใช้เพื่อการอื่น                                                                                                    | 5                                          |                                    |                                |                                              |                               |                          |
|                                        |                                                                |                                                                  |                                   |                                                                                                    |                                            |                                    |                                |                                              |                               |                          |
|                                        |                                                                |                                                                  |                                   | ของบุญาตน่อเอรื่อ หรือรไปให้บุญ <del>ารรื่นใช้</del>                                                                                                    | 6                                          |                                    |                                |                                              |                               |                          |
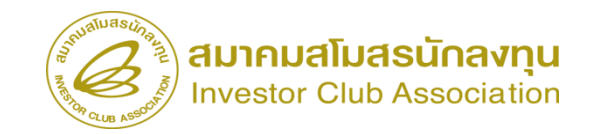

| ระบบงานสิทธิและประโยชน์ด้านเครื่องจักรด้วยระบบอิเล็กทรอนิกส์ – Electronic Machir |          |                                 |                                 |            |               |             |              |                  |                  |                  |                     |                             | ng<br>zin     |                 |                                  |
|----------------------------------------------------------------------------------|----------|---------------------------------|---------------------------------|------------|---------------|-------------|--------------|------------------|------------------|------------------|---------------------|-----------------------------|---------------|-----------------|----------------------------------|
| Hide Menu                                                                        |          |                                 |                                 |            |               |             |              |                  |                  |                  | User:               | บริษัท คอมพิว               | เตอร์ 2 จำกัด | 🟠 Logo          |                                  |
|                                                                                  | 1 กัน    | หาข้อมูล                        |                                 |            |               |             |              |                  |                  |                  |                     |                             |               |                 |                                  |
| การขออุทธรณ์ต่างๆ                                                                | NH       | ายเลขบัตรส่งเสริม*              |                                 | 1001/2554  | -             |             |              | ประเภทการสั      | ไงปล่อย*         |                  | สังปล่อยคืนอากรจา   | กส่งช่อม                    |               | ~               |                                  |
| รายมาน                                                                           |          | ายเลขกำร้อง *                   |                                 | 20230313   | 00007         |             | ~            | 🗸 วันที่นำเข้า   |                  | C                | 01/02/2565          |                             |               |                 |                                  |
|                                                                                  | ชื่อเ    | ดรื่องจักร *                    |                                 |            |               |             |              | สภาพ             |                  | -                | - เลือก             |                             |               | ~               |                                  |
| การขอเปลี่ยนสังกัดหน่วยงาน                                                       |          |                                 |                                 |            |               |             |              |                  |                  |                  |                     |                             | ด้นหา         | ยกเฉิก          |                                  |
| การนำข้อมูลออกจากระบบเก่าเพื่อทำบัญชีใเ                                          |          |                                 | _                               |            |               |             |              |                  |                  |                  |                     |                             |               |                 |                                  |
| การขยายระยะเวลาต่าง ๆ                                                            |          | ยการ<br>ชื่อเครื่องจักร         | ประเภทการสัง                    | รายละเอียด | จำนวนจากบัญชี | จำนวนุขอสัง | จำนวนคงเหลือ | หน่วย            | เลขที่ใบขนขาเข้า | วันที่ใบขนขาเข้า | ชื่อเครื่องจักรหลัก | ประเภท                      | ประเภท        | วันที่สิ้นสุดนำ | ا ممان بع د ۱۸ م                 |
| ขอทำลายเครื่องจักร                                                               |          | COATING                         | ปลอย                            |            |               | ปลอย เปแล้ว |              |                  |                  |                  |                     |                             | เครื่องจักร   | เขา             | ระยะสทธการสงปล่อยจะตองยงไม่สนสุด |
| ขอบริจาคเครื่องจักร                                                              | 1        | AGENT<br>PREPARATION<br>MACHINE | ส์ ปล่อยคืนอากร<br>  จากส่งช่อม |            | 1.00          | 1.00        | 0.00         | PIECE OR<br>UNIT |                  |                  |                     | งานสังปล่อย<br>เครื่องอักร  |               | 08/12/2566      | (ข้อมลจะตรงกับระยะเวลานำเข้าใน   |
| ขอข่าระกาษีอากรเครื่องจักร                                                       | 2        | COATING &<br>DRYING<br>MACHINE  | สั-ปล่อยคืนอากร<br>จากส่งช่อม   |            | 1.00          | 0.00        | 1.00         | PIECE OR<br>UNIT |                  |                  |                     | งานสั่งปล่อย<br>เครื่องจักร |               | 08/12/2566      | ) `<br>บัตรส่ม สริบ)             |
| ขออนุญาตจำหน่ายเครื่องจักร                                                       | 3        |                                 |                                 |            |               |             |              |                  |                  |                  |                     |                             |               |                 |                                  |
| ขออนุญาตจำนองเครื่องจักร                                                         | 5        |                                 |                                 |            |               |             |              |                  |                  |                  |                     |                             |               |                 |                                  |
| ขออนุญาตเข่าซื้อเครื่องจักร                                                      | 7        |                                 |                                 |            |               |             |              |                  |                  |                  |                     |                             |               |                 |                                  |
| ขออนุญาตนำเครื่องจักรไปใช้เพื่อการอื่น                                           | 8        |                                 |                                 |            |               |             |              |                  |                  |                  |                     |                             |               |                 |                                  |
| ขออนุญาตนำเครื่องจักรไปให้บุคคลอื่นใช้                                           | 10<br>Pa | 0<br>ge 1                       |                                 | -          |               |             |              |                  |                  |                  | 100                 |                             |               |                 |                                  |
| ตัดบัญชีเครื่องจักรนำเข้าเกิน 5 ปี                                               | •        | -ment là                        | -                               |            |               |             | ย้า          | อนกลับ           |                  |                  |                     |                             |               |                 |                                  |

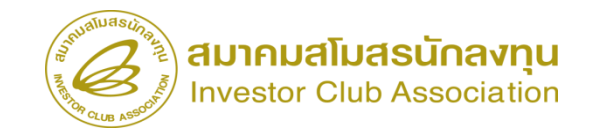

| ระบา                                     | มงาน   | ເสิทร์             | ธิและประโย           | เชน์ดี | ้านเครื่เ                |                  |                              |                                  |                                |                   |                     |                                                                                                    |
|------------------------------------------|--------|--------------------|----------------------|--------|--------------------------|------------------|------------------------------|----------------------------------|--------------------------------|-------------------|---------------------|----------------------------------------------------------------------------------------------------|
| Hide Menu                                |        |                    |                      |        |                          |                  |                              |                                  | User: บริษัท                   | I คอมพิวเตอร์ 2 ∜ | iากัด 🏠 Logo        |                                                                                                    |
| <u> </u>                                 | บันทึ  | กข้อมูล            | สั่งปล่อย            |        |                          |                  |                              |                                  |                                |                   |                     | จำนวนทิสังปล่อย                                                                                                    |
| การขออุทธรณ์ต่างๆ                        |        | é. é. e.           |                      |        | COATING & DRYING MACHINE |                  |                              |                                  | 1.00                           |                   |                     |                                                                                                    |
| รายงาน                                   | ชอเด   | รองจกร             |                      |        |                          |                  |                              | จานวนคงเหลอ<br>//                | 1.00                           |                   |                     | <sup>y</sup> Muluo o do                                                                                                    |
|                                          | จำนว   | จำนวนขอสั่งปล่อย * |                      |        | 1.00                     |                  |                              | อัตราวากร                        |                                |                   |                     | ดอง เมมากกว่า                                                                                                    |
| การขอเปลี่ยนสังกัดหน่วยงาน               | หน่วย  | *                  |                      |        | PIECE OF                 | R UNIT           | ~                            |                                  |                                |                   |                     |                                                                                                    |
| การนำข้อมอออกจากระบบแก่าเพื่อทำบัญชีให   | เฉบที่ | ใบขนขาเ            | เข้า *               |        | A1111111                 | 111111           |                              | วันที่ใบขนขาเข้า *               | 01/02/2565                     |                   |                     | ล้านานคนหลือ                                                                                                    |
|                                          | ลำดับ  | รายการต่           | สังปล่อยใน Invoice * |        | 1                        |                  |                              | สำดับรายการในใบขนสินด้าขาเข้า *  | 1                              |                   |                     | 9 116 3 16 PI 16 PI 16 P |
| การขยายระยะเวลาต่าง ๆ                    | มูลด่า | ตาม Inv            | voice(ตามสกุลเงิน) * |        | 5,555                    |                  |                              | ]                                |                                |                   |                     |                                                                                                    |
| ขอทำลายเครื่องจักร                       |        |                    |                      |        |                          |                  |                              |                                  |                                | บันทึก            | เ ย้อนกลับ          |                                                                                                    |
|                                          | ามายา  | กรสังปล่           | ່ອຍ                  |        | เพิ่มรายการ              |                  |                              |                                  |                                |                   |                     |                                                                                                    |
| ขอบรจาคเครองจกร                          | #      | ສນ                 | ประเภทการสั่งปล่อย   | ประเภท | ป ชื่อเครื่องจักร        | จำนวนขอสั่งปล่อย | ลำดับรายการสั่งปล่อยใน Invoi | ce ลำดับรายการในใบขนสินค้าขาเข้า | มูลค่าตาม Invoice(ตามสกุลเงิน) | อัตราอากร หน่วย   | ขื่อเครื่องจักรหลัก | สามารถแก้ไขหน่ายได้                                                                                                    |
| ขอขำระภาษีอากรเครื่องจักร                | 1      |                    |                      |        |                          |                  |                              |                                  |                                |                   |                     | 61 160 1 3 6 1 6 6 1 1 6 D F 1 F 0 3 D 6 V 1                                                                                                    |
|                                          | 2      |                    |                      |        |                          |                  |                              |                                  |                                |                   |                     |                                                                                                    |
| ขออนุญาตจำหน่ายเครื่องจักร               | 4      |                    |                      |        |                          |                  |                              |                                  |                                |                   |                     |                                                                                                    |
| ขออนฌาตจำนองเครื่องจักร                  | 5      |                    |                      |        |                          |                  |                              |                                  |                                |                   |                     |                                                                                                    |
|                                          | 6      |                    |                      |        |                          |                  |                              |                                  |                                |                   |                     |                                                                                                    |
| ขออนุญาตเช่าซีอเครื่องจักร               | 7      |                    |                      |        |                          |                  |                              |                                  |                                |                   |                     |                                                                                                    |
| ขออนญาตนำเครื่องจักรไปใช้เพื่อการอื่น    | 8      |                    |                      |        |                          |                  |                              |                                  |                                |                   |                     |                                                                                                    |
|                                          | 10     |                    |                      |        |                          |                  |                              |                                  |                                |                   |                     |                                                                                                    |
| ขออนุญาตน้ำเครื่องจักร ไปให้บุคคลอื่นไช้ | Page   | e 1                |                      |        |                          |                  |                              |                                  |                                |                   |                     |                                                                                                    |
| ตัดบัญชีเครื่องจักรนำเข้าเกิน 5 ปี       |        |                    | -                    |        |                          |                  | กลับสุ                       |                                  |                                |                   |                     |                                                                                                    |

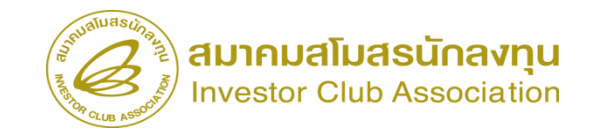

|            |                                |                         |                             |                  |                                       |                                   | Us                                                                                                    | er: บริษัท ดอมพิว                                                                                                    | เตอร์ 2 จำกัด                                                                                         | 🟠 Log                                                                                                    | out                                                                                         |                                                                                                    |                                                              |                                                                                                    |                                                                                               |                                      |                                                                                                |                                                                                                    |                                                                                                    |
|------------|--------------------------------|-------------------------|-----------------------------|------------------|---------------------------------------|-----------------------------------|----------------------------------------------------------------------------------------------------|----------------------------------------------------------------------------------------------------|----------------------------------------------------------------------------------------------------|----------------------------------------------------------------------------------------------------|---------------------------------------------------------------------------------------------|----------------------------------------------------------------------------------------------------|--------------------------------------------------------------|----------------------------------------------------------------------------------------------------|-----------------------------------------------------------------------------------------------|--------------------------------------|------------------------------------------------------------------------------------------------|----------------------------------------------------------------------------------------------------|----------------------------------------------------------------------------------------------------|
| รายการสังเ | ไล่อย                          |                         |                             |                  |                                       |                                   |                                                                                                    |                                                                                                    |                                                                                                    | พิ่มรายการ                                                                                                    |                                                                                             |                                                                                                    |                                                              |                                                                                                    |                                                                                               |                                      |                                                                                                |                                                                                                    |                                                                                                    |
| # ลบ       | ประเภทการสั่งปล่อย             | ประเภท                  | ชื่อเครื่องจักร             | จำนวนขอสั่งปล่อย | ลำดับรายการสั่งปล่อย<br>ใน Invoice    | ลำดับรายการในใบขน<br>สินค้าขาเข้า | มูลค่าตาม Invoice(ตาม<br>สกุลเงิน)                                                                                                    | อัตราอากร                                                                                                    | หน่วย                                                                                                 | ชื่อ<br>เครื่องจั<br>หลัก                                                                                                    | อักร<br>า                                                                                   |                                                                                                    |                                                              |                                                                                                    |                                                                                               |                                      |                                                                                                |                                                                                                    |                                                                                                    |
| 1 🔇        | สั่งปล่อยคืนอากรจากส่ง<br>ช่อม | งานสั่งปล่อยเครื่องจักร | COATING &<br>DRYING MACHINE | 1.00             | 1                                     | 1                                 | 5555                                                                                                    | 0.00                                                                                                    | PIECE OR U                                                                                            | TIN                                                                                                    | - 11                                                                                        |                                                                                                    |                                                              |                                                                                                    |                                                                                               |                                      |                                                                                                |                                                                                                    |                                                                                                    |
| 2          |                                |                         |                             |                  |                                       |                                   |                                                                                                    |                                                                                                    |                                                                                                    |                                                                                                    |                                                                                             |                                                                                                    |                                                              |                                                                                                    |                                                                                               |                                      |                                                                                                |                                                                                                    |                                                                                                    |
| 3          |                                |                         |                             |                  |                                       |                                   |                                                                                                    |                                                                                                    |                                                                                                    | _                                                                                                    | - 80                                                                                        |                                                                                                    |                                                              |                                                                                                    |                                                                                               |                                      |                                                                                                |                                                                                                    |                                                                                                    |
| 4<br>5     |                                |                         |                             |                  |                                       |                                   |                                                                                                    |                                                                                                    |                                                                                                    |                                                                                                    |                                                                                             |                                                                                                    |                                                              |                                                                                                    |                                                                                               |                                      |                                                                                                |                                                                                                    |                                                                                                    |
| 5          |                                |                         |                             |                  |                                       |                                   |                                                                                                    |                                                                                                    |                                                                                                    |                                                                                                    |                                                                                             |                                                                                                    |                                                              |                                                                                                    |                                                                                               |                                      |                                                                                                |                                                                                                    |                                                                                                    |
| 7          |                                |                         |                             |                  |                                       |                                   |                                                                                                    |                                                                                                    |                                                                                                    |                                                                                                    |                                                                                             |                                                                                                    |                                                              |                                                                                                    |                                                                                               |                                      |                                                                                                |                                                                                                    |                                                                                                    |
| 3          |                                |                         |                             |                  |                                       |                                   |                                                                                                    |                                                                                                    |                                                                                                    |                                                                                                    | - 11                                                                                        |                                                                                                    |                                                              |                                                                                                    |                                                                                               |                                      |                                                                                                |                                                                                                    |                                                                                                    |
| )          |                                |                         |                             |                  |                                       |                                   |                                                                                                    |                                                                                                    |                                                                                                    | _                                                                                                    | - 81                                                                                        |                                                                                                    |                                                              |                                                                                                    |                                                                                               |                                      |                                                                                                |                                                                                                    |                                                                                                    |
| ane 1      |                                |                         |                             |                  |                                       |                                   |                                                                                                    |                                                                                                    |                                                                                                    |                                                                                                    | - 82                                                                                        |                                                                                                    |                                                              |                                                                                                    |                                                                                               |                                      |                                                                                                |                                                                                                    |                                                                                                    |
| .y. 1      |                                |                         |                             | 1                | <ul> <li>วับสีหน้อสีหน้อมา</li> </ul> |                                   |                                                                                                    |                                                                                                    |                                                                                                    |                                                                                                    |                                                                                             |                                                                                                    |                                                              |                                                                                                    |                                                                                               |                                      |                                                                                                |                                                                                                    |                                                                                                    |
|            |                                |                         |                             |                  |                                       | _                                 |                                                                                                    |                                                                                                    |                                                                                                    |                                                                                                    |                                                                                             |                                                                                                    |                                                              |                                                                                                    |                                                                                               |                                      |                                                                                                |                                                                                                    |                                                                                                    |
|            | -                              | -                       | -                           |                  |                                       |                                   | Hide Menu                                                                                                    |                                                                                                    | ระบบงาน                                                                                               | สทธและว                                                                                                    | ประโยชน์ด                                                                                   | า้านเครื่องจัก                                                                                                    | รด้วยระบบอิเล็                                               | กทรอนิกส์                                                                                                    |                                                                                               |                                      | Ele<br>User: 1                                                                                 | ectronic Machine<br>มรีษัท คอมพิวเตอร์                                                                                                    | Tracking<br>http://www.com<br>2 finin 🏠 Log                                                                                                    |
| •          |                                |                         |                             |                  |                                       |                                   | Hide Menu                                                                                                    | มีต่างๆ                                                                                                    | ระบบงาน                                                                                               | สทธและว<br>ปสอบเครื่องจัก<br>ขมัวรร่งเสริม                                                                                                    | ประโยชน์ด<br>ว                                                                              | ้านเครื่องจัก<br>1001/2554                                                                                                   | รด้วยระบบอิเล็                                               | กทรอนิกส์                                                                                                    | ามเลขโครงการ                                                                                  |                                      | User: 1                                                                                        | ectronic Machine<br>มริมัท คอมพิวเตอร์                                                                                                    | Tracking<br>ng//www.co.2<br>2 বালল 🏠 Log                                                                                                    |
|            |                                |                         | -                           |                  |                                       |                                   | Hide Menu<br>Hide Menu<br>11570a2M550                                                                                                    | เต่างๆ                                                                                                    | ระบบงาน<br>• เกรเร<br>เหกแร<br>เหกแร                                                                  | สุทธิและา<br>ปร่อมกว้องจัก<br>ขบักรร่งเสริม<br>ขสาร้อง                                                                                                    | ประโยชน์ด<br>ง                                                                              | ้านเครื่องจัก'<br>1001/2554<br>2023031300009                                                                                 | รด้วยระบบอิเล็                                               | กทรอนิกส์<br><br>ฉ                                                                                                    | าบเลขโครงการ<br>ทิสร้างสำร้อง                                                                 |                                      | User: 1<br>540381_2<br>13/03/2566                                                              | ectronic Machine<br>ເຈົ້າມັນ ຄອມທີ່ວເຄອຣ໌                                                                                                    | Tracking<br>Interformations<br>2 Interformations<br>2 Interformation                                                                                                    |
|            |                                |                         |                             |                  |                                       |                                   | หม่อง พระม<br>หน่าง พระม<br>การรมออุหธรรม<br>รายมาน                                                                                                    | มีต่างๆ                                                                                                    | ระบบงาน                                                                                               | สทธิและ<br>ป <b>ล่อยเครื่องจัก</b><br>ขบัตรส่งเสริม<br>ขสำร้อง<br>ร้อง                                                                                                    | ประโยชน์ต<br>1                                                                              | ้านเครื่องจัก<br>1001/2554<br>2023031300009<br>บงษัก กอมพิทสอง 2 ส                                                           | รด้วยระบบอิเล็<br>                                           | กทรอนิกส์<br><br>จะ<br>๑                                                                                                    | ายเลยโครงการ<br>ทิสร้างกำร้อง<br>บริษัทภาษาไทย                                                |                                      | User: 1<br>540381_2<br>13/03/2566<br>มาิษัท กอมพิาเตอร์                                        | ectronic Machine<br>มริกัท คอมพิวเตอร์<br>2 จำกัด                                                                                                    | Tracking<br>2 ⊲nñe 兪 Loc                                                                                                    |
|            |                                |                         |                             |                  |                                       |                                   | ราชมาน<br>การาชอลุทธรณ<br>การาชอเปลี่ยน                                                                                                    | เต่างๆ<br>สังกัดหน่วยงาน                                                                                                    | ระบบงาน<br>^ การส์<br>พลายเ<br>ผ่ายเล<br>ผู้ปันสำ                                                     | สาทธิและ)<br>ปร่อยเค <b>ว้องจัก</b><br>ขบัตรส่งเสริม<br>ขสำร้อง<br>ร้อง<br>ร <b>Invoico</b>                                                                                                    | บระโยชน์ต<br>ว                                                                              | ้านเครื่องจัก'<br>1001/2554<br>2023031300009<br>มริษัท กอมพิรเตอร์ 2 สุ                                                      | รด้วยระบบอิเล็<br><sub>ศัก</sub>                             | กทรอนิกส์<br><br>สม<br>โ                                                                                                    | ายเลขโดรงการ<br>ทิสร้างคำร้อง<br>ปริษัทภาษาไทย                                                |                                      | User: 1<br>540381_2<br>13/03/2566<br>มริษัก จอมพิวเตอร์                                        | ectronic Machine<br>ปรีมัท คอมทั่วเตอร์<br>2 รำศัก                                                                                                    | Tracking<br>2 รำกัด 🏠 Log<br>เพิ่มรายการ                                                                                                    |
|            |                                |                         |                             |                  |                                       |                                   | ได้อายคาม<br>การขออุทธรณ<br>รายงาน<br>การขอเปลี่ยน<br>การน่าข้อมูลอ<br>การายกบระยะ                                                                                                    | ได้วงๆ<br>สังกัดหน่วยงาน<br>อกจากระบบเก้าเพื่อห่<br>หวลาต่าง ๆ                                                                                                    | ระบบงาน<br>^ การส์ง<br>เหลอะ<br>เมืองส่ง<br>กบัญชีใง<br>#                                             | สโทธและว<br>ปรัชยเครื่องจัก<br>รบัตรสงเครื่อง<br>รถาร้อง<br>เอง<br>เ Invoico<br>แก้โร รบ                                                                                                    | ประโยชน์เ<br>เ                                                                              | โวนเครื่องจัก!<br>1001/2554<br>2023031300009<br>มพิศักรรมศินเตร์ 2 ส<br>ประเทศการศึมโดย                                      | รด้วยระบบอิเล็<br>เกิด<br>Invoice Date                       | กทรอนิกส์<br>ม<br>ระ<br>ระประก                                                                                                    | ายเลขโครงการ<br>กิสร้างสำร้อง<br>ยริษัทภาษาไทย<br>สำนที่เสินหรือการ                           | สมกรากประเทศ                         | Ek<br>User: 1<br>540381_2<br>13/03/2566<br>บริษัท ตองศักรอง<br>ตรุษเริ่ม                       | sctronic Machine<br>เว็บัท คณารับเตอร์<br>2 จำกัด<br>ซึ่งรายสะเปลี่ยน (1<br>เห็นเวยกระโนหร)<br>ประเทศ                                                                                                    | Tracking<br>2 shria 🟠 Log<br>(เกิมรายการ<br>มูลการรัสกักร<br>หรีสางoloc(การ) หมาย                                                                                                    |
|            |                                |                         |                             |                  |                                       |                                   | หลัง Mena<br>การขออุทธรณ<br>รายงาน<br>การขอเปลี่ยน<br>การขยาปอระยะ<br>ชอทำลายเครือ                                                                                                    | ได้หมๆ<br>สังกัดหน่วยงาน<br>อกจากระบบแก่าเพื่อข<br>มาจาต่าง ๆ<br>มงจักร                                                                                                    | ระบบงาน<br>หลอย<br>หมือสา<br>กบัญชีใง<br>1                                                            | สพธและร<br>เปล่อนเครื่องอีก<br>รบวิกรร์เครื่ม<br>อย่าร้อง<br>เหรือ<br>เหรือ<br>เหรือ<br>เหรือ<br>เมรีย<br>เมรีย<br>เมรีย<br>เมรีย<br>เมรีย<br>เมรีย<br>เมรีย<br>เมรีย<br>เมรีย<br>เมรีย<br>เมรีย<br>เปล่อนเกรีย<br>เปล่า<br>เปล่า<br>เปล้า<br>เปล่า<br>เปล่า<br>เปล | บระโยชน์เ<br>ง<br>เทงต่อย No.<br>433                                                        | โานเครื่องจักา<br>1001/2554<br>2023031300009<br>บริษัท ตอมพิจเตอร์ 2 ซึ<br>ประเทศการสืบไดย<br>ส์เชื่อม                       | รด้วยระบบอิเล็<br>กร์ค<br>Invoice Date<br>01/02/2565         | กทรอนิกส์<br>ร<br>ระเมษร<br>ระเมษร<br>ระเมษร                                                                                                    | ายเลขโครงการ<br>กิสร้างเร่าร้อง<br>ปริษัทภาษาไทย<br>ท่านรี่เส้นพิธีการ<br>ท่านรี่อนเหลมอนัง   | ส่มาจากประเทศ<br>อุปน                | Ele     User: 1     S40381_2     13/03/2566     นริษัท คอมพิวเตอร์     ศาตเริน     แห่ง รูปุ่น | ectronic Machine<br>เริ่มใน คณะทิวและดั<br>2 ชังกิด<br>ชังเวลตาละใหญ่ (1<br>หม่วยตาละใหญ่ (1<br>หม่วยตาละใหญ่ (1<br>หม่วยตาละใหญ่ (1)<br>หม่วยตาละใหญ่ (1)<br>หม่วยตาละ(1)<br>หม่วยตาละ(1)<br>หม่วยกาละ(1)<br>หม่วยกาละ(1)<br>หม่วยกาละ(1)<br>หม่วยกาละ(1)<br>หม่วยกาละ(1)<br>หม่วยกาละ(1)<br>หม่วยกาละ(1)<br>หม่วาง(1)<br>หม่วยกาละ(1)<br>หม่วยกาละ(1)<br>หม่วาง(1)<br>หม่วยกาละ(1)<br>หม่วยกาละ(1)<br>หม่วาง(1)<br>หม่วยกาละ(1)<br>หม่วยกาละ(1)<br>หม่วาง(1)<br>หม่วยกาละ(1)<br>หม่วาง(1)<br>หม่วง(1)<br>หม่วาง(1)<br>หม่วง(1)<br>หม่วาง | 1.<br>1.<br>1.<br>1.<br>1.<br>1.<br>1.<br>1.<br>1.<br>1.                                                                                                    |
|            |                                |                         |                             |                  |                                       |                                   | หม่อง Meno<br>การขออุหรรณ<br>รายงาน<br>การขอเปลี่ยน<br>การขอเปลี่ยน<br>การขยายระยะ<br>ขอห้าลายเครื่อ<br>ขอบริจาตยระยะ                                                                      | ได้างๆ<br>สังกัดหน่วยงาน<br>อกจากระบบเก่าเพื่อข่<br>มาจากต่าง ๆ<br>มงจักร<br>องจักร                                                                                                    | ระบบงาน<br>พระเร<br>พระเร<br>มันส่ว<br>กบัญชีใช<br>1<br>2                                             | สาทธและ)<br>เปล่อมเครื่องรัก<br>ระบารสงเตริม<br>ระว่าร้อง<br>เมกิซ อบ<br>เมกิซ อบ<br>เมกิซ อบ                                                                                                    | 1<br>1<br>1<br>1<br>1<br>1<br>1<br>1<br>1<br>1<br>1<br>1<br>1<br>1<br>1<br>1<br>1<br>1<br>1 | โกนเครื่องจักา<br>1001/2554<br>2023031300009<br>บริษัท ตอมศึกเตษร์ 2 4<br>ประเทศการสึงได้อย<br>สัญน่อยกิจอากระกา<br>สาขอม    | ร <b>ด้วยระบบอิเ</b> ล็<br>เศร<br>Invoice Date<br>01/02/2565 | กทรอนิกส์<br><br>%<br>%<br>รมมาะค<br>0102/2565                                                                                                    | ายเลขโดรงการ<br>กิสร้างคำร้อง<br>ปริมัศกาษาไทย<br>สำนศัยสินพิธีการ<br>ทำเรือแหลมอบัง          | ส่องารากประเทศ<br>รัฐบุน             | 540381_2<br>130322566<br>มูลิสัท ตองส์ทางหรั<br>เมละ รู้ปม                                     | ระบางการ Machine<br>เริ่มัน คลมหัวเคลร<br>2 สำนัก<br>ซึ่งงานสถาปชึกม (1<br>หม่วยการ ปลุ่มหาร<br>ประเทศ ปลุ่มหาร<br>สามมาท                                                                                                    | 2 รากร์ 🏠 Log<br>เหรือระบบการ<br>เหรือเราะกร์จะการ<br>รูสุดามร์จะกำร<br>หลักหอเอย(กาก)<br>1.277.65                                                                                                    |
|            |                                |                         |                             |                  |                                       |                                   | รายงาน<br>รายงาน<br>การขออุหธรณ<br>รายงาน<br>การขอเปลี่ยน<br>การขอเปลี่ยน<br>การขอเปลี่ยน<br>การขอเปลี่ยน<br>การขอเปลี่ยน<br>ของห้าลายเครื่อ<br>ขอบริจาดเเครื่อ                            | ส์ภักดหน่วยงาน<br>อกจากระบบเก่าเดือง<br>นาลาต่าง ๆ<br>องจักร<br>องจักร<br>ากราดเรื่องจักร                                                                                                    | ระบบงาน<br>• การ์<br>หมาย<br>หมาย<br>หมาย<br>หมาย<br>หมาย<br>หมาย<br>หมาย<br>หมาย                     | สัทธและร<br>เปล่อนเครื่องรัก<br>ะบักรล์เสริม<br>ะรักร้อง<br>เกโซ ผม<br>เกโซ ผม                                                                                                    | ITSE LEIGNIG<br>I<br>Invoice No.<br>433                                                     | โานเครื่องจักา<br>1001/2554<br>2023031300009<br>⊎พิศ กระศัณช์ 2 ส์<br>ประเทศการสืบได้อย<br>สัญร่อยโนยกระก<br>สัญร่อย         | ร <b>ด้วยระบบอิเลี</b><br>เศร<br>Invoice Date<br>01/02/2565  | กทรอนิกส์<br>                                                                                                    | ายเลยโครงการ<br>กิสร้างสำรัง<br>บริษัทกาษาไทย<br>สำนร์หลินพิธีการ<br>ท่างร้อแหลมอบัง          | ส่อภารกประเทศ<br>รู้ปุ่น             | El<br>User 1<br>540381_2<br>13032566<br>มหิสิท คมเสียมส<br>คณุเสีย<br>มห. ภูมิน                | ectronic Machine<br>ระวัท ดอมพิวเตอร์<br>2 สำคัด<br>ชิตราแลกเปลี่ยน (1<br>เช่นราย รูเริ่มหัว<br>เช่นราย รูเริ่มหัว<br>เช่นราย ๆ<br>2 สาค์ด                                                                                                    |                                                                                                    |
|            |                                |                         |                             |                  |                                       |                                   | รับอย่าง<br>เการขออุหธรณ<br>รายงาน<br>การขออุหธรณ<br>รายงาน<br>การนำข้อมูลอ<br>การขยาบระยะ<br>ขอบริจาลเตรีส<br>ขอบริจาลเตรีส<br>ขอประกาษิอ<br>ขอช่างะกาษิอ                                 | ได้เงา<br>สังกัดหน่วยงาน<br>อกจากระบบแก่าเพื่อข่<br>เวลาต่าง ๆ<br>                                                                                                    | ระบบงาน<br>• การ์<br>เมืองกั<br>มัญชิโเ<br>•<br>1<br>1<br>2<br>3<br>4<br>5<br>6                       | สาทธและร<br>เลือนกร้องรัก<br>เปล่าสมเสีย<br>เปล่าสมเสีย<br>เรา<br>เรา<br>เการ่อง<br>เการ่อง<br>เการ่<br>เการ่<br>เการ<br>เการ่<br>เการ่<br>เการ<br>เการ่<br>เการ่<br>เการ่<br>เการ่<br>เการ่<br>เการ่<br>เการ่<br>เการ่<br>เการ่<br>เการ่<br>เการ่<br>เการ่<br>เการ่<br>เการ่<br>เการ่<br>เการ่<br>เการ่<br>เการ่<br>เการ่<br>เการ่<br>เการ่<br>เการ่<br>เการ่<br>เการ<br>เการ่<br>เการ<br>เการ<br>เการ่<br>เการ<br>เการ<br>เการ<br>เการ<br>เการ<br>เการ<br>เการ<br>เการ                                                                                                    | ITSE LEIGNIG<br>I<br>Invoice No.                                                            | โานเครื่องจักา<br>1001/2554<br>2023031300009<br>⊎ริษัท สอมสิทเชร์ 2 d<br>มาระเทศการสิตได้อย<br>สัญรับอยู่โหรากรรก<br>สัญรับอ | ร <b>ด้วยระบบอเ</b> ล็<br>                                   | กทรอนิกส์<br>                                                                                                    | ายเลขโครงการ<br>กิสร้างสำรัง<br>มริษัทภาษาไทย<br>สามที่เสิมพิธีการ<br>ท่าเรือแหลมอุบัง        | สมกรากประเทศ<br>อุปุน                | Ek<br>User: 1<br>13032566<br>มาริก คมเส้าเอร์<br>เมษิก คมเส้าเอร์                              | ectronic Machine<br>รักษัท คลมาตัวเคลร์<br>2 สำคัด<br>อิตารแลกเปลี่อน (1<br>เหมือนการ)<br>คลาม 1966<br>เป็นมาท)<br>0.23000                                                                                                    | Tracking           2 этлік         Сос           1000000000000000000000000000000000000                                                                                                    |
|            |                                |                         |                             |                  |                                       |                                   | เช่ง Menu<br>การขออุหธรณ<br>รายงาน<br>การขอเปลี่ยน<br>การนำข้อมูลอ<br>การขยาบระยะ<br>ขอหร้าลายเครื่อ<br>ขอบริจาลเครื่อ<br>ขอบริจาลเครื่อ<br>ขอบริจาลเครื่อ                                 | ได้วงๆ<br>สังกัดหน่วยงาน<br>อกจากระบบแก่าเพื่อช่<br>สุเวลาต่วง ๆ<br>องจักร<br>องจักร<br>ากรเครื่องจักร<br>เฉลแคร็องจักร<br>เอแคร็องจักร                                                                           | ระบบงาน<br>                                                                                           | SM5ILAES<br>Licensfastin<br>curstastis<br>iss<br>unter eu<br>Encice                                                                                                    | ITSE LEIGNIG                                                                                | โวนเครื่องจักา<br>1001/2554<br>2023031300009<br>บริษัท กระเจ้าเขอร์ 2 d<br>มระบรทศารษ์ไปด้อย<br>สังประเทศราท<br>ส่งช่วม      | ร <b>ด้วยระบบอิเลี</b><br>                                   | กทรอนิกส์<br>                                                                                                    | ายเลขโครงการ<br>กิสร้างสำรัง<br>ยริษัทกาษาไทย<br>สามที่เสินหรีการ<br>ท่าเรือแหลมอุบัง         | สมารากประเทศ                         | Ek<br>User: 1<br>13032566<br>มีชีวิต อมเสีรเอร์<br>เปลีวิต อมเสีรเอร์<br>เปลีวิต อมเสีรเอร์    |                                                                                                    | Tracking           2 этлік ()         Log           ()         Сорона           ()         Сорона           () <td< td=""></td<> |
|            |                                |                         |                             |                  |                                       |                                   | ได้ต่างความ<br>การขออุหรรณ<br>รายงาน<br>การขอเปลี่ยน<br>การขอเปลี่ยน<br>การขอเปลี่ยน<br>ขอบริจาลเครี่ม<br>ขอบริจาลเครี่ม<br>ขอบริจาลเครี่ม<br>ขอบริจาลเครี่ม<br>ขอบนุญาตรำน<br>ขออนุญาตรำน | สังกัดหน่วยงาน<br>สงกัดหน่วยงาน<br>ออจากระบบแก้าเพื่อข่<br>เขากร่าง ๆ<br>องจักร<br>การเครื่องจักร<br>หน่ายเครื่องจักร<br>เองเครื่องจักร<br>สริเตเรื่องจักร                                                        | ระบบงาน<br>หลอย<br>ผู้มีแก่<br>ผู้มีแก่<br>คบัญชีใน<br>2<br>3<br>4<br>5<br>6<br>7<br>7<br>8<br>9<br>9 | SM5LLAS<br>Linearfastin<br>sunctustu<br>tes<br>unte<br>moios<br>unte<br>au<br>sunctustu<br>tes<br>sunctustu<br>tes<br>sunctustu<br>sunctustustu<br>sunctustu<br>sunctustu<br>sunctustu<br>sunctustu<br>sunctustu<br>sunctustu<br>sunctustu<br>sunctustustu<br>sunctustu<br>sunctustustu<br>sunctustu<br>sunctustu<br>sunctustu<br>sunctustu<br>sunctustustu<br>sunctustu<br>sunctustu<br>sunctusu                                                                                                    | ITSE LEIGNIG<br>Invoice No.<br>433                                                          | โกนเครื่องจักา<br>1001/2554<br>2023031300009<br>บริษัท คอมพิพะชร์ 2 d<br>ประเทศการสืบไสยะ<br>สิ่งประเทศราท<br>สิ่งชอม        | ร <b>ด้วยระบบอิเล็</b><br>เกิด<br>Invoice Date<br>01/02/2565 | กทรอนิกส์<br>                                                                                                    | ายเลขโครงการ<br>กิสร้างสำรัจง<br>ยริษัทภาษาไทย<br>ส่วนที่เสินศรีการ<br>ท่านริขแหลมฉบัง        | ສະມາຈາກປາວນາສ<br>ຜູ້ປຸນ.             | รี40381_2<br>130322566<br>เป็นปีก ระมะสิทยะไป<br>แหล ผู้ปุ่น                                   | ctronic Machine<br>รักษัท คณะทิวเคลร์<br>2 สำคัด<br>ที่สามสอบไดน (1<br>มาเมตะกระโหลง<br>ประเทศ - มุลรักษา<br>สินมาท)<br>0.23000                                                                                                    | Tracking           2 элла 🕅 Log           เกิมรายการ           เกิมรายการ           มูลสามที่จะที่การ           1.277.65           1.277.65                                                                                                    |
|            |                                |                         |                             |                  |                                       |                                   | เสอง เมตา เป็นการของ เมตา เป็นการของ เป็น เป็น เป็น เป็น เป็น เป็น เป็น เป็น                                                                                                    | เด่างๆ<br>สังกัดหน่วยงาน<br>อกจากระบบแก้าเพื่อง<br>หางการงายแก้ง<br>หางการงาย<br>องจักร<br>การแครื่องจักร<br>เองเครื่องจักร<br>เองเครื่องจักร<br>เองเครื่องจักร<br>เองเครื่องจักร<br>เองเครื่องจักร               | ระบบงาน<br>พละ<br>ผละ<br>ผละ<br>ผละ<br>ผละ<br>ผละ<br>ผละ<br>ผละ<br>ผละ<br>ผละ<br>ผ                    | AMELLAES<br>Lieben Ales Sin<br>zünsten Sinise<br>unfis eu<br>Einneice<br>Inneice<br>Inneice                                                                                                    | 150 LUSE LUSELL                                                                             | โานเครื่องจักา<br>1001/2554<br>2023031300009<br>มหิศ กระเห็นเทศ 2 4<br>ม่วะมาคารสืบได้เข<br>สังประเทศราก<br>สังชิม           | ร <b>ด้วยระบบอิเล็</b><br>เก๋ล<br>Invoice Date<br>01/02/2565 | กทรอนิกส์<br>                                                                                                    | ายเอะโครงการ<br>กิลร้างสำร้อง<br>ยริษัทภาษาไทย<br>สำนที่เสินพิธีการ<br>ท่าเรือแหลมฉบัง        | ส์สวาจากประเทศ<br>ผู้ปุ่น            | รังอางาร 2<br>13/03/2566<br>แห้สิท สมเด็จเอร์<br>สามเริ่ม<br>เหล กุ้มใน                        | ctronic Machine         2 จำกัก                                                                                                    | Tracking           2 shife         இ         Log           (พิมาวมการ                                                                                                    |
|            |                                |                         |                             |                  |                                       |                                   | รองหญาตน์ๆ<br>พระคามีคราม<br>การของหราม<br>การของเปลี่ยน<br>การของเปลี่ยน<br>การของเปลี่ยน<br>การของเรื่อน<br>ของร้างการกรีด<br>ของมุญาตรำห<br>ของมุญาตนำ<br>ของมุญาตนำ                    | เต่างๆ<br>สังกัดหน่วยงาน<br>อกจากระบบแก่าเพื่อข<br>สุวภาต่าง ๆ<br>องจักร<br>องจักร<br>การเตรื่องจักร<br>หน่ายเครื่องจักร<br>เองเครื่องจักร<br>ซื่อเครื่องจักร<br>เครื่องจักรไปใช้เพื่อค<br>เครื่องจักรไปใช้เพื่อค | ระบบงาน                                                                                               | AM5にみど<br>Uideaunifactin<br>subrestantsu<br>subrestantsu<br>subrestantsu<br>suffice<br>antice<br>antice                                                                                                    | Invoice No.                                                                                 | านเครื่องจักา<br>1001/2554<br>2023031300009<br>บริษัท กอมพินตร์ 2 ส์<br>ประเทศการสืมได้อย<br>สังวัลม์<br>                    | รด้วยระบบอิเลี<br>เกิด<br>Invoice Date<br>01/02/2565         | กทรอนิกส์<br>ระ<br>ระเทศ<br>ระ<br>ระ<br>ระ<br>ระ<br>ระเทศ<br>ระ<br>ระเทศ<br>ระ<br>ระ<br>ระเทศ<br>ระ<br>ระ<br>ระ<br>ระเทศ<br>ระ<br>ระ<br>ระ<br>ระ<br>ระ<br>ระ<br>ระ<br>ระ<br>ระ<br>ระ<br>ระ<br>ระ<br>ระ<br>ร | ายเอะโครงการ<br>กิสร้างสำร้อง<br>ปริษัทภาษาไทย<br>เส้ามย์เส็มเพิธีการ<br>เท่าเรือแหลมฉบัง<br> | ส์ลาะจากประเทศ<br>รู้ปุ่น<br>รูปปุ่น | รังสอริส.2<br>13/03/2566<br>แปริศักรณ์<br>เช่น ผู้ปัน<br>เช่น ผู้ปัน                           | ctronic Machine     chira คณาสิวเตลร์         2 สำนัก                                                                                                    | <u>Tracking</u> <u>Tracking</u> <u>Tracking</u> <u>2 จำกล์                                    </u>                                                                                                    |

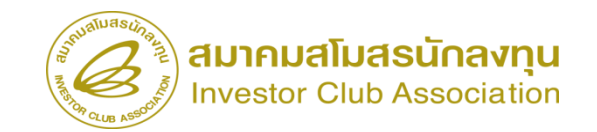

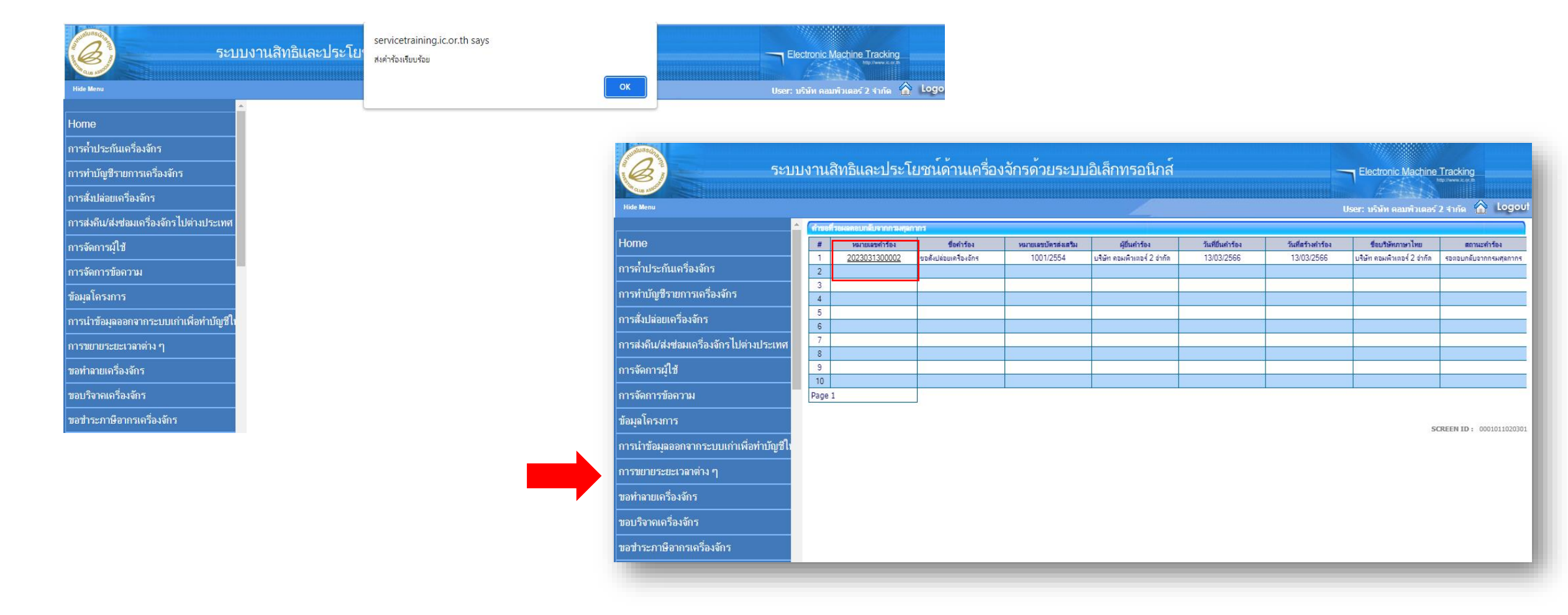

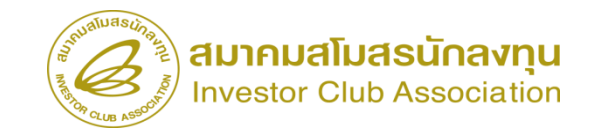

#### การเช็คสถานะคำร้อม

| 55                                       | บบงานสิทธิและประโยช               | าน์ด้านเครื่องจักรด้วยระบบอิเล็กห                                                                             | ารอนิกส์                   |            |                | Electronic Mac       | hine Tracking             |
|------------------------------------------|-----------------------------------|----------------------------------------------------------------------------------------------------|----------------------------|------------|----------------|----------------------|---------------------------|
| Hide Menu                                |                                   |                                                                                                    |                            |            |                | User: บริษัท ดอมพิวเ | เตอร์ 2 จำกัด 🏠 Logoul    |
| กดอก่ะกิเอเก เมดเยวดงดเว                 | 🔺 กรุณาเลือกเงื่อนไขในการค้นหาคำร | ขอที่ดำเนินการเรียบร้อยแ <b>ด้</b> ว                                                                          |                            |            |                |                      |                           |
| ขออนุญาตนำเครื่องจักรไปใช้เพื่อการอื่น   | ชื่อค่าร้อง *<br>เอขที่อนมัต      | เดือก<br>เดือก                                                                                                | <ul><li>หมายเลขศ</li></ul> | iาร้อง<br> |                |                      |                           |
| ขออนุญาตนำเครื่องจักรไปให้บุคคลอื่นใช้   | - SH DI DI WANN                   | ขอด้ำประกันเดรื่องจักร<br>ขอขยายระยะเวลาด้ำประกันเดรื่องจักร                                                  |                            |            |                |                      | ด้นหา                     |
| ตัดบัญชีเครื่องจักรนำเข้าเกิน 5 ปี       | # หมายเลขคำร้อง                   | ขออนุมัติบัญชีเครื่องจักร<br>ขอเพิ่มรายการเครื่องจักร                                                         |                            | ในกำร้อง   | ผู้ยื่นก่าร้อง | เลขที่อนมัต          | สถานะคำร้อง               |
| ตัดบัญชีทำลายเครื่องจักร                 |                                   | ขอยกเฉิกรายการเครื่องจักร<br>ขอเพิ่มจำนวนเครื่องจักร                                                          |                            |            |                |                      |                           |
| ตัดบัญชีบริจาคเครื่องจักร                |                                   | ขอลดจำนวนเครื่องจักร<br>ขอแก้ไขรายการเครื่องจักรอื่นๆ                                                         |                            |            |                |                      |                           |
| ตัดบัญชีช่าระภาษีเครื่องจักร             |                                   | ขอเพิ่มรายการชื่อรอง<br>ขอเพิ่มรายการอะไหล่                                                                   |                            |            |                |                      |                           |
| ต้ดบัญชีส่งคืนเครื่องจักร                |                                   | ขอเพิ่มรายการแม่พิมพ์<br>ขอขยายระยะเวลานำเข้าเครื่องจักรปกติ                                                  |                            |            |                |                      | SCREEN ID: 00000000303P2C |
| ต้ดบัญชีจำหน่ายเครื่องจักรกรณีมีภาระภาษี | 3                                 | ขอขยายระยะเวลานาเขาเครองจกรยอนหลง<br>ขอสังปล่อยเครื่องจักร                                                    |                            |            |                |                      |                           |
| คำขอบันทึกไว้                            |                                   | ขอสงเตรองจกร เบตางบระเทศ(สงขอม)<br>ขอส่งเครื่องจักรไปต่างประเทศ(ส่งคืน)<br>ขอนไร่แนสวามแรวอส่งส่วนเป็นส่งอื่น |                            |            |                |                      |                           |
| คำขอที่อยู่ในขั้นตอนการอนุมัติ/แก้ไข     |                                   | ขอเบลอนสถานรง เกลงขอมเบนสงคน<br>ขออกเลิกค่ำประกันเครื่องจักร<br>ขอมกเลิกสั่งเไล่อมเครื่องจักร                 | Ţ                          |            |                |                      |                           |
| ดำขอที่รอผฉตอบกลับจากกรมศุลกากร          |                                   |                                                                                                    |                            | 1          |                |                      |                           |
| ข้อมูลคำร้องที่ดำเนินการแล้ว             |                                   |                                                                                                    |                            |            |                |                      |                           |
| ขอเสียอากร                               |                                   |                                                                                                    |                            |            |                |                      |                           |
| 1                                        | •                                 |                                                                                                    |                            | _          |                |                      |                           |

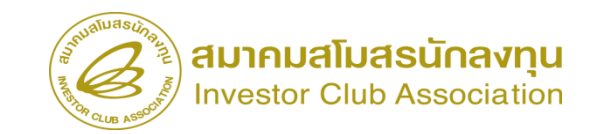

#### การเช็คสกานะคำร้อม

| Summer 201                                      |                                                  | v v                                              |                              |                                                                                               |                                                |                 |               |                               |                 |                      |                    |                |             |                                                                            |                                       |               |
|-------------------------------------------------|--------------------------------------------------|--------------------------------------------------|------------------------------|-----------------------------------------------------------------------------------------------|------------------------------------------------|-----------------|---------------|-------------------------------|-----------------|----------------------|--------------------|----------------|-------------|----------------------------------------------------------------------------|---------------------------------------|---------------|
| 5*1                                             | เบงานสิทธิและประโยชนด                            | าานเครื่องจักรดวเ                                | ยระบบอิเล็กทระ               | านิกส                                                                                         | Electronic Machine Trackin                     | ing             |               |                               |                 |                      |                    |                |             |                                                                            |                                       |               |
|                                                 |                                                  |                                                  |                              |                                                                                               | 4-1-1-1                                        |                 |               |                               |                 |                      |                    |                |             |                                                                            |                                       |               |
| Hide Menu                                       |                                                  |                                                  |                              |                                                                                               |                                                | a 🏠 Logout      |               |                               |                 |                      |                    |                |             |                                                                            |                                       |               |
| <u>กดดห่งที่ เด่ห แต่วดงงบว เท เหก่งต่อห เม</u> | 📩 กรุณาเลือกเจื่อนไขในการค้นหาคำขอที่ค้          | ำเนินการเรียบร้อยแล้ว                            |                              |                                                                                               |                                                |                 |               |                               |                 |                      |                    |                |             |                                                                            |                                       |               |
| ตัดบัญชีเครื่องจักรนำเข้าเกิน 5 ปี              | ชื่อคำร้อง *<br>                                 | ขอสั่งปล่อยเครื่องจักร                           |                              | ✓ หมายเลขคำร้อง                                                                               |                                                |                 |               |                               |                 |                      |                    |                |             |                                                                            |                                       |               |
| ตัดบัญชีทำลายเครื่องจักร                        |                                                  |                                                  |                              |                                                                                               |                                                | ด้นหา           |               |                               |                 |                      |                    |                |             |                                                                            |                                       |               |
| ตัดบัญชีบริจาคเครื่องจักร                       |                                                  | 4.44                                             |                              | M. J. S                                                                                       |                                                |                 |               |                               |                 |                      |                    |                |             |                                                                            |                                       |               |
| ตัดบัญชีชำระภาษีเครื่องจักร                     | # หมายแสาทารอง<br>1 2023031300009 รอสั่งป        | ของการอง<br>โล่อยเครื่องจักร<br>โล่อยแครี่องอักร | 1001/2554 13<br>1001/2554 13 | ขณฑาระง ผุขณฑาระง<br>03/2566 บริษัท คอมพิวเตอร์ 2 จำกัด<br>03/2566 บริษัท คอมพิวเตอร์ 2 จำกัด | 451307M66030000007                             | อนุมัติ         |               |                               |                 |                      |                    |                |             |                                                                            |                                       |               |
| ดัดบัญชีส่งคืนเครื่องจักร                       | 3 2023031300006 บอสั่งป                          | ไล่อยเครื่องจักร                                 | 1001/2554 13/                | D3/2566 บริษัท คอมพิวเตอร์ 2 จำกัด                                                            | 41307M66030000004                              | อนุมัติ         |               |                               |                 |                      |                    |                |             |                                                                            |                                       |               |
| ตัดบัญชีจำหน่ายเครื่องจักรกรณีมีภาระภาษี        | 4 2023031300003 ขอสังป<br>5 2023031300002 ขอสังป | ล่อยเครื่องจักร<br>ล่อยเครื่องจักร               | 1001/2554 13/                | 03/2566 บริษัท คอมพิวเตอร์ 2 จำกัด                                                            | us 1.30 / MBBD.300000000                       | 51414301        |               |                               |                 |                      |                    |                |             |                                                                            |                                       |               |
| ี<br>ดำขอบันทึกไว้                              | First 1 Last                                     |                                                  |                              |                                                                                               |                                                | ระบบงา          | านสิทธิและป   | ระโยชน์ด้านเ                  | เครื่องจักรด้า  | ວຍ <b>ຣະ</b> ນນอิเล็ | กทรอนิกส์          |                |             | Electronic                                                                 | Machine Tracki                        | lg            |
| คำขอที่อยู่ในขั้นตอนการอนุมัติ/แก้ไข            |                                                  |                                                  |                              |                                                                                               | Car Callon Annota                              |                 |               | *****                         |                 |                      |                    |                | *****       | 45                                                                         |                                       |               |
| <b>ดำขอที่รอผลตอบกลับจากกรม</b> ศุลกากร         |                                                  |                                                  |                              |                                                                                               | Hide Menu<br>เมื่อเอนหมิเดเน แต่เวองจุกเว เบ เ | เหมุดดดอน เช    | นดารอง        | บรษท                          | ดอมพวเตอร∠ จากด |                      | ชอบระ              | ษทภาษา เทย     | បទម         | User: บริษัท คล<br>ท ลอมพวเตอร 2 จากด                                      | อมพิวเตอร์ 2 จำกัด                    | Cogot         |
| ข้อมูลดำร้องที่ดำเนินการแล้ว                    |                                                  |                                                  |                              |                                                                                               |                                                | <u>្រុក</u> ្សា | เทือนุมัติ    | นร13                          | 07M66030000007  |                      | วันที่จะ           | ផ្ទេសពី        |             |                                                                            |                                       |               |
| <b>คำขอรับโอน</b>                               |                                                  |                                                  |                              |                                                                                               |                                                |                 |               |                               |                 |                      |                    |                |             |                                                                            |                                       |               |
| คำขอผู้โอน                                      |                                                  |                                                  |                              |                                                                                               | ตัดบัญชีท่าลายเครื่องจักร                      | 515             | ายเหตุ        |                               |                 |                      |                    |                |             |                                                                            |                                       |               |
| ขอเสียอากร                                      |                                                  |                                                  |                              |                                                                                               | ตัดบัญชีบริจาคเครื่องจักร                      |                 |               |                               |                 |                      |                    |                |             |                                                                            |                                       | //            |
| I                                               | •                                                |                                                  |                              |                                                                                               | ตัดบัญชีชำระภาษีเครื่องจักร                    | 5 🖸             | unna Invoice  | - <b>F</b>                    |                 |                      |                    |                |             |                                                                            |                                       |               |
|                                                 |                                                  |                                                  |                              |                                                                                               | ตัดบัญชีส่งคืนเครื่องจักร                      |                 | # Invoice No. | ประเภทการสั่งปล่อย            | Invoice Date    | วันนำเข้า            | ด่านที่เดินพิธีการ | ส่งมาจากประเทศ | สกุลเงิน    | อัตราแลกเปลี่ยน (1<br>หน่วยสกุลเงินต่าง<br>ประเทศ = มูลค่าสกุล<br>เงินบาท) | มูลค่าเครื่องจักร<br>ทั้งInvoice(บาท) | หมายเหตุ      |
|                                                 |                                                  |                                                  |                              |                                                                                               | ตัดบัญชีจำหน่ายเครื่องจักรก                    | ารณีมีภาระภาษี  | 1 <u>433</u>  | สังปล่อยคืนอากรจากส่ง<br>ช่อม | 01/02/2565      | 01/02/2565           | ท่าเรือแหลมฉบัง    | ญี่ปุ่น        | เยน ญี่ปุ่น | 0.23                                                                       | 1,277.65                              |               |
|                                                 |                                                  |                                                  |                              |                                                                                               | <b>ดำขอบันทึกไว้</b>                           |                 | 2             |                               |                 |                      |                    |                |             |                                                                            |                                       |               |
|                                                 |                                                  |                                                  |                              | × 1                                                                                           | <b>คำขอที่อยู่ในขั้นตอนการอนุ</b> ม            | มัติ/แก้ไข      | 4             |                               |                 |                      |                    |                |             |                                                                            |                                       | _             |
|                                                 |                                                  |                                                  |                              |                                                                                               | ดำขอที่รอผลตอบกลับจากกร                        | รมศุลกากร       | 6             |                               |                 |                      |                    |                |             |                                                                            |                                       |               |
|                                                 |                                                  |                                                  |                              |                                                                                               | ข้อมูลคำร้องที่ดำเนินการแล้                    | ʻa 👘            | 7<br>B        |                               |                 |                      |                    |                |             |                                                                            |                                       |               |
|                                                 |                                                  |                                                  |                              |                                                                                               | ี่ คำขอรับโอน                                  |                 | 9             |                               |                 |                      |                    |                |             |                                                                            |                                       |               |
|                                                 |                                                  |                                                  |                              |                                                                                               | ์<br>คำขอผู้โอน                                | Pa              | ige 1         |                               |                 |                      |                    |                |             |                                                                            |                                       |               |
|                                                 |                                                  |                                                  |                              |                                                                                               | ขอเสียอากร                                     |                 |               |                               | Ex              | port to Excel        | Export to XML      | กลับสู่หน้าจ   | วอหลัก<br>  |                                                                            |                                       |               |
|                                                 |                                                  |                                                  |                              |                                                                                               |                                                |                 |               |                               |                 |                      |                    |                |             |                                                                            |                                       | 0001202014486 |

# การขออนุมัติยกเลิกสั่วปล่อยเครื่อวจักร

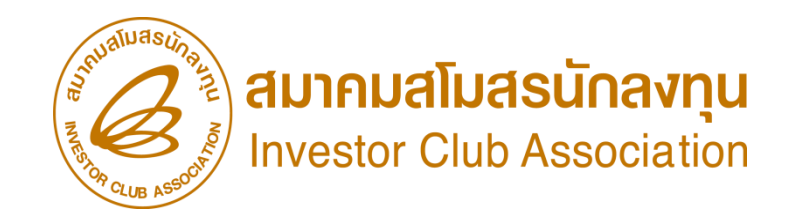

ขั้นตอนการยกเลิกการสั่วปล่อยเครื่องจักร

- 1. เตรียมเลขที่คำร้อมหรือเลขที่อนุมัติสั่มปล่อยเครื่อมจักรที่ต้อมการยกเลิก
- 2. ระบุเหตุผลที่ต้องการขอยกเลิกการอนุมัติสั่งปล่อยเครื่องจักร
- 3. ส่งคำร้องขอยกเลิกการสั่งปล่อยเครื่องจักร
- รอการตอบกลับจากกรมศุลกากรว่าเลขที่อนุมัติที่ต้องการยกเลิกนั้น สามารถยกเลิกได้หรือไม่

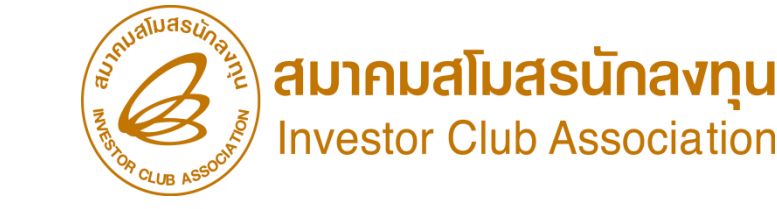

# การขออนุมัติยกเลิกสั่วปล่อยเครื่อวจักร

การยกเลิกการสั่วปล่อยเครื่อวจักร

คือผู้ใช้บริการได้ทำการขออนุมัติสั่วปล่อยเครื่อวจักรในระบบ ได้รับการอนุมัติแล้ว และต้อวการยกเลิกคำร้อวการขออนุมัติสั่วปล่อยเครื่อวจักรดัวกล่าว

เมื่อนไขการยกเลิกการสั่มปล่อยเครื่องจักร

1. ต้อมเป็นคำร้อมขออนุมัติสั่มปล่อยเครื่อมจักรที่ได้รับอนุมัติแล้ว

2. ต้อมเป็นคำร้อมที่ยัมไม่ได้เดินพิธีการศุลกากร

### ขั้นตอนการยกเลิกสั่วปล่อยเครื่อวจักร

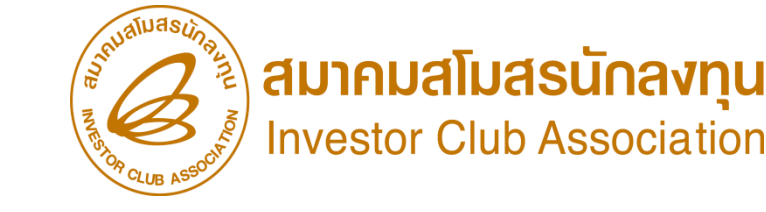

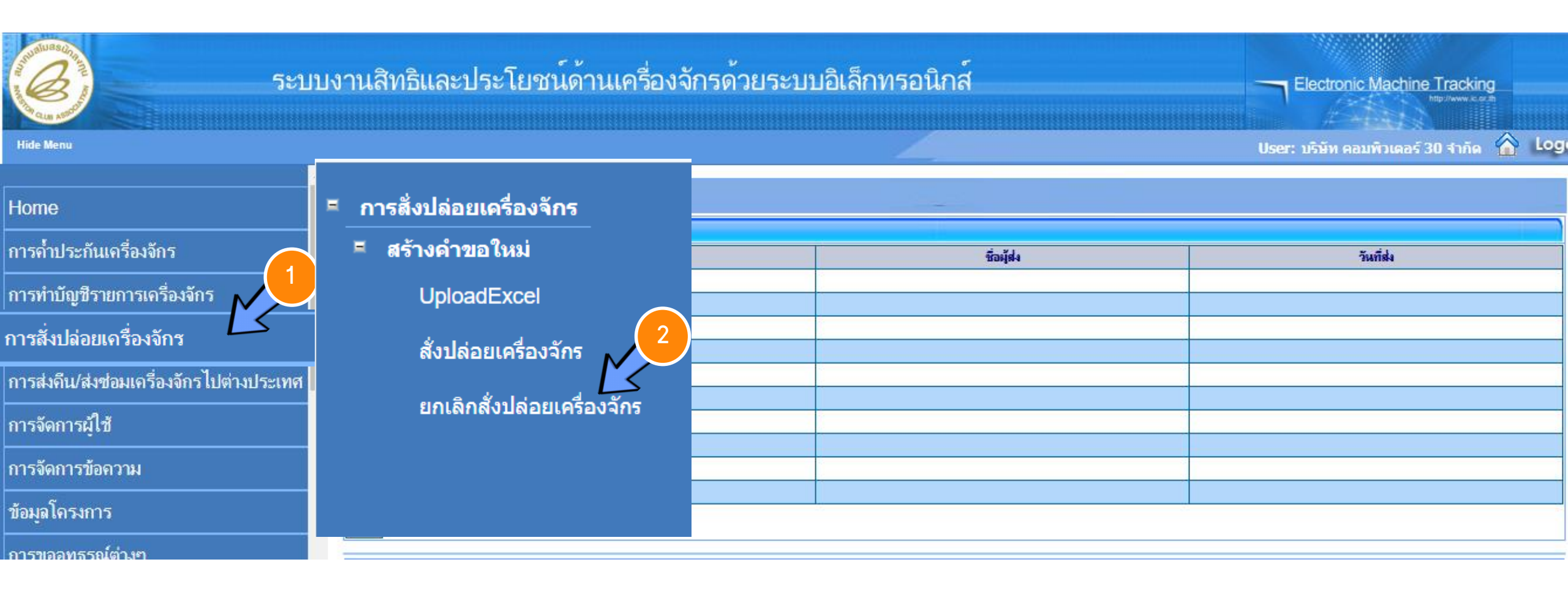

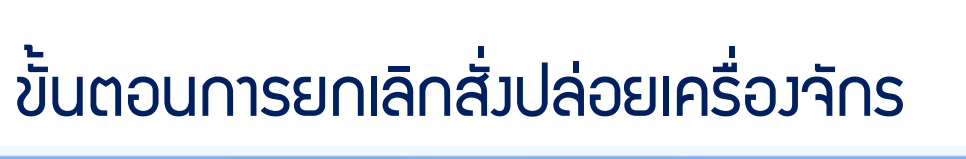

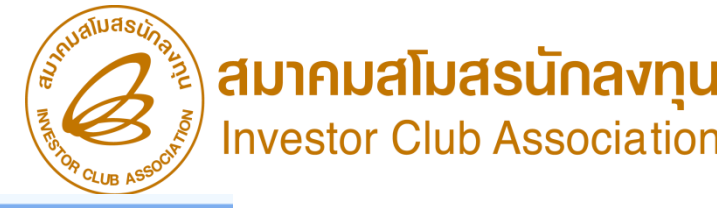

กรุณาดันหาดำขอสั่งปล่อยเครื่องจักรที่ต้องการยกเจิก หมายเลขกำร้อง 2023032

2023032400006

เลขที่อนุมัติ

ด้นหา

| ดำบร | อสิ่งปล่อยเครื่องจักร | 4            |                  |                     |                                |                  |                   |         |
|------|-----------------------|--------------|------------------|---------------------|--------------------------------|------------------|-------------------|---------|
| #    | หมายเลขคำร้อง 🚩       |              | ชื่อดำร้อง       | หมายเลขบัตรส่งเสริม | ผู้ยื่นคำร้อง                  | วันที่ยื่นคำร้อง | วันที่สร้างคำร้อง | สถานะ   |
| 1    | 2023032400006         | ><br>ขอสั่งเ | ปล่อยเครื่องจักร | 1029/2554           | บริษัท คอมพิวเตอร์ 30<br>จำกัด | 24/03/2566       | 24/03/2566        | อนุมัติ |
| 2    |                       |              |                  |                     |                                |                  |                   |         |

| ์ ยกเลิกสั่งปล่อยเครื่องจักร |                               |                                  |                             |
|------------------------------|-------------------------------|----------------------------------|-----------------------------|
| หมายเลขบัตรส่งเสริม          | 1029/2554                     | หมายเลขโครงการ                   | 540381_30                   |
| หมายเลขคำร้องยกเลิกสั่งปล่อย |                               | วันที่สร้างกำร้องยกเลิกสั่งปล่อย |                             |
| หมายเลขคำร้อง                | 2023032400006                 | วันที่สร้างกำร้อง                | 24/03/2566                  |
| ผู้ยื่นกำร้อง                | บริษัท คอมพิวเตอร์ 30 จำกัด 5 | ชื่อบริษัทภาษาไทย                | บริษัท คอมพิวเตอร์ 30 จำกัด |
| เฉขที่อนุมัติ                | ия1307M66030000014            | วันที่อนุมัติ                    | 24/03/2566                  |
|                              | ระบุเหตุผลที่ต้องการยกเลิก    |                                  |                             |
| เหตุผลที่ขอยกเลิก            |                               |                                  |                             |
|                              |                               |                                  |                             |

| ราย | nns Invoice |                    |              |            |                    |                |                |                                                                            |  |
|-----|-------------|--------------------|--------------|------------|--------------------|----------------|----------------|----------------------------------------------------------------------------|--|
| #   | Invoice No. | ประเภทการสิ่งปล่อย | Invoice Date | วันนำเข้า  | ต่านที่เดินพิธีการ | ส่งมาจากประเทศ | สกุลเงิน       | อัตราแจกเปลี่ยน (1<br>หน่วยสกุลเงินต่าง<br>ประเทศ = มูลต่าสกุลเงิน<br>บาท) |  |
| 1   | reject 1    | สั่งปล่อยปกติ      | 27/02/2566   | 09/03/2566 | ท่าเรือแหลมฉบัง    | จีน            | สหรัฐฯ ดอลลาร์ | 34.5104                                                                    |  |
| 2   |             |                    |              |            |                    |                |                |                                                                            |  |

#### ขั้นตอนการยกเลิกสั่มปล่อยเครื่อมจักร

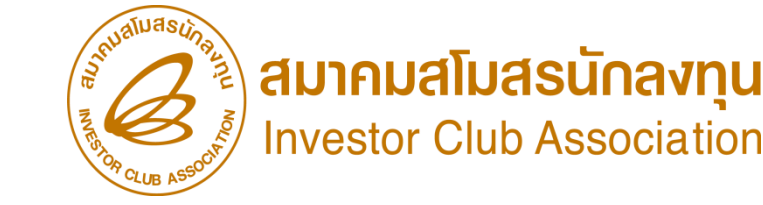

| รายเ | nn <del>a</del> Invoice  |                    |              |            |                    |                |                |                                                                            |  |  |  |  |
|------|--------------------------|--------------------|--------------|------------|--------------------|----------------|----------------|----------------------------------------------------------------------------|--|--|--|--|
| #    | Invoice No.              | ประเภทการสิ่งปล่อย | Invoice Date | วันนำเข้า  | ด่านที่เดินพิธีการ | ส่งมาจากประเทศ | สกุลเงิน       | อัตราแลกเปลี่ยน (1<br>หน่วยสกุลเงินต่าง<br>ประเทศ = มูลด่าสกุลเงิน<br>บาท) |  |  |  |  |
| 1    | <u>reject 1</u>          | สั่งปล่อยปกติ      | 27/02/2566   | 09/03/2566 | ท่าเรือแหลมฉบัง    | อีน            | สหรัฐฯ ดอลลาร์ | 34.5104                                                                    |  |  |  |  |
| 2    |                          |                    |              |            |                    |                |                |                                                                            |  |  |  |  |
| 3    |                          |                    |              |            |                    |                |                |                                                                            |  |  |  |  |
| 4    |                          |                    |              |            |                    |                |                |                                                                            |  |  |  |  |
| 5    |                          |                    |              |            |                    |                |                |                                                                            |  |  |  |  |
| 6    |                          |                    |              |            |                    |                |                |                                                                            |  |  |  |  |
| 7    |                          |                    |              |            |                    |                |                |                                                                            |  |  |  |  |
| 8    |                          |                    |              |            |                    |                |                |                                                                            |  |  |  |  |
| 9    |                          |                    |              |            |                    |                |                |                                                                            |  |  |  |  |
| 10   |                          |                    |              |            |                    |                |                |                                                                            |  |  |  |  |
| Page | e 1                      |                    | ام           | 6          |                    |                |                |                                                                            |  |  |  |  |
|      |                          |                    |              |            |                    |                |                |                                                                            |  |  |  |  |
|      | บันทึก กลับสู่หน้าจอหลัก |                    |              |            |                    |                |                |                                                                            |  |  |  |  |

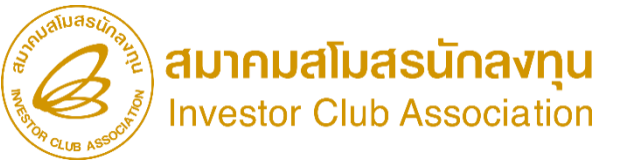

# เข้าระบบ EMT เพื่อศึกษาเมนูต่าง ๆ

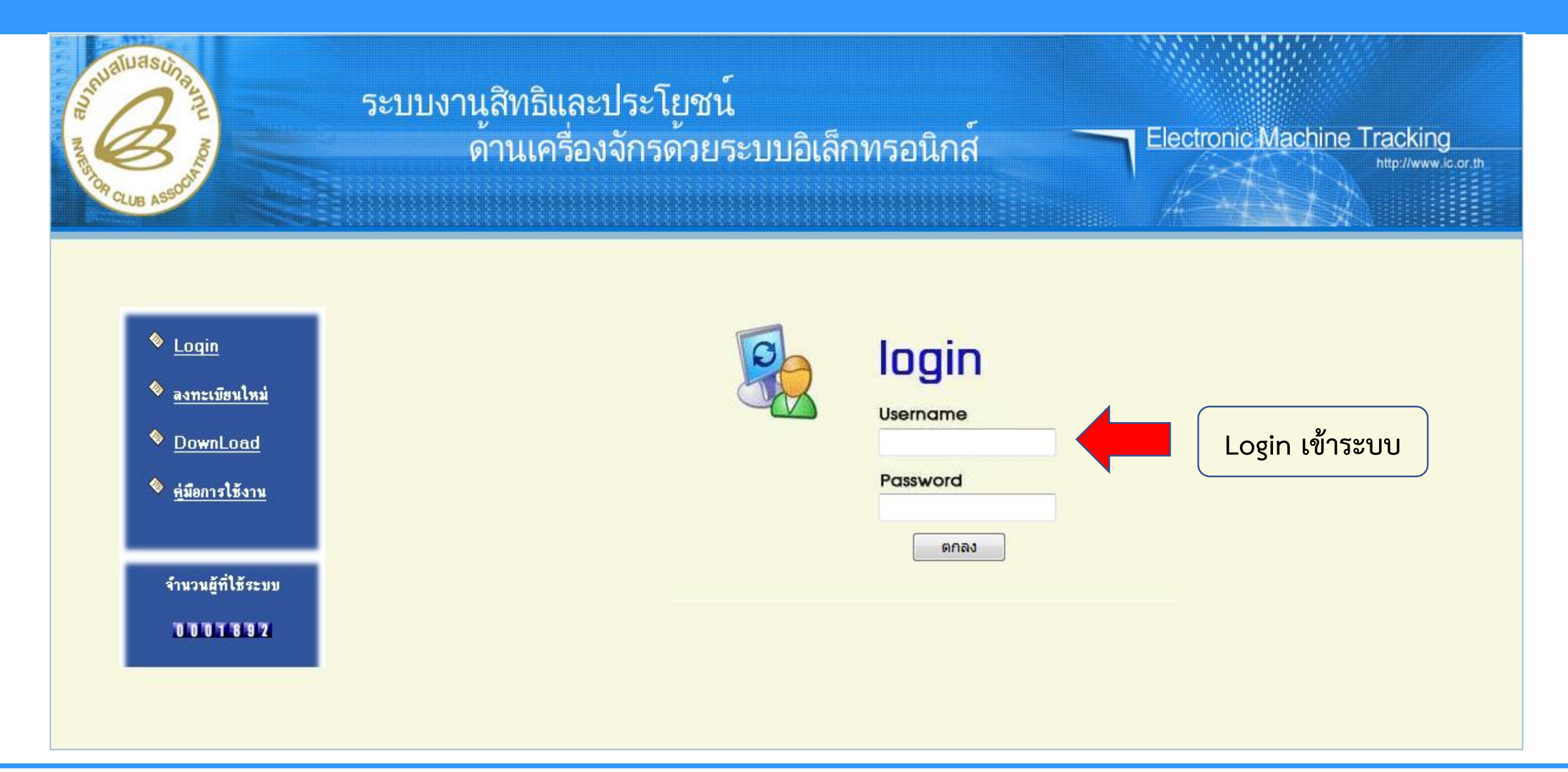

เอกสารประกอบการสัมมนา ห้ามคัดลอก ดัดแปลง ปลอมแปลง จัดเผยแพร่ จำหน่าย เข้าครอบครอง บันทึก ส่งผ่าน หรือกระทำการใดๆ โดยไม่ชอบหรือไม่ได้รับอนุญาตจากสมาคมสโมสรนักลงทุน

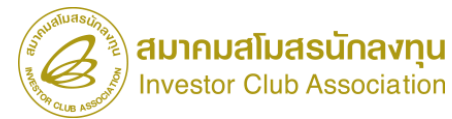

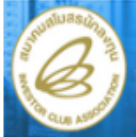

10

÷.

User: บริษัท คอมพิวเตอร์ 23 จำกัด 🏠 Logout

#### Electronic Machine Tracking Hide Menu Home การค่ำประกันเครื่องจักร System Alert ชื่อผู้ส่ง วันที่ส่ง # ข้อความ การทำบัญชีรายการเครื่องจักร 1 2 การสั่งปล่อยเครื่องจักร 3 4 การส่งคืน/ส่งช่อมเครื่องจักรไปต่างประเทศ 5 6 การจัดการผู้ใช้ 7 8 การจัดการข้อดวาม 9 10 ข้อมูลโดรงการ Page การนำข้อมูลออกจากระบบเก่าเพื่อทำบัญชีใ EMT News การขยายระยะเวลาต่าง ๆ หัวเรื่อง # ชนิดของข้อความ ข้อความ สถานะ 1 ขอทำลายเครื่องจักร 2 3 ขอบริจาดเครื่องจักร 4 ขอชำระภาษีอากรเครื่องจักร 5 6 ขออนุญาตจำหน่ายเครื่องจักร 7 8 ขออนุญาตจำนองเครื่องจักร 9

หน้าจอในระบบ EMT